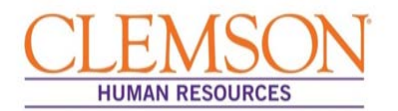

**Important Information:** The Request to Recruit can be entered into Tiger Talent by either the hiring manager or the Human Resources (HR) partner.

#### Staff Hire Request

**Important Information:** The approval process for a staff Request to Recruit involves the budget officer and two levels above the hiring manager.

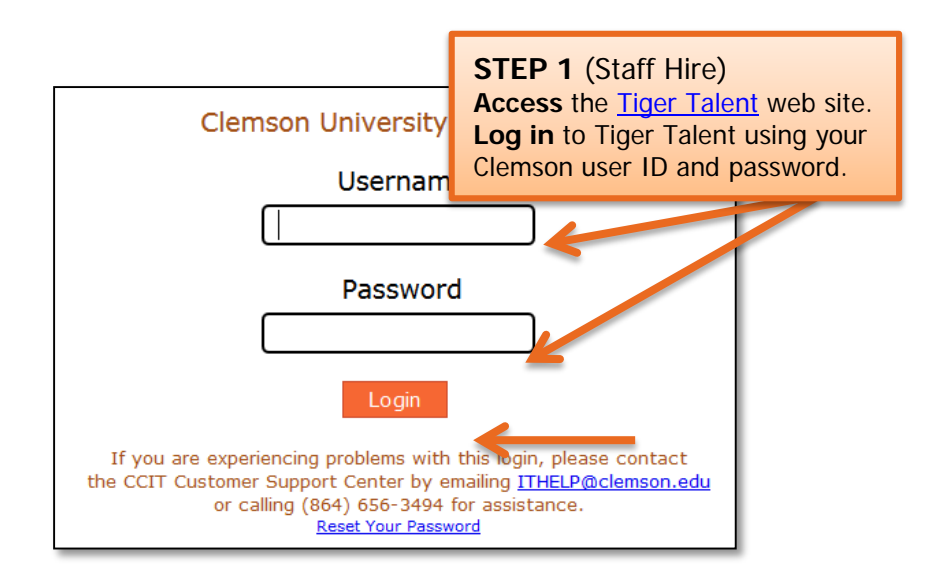

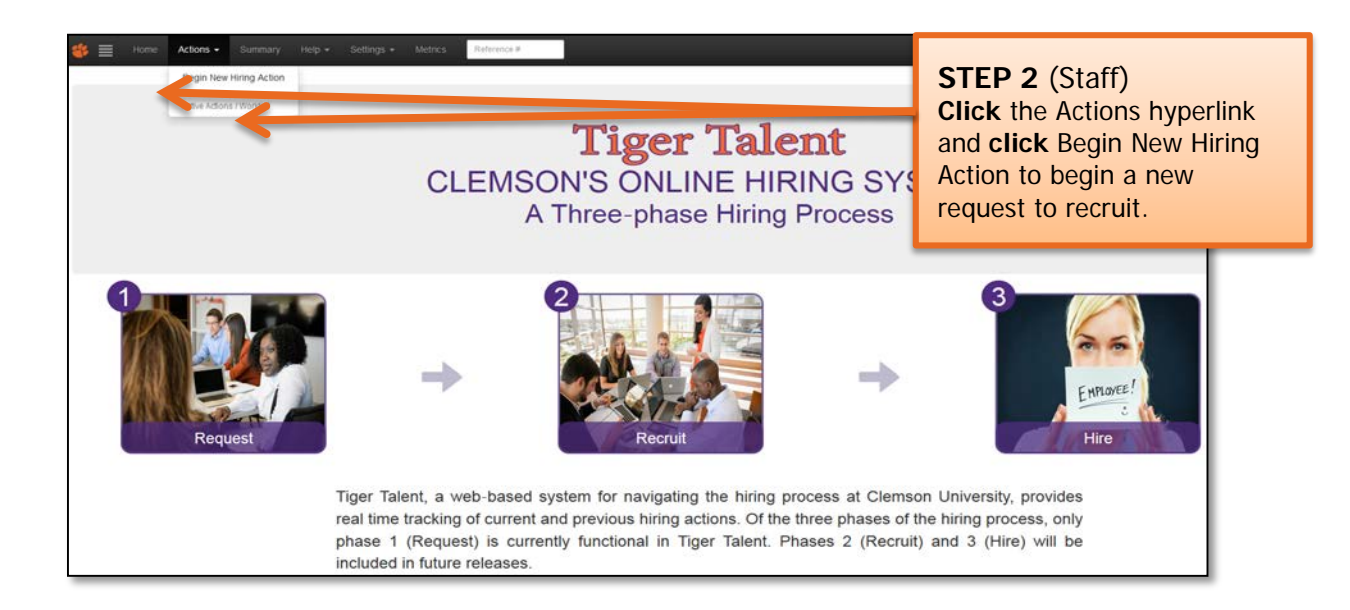

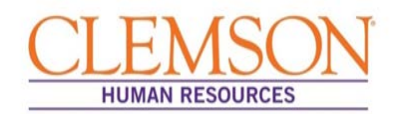

**Important Information:** It is important to enter the correct hiring manager's email address into the Tiger Talent Request to Recruit because the two levels of approvals required for the transaction are automatically populated based on the hiring manager's supervisor and that supervisors supervisor.

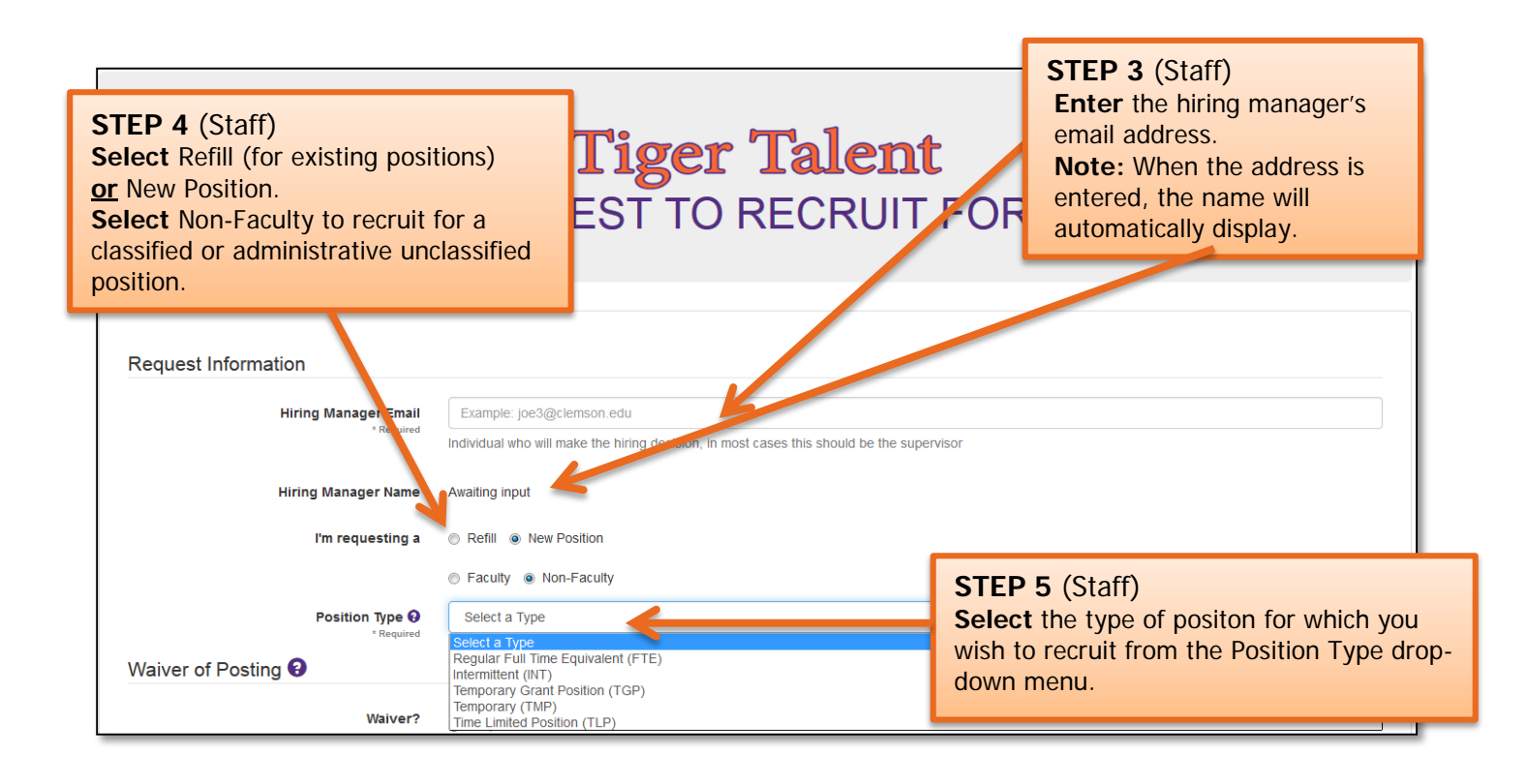

**Important Information:** There are three hiring options: 1) refill a position with no changes, 2) refill a position with changes or 3) request a new position.

- If requesting to refill an existing position without any changes from the previous incumbent's job information, select "No Changes."
- If requesting to refill an existing position but also requesting changes to the position from the previous incumbent's job information, select "With Changes."
- Intermittent positions must be requested by selecting "New Position." A request to fill an intermittent position cannot be entered as a refill.

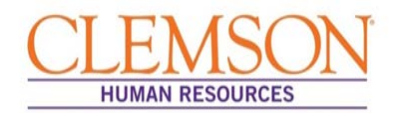

|                                                          |                                   | STEP 5B (Staff)                                                                                                    |   |
|----------------------------------------------------------|-----------------------------------|----------------------------------------------------------------------------------------------------|---|
| Proposed Position Data Previous Employee's Email Address | Example: joe3@clemson.edu         | If refilling an existing position, <b>enter</b> the previous employee's email address in the provious Employee's Email Address field | ٩ |
| Business Title<br>* Required                             | Example: Administrative Assistant | rievious Employee's Email Address field.                                                                                             |   |
| Full/Part Time<br>* Required                             | Select a Status                   |                                                                                                    | ¥ |
| Standard Hours<br>* Required                             | Example: 37.5                     |                                                                                                    |   |
| Department #<br>* Required                               | Example: 5337                     |                                                                                                    |   |
| Department Name                                          | Awaiting Department Number        |                                                                                                    |   |
| Office Location  * Required                              | Example: 123 Sikes Hall           |                                                                                                    |   |
| Office Phone 🕄<br>* Required                             | Example: (123) 456-7890           |                                                                                                    |   |
| Supervisor Email<br>* Required                           | Example: Jane4@clemson.edu        |                                                                                                    |   |

**Important Information:** When the previous employee's Clemson email address is entered, information on the employee's two most recent positions will display.

| Which job data for Johnson,Susanna M would you like to use?<br>Warning this will overwrite "Incumbent Information" and "Proposed Changes" fields you have already filled out |             |         |                       |          |                 |         | TEP 5C (Staf<br>lick the radio b<br>ft of the positio<br>filled.<br>lick Select. | f)<br>button to the<br>bn being |
|----------------------------------------------------------------------------------------------------|-------------|---------|-----------------------|----------|-----------------|---------|----------------------------------------------------------------------------------|---------------------------------|
|                                                                                                    | Employee ID | Jobcode | Title                 | Posn #   | Department      | Dept ID | Posn Entry Da e                                                                  | Classification                  |
| 0                                                                                                    | 1035        | AH3500  | Program Coordinator I | 00003526 | Human Resources | 5337    | 01/01/2014                                                                       | с                               |
| ٢                                                                                                    | 041835      | AG1000  | Human Resource Mgr I  | 00003548 | Human Resources | 5337    | 11/30/2011                                                                       | C<br>Select None                |

**Important Information:** The previous employee's position information will display. At this time, please review the position information for accuracy.

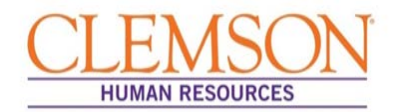

**Important Information:** Waivers are approved by the Office of Human Resources (OHR) once the request to recruit has been submitted. The Office of Human Resources reviews the business reason for each waiver request to ensure the following:

- there are no other qualified internal candidates interested in applying for the position
- this is not an underrepresented job code
- the individual was not waived into her/his current position

| Waiver of Posting<br>Waiver?<br>Waiver Name<br>* Required | <ul> <li>Yes, This is a waiver.</li> <li>No, This is not a waiver.</li> <li>Yes, The individual being waived is a current employee.</li> <li>No, The individual being waived is not a current employ</li> <li>Example: John Doe</li> </ul> | <ul> <li>STEP 6 (Staff)</li> <li>If an employee is being waived into the position, click "Yes. This is a waiver."</li> <li>Indicate whether or not the employee being waived is a current employee.</li> <li>Enter the name of the employee being waived into to the position. (The system will display a list of names that are similar to the name you are typing. Select the correct name.)</li> <li>Enter the business case for waiving the position.</li> </ul> |
|-----------------------------------------------------------|----------------------------------------------------------------------------------------------------|----------------------------------------------------------------------------------------------------|
| Business Case<br>* Required                               | State your business case for waiving the posting.                                                                                                    | ین<br>1500 Characters left<br>In Resources. Waived candidate must have an application in the system that has been updated                                                                                                    |

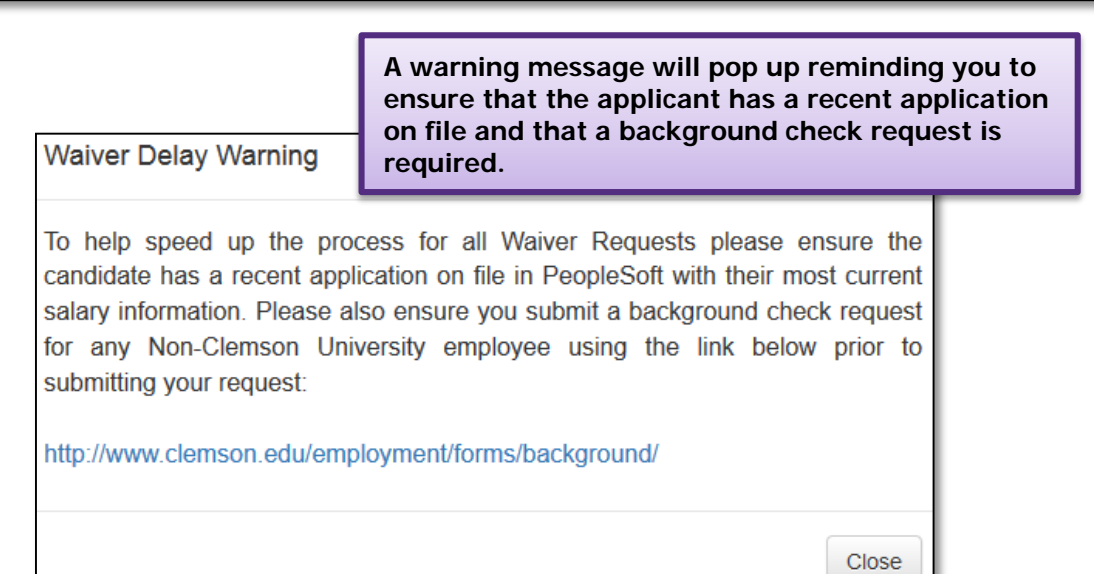

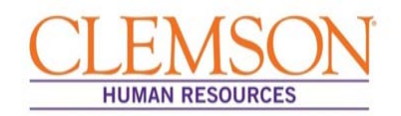

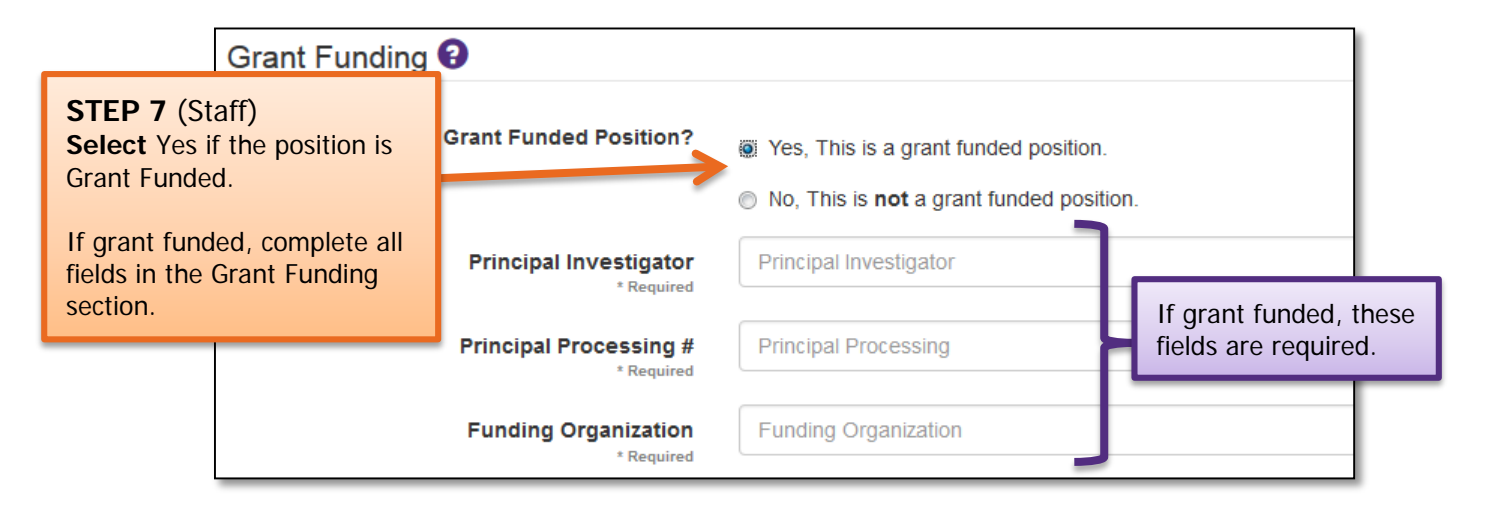

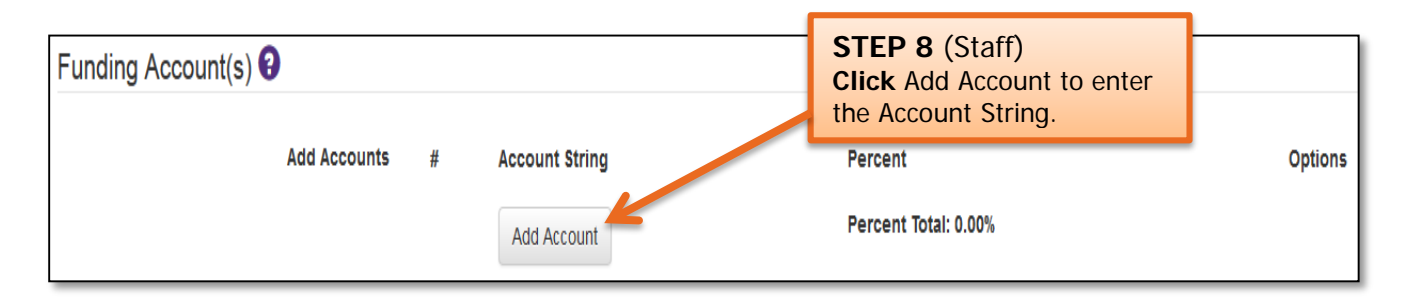

| Funding Account(s) 3 |                  |                  |                                             |                   |
|----------------------|------------------|------------------|---------------------------------------------|-------------------|
| Add Accounts         | # Account String |                  | Percent                                     | Options           |
|                      | 1 Account        | Example: 1234    | Percent Example: 35.23                      | ×                 |
|                      | Fund             | Example: 12      |                                             |                   |
|                      | Department       | Example: 1234    | STEP 9 (Staff)                              |                   |
|                      | Program          | Example: 123     | Changes.                                    | ng and click Save |
|                      | Class            | Example: 123     | Click Add Account to ad<br>Account Strings. | dd additional     |
|                      | Project          | Example: 1231507 | <b>Note:</b> the percent total percent.     | must equal 100    |
|                      |                  | Save Change      |                                             |                   |
|                      | Add Account      |                  | Percent Total: 0.00%                        |                   |

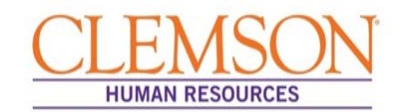

| Business Title<br>* Required                                                                                                    | Example: Administrative Assi                                                                                                    | stant                                                                                                    |
|----------------------------------------------------------------------------------------------------|----------------------------------------------------------------------------------------------------|----------------------------------------------------------------------------------------------------|
| Full/Part Time<br>* Required                                                                                                    | Select a Status                                                                                                    | STEP 10 (Staff)                                                                                                    |
| Standard Hours<br>* Required                                                                                                    | Example: 37.5                                                                                                    | position information.                                                                                                    |
| Department #<br>* Required                                                                                                    | Example: 5337                                                                                                    | If recruiting for a new position, <b>enter</b> the position information.                                                                                                    |
| Department Name                                                                                                    | Awaiting Department Number                                                                                                    | <b>Note:</b> the supervisor's name will automatically populate when the email                                                                                                    |
| Office Location ()<br>* Required                                                                                                   | Example: 123 Sikes Hall                                                                                                    | address is entered.                                                                                                    |
| Office Phone ()<br>* Required                                                                                                    | Example: (123) 456-7890                                                                                                    |                                                                                                    |
| Supervisor Email<br>* Required                                                                                                    | Example: Jane4@clemson.er                                                                                                    | lu                                                                                                    |
| Supervisor Name                                                                                                    | Awaiting Supervisor Email                                                                                                    |                                                                                                    |
|                                                                                                    |                                                                                                    |                                                                                                    |
| Maximum Budgeted<br>Allocation 😯                                                                                                   | Example: \$12,5 5.00                                                                                                    | <b>STEP 11</b> (Staff)<br>Inter the maximum budgeted allocation (provided by the budget fficer).<br>Inter the Work County from the drop-down menu.                                                                                                    |
| Maximum Budgeted<br>Allocation 😧<br>* Required<br>Work County<br>* Required                                                        | Example: \$12,5 5,00                                                                                                    | TEP 11 (Staff)<br>Inter the maximum budgeted allocation (provided by the budget<br>fficer).<br>Select the Work County from the drop-down menu.                                                                                                    |
| Maximum Budgeted<br>Allocation ?<br>* Required<br>Work County<br>* Required<br>ustification for Position ?<br>* Required           | Example: \$12,5 5,00<br>Select a County<br>Explain why the positio                                                               | TEP 11 (Staff)<br>Inter the maximum budgeted allocation (provided by the budget<br>fficer).<br>Gelect the Work County from the drop-down menu.<br>TEP 12 (Staff)<br>ovide justification for requesting the position in the Justification<br>Position textbox. See Important Information below.                                                                                                    |
| Maximum Budgeted<br>Allocation ?<br>* Required<br>Work County<br>* Required<br>ustification for Position ?<br>* Required           | Example: \$12,5 \$.00<br>Select a County<br>Explain why the positio                                                              | TEP 11 (Staff)<br>Inter the maximum budgeted allocation (provided by the budget<br>fficer).<br>Belect the Work County from the drop-down menu.<br>TEP 12 (Staff)<br>ovide justification for requesting the position in the Justification<br>Position textbox. See Important Information below.                                                                                                    |
| Maximum Budgeted<br>Allocation<br>* Required<br>Work County<br>* Required<br>ustification for Position<br>* Required<br>* Required | Example: \$12,5 5,00<br>Select a County<br>Explain why the positio<br>Frovide internal positio<br>Campus Life, ismith@c Pr<br>fo | TEP 11 (Staff)<br>Inter the maximum budgeted allocation (provided by the budget<br>fficer).<br>Select the Work County from the drop-down menu.<br>TEP 12 (Staff)<br>ovide justification for requesting the position in the Justification<br>Position textbox. See Important Information below.<br>1500 Characters left<br>TEP 13 (Staff)<br>ovide the internal positions or employees performing similar wor<br>comparison. |

#### Important Information:

**Examples for** *Justification for Position* include: 1) The volume of accounting work has significantly increased due to an increase in the number of related organizations and 2) John Doe is retiring effective January 2015, and this is a position that needs to be refilled.

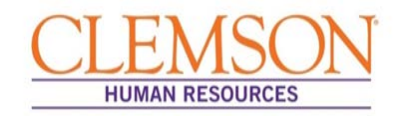

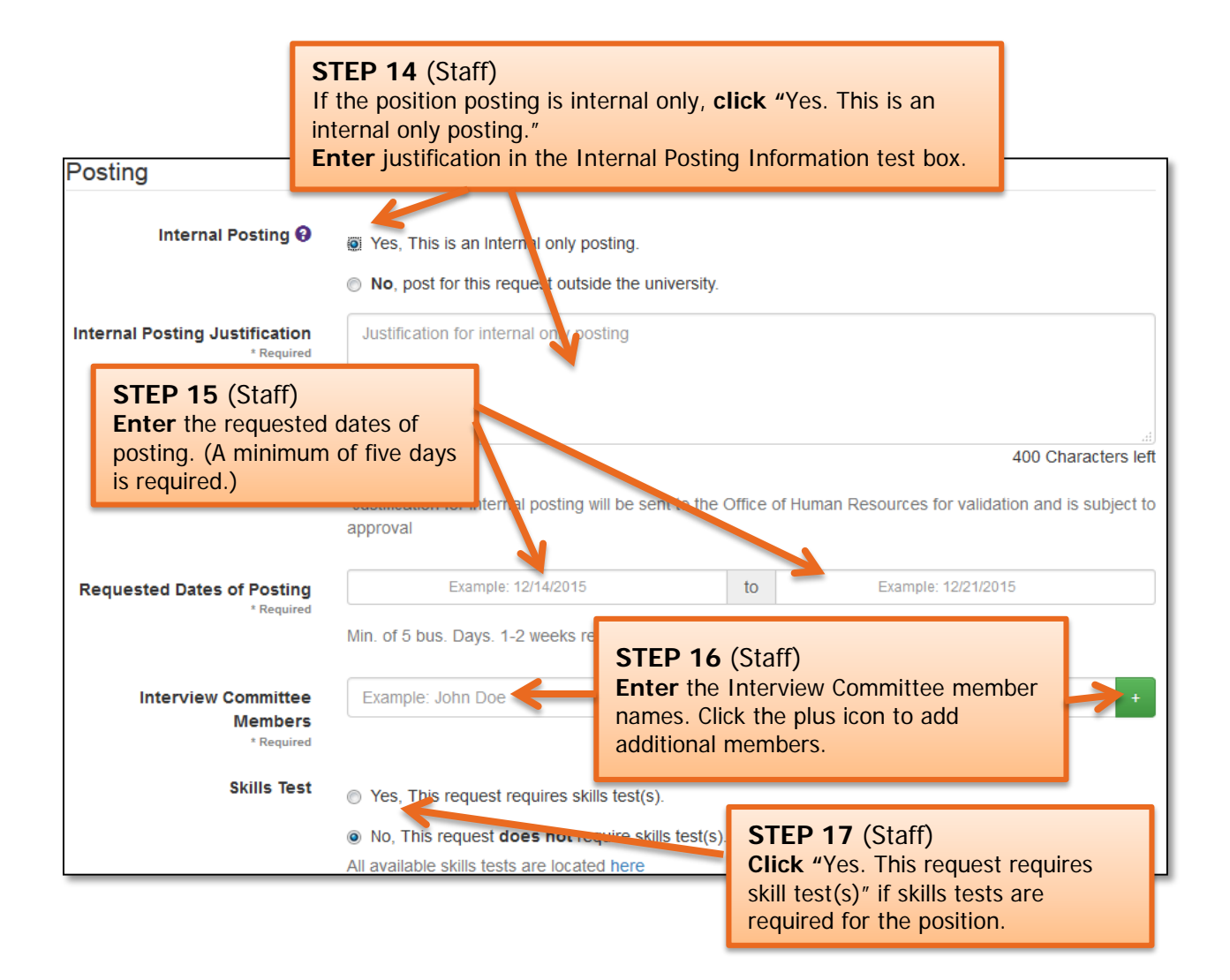

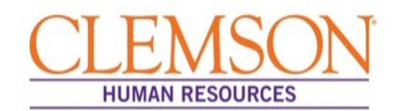

#### **Important Information:**

If you select "Other Advertisement Medium," enter the location of the job posting. The Office of Human Resources will contact the hiring manager to confirm the posting.

Each advertisement is subject to OHR approval and, by default, will include the <u>Jeanne Clery Act</u> and <u>Clemson</u> <u>University Affirmation Action Clause</u>.

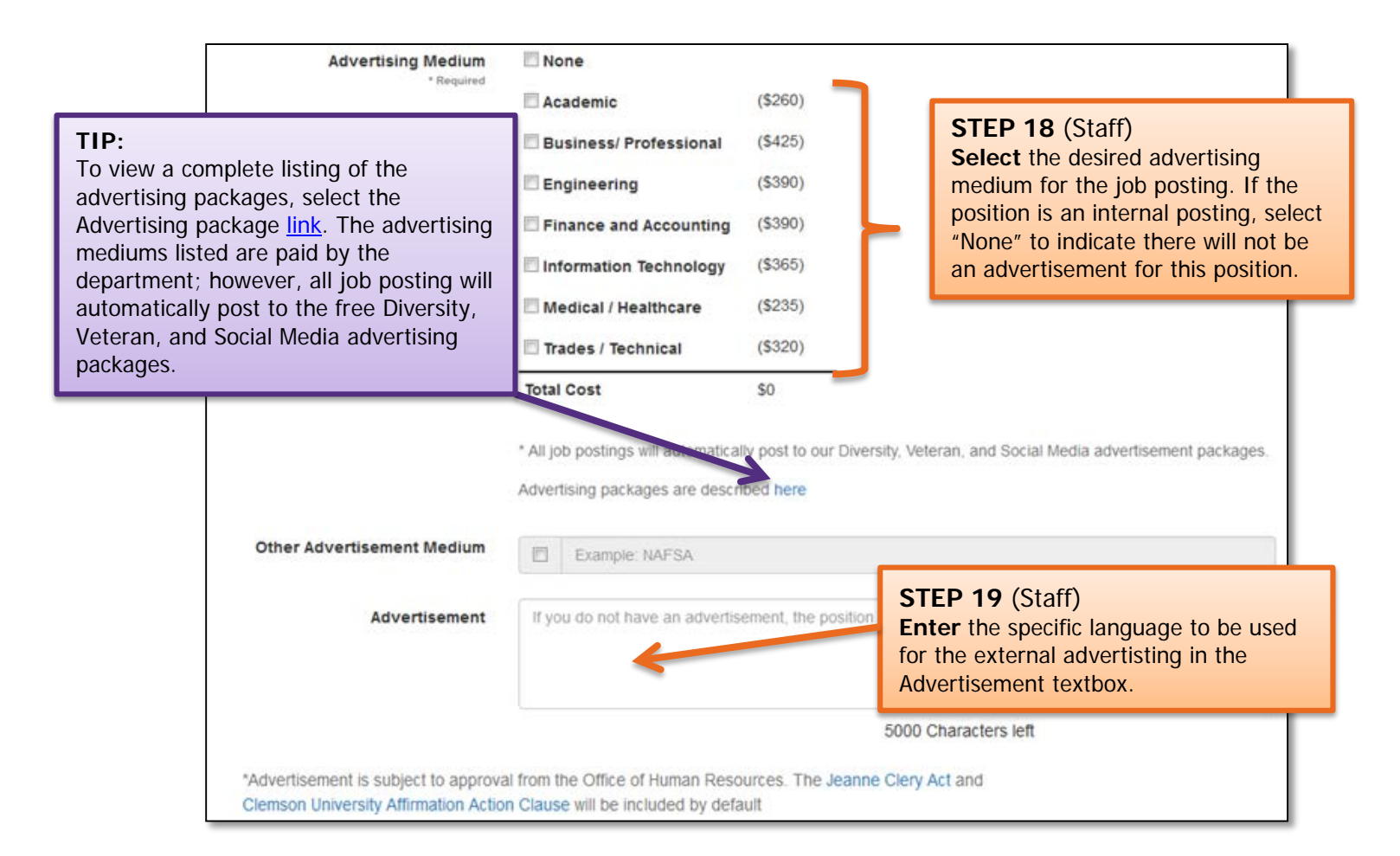

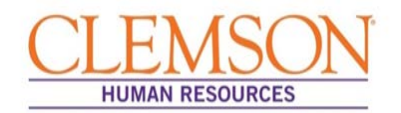

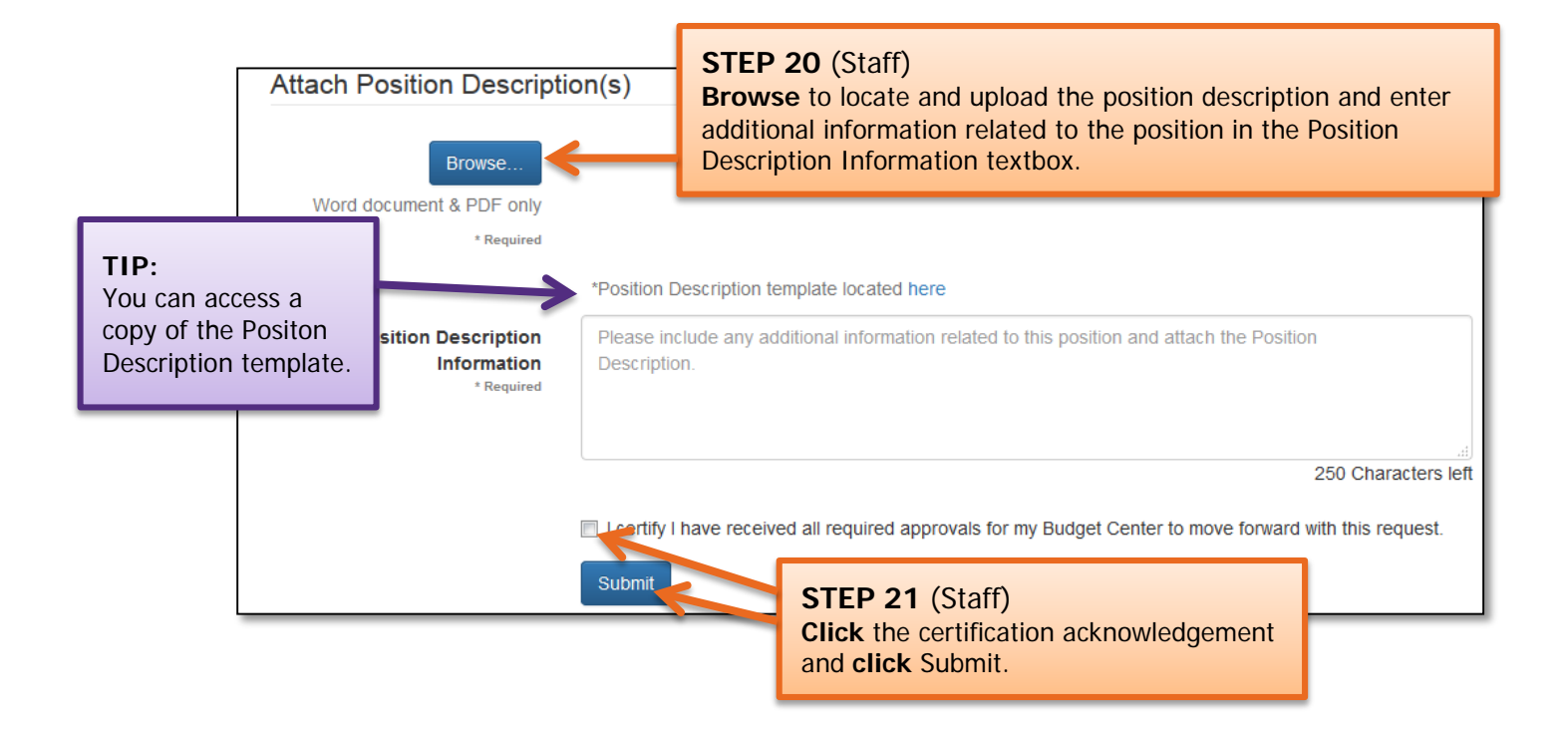

#### Important Information:

The system will validate entered information and will highlight missing or invalid entries. Enter or correct any information in highlighted fields, and click Submit to process the request to recruit.

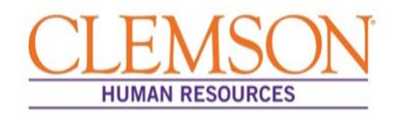

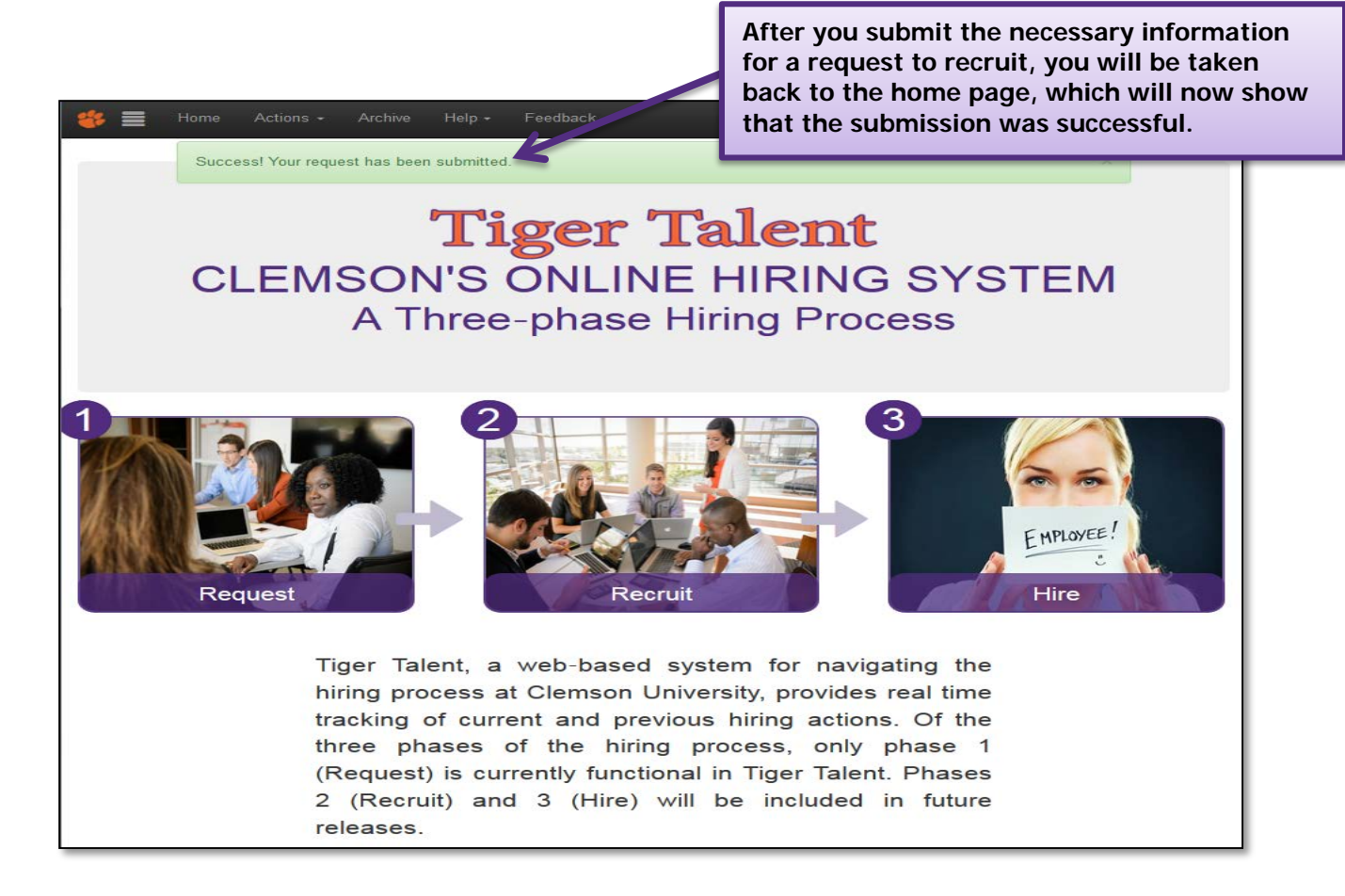

#### **Important Information:**

From this point, you will receive emails containing information regarding the transaction's progress through the hiring process.

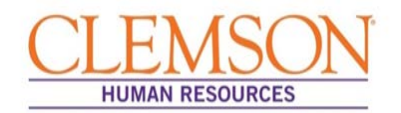

#### Review Staff Request to Recruit

#### **Important Information:**

Submitted transactions can be viewed at any time by logging in to <u>Tiger Talent</u>, where hiring managers have access to a summary page that shows the request to recruit, market analysis, and commitment form's progress throughout the hiring process. If a transaction needs to be changed, please contact OHR's Recruitment unit. Changes to a submitted transaction cannot be made using Tiger Talent.

| Request List                   | s: e Active & In | active. © Active | 0 inarb         | Select the p<br>hyperlink. | osition you want             | to view by       | clicking the position     | ı title |
|--------------------------------|------------------|------------------|-----------------|----------------------------|------------------------------|------------------|---------------------------|---------|
| Title 0                        | Position g       | Joi code \$      | Process<br>Time | Current Step               | Hiring Manager 🗘             | Department<br>ID | Department Name 🗘         | Ref o   |
| Filter By Title                | Filler By P      | Filter By Jc     | Filter By St    | Filter By Last Step        | Filter By Hiring Manage      | Filter By Depa   | Filter By Department Name | Filter  |
| Student Services Coord anter I | 00001244         |                  | On-Time         | CC Review                  | Lee,Cindy M                  | 0956             | Eng & Science Education   | 5040    |
| ntermitient                    |                  |                  | On-Time         | First Approval Pending     | Stringfellow,Paris Farquhar  | 0911             | Civil Engineering         | 5039    |
| ntermittent                    |                  |                  | On-Time         | First Approval Pending     | Stringfellow, Paris Farquhar | 0911             | Civil Engineering         | 5038    |
| Post Doctoral Fellow           |                  |                  | On-Time         | Provost Approval           | Husson,Scott M               | 0909             | Chemical Engineering      | 5037    |
| ntermittent Faculty            |                  |                  | On-Time         | Provost Approval           | McAllister, Teresa L         | 0909             | Chemical Engineering      | 5036    |
| Assistant Professor            | 00001998         | UG7400           | On-Time         | Provost Approval           | Morgan, Angela G.            | 1323             | Finance                   | 5035    |
| ecturer                        |                  |                  | On-Time         | Dean Approval              | Cox, Christopher L           | 0975             | Mathematical Sciences     | 5034    |
| Assistant Professor            | 00001998         | UG7400           | On-Time         | Dean Approval              | Morgan, Angela G.            | 1323             | Finance                   | 5033    |
| Lecturer                       |                  |                  | On-Time         | Commitment Approval        | Ramasubramanian,M K          | 0921             | Mechanical Engineering    | 5032    |

#### Important Information:

Once the Request to Recruit has been submitted and approved, the HR partner will be notified to create a job opening. Click <u>HERE</u> to access the *Quick Reference: Creating a Job Opening (Requisition)*.

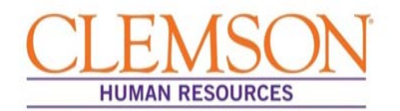

#### Important Information:

After the job opening is created and a job opening number is assigned, the HR partner will receive an email detailing the position information that includes a link to Tiger Talent. Accessing this link will allow the HR partner to view the Tiger Talent transaction.

|                                                                                                    | Sample                                                                                                    | Email Notification                                                                                                    |                                                                                                    |
|----------------------------------------------------------------------------------------------------|----------------------------------------------------------------------------------------------------|----------------------------------------------------------------------------------------------------|----------------------------------------------------------------------------------------------------|
| Position I                                                                                                    | nformation                                                                                                    |                                                                                                    | 1                                                                                                    |
| Type of Hire:                                                                                                    | Temporary                                                                                                    |                                                                                                    |                                                                                                    |
| Target Openings:                                                                                                    | 5                                                                                                    |                                                                                                    |                                                                                                    |
| Job Duration:                                                                                                    | 12 Months                                                                                                    |                                                                                                    |                                                                                                    |
| Paygroup:                                                                                                    | 12H                                                                                                    |                                                                                                    | STED 22 (Staff)                                                                                                    |
| Hiring Manager:                                                                                                    | Johnson,Susanna M                                                                                                    |                                                                                                    | Access the HR partner work list using the lin                                                                                                    |
| Submitted by:                                                                                                    | SUSANNJ                                                                                                    |                                                                                                    | contained in the approval email or by logging                                                                                                    |
| Submission Date:                                                                                                    | 06/03/2015 03:20:23 PM                                                                                                    |                                                                                                    | in to Tiger Talent.                                                                                                    |
| Reference Number:                                                                                                    | 15                                                                                                    |                                                                                                    |                                                                                                    |
| Business Title:                                                                                                    | Benefits Counselor I                                                                                                    |                                                                                                    |                                                                                                    |
| Justification for Position                                                                                                    | 1: test                                                                                                    |                                                                                                    |                                                                                                    |
| Job Code:                                                                                                    | AG5000                                                                                                    |                                                                                                    |                                                                                                    |
| Full/Part-time:                                                                                                    | Full Time                                                                                                    |                                                                                                    |                                                                                                    |
| Department #:                                                                                                    | 5337                                                                                                    |                                                                                                    |                                                                                                    |
| Department Name:                                                                                                    | Human Resources                                                                                                    |                                                                                                    |                                                                                                    |
| Supervisor's Name:                                                                                                    | Johnson,Susanna M                                                                                                    |                                                                                                    |                                                                                                    |
| Budgeted Max Salary:                                                                                                    | \$35,000.00                                                                                                    | l                                                                                                    |                                                                                                    |
| Position Description:                                                                                                    | NewPositionDescription1.docx                                                                                                    |                                                                                                    |                                                                                                    |
| Position Description:                                                                                                    | OldPositionDescription1.docx                                                                                                    |                                                                                                    |                                                                                                    |
| Comments:<br>Approve<br>Action Required:<br>Please review the comme<br>and Supervisor prior to c<br>Approval Process Remir<br>you will receive a remino<br>will be sent to your super- | nts above and the position informat<br>reating a requisition. If no changes :<br>iders:<br>ler email after 24 hours if action is : | ion in the table. If you feel there have be<br>tre required, log in to <u>Tiger Talent</u> via thi<br>not taken within that timeframe. In order | een changes from the proposed request that warrant reapproval, please notify Hiring<br>is link (using your Clemson username and password) to approve or deny the transa<br>to avoid delays in the process, if you have not taken action within 48 hours, a notif |
| will be sent to your super                                                                                                    | visor so that nevsne may approve o                                                                                                 | r deny me request on your benalf                                                                                                    |                                                                                                    |
| hank you in advance fo                                                                                                    | r your timely response to this mess                                                                                                | ige.                                                                                                    |                                                                                                    |

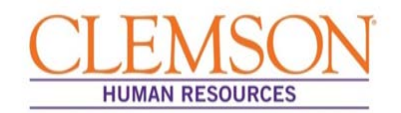

**Important Information:** The approval process for a faculty Tiger Talent Request to Recruit transaction involves the budget officer, any ad hoc approvers that have been added, the dean, the provost and the Office of Human Resources.

#### Faculty Hire Request

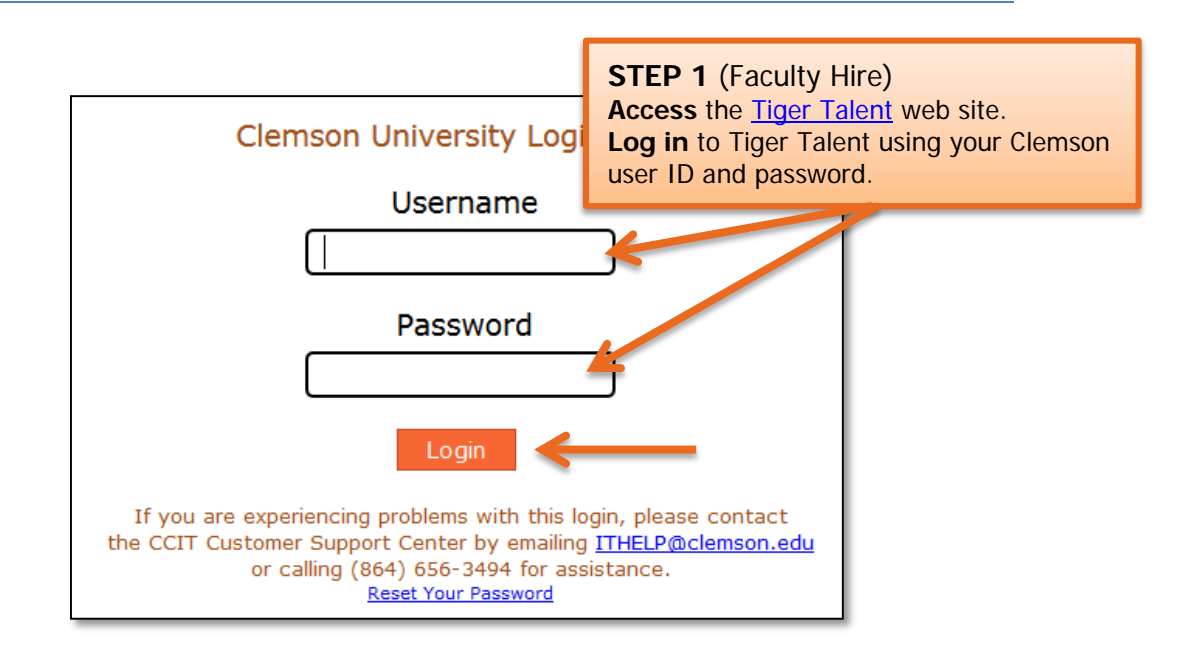

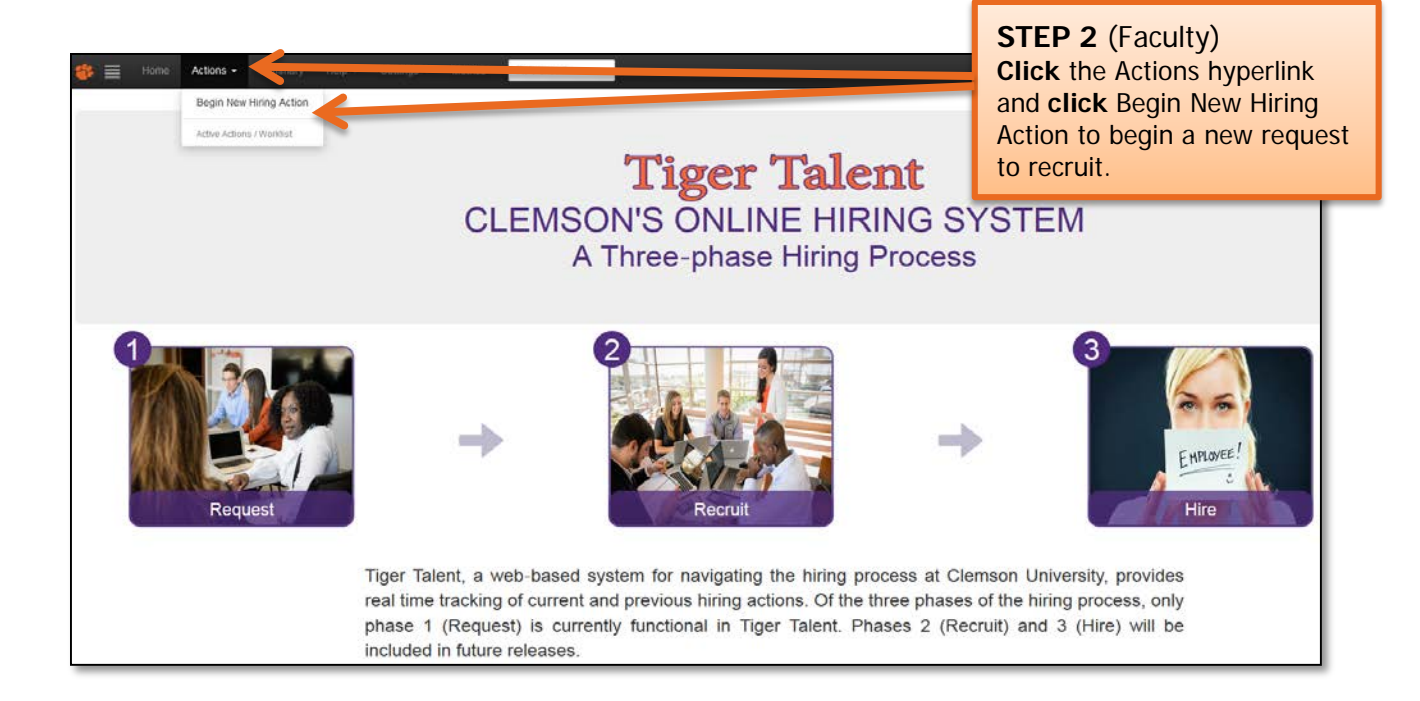

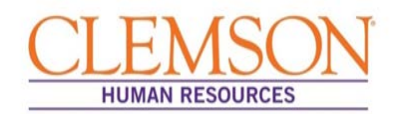

**Important Information:** It is important to enter the correct hiring manager's email address into the Tiger Talent Request to Recruit because the two levels of approvals required for the transaction are automatically populated based on the hiring manager's supervisor and that supervisors supervisor.

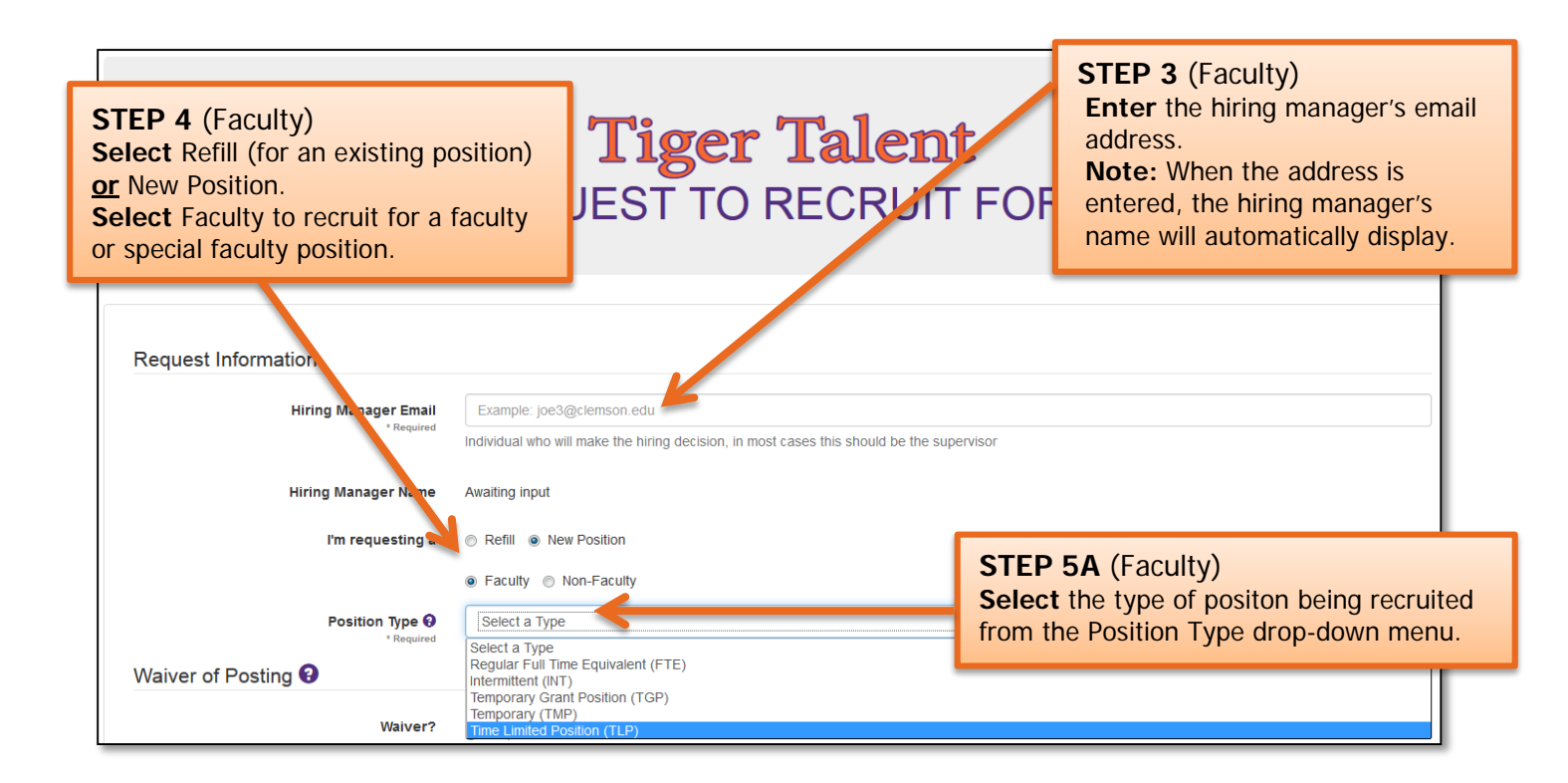

**Important Information:** There are three hiring options: 1) refill a position with no changes, 2) refill a position with changes or 3) request a new position.

- To request to refill an existing position without making any changes from the previous incumbent's job information, select "No Changes."
- To request to refill an existing position with changes to the position from the previous incumbent's job information, select "With Changes."
- To request an intermittent position, select "New Position." A request to fill an intermittent position cannot be entered as a refill.

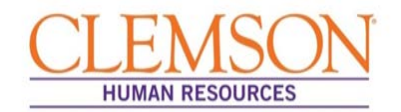

| sed Position Data                            |                                   | STEP 5B (Faculty)                  |
|----------------------------------------------|-----------------------------------|------------------------------------|
| Previous Employee's Email Address * Required | Example: joe3@clex areau          | previous employee's email address. |
| Business Title<br>* Required                 | Example: Administrative Assistant |                                    |
| Full/Part Time<br>* Required                 | Select a Status                   |                                    |
| Standard Hours<br>* Required                 | Example: 37.5                     |                                    |
| Department #<br>* Required                   | Example: 5337                     |                                    |
| Department Name                              | Awaiting Department Number        |                                    |
| Office Location @<br>* Required              | Example: 123 Sikes Hall           |                                    |
| Office Phone @<br>* Required                 | Example: (123) 456-7890           |                                    |
| Supervisor Email<br>* Required               | Example: Jane4@clemson.edu        |                                    |

**Important Information:** When the previous employee's Clemson email address is entered, information on the employee's two most recent positions will display.

| Which job data for Johnson,Susanna M would you like to use?<br>Warning this will overwrite "Incumbent Information" and "Proposed Changes" fields you have already filled out |             |         |                       |          |                 | ? Cl<br>le<br>re<br>Cl | TEP 5C (Facult<br>lick the radio bu<br>ft of the position<br>filled.<br>lick Select. | ty)<br>tton to the<br>being |
|----------------------------------------------------------------------------------------------------|-------------|---------|-----------------------|----------|-----------------|------------------------|--------------------------------------------------------------------------------------|-----------------------------|
|                                                                                                    | Employee ID | Jobcode | The                   | Posn #   | Department      | Dept ID                | Posn Entry Date                                                                      | Classification              |
| •                                                                                                    | 941835      | AH3500  | Program Coordinator I | 00003526 | Human Resources | 5337                   | 01/01/2011                                                                           | С                           |
|                                                                                                    | 041835      | AG1000  | Human Resource Mgr I  | 00003548 | Human Resources | 5337                   | 11/30/2011                                                                           | C<br>Select None            |

**Important Information:** The previous employee's position information will display. It is important to review the position information for accuracy.

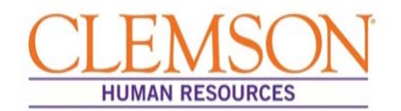

**Important Information:** Waivers are approved by the Office of Human Resources once the request to recruit has been submitted. OHR reviews the business reason for each request to ensure the following:

- there are no other qualified internal candidates interested in applying for the position
- this is not an underrepresented job code
- the individual was not waived into her/his current position

| Waiver of Posting 🚱                       |                                                                                                    |                                                                                                    |
|-------------------------------------------|----------------------------------------------------------------------------------------------------|----------------------------------------------------------------------------------------------------|
| Waiver?<br>Waiver Name                    | <ul> <li>Yes, This is a waiver.</li> <li>No, This is not a waiver.</li> <li>Yes, The individual being waived is a current employee.</li> <li>No, The individual being waived is not a current employed.</li> </ul> | <ul> <li>STEP 6 (Faculty)</li> <li>If the position is being waived, click "Yes. This is a waiver."</li> <li>Indicate whether or not the employee being waived is a current employee.</li> <li>Enter the name of the employee being waived into the position.</li> <li>Enter the business case for waiving the position.</li> </ul> |
| * Required<br>Business Case<br>* Required | State your business case for waiving the posting.                                                                                                    |                                                                                                    |
|                                           |                                                                                                    | 1500 Characters left                                                                                                    |
|                                           | Waivers will be verified and approved by the Office of Huma<br>within the past year.                                                                                                    | in Resources. Waived candidate must have an application in the system that has been updated                                                                                                    |

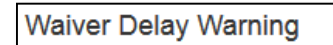

A warning message will pop up reminding you to ensure the applicant has a recent application on file and that a background check request is required.

To help speed up the process for all Waiver Requests please ensure the candidate has a recent application on file in PeopleSoft with their most current salary information. Please also ensure you submit a background check request for any Non-Clemson University employee using the link below prior to submitting your request:

http://www.clemson.edu/employment/forms/background/

Close

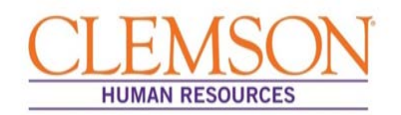

|                             | Grant Funding                 | 0                                    |                                          |                                     |                  |
|-----------------------------|-------------------------------|--------------------------------------|------------------------------------------|-------------------------------------|------------------|
|                             |                               |                                      |                                          |                                     |                  |
| STEP 7 (Fa                  | culty)                        | Grant Funded Position?               | Yes, This is a grant funded position.    |                                     |                  |
| Select Yes in               | f the position is             |                                      | No, This is not a grant funded position. |                                     |                  |
| Grant Funde                 | d.                            | Principal Investigator<br>* Required | Principal Investigator                   |                                     |                  |
| Complete a                  | Il fields in the              |                                      |                                          |                                     |                  |
| Grant Fundir position is gr | ig section if the ant funded. | Principal Processing #<br>* Required | Principal Processing                     | If grant fundec<br>fields are requi | l, these<br>red. |
|                             |                               | Funding Organization * Required      | Funding Organization                     |                                     |                  |

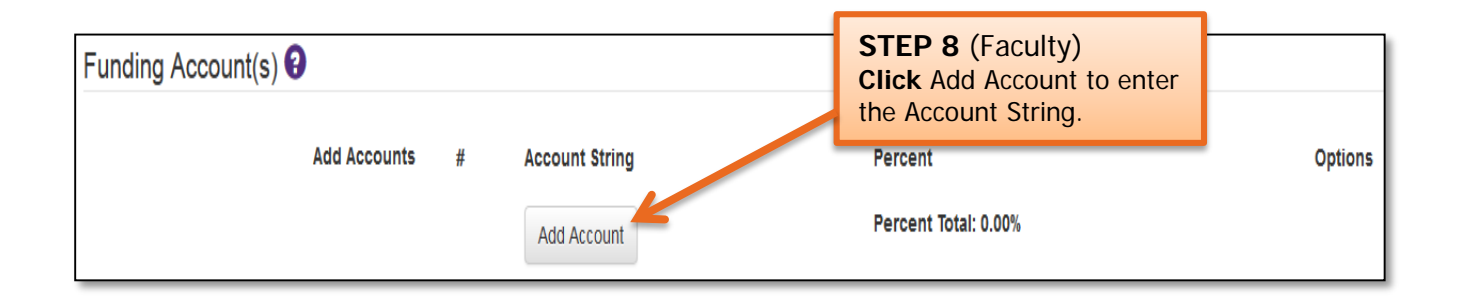

| Funding Account(s) 3 |                  |                  |                                       |                       |
|----------------------|------------------|------------------|---------------------------------------|-----------------------|
| Add Accounts         | # Account String |                  | Percent                               | Options               |
|                      | 1 Account        | Example: 1234    | Percent Example: 35.23                | ×                     |
|                      | Fund             | Example: 12      |                                       |                       |
|                      | Department       | Example: 1234    | STEP 9 (Faculty)<br>Enter the Account | String and click Save |
|                      | Program          | Example: 123     | Changes.<br>Click Add Account         | to add additional     |
|                      | Class            | Example: 123     | Account Strings.<br>Note: the Percent | Total must equal 100  |
|                      | Project          | Example: 1234567 | percent.                              |                       |
|                      |                  | Save Changes     |                                       |                       |
|                      | Add Account      |                  | Percent Total: 0.00%                  |                       |

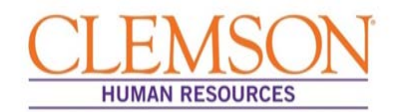

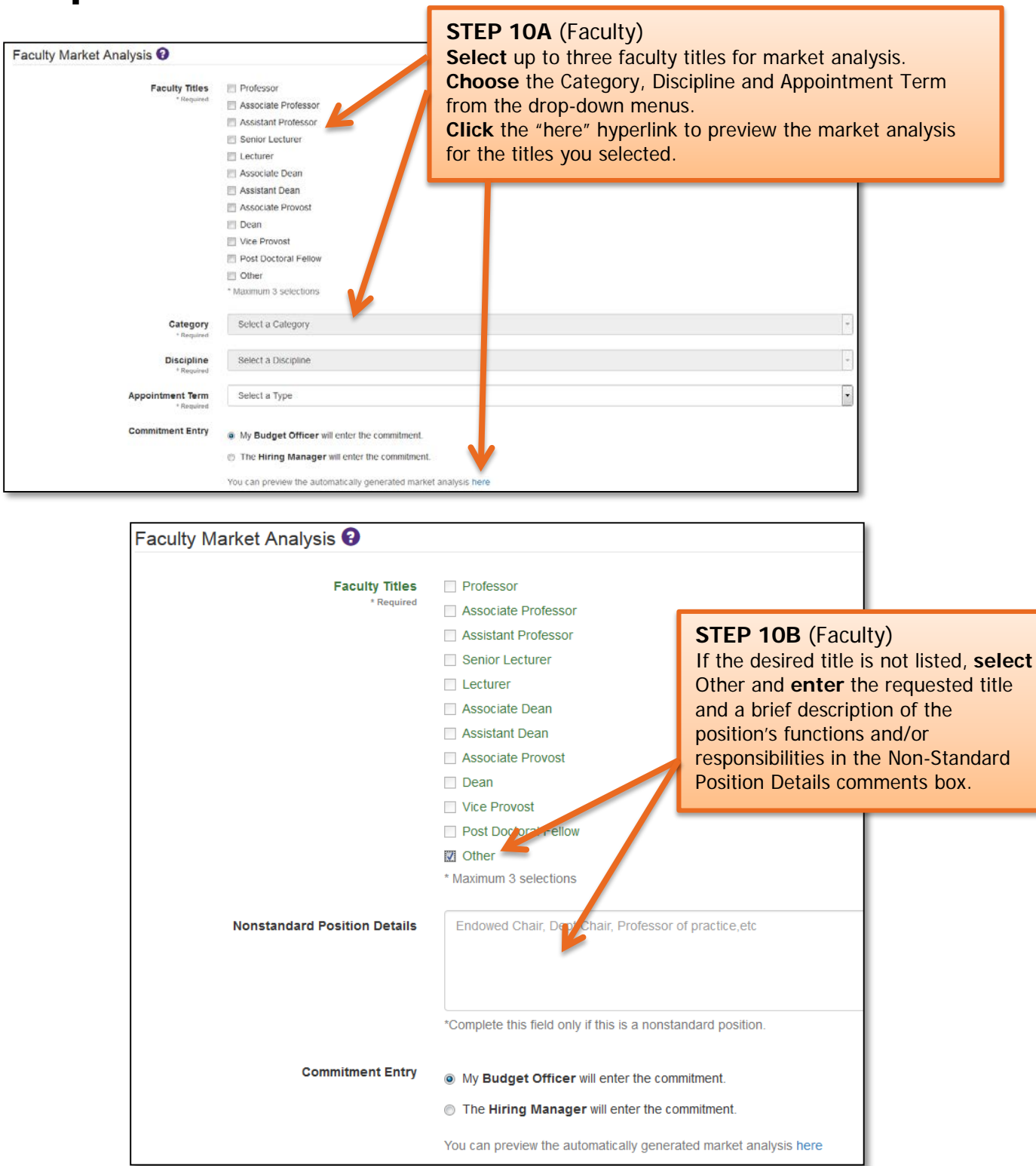

**Important Information:** Examples of titles that may be included in the "Other" category are endowed chair, department chair and postdoctoral student. Nonstandard position details are reviewed by the Office of Human Resources, and a market analysis is provided to the hiring manager via email.

12/18/2015

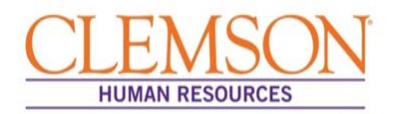

|                                                                                                    | Example of a Market Analysis report.                             |                                                  |                                                  |                                    |                                                  |                                                      |                |
|----------------------------------------------------------------------------------------------------|------------------------------------------------------------------|--------------------------------------------------|--------------------------------------------------|------------------------------------|--------------------------------------------------|------------------------------------------------------|----------------|
| 12/14/2015 03:50:25 PM                                                                                                    |                                                                  | External                                         | and Interna                                      | al Summar                          | у                                                |                                                      | Bioengineering |
| The external competitive market range ref<br>Data sources are: Oklahoma State Univer                                                                                                    | flects Clemson's Resea<br>sity Faculty Survey, A                 | arch High Ca<br>ACSB, and C                      | irnegie Class<br>CUPA.                           | sification.                        |                                                  |                                                      |                |
| External Market Data for: Professor         Engineering       Bioengineering And Biomedical Engineering         Professor       9 Month         Competitive Range         Minimum       25th %tile       Average       75th %tile       Maximum         \$101,898       \$125,621       \$149,343       \$175,471       \$201,599         Salary justification is required for salary offers higher than the |                                                                  |                                                  |                                                  |                                    |                                                  | n<br>9                                               |                |
|                                                                                                    | Dont Nama: Biog                                                  | In                                               | ternal Comp                                      | arisons:                           |                                                  |                                                      |                |
|                                                                                                    | Name                                                             | Job Title                                        | Base<br>Salary                                   | Suppl.                             | Total<br>Salary                                  | Faculty<br>Rank Date                                 |                |
|                                                                                                    | Comparison #1<br>Comparison #2<br>Comparison #3<br>Comparison #4 | Professor<br>Professor<br>Professor<br>Professor | \$126,466<br>\$122,232<br>\$120,664<br>\$119,016 | \$17,647<br>\$18,513<br>\$0<br>\$0 | \$144,113<br>\$140,745<br>\$120,664<br>\$119,016 | 2008-08-15<br>2015-08-15<br>2015-08-15<br>2014-08-15 |                |

| STEP 11 (Faculty | ) |
|------------------|---|
|------------------|---|

Choose either the budget officer or hiring manager as who will enter the Commitment Form data. The person indicated will be notified when the Commitment Form is available for completion.

**Commitment Entry** 

My Budget Officer will enter the commitment.

9

The Hiring Manager will enter the commitment.

You can preview the automatically generated market analysis here

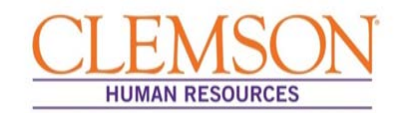

| Proposed Position Data         |                                   |                                                                                             |
|--------------------------------|-----------------------------------|---------------------------------------------------------------------------------------------|
| Business Title<br>* Required   | Example: Administrative Assistant |                                                                                             |
| Full/Part Time<br>* Required   | Select a Status                   |                                                                                             |
| Standard Hours<br>* Required   | Example: 37.5                     | STEP 12 (Faculty)<br>If refilling an existing position, review the<br>position information. |
| Department #<br>* Required     | Example: 5337                     | If recruiting for a new position <b>enter</b> the                                           |
| Department Name                | Awaiting Department Number        | position information.                                                                       |
| Office Location 3              | Example: 123 Sikes Hall           | <b>Note:</b> the supervisor's name will<br>automatically populate when the email            |
| Office Phone 3<br>* Required   | Example: (123) 456-7890           |                                                                                             |
| Supervisor Email<br>* Required | Example: Jane4@clemson.edu        |                                                                                             |
| Supervisor Name                | Awaiting Supervisor Email         | J                                                                                           |

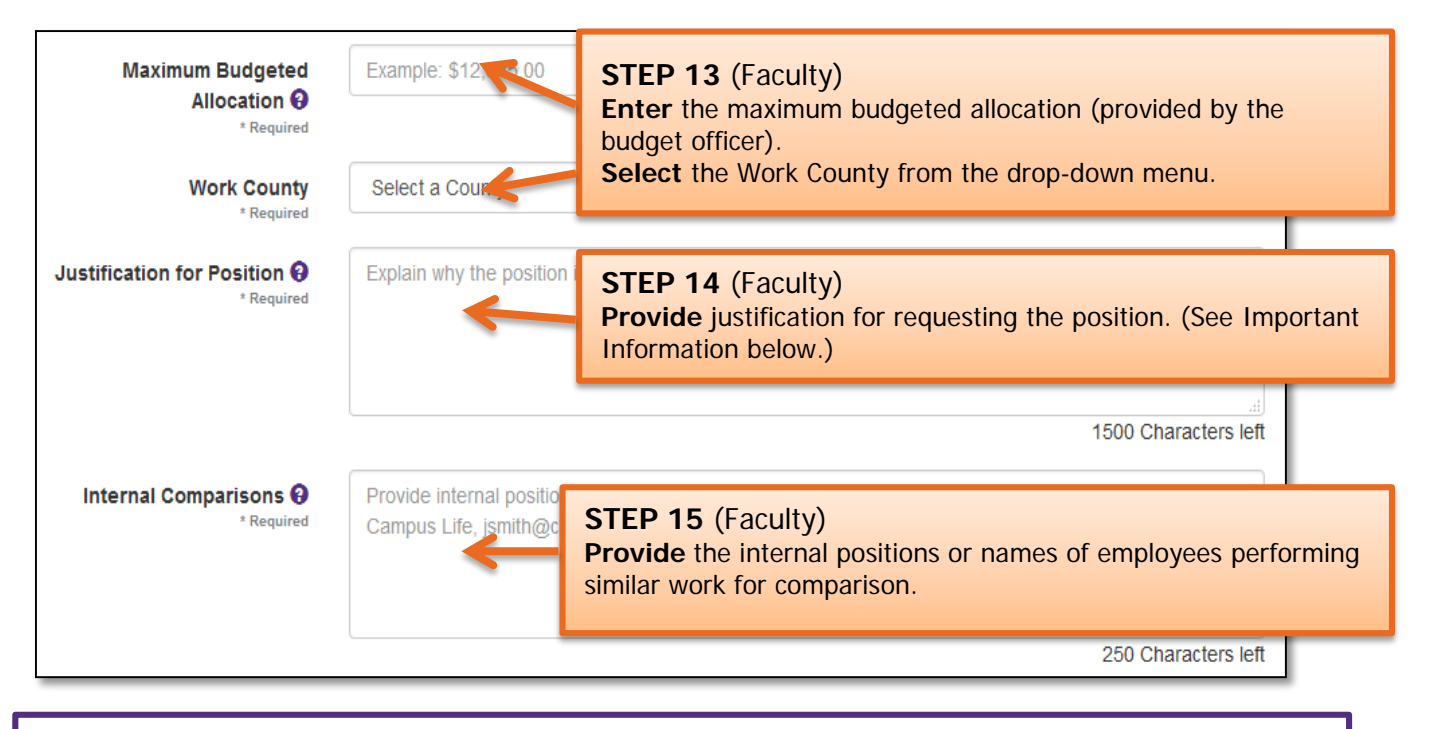

#### Important Information:

**Examples for** *Justification for the Position* include: 1) The volume of accounting work has significantly increased due to an increase in the number of related organizations, and 2) John Doe is retiring effective January 2015, and this is a position that needs to be refilled.

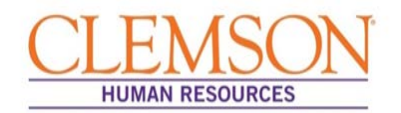

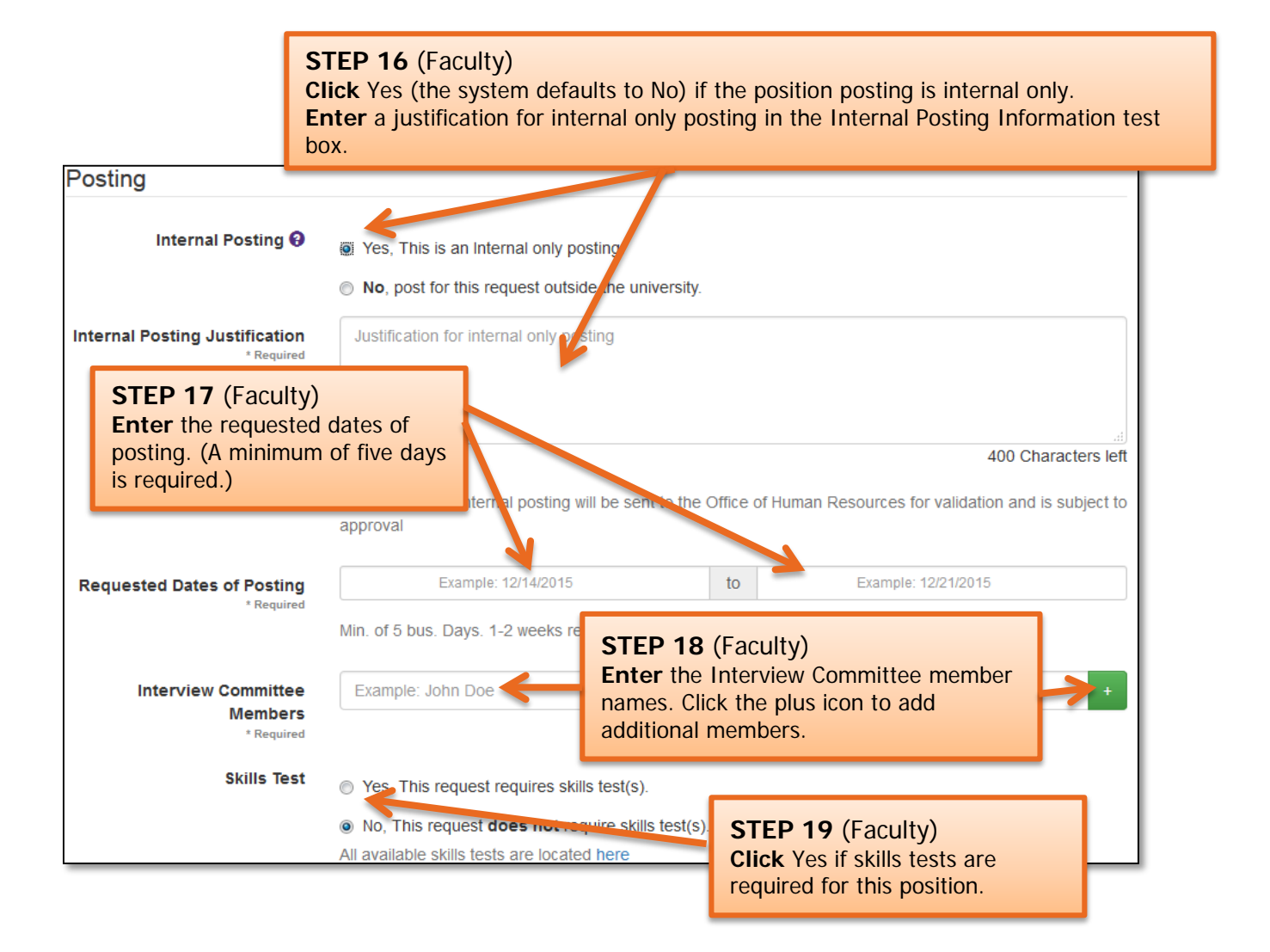

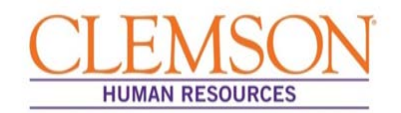

#### Important Information:

If you select "Other Advertisement Medium," enter the location of the job posting. The Office of Human Resources will contact the hiring manager to confirm the posting. Each advertisement is subject to OHR approval and, by default, will include the <u>Jeanne Clery Act</u> and <u>Clemson</u> <u>University Affirmation Action Clause</u>.

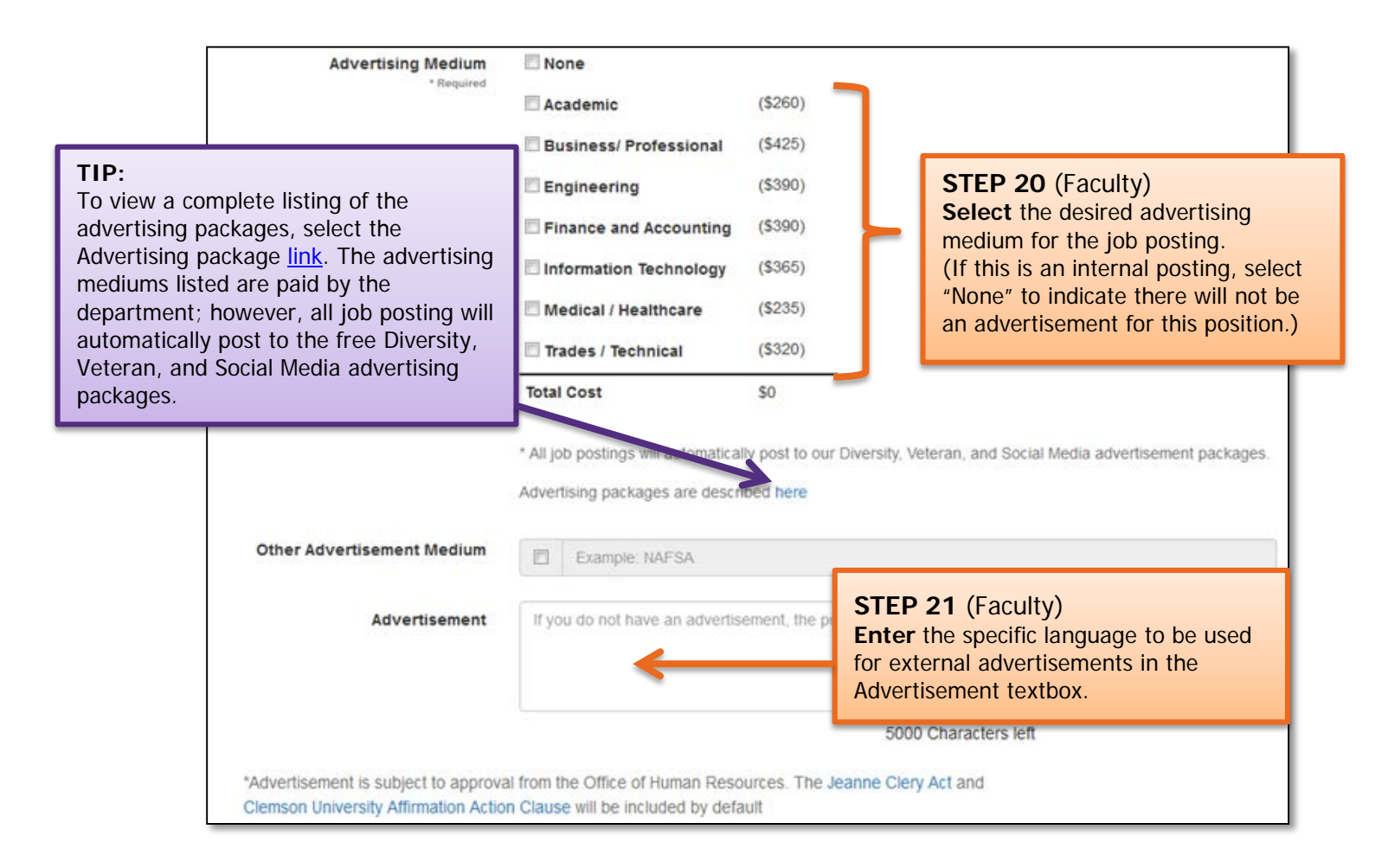

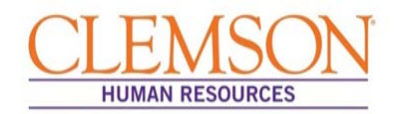

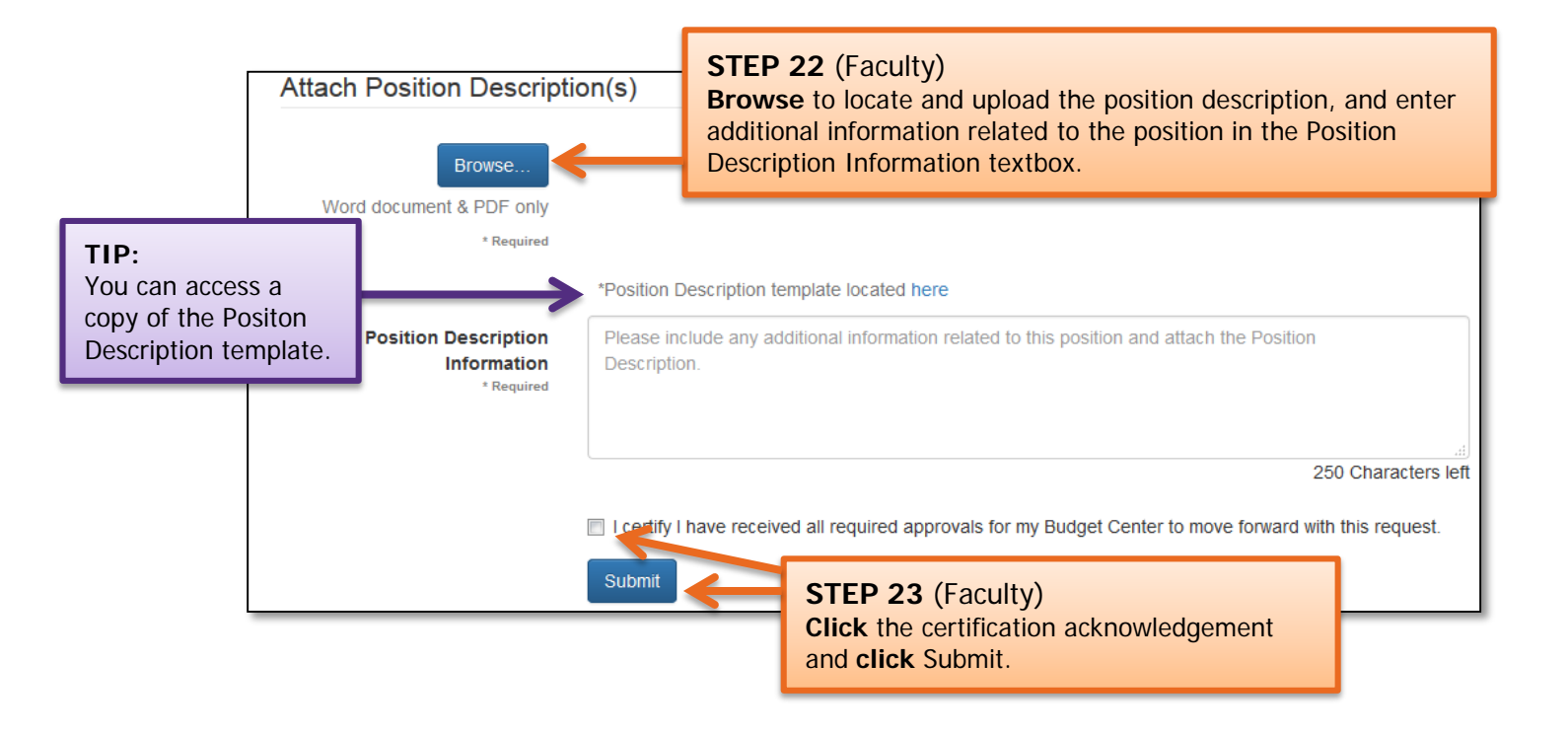

#### **Important Information:**

The system will validate entered information and will highlight missing or invalid entries. Enter or correct any information in highlighted fields, and click Submit to process the request to recruit.

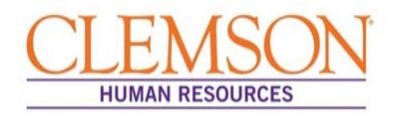

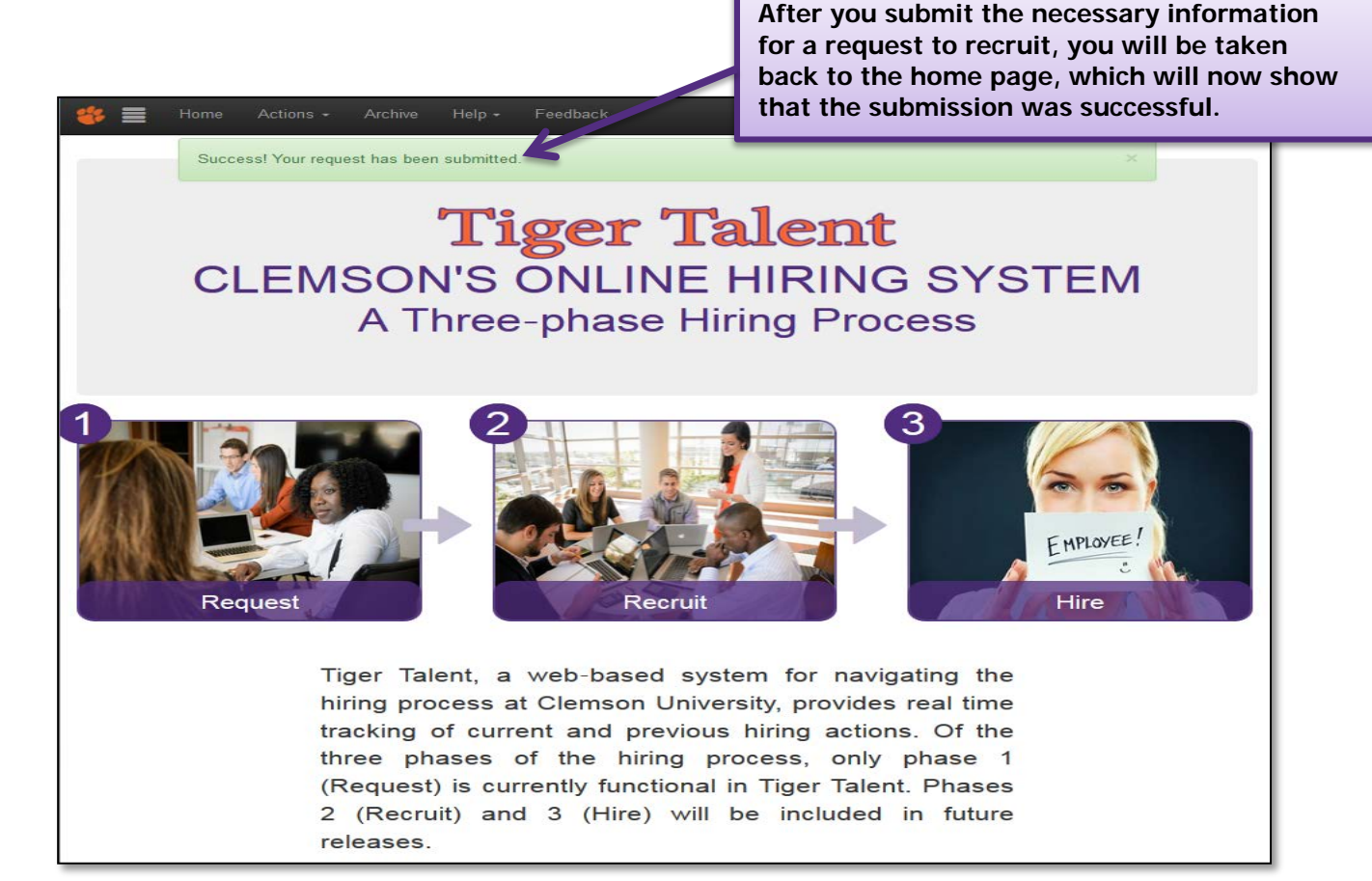

#### **Important Information:**

From this point, you will receive emails containing information regarding the transaction's progress through the hiring process.

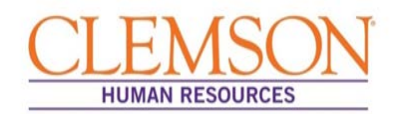

#### Important Information:

Submitted transactions can be viewed at any time by logging in to <u>Tiger Talent</u>, where hiring managers have access to a summary page that shows the request to recruit, market analysis and Commitment Form's progress through the hiring process. If a transaction needs to be changed, please contact OHR's Recruitment unit. Changes to a submitted transaction cannot be made using Tiger Talent.

| 🗱 🗮 Home Actions •<br>Request List | <ul> <li>STEP 24 (Faculty)</li> <li>To view a transaction's progress, click Summary on the Tiger Talent homepage.</li> <li>Select the position you want to view by clicking the position tit hyperlink.</li> </ul> |                 |                 |                        |   | er<br>n title               |                |                           |                  |
|------------------------------------|----------------------------------------------------------------------------------------------------|-----------------|-----------------|------------------------|---|-----------------------------|----------------|---------------------------|------------------|
| Show Requests in this status       | K 💿 Active & In                                                                                                    | active 🕤 Active | e 🕤 Inacti e    |                        |   |                             |                |                           |                  |
| Title \$                           | Position ¢<br>∉                                                                                                    | Joicode \$      | Process<br>Time | Current Step           | ¢ | Hiring Manager 🗘            | Department O   | Department Name 🗘         | <sup>Ref</sup> ≎ |
| Filter By Title                    | <b>БилгВу</b> Р                                                                                                    | Filter By Je    | Filter By St    | Filter By Last Step    | • | Filter By Hiring Manage     | Filter By Depa | Filter By Department Name | Filter           |
| Student Services Coord antor I     | 00001244                                                                                                    |                 | On-Time         | CC Review              |   | Lee,Cindy M                 | 0956           | Eng & Science Education   | 5040             |
| Infermittent                       |                                                                                                    |                 | On-Time         | First Approval Pending |   | Stringfellow,Paris Farquhar | 0911           | Civil Engineering         | 5039             |
| Intermittent                       |                                                                                                    |                 | On-Time         | First Approval Pending |   | Stringfellow,Paris Farquhar | 0911           | Civil Engineering         | 5038             |
| Post Doctoral Fellow               |                                                                                                    |                 | On-Time         | Provost Approval       |   | Husson,Scott M              | 0909           | Chemical Engineering      | 5037             |
| Intermittent Faculty               |                                                                                                    |                 | On-Time         | Provost Approval       |   | McAllister, Teresa L        | 0909           | Chemical Engineering      | 5036             |
| Assistant Professor                | 00001998                                                                                                    | UG7400          | 08-Time         | Provost Approval       |   | Morgan,Angela G.            | 1323           | Finance                   | 5035             |
| Lecturer                           |                                                                                                    |                 | On-Time         | Dean Approval          |   | Cox, Christopher L          | 0975           | Mathematical Sciences     | 5034             |
| Assistant Professor                | 00001998                                                                                                    | UG7400          | On-Time         | Dean Approval          |   | Morgan,Angela G.            | 1323           | Finance                   | 5033             |
| Lecturer                           |                                                                                                    |                 | On-Time         | Commitment Approval    |   | Ramasubramanian,M K         | 0921           | Mechanical Engineering    | 5032             |

#### Important Information:

Once the Request to Recruit has been submitted and approved, the HR partner will be notified to create a job opening. Click <u>HERE</u> to access the *Quick Reference: Creating a Job Opening (Requisition)*.

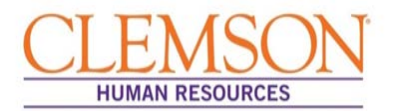

#### **Important Information:**

After the job opening is created and a job opening number assigned, the HR partner will receive an email detailing the position information, which will include a link to Tiger Talent. Accessing this link will allow the HR partner to view the Tiger Talent transaction.

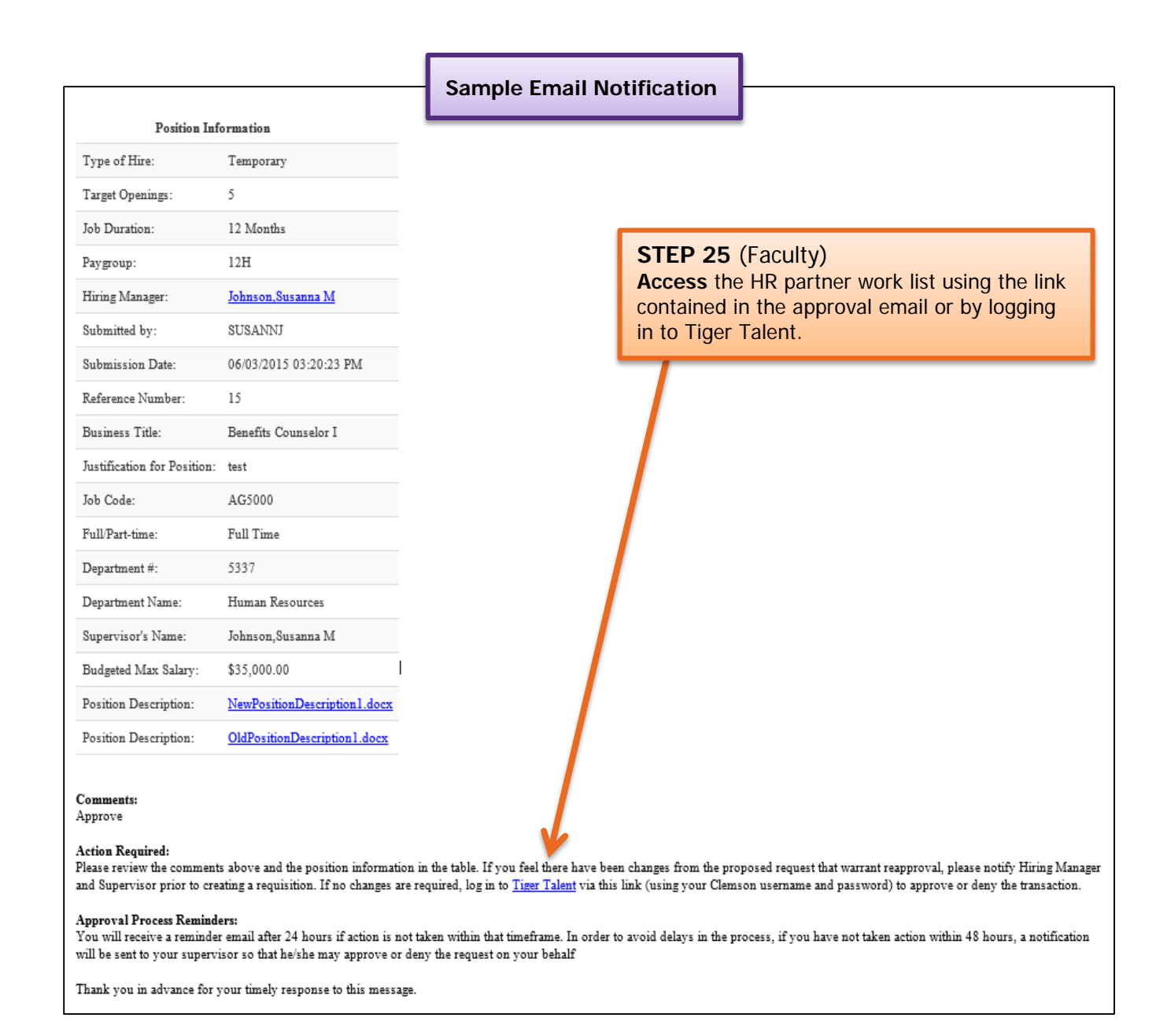

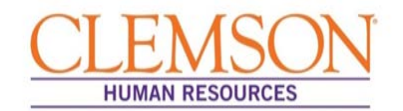

#### Linking a PeopleSoft Job Opening to Tiger Talent

**Important Information:** When a <u>Tiger Talent</u> transaction is submitted, the HR partner will receive notification via email from OHR to create a job opening. Click <u>HERE</u> to access *Quick Reference: Creating a Job Opening (Requisition)*. After the job opening is created, return to the Tiger Talent transaction and enter the job opening number. This will link the Tiger Talent Transaction to its complimentary PeopleSoft transaction, allowing the Tiger Talent information to be viewed during the offer letter process.

|                                                                                                    |                                            | Sample Email N                | otification   |                                        | 1     |
|----------------------------------------------------------------------------------------------------|--------------------------------------------|-------------------------------|---------------|----------------------------------------|-------|
| Position In                                                                                                    | formation                                  |                               |               |                                        |       |
| Type of Hire:                                                                                                    | Temporary                                  |                               |               |                                        |       |
| Target Openings:                                                                                                    | 5                                          |                               |               |                                        |       |
| Job Duration:                                                                                                    | 12 Months                                  |                               |               |                                        |       |
| Paygroup:                                                                                                    | 12H                                        |                               |               |                                        |       |
| Hiring Manager:                                                                                                    | Johnson,Susanna M                          | (                             |               |                                        | L     |
| Submitted by:                                                                                                    | SUSANNJ                                    |                               | STED 1        |                                        |       |
| Submission Date:                                                                                                    | 06/03/2015 03:20:23 PM                     |                               | SIEPI         |                                        |       |
| Reference Number:                                                                                                    | 15                                         |                               | After creatin | ng the job opening, clic               | k the |
| Business Title:                                                                                                    | Benefits Counselor I                       |                               | link in the e | mail, or <b>log in</b> to <u>Tiger</u> | Tale  |
| Justification for Position:                                                                                                    | : test                                     |                               |               |                                        | -     |
| Job Code:                                                                                                    | AG5000                                     |                               |               |                                        |       |
| Full/Part-time:                                                                                                    | Full Time                                  |                               |               |                                        |       |
| Department #:                                                                                                    | 5337                                       |                               |               |                                        |       |
| Department Name:                                                                                                    | Human Resources                            |                               |               |                                        |       |
| Supervisor's Name:                                                                                                    | Johnson,Susanna M                          |                               |               |                                        |       |
| Budgeted Max Salary:                                                                                                    | \$35,000.00                                |                               |               |                                        |       |
| Position Description:                                                                                                    | $\underline{NewPositionDescription1.docx}$ |                               |               |                                        |       |
| Position Description:                                                                                                    | $\underline{OldPositionDescription1.docx}$ |                               |               |                                        |       |
| Comments:<br>Approve<br>Action Required:<br>Please review the comments above and the position information in the table. If you feel there mave been changes from the proposed request that warrant reapproval, please notify Hiring Manager<br>and Supervisor prior to creating a requisition. If no changes are required, log in to <u>Tiser Talent</u> via this link (using your Clemson username and password) to approve or deny the transaction.<br>Approval Process Reminder:<br>You will receive a reminder email after 24 hours if action is not taken within that timeframe. In order to avoid delays in the process, if you have not taken action within 48 hours, a notification |                                            |                               |               |                                        |       |
| Thank you in advance for                                                                                                    | your timely response to this message.      | ny the request on your cenair |               |                                        |       |

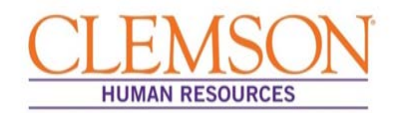

| 🔹 🚍 Home                                                      | Actions                                                         | <ul> <li>Feedback</li> </ul> | 0                                                                                                    |      |
|---------------------------------------------------------------|-----------------------------------------------------------------|------------------------------|----------------------------------------------------------------------------------------------------|------|
| HR Partner<br>Request to Hi                                   | Begin New Hiring Action<br>Active Actions / Worklist<br>Summary | sistant                      | <b>STEP 2</b><br><b>Click</b> the Actions link and <b>select</b> HR<br>Partner from the drop-down menu to your work list. | view |
| Proposed Position Description<br>Current Position Description |                                                                 |                              |                                                                                                    |      |

| Worklist Executing SELECT Status FROM Transaction WHERE TID = M STEP 3<br>Click the title hyperlink to open |                                          |                                                           |                                     |                                                           | v                                   |              |
|----------------------------------------------------------------------------------------------------|------------------------------------------|-----------------------------------------------------------|-------------------------------------|-----------------------------------------------------------|-------------------------------------|--------------|
| Title                                                                                                    | \$                                       | Position # 🗘 C                                            | Current Statue                      | cthe transa                                               | ction.                              | \$<br>Ref# 🗘 |
| Filter By Title                                                                                             |                                          | Filter by Position #                                      | Filter By Status 🔹                  | Filter By Step                                            | ▼ Filter By Hiring Manager          | Filter By    |
| Administrative Assistant                                                                                    | K                                        | 00008713                                                  | )n-Time                             | Create Requisition                                        | Scott, Tyler Roman                  | 1            |
| K 🕷 1-1/1(1)                                                                                                | ₩И                                       |                                                           |                                     |                                                           |                                     |              |
| Request to Hire                                                                                             | e Administrative /                       | Assistant                                                 |                                     |                                                           |                                     |              |
|                                                                                                    | Pre-Hire - Estir                         | nated Date of Completion: I                               | Dec 17, 2015                        |                                                           |                                     |              |
|                                                                                                    | 75% Comple                               | ete                                                       |                                     |                                                           |                                     |              |
| Request Initiated:                                                                                          | 12/14/2015                               | Request Type:                                             | Full Time Employee -<br>Non-Faculty | Position Type:<br>Hiring Manager:                         | Refill<br>Scott, Tyler Roman        |              |
| Title:<br>Skills Test Required:<br>Jobcode:                                                                 | Administrative Assistant<br>No<br>AA7500 | Position Number:<br>Department Number<br>Maximum Budgeted | 00008713<br>r: 5337<br>\$123.00     | Waiver/Posted:<br>Department Name:<br>Previous Employee's | Posted<br>Human Resources<br>049762 |              |

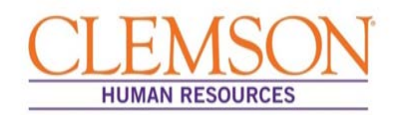

| Proposed Position C<br>Requisition Entry            | STEP 4<br>Click the Requisition Entry tab.<br>Enter the Job Opening number from<br>PeopleSoft in the Job Requisition field. |  |  |  |
|-----------------------------------------------------|----------------------------------------------------------------------------------------------------|--|--|--|
| Job Requisition #<br>* Required<br>Internal Posting | 8625 V                                                                                                    |  |  |  |
| Posting Dates                                       | Oct 12, 2015 to Oct 20, 2015                                                                                                |  |  |  |
| Interview Team                                      | 1. Susanna Johnson<br>OHR's Recruitment unit for review.                                                                    |  |  |  |
|                                                     | Save                                                                                                    |  |  |  |

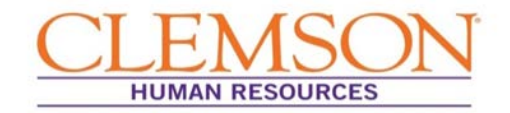

#### ENTERING COMMITMENT INFORMATION

**Important Information:** When a request to recruit has been submitted in Tiger Talent, the hiring manager or budget officer receives notification via email to complete the Commitment Form. The link in the email will direct the user to the Tiger Talent page.

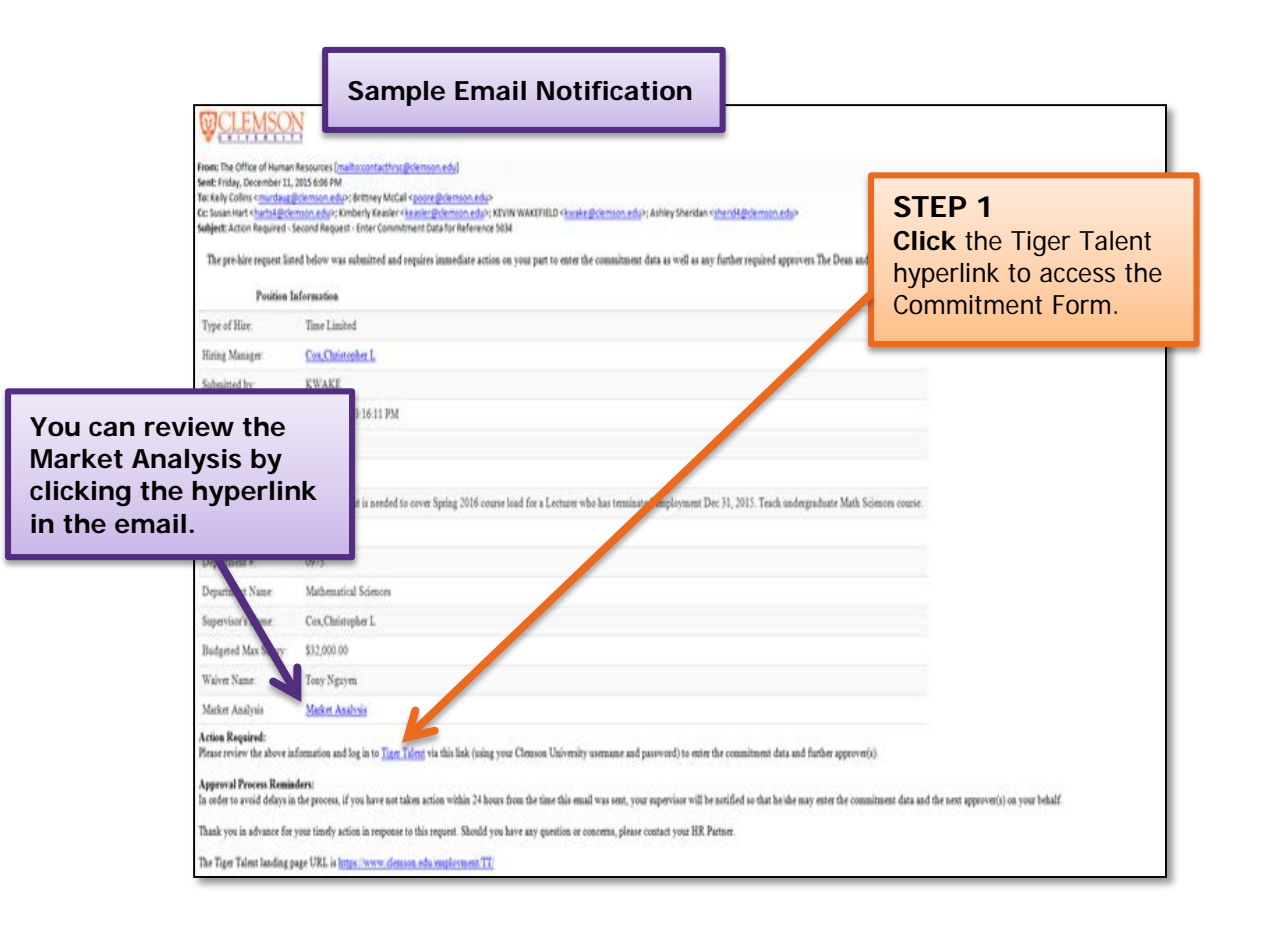

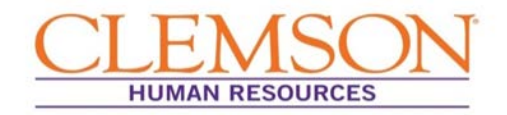

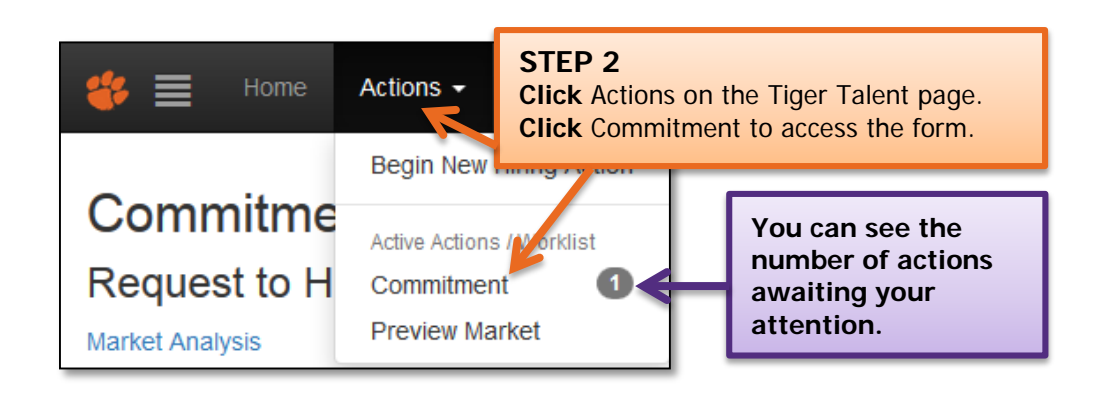

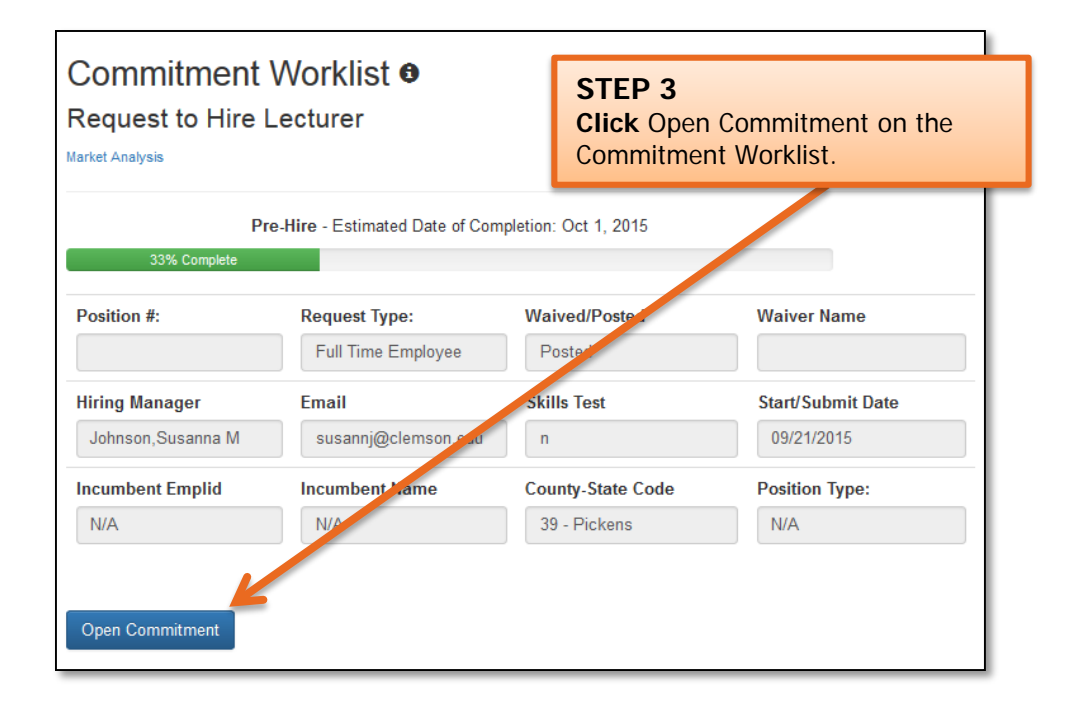

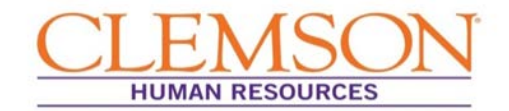

**Important Information:** For the commitment sections (Salary, Supplements, Summer Pay, Location, Moving Expenses, Start-Up and any additional Funding Sources) the following apply:

- You will need to click Add Year for each additional year that commitments have been made.
- You can add additional funding sources by clicking Add Source. You will need to add the source name to each added funding source.

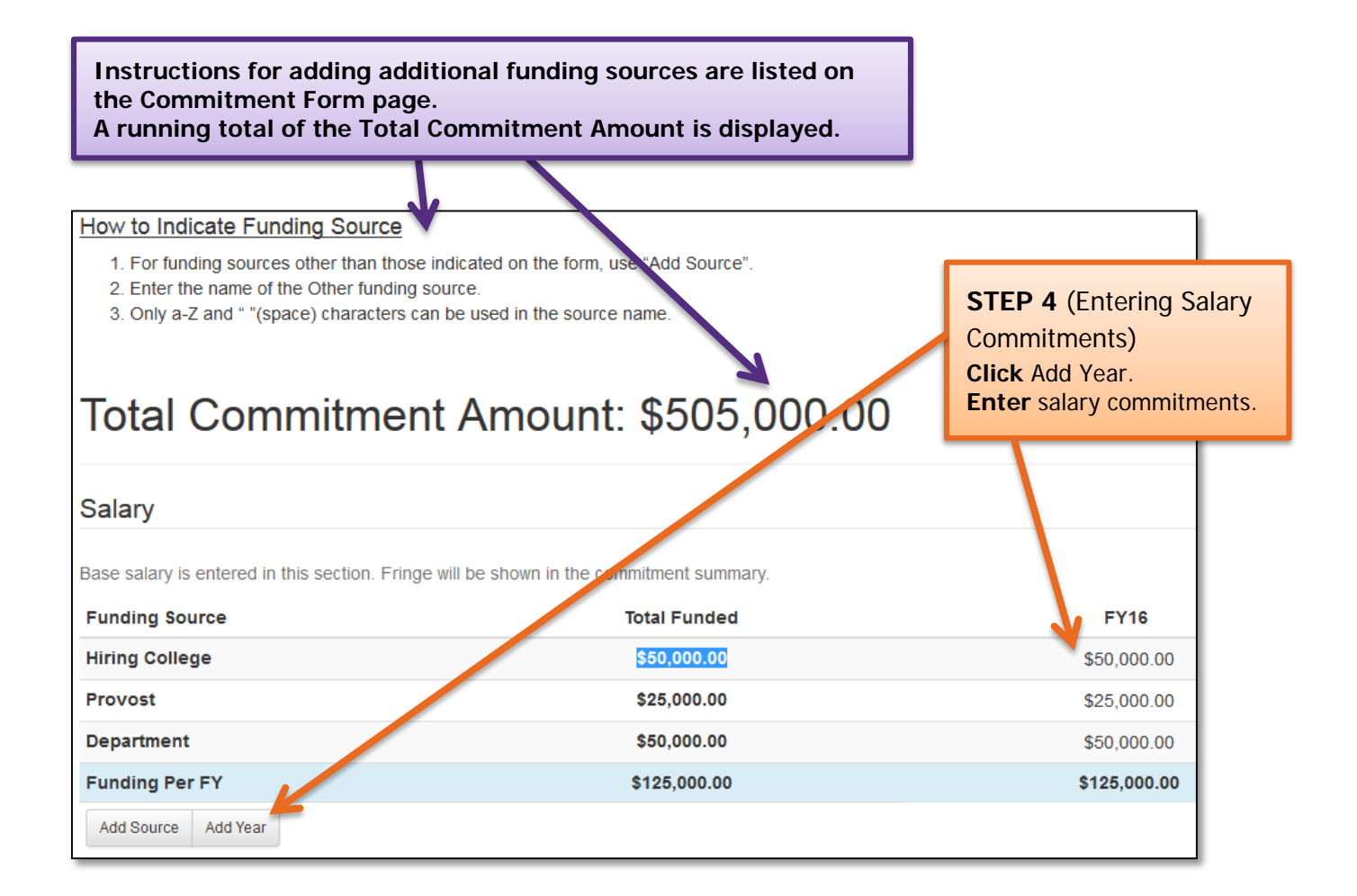

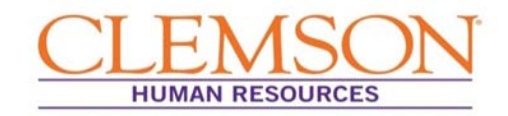

| Supplements    | ST<br>Clie<br>En | EP 5 (Entering Salary Commitments)<br>ck Add Year.<br>ter supplements commitments. | ection. Fringe will be shown in the summa | ΓV          |
|----------------|------------------|------------------------------------------------------------------------------------|-------------------------------------------|-------------|
| Funding Source |                  | Total Funded                                                                       |                                           | FY16        |
| Hiring College |                  | \$25,000.00                                                                        |                                           | \$25,000.00 |
| Provost        |                  | \$0.00                                                                             |                                           | \$0.00      |
| Department     |                  | \$0.00                                                                             |                                           | \$0.00      |
| Funding Per FY |                  | \$25,000.00                                                                        |                                           | \$25,000.00 |
| Add Source Add | Year             |                                                                                    |                                           |             |

| Summer                                                                                                    | STE<br>Click<br>Ente                    | P 6 (Entering Salary Co<br>Add Year.<br>r summer pay commitmer | mmitments)<br>nts. |             |             |
|----------------------------------------------------------------------------------------------------|-----------------------------------------|----------------------------------------------------------------|--------------------|-------------|-------------|
| Summer Pay is entered in this section. Fringe will be shown in the commitment summary. Funding Source Total Funded FY16 |                                         |                                                                |                    | FY17        | FY18        |
| Hiring Colleg                                                                                                    | je                                      | \$80,000.00                                                    | \$35,000.00        | \$35,000.00 | \$10,000.00 |
| Provost                                                                                                    |                                         | \$0.00                                                         | \$0.00             | \$0.00      | \$0.00      |
| Department                                                                                                    |                                         | \$20,000.00                                                    | \$20,000.00        | \$0.00      | \$0.00      |
| Funding Per                                                                                                    | Funding Per FY \$100,000.00 \$55,000.00 |                                                                | \$55,000.00        | \$35,000.00 | \$10,000.00 |
| Add Source                                                                                                    | Add Year                                |                                                                |                    |             |             |

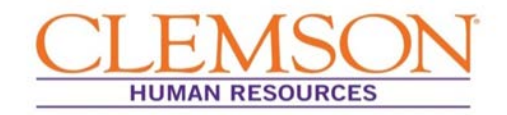

| Location       | ST<br>Clie<br>En | <b>EP 7 (</b> Entering Location Commitments)<br><b>ck</b> Add Year.<br>ter location commitments. |             |    |
|----------------|------------------|--------------------------------------------------------------------------------------------------|-------------|----|
| Funding Source |                  |                                                                                                  | Total Funde | ∋d |
| Hiring College |                  |                                                                                                  | \$0.00      |    |
| Provost        |                  |                                                                                                  | \$0.00      |    |
| Department     |                  |                                                                                                  | \$0.00      |    |
| Funding Per FY |                  |                                                                                                  | \$0.00      |    |
| Add Source Add | Year             |                                                                                                  |             |    |

| Moving                   | <b>STEP 8 (</b> Entering Moving Commitments)<br><b>Click</b> Add Year.<br><b>Enter</b> moving expense commitments. |                                                         |
|--------------------------|----------------------------------------------------------------------------------------------------|---------------------------------------------------------|
| Household moving expense | s are entered in this section. Lab maying expenses are included in the Sta                                         | rt-Up section. Click here to view the Relocation/Moving |
| Expenses policy.         |                                                                                                    |                                                         |
| Funding source           | lotal Funded                                                                                                    | FY16                                                    |
| Hiring College           | \$0.00                                                                                                    | \$0.00                                                  |
| Provost                  | \$0.00                                                                                                    | \$0.00                                                  |
| Department               | \$5,000.00                                                                                                    | \$5,000.00                                              |
| Funding Per FY           | \$5,000.00                                                                                                    | \$5,000.00                                              |
| Add Source Add Year      |                                                                                                    |                                                         |

| Startup                                                                                                    | STEP 9 (Entering Startup Commitments)<br>Click Add Year.<br>Enter startup commitments. |              |              |             |             |
|----------------------------------------------------------------------------------------------------|----------------------------------------------------------------------------------------|--------------|--------------|-------------|-------------|
| Start-up generally includes equipment costs, lab moving expension, graduate student support, research support, and renovation costs for existing space. |                                                                                        |              |              |             |             |
| Funding Source                                                                                                    |                                                                                        | Total Funded | FY16         | EY17        | FY18        |
| Hiring College                                                                                                    |                                                                                        | \$175,000.00 | \$100,000.00 | \$50,000.00 | \$25,000.00 |
| Provost                                                                                                    |                                                                                        | \$75,000.00  | \$50,000.00  | \$25,000.00 | \$0.00      |
| Department                                                                                                    |                                                                                        | \$0.00       | \$0.00       | \$0.00      | \$0.00      |
| Funding Per FY                                                                                                    |                                                                                        | \$250,000.00 | \$150,000.00 | \$75,000.00 | \$25,000.00 |
| Add Source                                                                                                    | Add Year                                                                               |              |              |             |             |

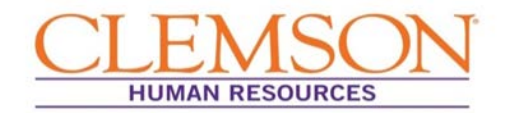

÷

#### STEP 10

**Click** the plus icon to add a new section for an additional funding source. Enter the New Section Name (e.g., name of department or college/division providing funding).

#### Add Section

New Section Name

When the new section is added, click Add Year and enter the commitments.

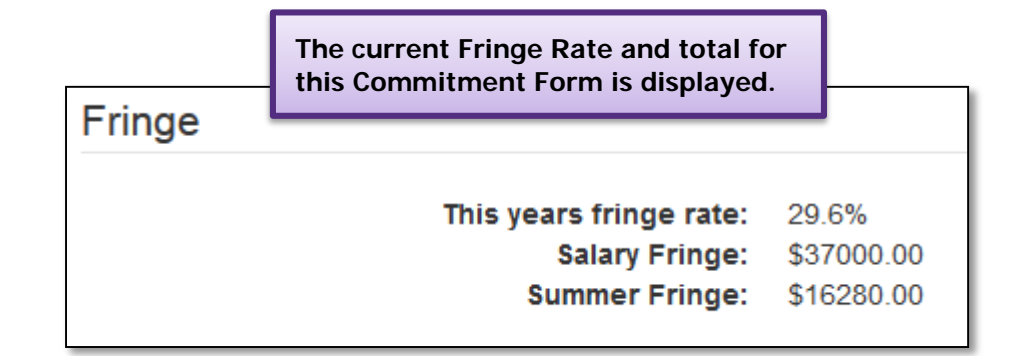

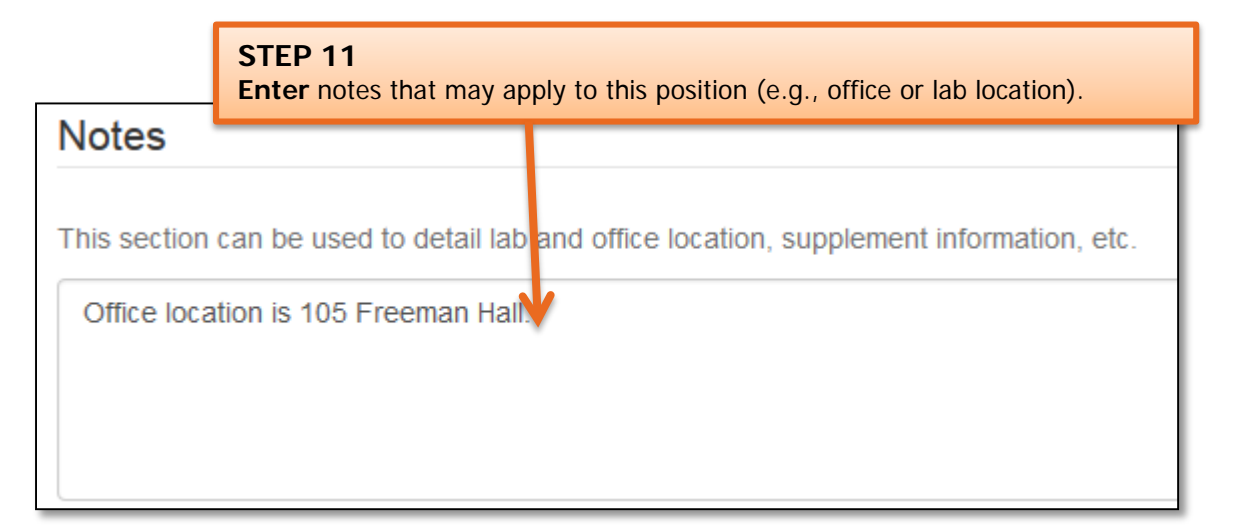

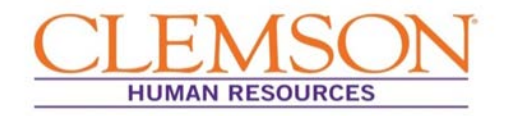

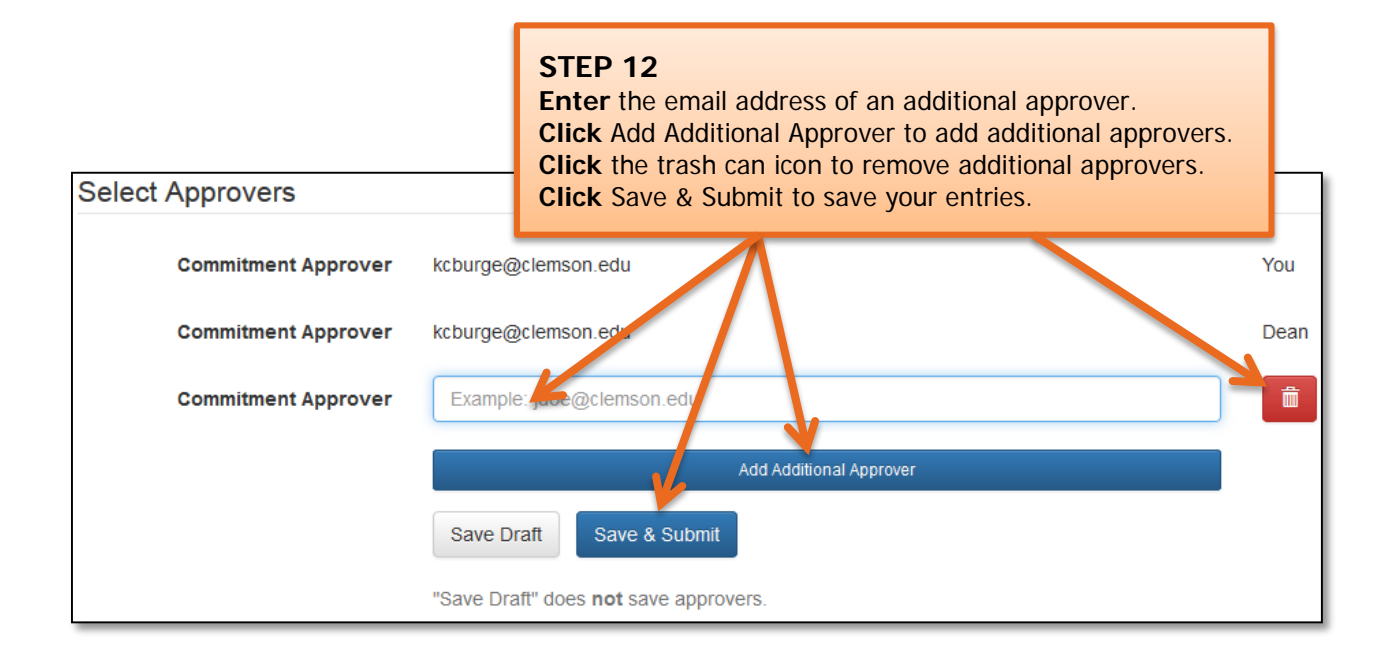

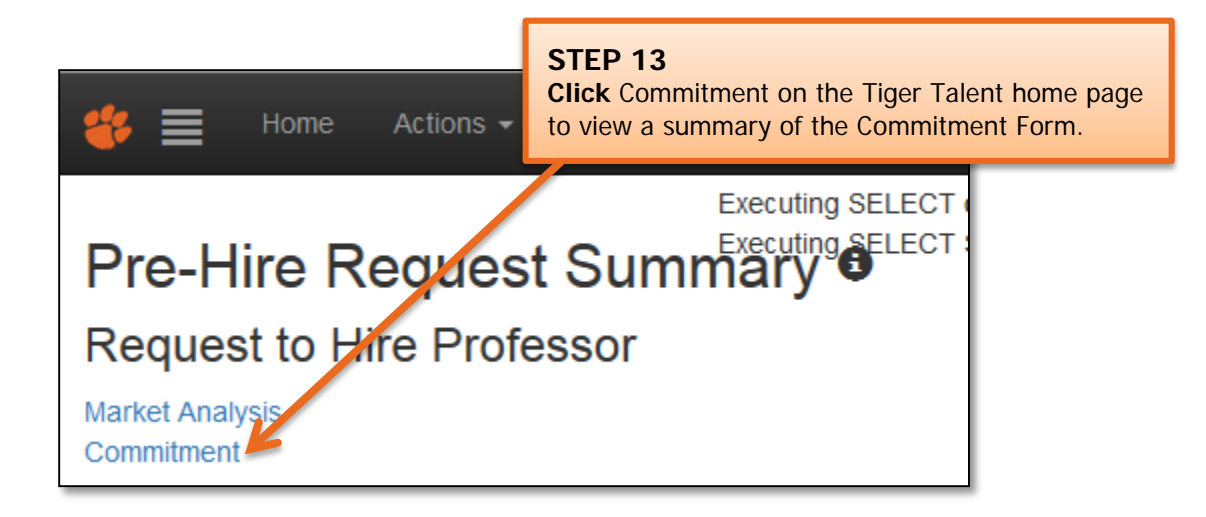
# Quick Reference: Tiger Talent – Commitment Form Entry

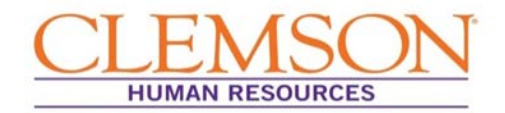

|                               | <b>Tiger Ta</b><br>Pre-Hire Commitme                                  | <b>lent</b><br>ent Approval        |                    |  |  |
|-------------------------------|-----------------------------------------------------------------------|------------------------------------|--------------------|--|--|
| Total Comm                    | nitment Amount: \$505,000,00                                          | A Summary of the is displayed.     | ne Commitment Form |  |  |
| Pre-Inte Request Data         |                                                                       |                                    |                    |  |  |
| Type of Hire.                 | Full Time Employee                                                    |                                    |                    |  |  |
| Tracking Number:              | 2                                                                     |                                    |                    |  |  |
| Business Title                | Professor                                                             |                                    |                    |  |  |
| Position Justification        | Test                                                                  |                                    |                    |  |  |
| Full/Part-time.               | Full Title                                                            |                                    |                    |  |  |
| Department #                  | 0905                                                                  |                                    |                    |  |  |
| Department Name               | Bioengineering                                                        |                                    |                    |  |  |
| Office Location               | Patewood                                                              |                                    |                    |  |  |
| Hiring Manager                | Burgess.Kelly C                                                       |                                    |                    |  |  |
| Budgeted Salary               | \$125,000.00                                                          |                                    |                    |  |  |
| Salary                        |                                                                       |                                    |                    |  |  |
| Base salary is entered in thi | is section. Fringe will be shown in the commitment summary.           |                                    |                    |  |  |
| Funding Source                | TR                                                                    | otal Funded                        | FY16               |  |  |
| Hiring College                |                                                                       | \$50,000.00                        | \$50,000.00        |  |  |
| Provost                       |                                                                       | \$25,000.00                        | \$25,000.00        |  |  |
| Department                    |                                                                       | \$50,000.00                        | \$50,000.00        |  |  |
| Funding Per FY                |                                                                       | \$125,000.00                       | \$125,000.00       |  |  |
| Supplements                   |                                                                       |                                    |                    |  |  |
| Salary Supplement is entere   | ed in this section. Add the supplement type in the Notes section. Fin | inge will be shown in the summary. |                    |  |  |
| Funding Source                |                                                                       | Total Funded                       | FY16               |  |  |
| Hiring College                |                                                                       | \$25,000.00                        | \$25,000.00        |  |  |
| Provost                       |                                                                       | \$0.00                             | \$0.00             |  |  |
| Department                    |                                                                       | \$0.00                             | \$0.00             |  |  |
|                               | 30.00 30.00                                                           |                                    |                    |  |  |

# Quick Reference: Tiger Talent – Commitment Form Entry

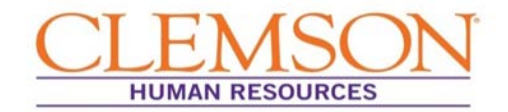

### APPROVING COMMITMENT FORM

**Important Information:** At this point, notification will be sent via email that the Commitment Form is ready for approval. If the hiring manager completed the Commitment Form, the approval request will be routed to the budget officer, and vice versa. (Whoever completes the Commitment Form is assumed to approve the information in the form without further approval.)

|                          | From: The Office of Hum<br>Sent: Friday, December :<br>Yo: Kelly Collins < <u>munda</u><br>Co: Susian Hart < <u>harth40</u>                                                                                                    | an Resources (mailton management)<br>11, 2015 6:06 PM<br>a Briemson edux: Britiney MoCa<br>Genoon edux: Kimberly Keasler 4                                                                                                    | energenetetet)<br>I spoore Briemson edue<br>Reisien Briemson edue ; Kirvin wakti Filipi                                                                                                    | Gwelle Bolemon e Spi, Athley Sherdan Spheri                                                                                                    | Igotroso.ctor                                                                                                   |
|--------------------------|----------------------------------------------------------------------------------------------------|----------------------------------------------------------------------------------------------------|----------------------------------------------------------------------------------------------------|----------------------------------------------------------------------------------------------------|----------------------------------------------------------------------------------------------------|
|                          | Subject: Action Required                                                                                                    | Second Request - Enter Commit                                                                                                    | ment Data for Reference 5034                                                                                                    |                                                                                                    |                                                                                                    |
|                          | The pre-hire request                                                                                                    | inted below was submitted and                                                                                                    | requires immediate action on your part to                                                                                                    | enter the consultment data as well as any furth-                                                                                                    | n required approvers. The Dean and Provost should not be added as they are automatically included as approvers. |
|                          | Position                                                                                                    | Information                                                                                                    |                                                                                                    |                                                                                                    |                                                                                                    |
|                          | Type of Hire:                                                                                                    | Time Limited                                                                                                    |                                                                                                    |                                                                                                    | STEP 1                                                                                                    |
|                          | Hiring Manager:                                                                                                    | Cox, Christopher L                                                                                                    |                                                                                                    |                                                                                                    | Click the Tiger Talent hyperlink to access                                                                      |
|                          | Submitted by:                                                                                                    | EWARE                                                                                                    | _                                                                                                    |                                                                                                    | the Commitment Form on the Tiger Talen                                                                          |
| arket<br>icking<br>e em  | t Analysis I<br>g the hype<br>hail.                                                                                                    | ne<br>oy<br>rlink in                                                                                                    | Spring 2016 course load for a Lec                                                                                                    | ture who has new paired engloyment Dec 31,                                                                                                    | page.                                                                                                    |
| arket<br>icking<br>e em  | t Analysis I<br>g the hype<br>nail.                                                                                                    | ne<br>by<br>rlink in<br>w//<br>Mathematical Sciences<br>Cax, Chairengker L.                                                                                                    | Spring 2016 course load for a Lec                                                                                                    | turi whe has repeated engloyment Dec 31,                                                                                                    | DIS. Tesch undergraduate Math Sciences course                                                                   |
| arket<br>icking<br>e em  | t Analysis I<br>g the hype<br>nail.<br>Dipation Xi<br>Signifiant Xi<br>Signifiant Xi<br>Signifiant Xi<br>Signifiant Xi<br>Signifiant Xi<br>Signifiant Xi                                                                                                    | ne<br>by<br>rlink in<br><sup>0977</sup><br>Mathematical Sciences<br>Cax, Chairepher L<br>532,000,00<br>Viguym                                                                                                    | Spring 2016 course load for a Lec                                                                                                    | tum who has tree mend employment Dec 31,                                                                                                    | page.                                                                                                    |
| arket<br>icking<br>e em  | Department Na<br>Budgered Max Salary<br>Budgered Max Salary<br>Walver Name<br>Marker Analysis                                                                                                    | ne<br>by<br>rlink in<br>Wrbanzial Sciences<br>Cex,Christopher L<br>532,000,00<br>Ngayas<br>Makira Asababi                                                                                                    | Spring 2016 course load for a Lee                                                                                                    | tuiri who has tere nated englisyment Dec 31,                                                                                                    | Dis Trach undergraduate Math Sciences course.                                                                   |
| arket<br>icking<br>ie em | t Analysis I<br>g the hype<br>hail.<br>Department Net<br>Superviser's Name<br>Budgered Man Salary<br>Walver Name<br>Maten Analysis<br>Artice Required:<br>Please review the above                                                                                                    | ne<br>by<br>rlink in<br>0977<br>Mathematical Sciences<br>Cas, Chaistrapher L<br>532,000,09<br>Mather Analysis<br>Mather Analysis                                                                                                    | Spring 2016 course load for a Lee                                                                                                    | tuirt who has tree atrid employment Dec 31,                                                                                                    | page.                                                                                                    |
| arket<br>icking<br>e em  | Department New York Control of the second of the second of | ne<br>by<br>rlink in<br>www.<br>Mathematical Sciences<br>Cex, Christropher L.<br>532,000,00<br>Ngayen<br>Mather Analysis<br>Information and log in to Tater,<br>sinder:<br>in the process, if you have not to                                    | Spring 2016 course load for a Lee                                                                                                    | turn who has tree affed engloyment Dec 31,<br>ivenity userame and password) to enter the cor-                                                                                                    | DIST. Teach usedregraduate Math Sciences course.                                                                |
| arket<br>icking<br>ie em | Department Newson Constraints of the second second  | ne<br>Dy<br>rlink in<br>0070<br>Mathematical Sciences<br>Ces, Chaisropher L<br>532,000,00<br>Ngayen<br>Mather Asabrás<br>information and log in to Titor;<br>sinders:<br>in the process, if you have not to<br>iry you timely action in response | Spring 2016 course load for a Lee<br>Solid state of the second state of the second state of the second state of the second state of the second state of the second state state of this request. Should you have any quest | ture who has tree afted employment Dec 31,<br>in the second second s | DIS. Teach undergraduate Math Sciences course.                                                                  |

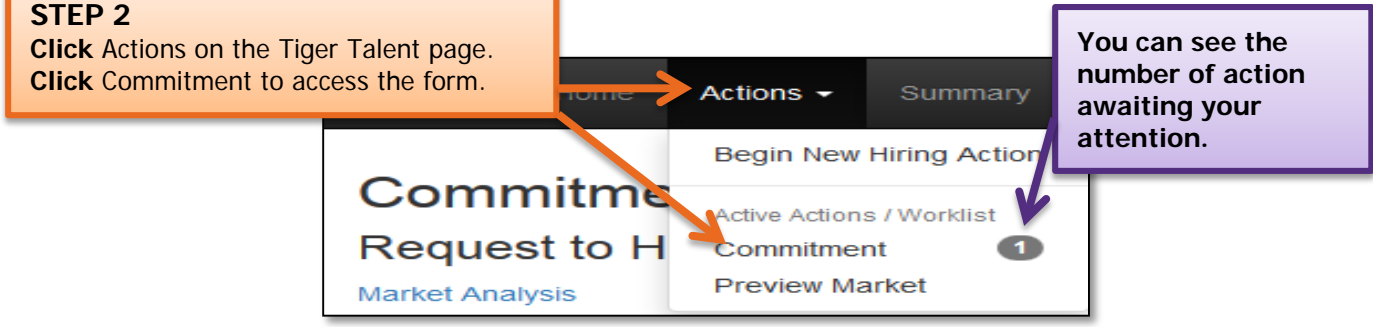

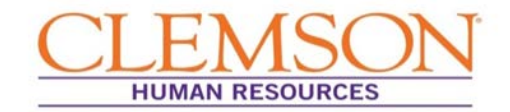

### FACULTY TIGER TALENT APPROVAL PROCESS

**Important Information:** When a request to recruit has been submitted, the hiring manager or budget officer receives notification via email to complete the Commitment Form.

The request to recruit transaction for regular faculty requires the following approvals: hiring manager if budget officer completes the Commitment Form (and vice versa), ad hoc approvers, dean, provost, and then Office of Human Resources. Temporary faculty transactions require the same approvals with the exception of the provost.

| The pre-hire request liste<br>added as they are automat                                                                                                    | Sample Email Notification                                                                                                    | <b>STEP 1</b> (Faculty: hiring manager/budget officer)<br><b>Click</b> the link to Tiger Talent to view the Commitment                                                                                                    |
|----------------------------------------------------------------------------------------------------|----------------------------------------------------------------------------------------------------|----------------------------------------------------------------------------------------------------|
| Position In                                                                                                    | formation                                                                                                    | Form.                                                                                                    |
| Type of Hire:                                                                                                    | Time Limited                                                                                                    | Click the Market Analysis link to view the market                                                                                                    |
| Hiring Manager:                                                                                                    | Cox,Christopher L                                                                                                    | analysis for this position.                                                                                                    |
| Submitted by:                                                                                                    | KWAKE                                                                                                    |                                                                                                    |
| Submission Date:                                                                                                    | 12.08/2015 03:16:11 PM                                                                                                    |                                                                                                    |
| Reference Number:                                                                                                    | 5034                                                                                                    |                                                                                                    |
| Business Title                                                                                                    | Lecturer                                                                                                    |                                                                                                    |
| Justification for Position:                                                                                                    | A replacement is needed to cover Spring 2016 ourse los fo                                                                                                    | or a Lecturer who has terminated employment Dec 31, 2015. Teach undergraduate Math Sciences course.                                                                                                    |
| Full Part-time                                                                                                    | Full Time                                                                                                    |                                                                                                    |
| Department #:                                                                                                    | 0975                                                                                                    |                                                                                                    |
| Department Name:                                                                                                    | Mathematical Sciences                                                                                                    |                                                                                                    |
| Supervisor's Name                                                                                                    | Cox,Christopher L                                                                                                    |                                                                                                    |
| Budgeted Max Salary:                                                                                                    | \$32,000.00                                                                                                    |                                                                                                    |
| Waiver Name                                                                                                    | Tony Nguyen                                                                                                    |                                                                                                    |
| Market Analysis                                                                                                    | Market Analysis                                                                                                    |                                                                                                    |
| Action Required:<br>Please review the above inf<br>Approval Process Remind<br>In order to avoid delays in 1<br>next approver(s) on your be<br>Thank you in advance for y | cemation and log in to <u>Tiger Talent</u> via this link (using your Cle<br>lers:<br>the process, if you have not taken action within 24 hours from t<br>half.<br>our timely action in response to this request. Should you have a | mson University username and password) to enter the commitment data and further approver(s).<br>he time this email was sent, your supervisor will be notified so that he he may enter the commitment data and the<br>ny question or concerns, please contact your HR Partner.                                                                                                    |
| The Tax Teles he does                                                                                                    | a TIBL Is benefician a                                                                                                    | A determine to contract being a state of the state of the |
| the tiger twent labding pa                                                                                                    | Clicking the Tig<br>displaying the                                                                                                    | ger Talent link will direct you to the Worklist                                                                                                    |

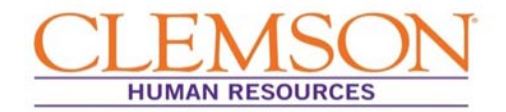

**Important Information:** The act of completing the Commitment Form is considered approval; thus, if the hiring manager completes the Commitment Form, the budget officer will be notified for Commitment Form approval, and vice versa, before moving on to the remaining approvers.

| The request            | to recruit information  | displays                                                                        |                                                                                                    |
|------------------------|-------------------------|---------------------------------------------------------------------------------|----------------------------------------------------------------------------------------------------|
| Commit                 | ment Appro              | val for                                                                         |                                                                                                    |
|                        | tant Profes             | STEP 2 (Fa<br>officer)<br>Click the C<br>the commit<br>Note: You<br>by clicking | aculty: hiring manager/budget<br>Commitment hyperlink to view<br>tment information.<br>can view the Market Analysis<br>the Market Analysis hyperlink. |
| Pre-Hire Request Data: | Full Time Employee      |                                                                                 |                                                                                                    |
| Tracking Number:       | 3                       |                                                                                 |                                                                                                    |
| Business Title:        | Assistant Professor     |                                                                                 |                                                                                                    |
| Position Justification | test                    |                                                                                 |                                                                                                    |
| Full/Part-time:        | Full Time               |                                                                                 |                                                                                                    |
| Department #:          | 0722                    |                                                                                 |                                                                                                    |
| Department Name:       | Ed & Org Leadership Dev |                                                                                 |                                                                                                    |
| Office Location        | Tillman Hall            |                                                                                 |                                                                                                    |
| Hiring Manager:        | Brown,Joshua H          |                                                                                 |                                                                                                    |
| Budgeted Salary:       | \$100,000.00            |                                                                                 |                                                                                                    |

**Important Information:** The Commitment Form will open in a second browser window.

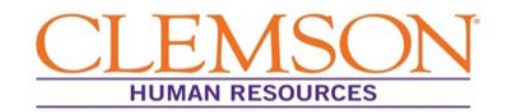

| Total Comm             | itment Amount: \$57     | 5,195.00    |             |                                          |
|------------------------|-------------------------|-------------|-------------|------------------------------------------|
| Pre-Hire Request Data: |                         |             |             |                                          |
| Type of Hire:          | Full Time Employee      |             |             |                                          |
| Tracking Number:       | 3                       |             |             |                                          |
| Business Title:        | Assistant Professor     |             |             |                                          |
| Position Justification | test                    |             |             |                                          |
| Full/Part-time:        | Full Time               |             |             | SIEP 3 (Faculty: hiring                  |
| Department #:          | 0722                    |             |             | manager/budget officer)                  |
| Department Name:       | Ed & Org Leadership Dev |             |             | <b>Doviou</b> the funding                |
| Office Location        | Tillman Hall            |             |             | Review the funding                       |
| Hiring Manager.        | Brown, Joshua H         |             |             | information for each fiscal year         |
| Budgeted Salary:       | \$100,000 00            |             |             | and any included notes.                  |
|                        | Tota                    | al Funded   | FY15        | After review, <b>return</b> to the first |
| College                | \$4                     | 0,000.00    | \$40,000.00 | browser window to approve or             |
| Provost                | \$4                     | 0,000.00    | \$40,000.00 | deny the Commitment Form                 |
| Department             | \$1                     | 0,000.00    | \$10,000.00 | deny the communent rorm.                 |
| Other                  |                         | S0 00       | \$0.00      |                                          |
| Funding Per FY         | \$9                     | 0,000.00    | \$90,000.00 |                                          |
| Supplements            |                         |             |             |                                          |
|                        | Total Funded            | FY15        | FY16        |                                          |
| College                | \$20,000.00             | \$10,000.00 | \$10,000.00 |                                          |
| Provost                | \$0.00                  | \$0.00      | \$0.00      |                                          |
| Department             | \$0.00                  | \$0.00      | \$0.00      |                                          |
| Other                  | \$0.00                  | \$0.00      | \$0.00      |                                          |
| Funding Per FY         | \$20,000.00             | \$10,000.00 | \$10,000.00 |                                          |

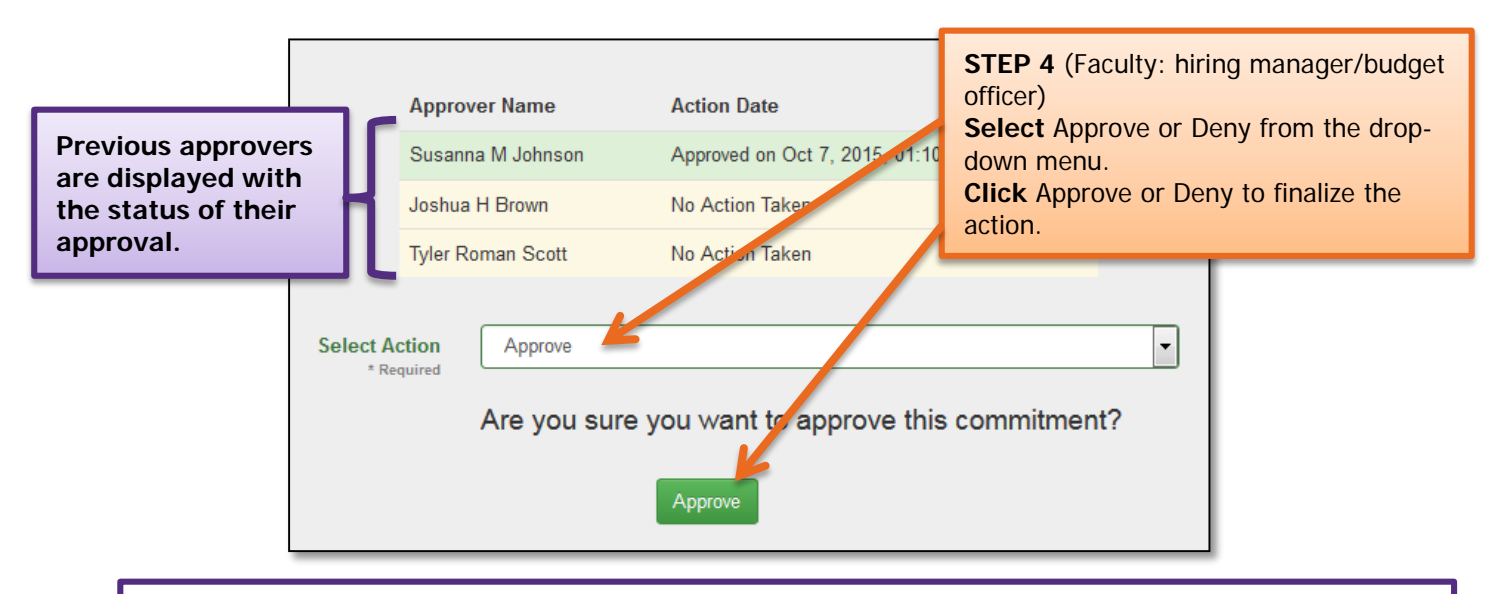

**Important Information:** "Approve" forwards the Commitment Form to the next approver. "Deny" returns the Commitment Form to the person who created it for revisions.

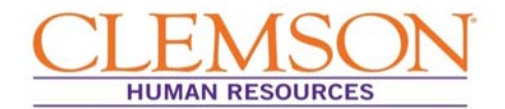

d.

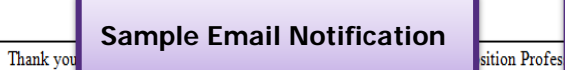

The hiring manager will be notified via email when approvals for the Commitment Form and request to recruit have been completed.

#### FLSA status

- Classification
- Market-based compensation

No further action is needed from you at this point; however, you will receive email notifications to keep you informed on the progress until the request is approved for posting. You may also view the progress by accessing <u>Tiger Talent</u>.

Your request will also be routed to your HR partner, whom you may contact with any questions.

#### Targeted Timeline:

- A refill request should take six days or less to complete (from submission to job posting); however, turnaround times are targets, and, as such, they are dependent on approvers taking action in a timely manner.
- A new hire request should take eight days or less to complete (from submission to job posting).

**Important Information:** Approvers will be notified via email when their approval is needed.

| The pre-hire request liste<br>added as they are automat                                                                                                    | Sample Email Notification                                                                                                    | to enter the commitment data as well as any further required approvers. The Dean and Provost should not be                                                                                                    |
|----------------------------------------------------------------------------------------------------|----------------------------------------------------------------------------------------------------|----------------------------------------------------------------------------------------------------|
| Position In                                                                                                    | formation                                                                                                    | -                                                                                                    |
| Type of Hire:                                                                                                    | Time Limited                                                                                                    | STEP 5 (Faculty: ad boc approvers, deap and provost)                                                                                                    |
| Hiring Manager:                                                                                                    | Cox,Christopher L                                                                                                    | <b>Click</b> the link to Tiger Talent to view the Commitment                                                                                                    |
| Submitted by:                                                                                                    | KWAKE                                                                                                    | Form.                                                                                                    |
| Submission Date:                                                                                                    | 12.08/2015 03:16:11 PM                                                                                                    |                                                                                                    |
| Reference Number:                                                                                                    | 5034                                                                                                    |                                                                                                    |
| Business Title                                                                                                    | Lecturer                                                                                                    |                                                                                                    |
| Justification for Position:                                                                                                    | A replacement is needed to cover Spring 2016 course load for                                                                                                    | a Lecturer who has terminated employment Dec 31, 2015. Teach undergraduate Math Sciences course.                                                                                                    |
| Full Part-time                                                                                                    | Full Time                                                                                                    |                                                                                                    |
| Department #:                                                                                                    | 0975                                                                                                    |                                                                                                    |
| Department Name:                                                                                                    | Mathematical Sciences                                                                                                    |                                                                                                    |
| Supervisor's Name:                                                                                                    | Cox,Christopher L                                                                                                    |                                                                                                    |
| Budgeted Max Salary:                                                                                                    | \$32,000.00                                                                                                    |                                                                                                    |
| Waiver Name:                                                                                                    | Tony Nguyen                                                                                                    |                                                                                                    |
| Market Analysis                                                                                                    | Market Analysis                                                                                                    |                                                                                                    |
| Action Required:<br>Please review the above inf<br>Approval Process Remind<br>In order to avoid delays in t<br>next approver(s) on your be<br>Thank you in advance for y | commation and log in to <u>Tuger Talent</u> via this link (using your Cleme<br>lens:<br>the process, if you have not taken action within 24 hours from the<br>half. | ion University username and password) to enter the commitment data and further approver(s).<br>time this email was sent, your supervisor will be notified so that he/she may enter the commitment data and the<br>question or concerns, please contact your HR Partner. |
| The Tiger Talent landing pa                                                                                                    | ge URL is https://www.clemson.edu/employment/TT                                                                                                    |                                                                                                    |

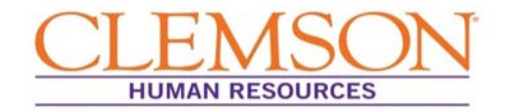

| [                                                  | The request to re                        | ecruit information dis     |                                                           |                                                                               |                                                                                                    |
|----------------------------------------------------|------------------------------------------|----------------------------|-----------------------------------------------------------|-------------------------------------------------------------------------------|----------------------------------------------------------------------------------------------------|
| Co                                                 | ommitme<br>Assista                       | ent Approva<br>nt Professo | l for<br>r                                                | -                                                                             |                                                                                                    |
| Market Ana<br>Commitmen<br>Pre-Hire I<br>Type of I | alysis<br>t<br>Request Data:<br>Hire:    | Full Time Employee         | STEP<br>dean a<br>Click t<br>review<br>Click t<br>to revi | 6 (Faculty<br>and provos<br>the Comm<br>the comm<br>the Marke<br>ew the Marke | at hoc approvers,<br>st)<br>hitment hyperlink to<br>nitment information.<br>t Analysis hyperlink<br>arket Analysis. |
| Tracking                                           | Number:                                  | 3                          |                                                           | _                                                                             |                                                                                                    |
| Busines                                            | s Title:                                 | Assistant Professor        |                                                           |                                                                               |                                                                                                    |
| Position                                           | Justification                            | test                       |                                                           |                                                                               |                                                                                                    |
| Full/Part                                          | t-time:                                  | Full Time                  |                                                           |                                                                               |                                                                                                    |
| Departm                                            | Department #: 0722                       |                            |                                                           |                                                                               |                                                                                                    |
| Departm                                            | Department Name: Ed & Org Leadership Dev |                            |                                                           |                                                                               |                                                                                                    |
| Office Lo                                          | ocation                                  | Tillman Hall               |                                                           |                                                                               |                                                                                                    |
| Hiring M                                           | anager:                                  | Brown,Joshua H             |                                                           |                                                                               |                                                                                                    |
| Budgete                                            | d Salary:                                | \$100,000.00               |                                                           |                                                                               |                                                                                                    |

**Important Information:** Clicking the commitment and market analysis hyperlinks will open a summary of the information in a second browser window.

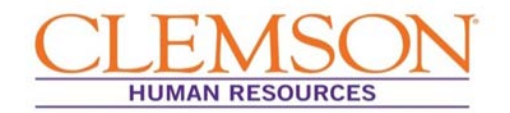

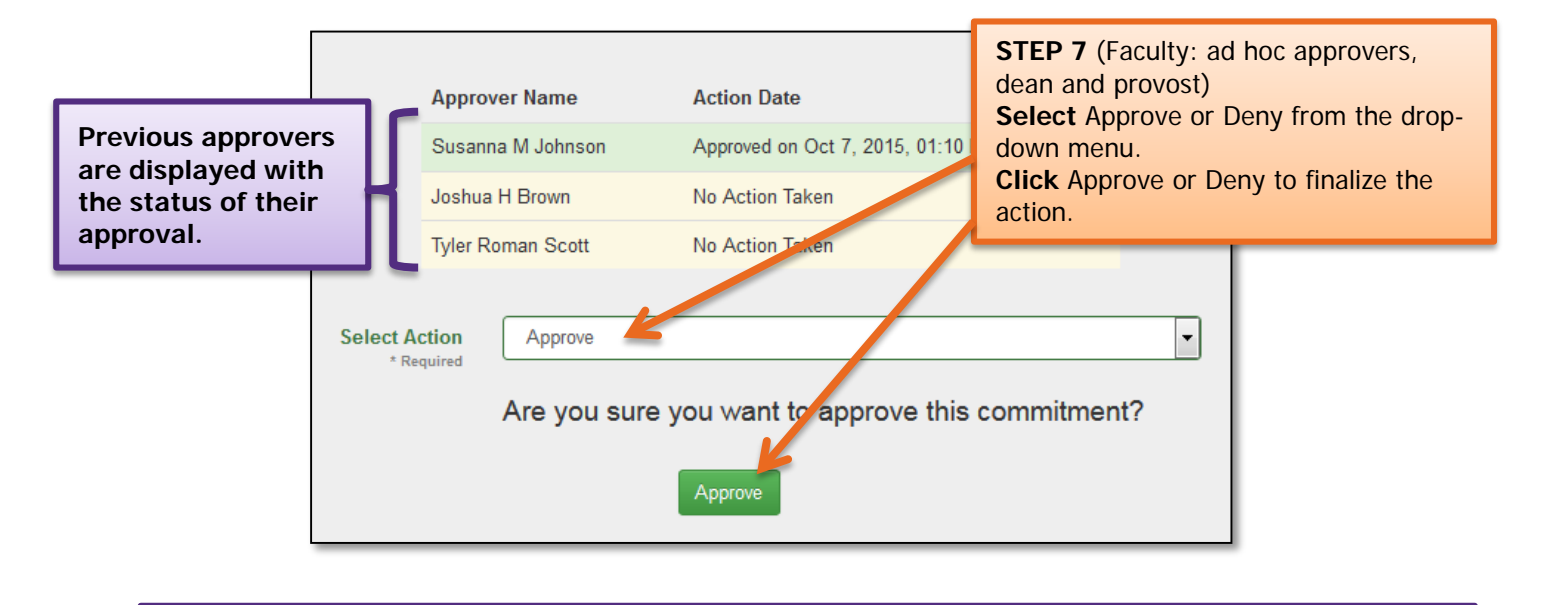

**Important Information:** "Approve" forwards the Commitment Form to the next approver. "Deny" returns the Commitment Form to the person who created it for revisions.

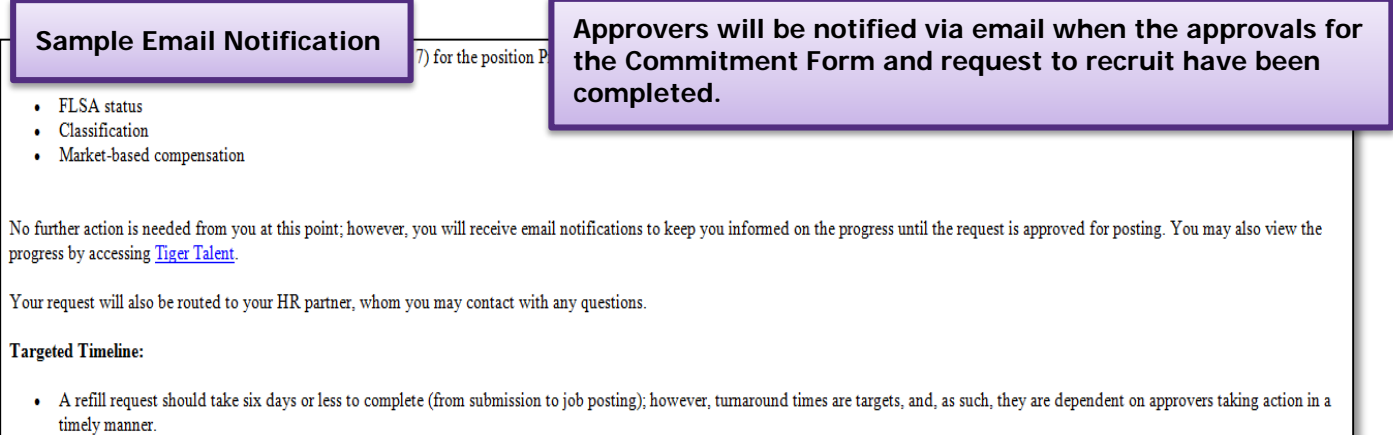

• A new hire request should take eight days or less to complete (from submission to job posting).

Clicking the Tiger Talent link will direct you to the Worklist displaying the requested position information.

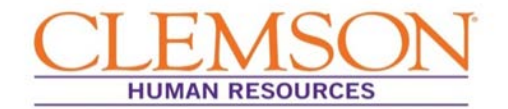

**Important Information:** Approvers can view transactions at any time by logging in to <u>Tiger Talent</u>. A summary page showing the request to recruit, market analysis, and Commitment Form's progress through the hiring process can be viewed.

**Note:** If changes are needed, please contact OHR's Recruitment unit. Changes to a submitted transaction cannot be made using Tiger Talent.

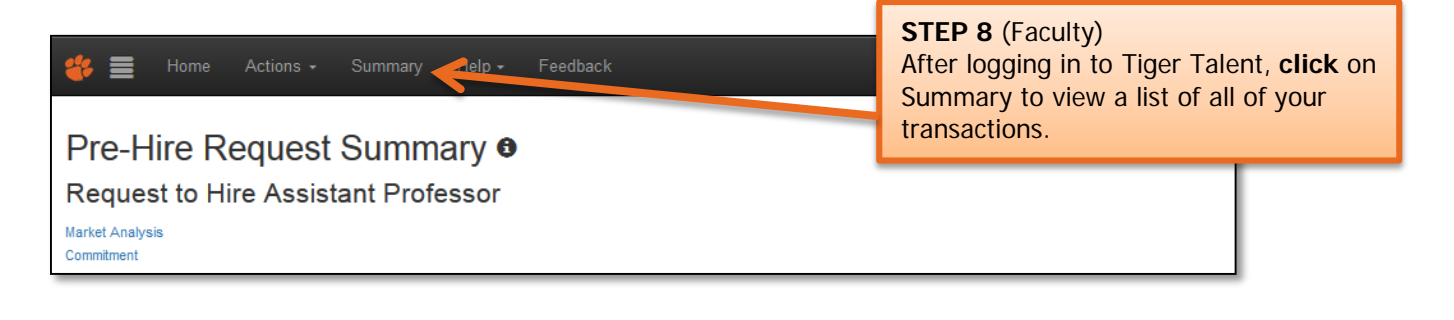

| Worklist                 | etti Statup eveni vegnisa | RUR WHENE YO S IN |                                    | STEF<br>Click | <b>9</b> (Faculty)<br>on the job title hy | perlink for the |
|--------------------------|---------------------------|-------------------|------------------------------------|---------------|-------------------------------------------|-----------------|
| Title \$                 | Position #                | Current Status    | Carrent Step                       | trans         | action you want to                        | view.           |
| Filter By Title          | Filter By Postfirm        | Filter By Status  | <ul> <li>Filter By Step</li> </ul> | ·             | Filter By Hiring Manager                  | Filter By       |
| Administrative Assistant | 00008713                  | On-Time           | Create Requisition                 |               | Scott, Tyler Roman                        | 1               |
| ⋈ җ 1-1/1(1) ⊮ ⋈         |                           |                   |                                    |               |                                           |                 |

| HR Partner                                  | Worklist 🖲                                                                                                    |                             | A summary p<br>transaction is       | age for the<br>s displayed.                               |                                     |
|---------------------------------------------|----------------------------------------------------------------------------------------------------|-----------------------------|-------------------------------------|-----------------------------------------------------------|-------------------------------------|
| Request to Hire                             | Administrative A                                                                                                    | ssistant                    |                                     |                                                           |                                     |
| Proposed Position Descrip                   | otion                                                                                                    |                             |                                     |                                                           |                                     |
|                                             | Pre-Hire - Estima                                                                                                    | ted Date of Completion: Dec | : 17, 2015                          |                                                           |                                     |
|                                             | 75% Complete                                                                                                    |                             |                                     |                                                           |                                     |
| Request Initiated:                          | 12/14/2015                                                                                                    | Request Type:               | Full Time Employee -<br>Non-Faculty | Position Type:<br>Hiring Manager:                         | Refill<br>Scott, Tyler Roman        |
| Title:<br>Skills Test Required:<br>Jobcode: | tle: Administrative Assistant Position Number:<br>(ills Test Required: No Department Number:<br>bbcode: AA7500 Maximum Budgeted |                             | 00008713<br>5337<br>\$123.00        | Waiver/Posted:<br>Department Name:<br>Previous Employee's | Posted<br>Human Resources<br>049762 |

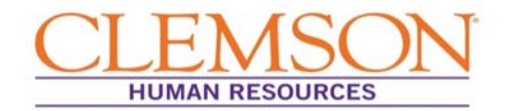

### STAFF TIGER TALENT APPROVALS

**Important Information:** The request to recruit transaction for staff (both regular and temporary) requires approval by the hiring manager, two levels above the hiring manager and the Office of Human Resources.

The request to recruit can be entered by either the hiring manager or the HR partner. If the hiring manager enters the request, approval is assumed. If the HR partner enters the request, the hiring manager will be notified via email that their approval is needed. Once the hiring manager approves the transaction, the request will proceed to the next approvers.

| Sample Email Notific                                                     | ation n                                   |                                                                          |
|--------------------------------------------------------------------------|-------------------------------------------|--------------------------------------------------------------------------|
| Type of Hire:                                                            | Full Time Empl                            | oyee                                                                     |
| Hiring Manager:                                                          | Byme III,Josep                            | STED 1 (Staff: approvors)                                                |
| Submitted by:                                                            | JBYRNE                                    | <b>Click</b> the link to Tiger Talent to view                            |
| Submission Date:                                                         | 12/16/2015 02:                            | the Request to Recruit.                                                  |
| Reference Number:                                                        | 7                                         |                                                                          |
| Business Title                                                           | ative                                     | Assistant                                                                |
| Justification f Market                                                   | Analysis                                  |                                                                          |
| Full/Part-time:                                                          | Full Time                                 |                                                                          |
| Department #:                                                            | 5337                                      |                                                                          |
| Department Name:                                                         | Human Resourc                             | ces                                                                      |
| Supervisor's Name:                                                       | Byrne III,Josep                           | h J                                                                      |
| Budgeted Max Salary:                                                     | \$30,000.00                               |                                                                          |
| Market Analysis                                                          | Market Analysi                            | s                                                                        |
| Action Required:<br>No action is required. You can review the above info | rmation by logging in to <u>Tiger Tal</u> | ent via this link (using your Clemson University username and password). |
| The Tiger Talent landing page URL is <u>https://uchiha.</u>              | clemson.edu/Dev/Portal/                   |                                                                          |

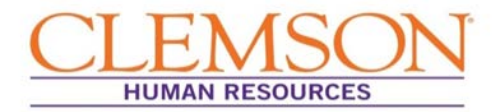

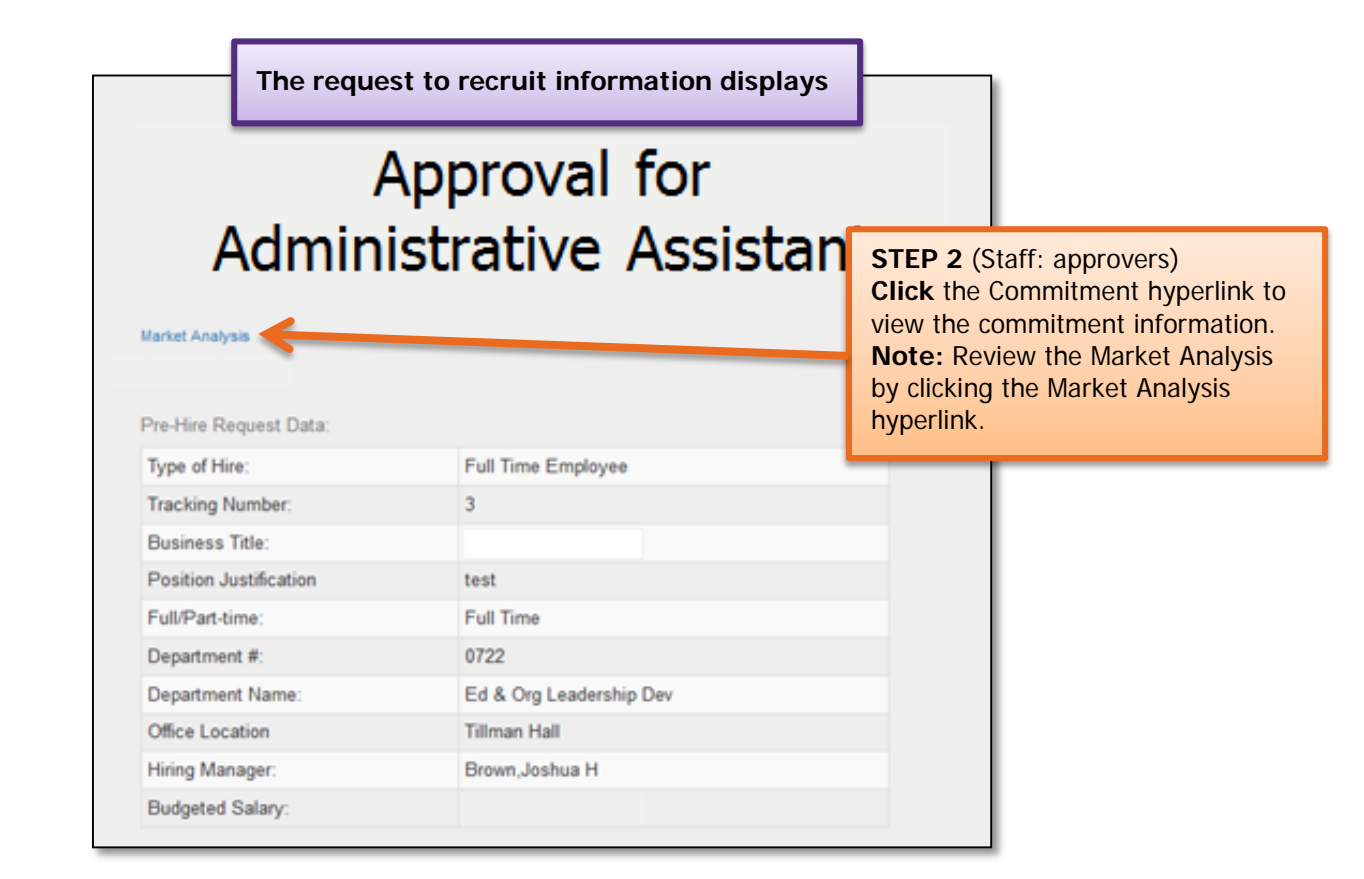

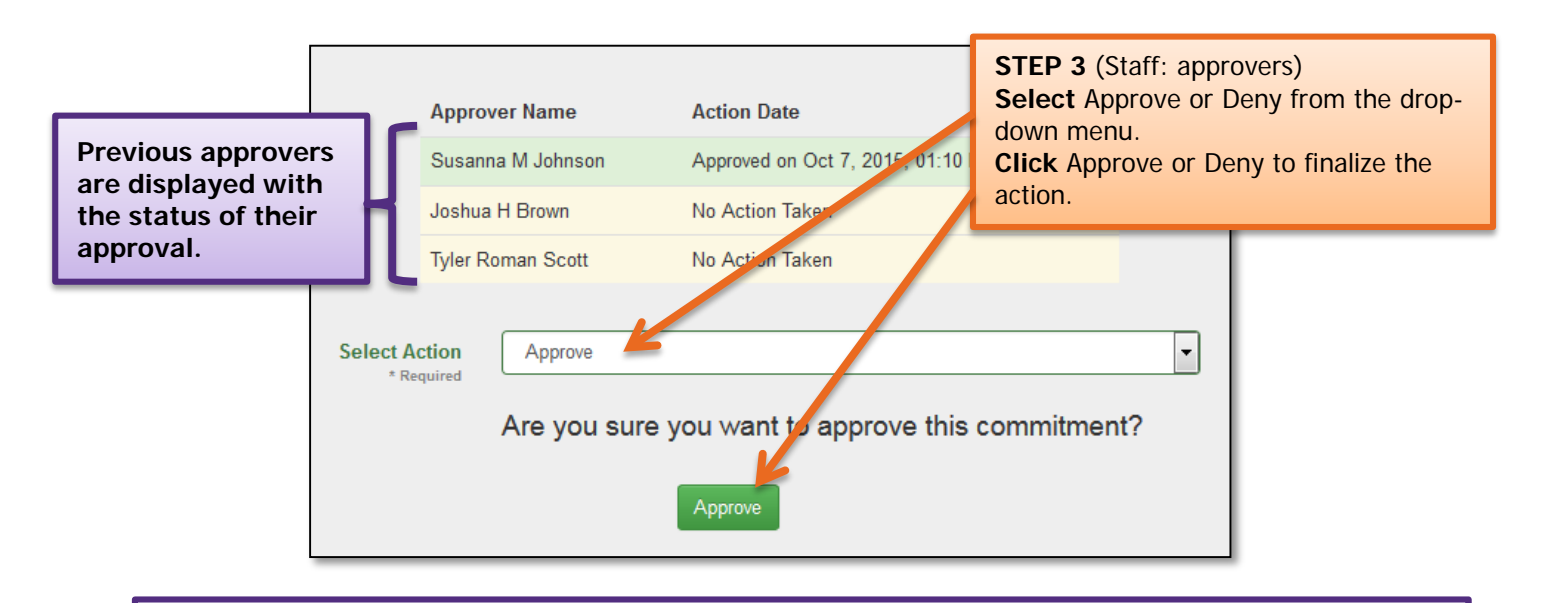

**Important Information:** "Deny" terminates the transaction. If denied, a new Request to Recruit will need to be entered in Tiger Talent to move forward with recruiting for the position.

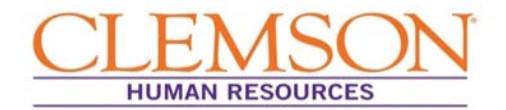

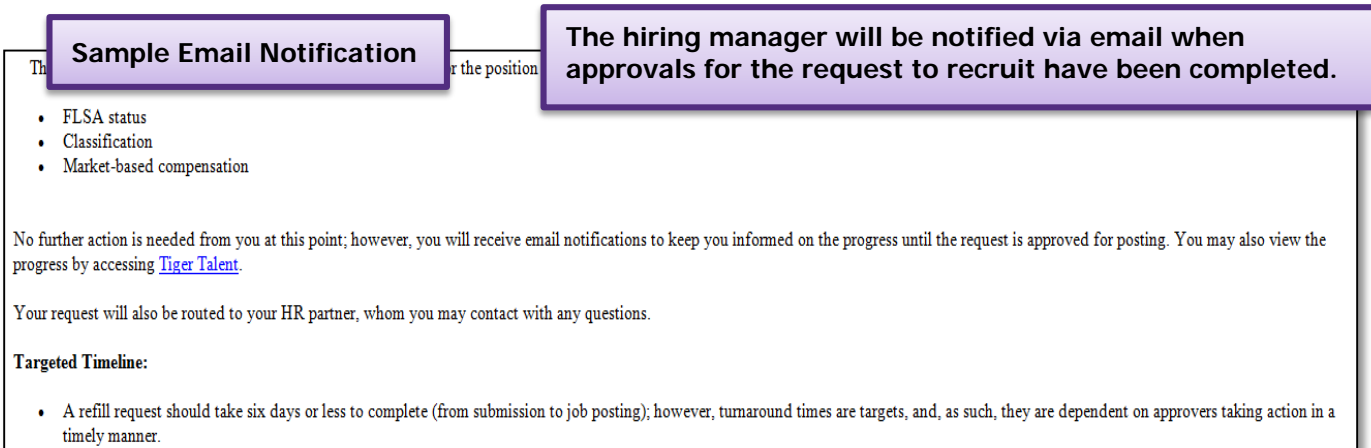

• A new hire request should take eight days or less to complete (from submission to job posting).

**Important Information:** Approver can view transactions at any time by logging in to <u>Tiger Talent</u>. A summary page showing the request to recruit, market analysis, and Commitment Form's progress through the hiring process can be viewed.

**Note:** If changes are needed, please contact OHR's Recruitment unit. Changes to a submitted transaction cannot be made using Tiger Talent.

| We Actions - Summary Celp - Feedback Pre-Hire Request Summary <sup>●</sup> | After logging in to Tiger Talent, <b>click</b><br>on Summary to view a list of all of your<br>transactions. |
|----------------------------------------------------------------------------|----------------------------------------------------------------------------------------------------|
| Request to Hire Assistant Professor                                        |                                                                                                    |
| Market Analysis<br>Commitment                                              |                                                                                                    |
|                                                                            |                                                                                                    |

| Vorklist                 |                      |                |    |                    | STEP 5 (Staff: approvers)                                                       |
|--------------------------|----------------------|----------------|----|--------------------|---------------------------------------------------------------------------------|
| Title \$                 | Position #           | Current Status | \$ | Current Step       | <b>Click</b> on the job title hyperlink for<br>the transaction you want to view |
| Filter By Title          | Filter By Position # | Filter By Stat |    | Filter By Step     |                                                                                 |
| Administrative Assistant | 00008713             | On-Time        |    | Create Requisition | Scott,Tyler Roman 1                                                             |
| н 🔲 1-1/1(1) 🕨 н         |                      |                |    |                    |                                                                                 |

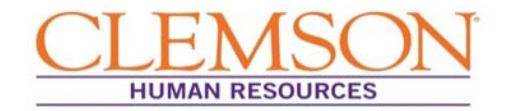

#### A summary page for the transaction is displayed. HR Partner Worklist 0 Request to Hire Administrative Assistant Proposed Position Description Pre-Hire - Estimated Date of Completion: Dec 17, 2015 75% Complete Request Initiated: 12/14/2015 Request Type: Full Time Employee -Position Type: Refill Non-Faculty Hiring Manager: Scott, Tyler Roman Title: Position Number: 00008713 Administrative Assistant Waiver/Posted: Posted Skills Test Required: Department Name: Department Number: 5337 Human Resources No Jobcode: AA7500 Maximum Budgeted \$123.00 Previous Employee's 049762

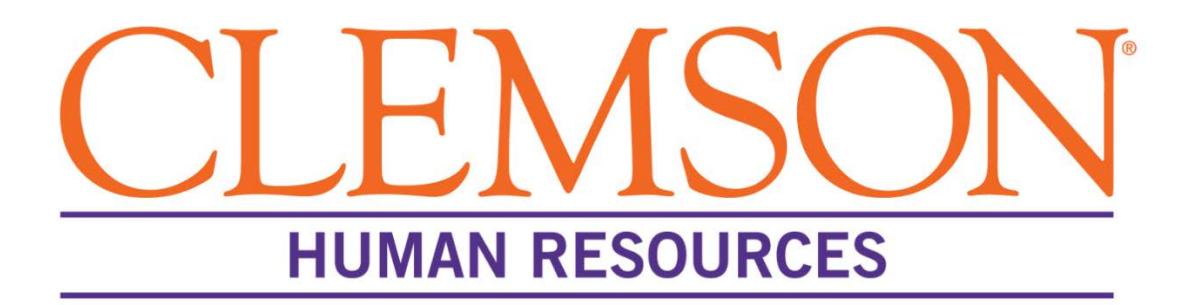

# Accessing Application Materials

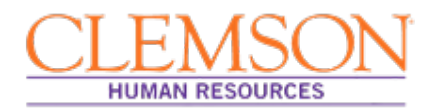

### **Overview**:

Because hiring managers and Human Resources (HR) partners require access to application materials before and after the job posting close date, PeopleSoft allows for access throughout the hiring process. This document provides step-by-step instructions for viewing, saving to a file and/or printing application materials in PeopleSoft. Accessing application materials includes:

- Searching job openings to access applicant information
- Selecting an applicant's application
- Opening an application
- Printing or saving an application
- Selecting, opening and printing/saving attached applicant documents

### **View Application Materials**

Step 1: Log into PeopleSoft: (A) enter your Clemson user ID, (B) enter your Clemson password and (C) click Sign In.

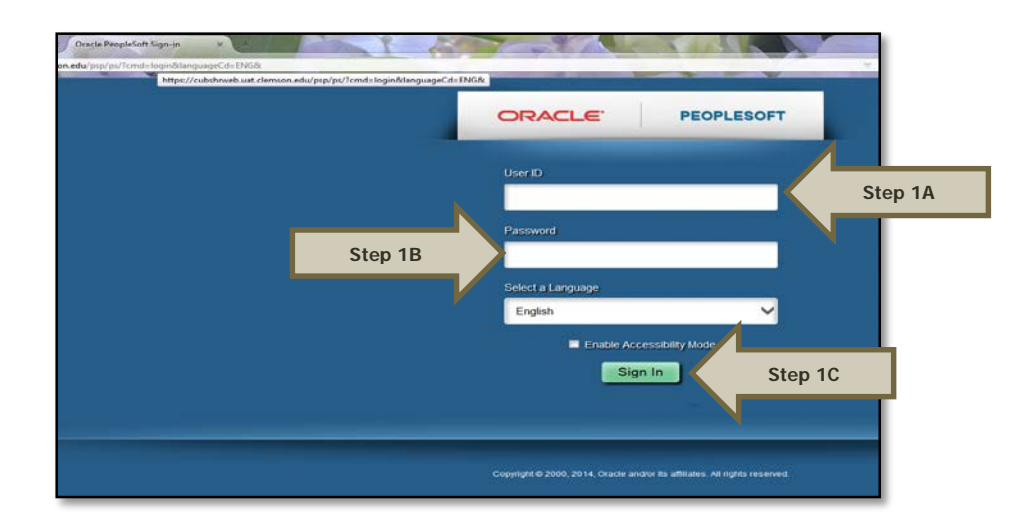

Additional Information: You will be directed to the CUBS home page.

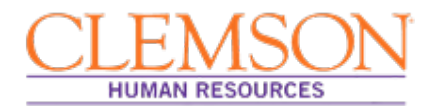

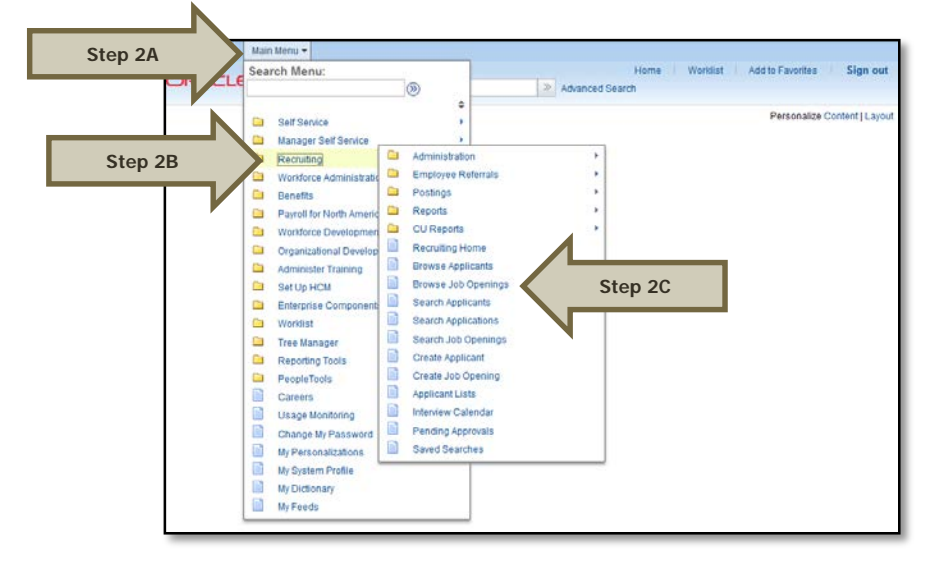

Step 2: Select (A) Main Menu, (B) Recruiting and then (C) Browse Job Openings.

Step 3: Select "Open" in the Status drop-down menu.

Step 4: Click Search to view a list of all open postings.

Additional Information: If you have the job opening ID, enter it in Job Opening ID, clear the status field and click Search then click on the job opening name.

| Search Criteria 👔                                   |              |
|-----------------------------------------------------|--------------|
| Job Posting Title                                   |              |
| J Opening ID                                        | Q            |
| Step 3 Status Open                                  | ~            |
| Category                                            | $\checkmark$ |
| Most Recent Activity                                | ~            |
| Job Opening Type                                    | $\checkmark$ |
| Hot Job                                             | $\checkmark$ |
| My Association                                      | ~            |
| Hiring Manager                                      | Q            |
| Recruiter                                           | Q            |
| Created By                                          | ٩            |
| Business Unit                                       | Q            |
| Department                                          |              |
| Position Number                                     | Q            |
| Recruitment Contact                                 | ~            |
| Step 4 Search Clear                                 |              |
|                                                     |              |
| ·                                                   |              |
| Accessing Application Materials: Revised 11/20/2015 |              |

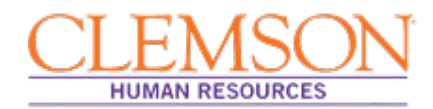

**Step 5**: Select the job opening you wish to view.

|        | Search Results 👔                   |              |        |        |                      |          |                               |  |  |
|--------|------------------------------------|--------------|--------|--------|----------------------|----------|-------------------------------|--|--|
|        | Select                             | Job Opening  | Job ID | Status | Туре                 | Category | Recruiting Location           |  |  |
| Step 5 | Step 5 Professor - Performing Arts |              | 14598  | Offer  | Standard Requisition | 0        | Brooks Center Performing Arts |  |  |
|        | Select All                         | Deselect All |        |        |                      |          |                               |  |  |

**Step 6**: Select the application icon for the applicant whose materials you wish to view.

| Applicants   | Applicant Screening | Activity & Attachm | ents Detai | IS            |              |                  |     |
|--------------|---------------------|--------------------|------------|---------------|--------------|------------------|-----|
| All<br>(4)   | Applied<br>(0)      | Reviewe<br>(0)     | ed         | Screen<br>(0) | Route<br>(2) | Interview<br>(0) |     |
| Applicants ( | ?                   |                    |            |               |              |                  |     |
| Select       | Applicant Name      | Applicant ID       | Туре       | Disposition   |              | Application      |     |
|              | Laurie Wood         | 168389             | External   | Accepted      |              |                  |     |
|              | Mrs. Arts           | 168377             | External   | Offer         |              |                  | Ste |
|              | David Hartmann      | 168381             | External   | Mgr Review    |              |                  | T   |
|              | Mr. Parks           | 168376             | External   | Mgr Review    |              |                  |     |

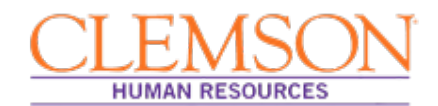

### **Print or Save Application Materials**

At this point, you can print the application and related documents and/or save them in a file or on your desktop.

**Step 1:** To print or save an attached document, select the desired document by clicking on the hyperlink.

Additional Information: You will need to open each attachment separately to print or save.

| Applicant                          |                    |                         | Job Opening               |                                     |                           |                        |  |
|------------------------------------|--------------------|-------------------------|---------------------------|-------------------------------------|---------------------------|------------------------|--|
| Name Mrs. Arts                     | Preferred Contact  | Not Specified           | Job Opening ID            | 14598                               | Status                    | Offer                  |  |
| Applicant ID 168377                | Phone              | 813/787-3282            | Job Posting Title         | Professor - Performing Art          | Business Unit             | CLMSN (CLMSN)          |  |
| Applicant Type External Applicant  | Email              | mhc.promo+ta1@gmail.com | Job Code                  | UG7600 (Ptolessor)                  | Department                | 0525 (Performing Arts) |  |
| Status 010 Active                  | Address            | 3305 S Seacrest Blvd    | Display Name              | Joshua Brown                        | Job Type                  | Standard               |  |
| Jobs Applied 2                     |                    | Boynton Deach, FL 33435 | Display Name              | Joshua Brown                        | Position Number           | 00002035 (Professor)   |  |
|                                    |                    |                         | Salary Range              | 80,000.00 to<br>120,000.00 USD/Annu | Job Family                | FAC (Feculty)          |  |
| Process Application (2)            |                    |                         |                           |                                     |                           |                        |  |
| Disposition 070 Offer              |                    |                         |                           |                                     |                           |                        |  |
| Reason Draft                       | Interest 合合合       | Mark Reviewed           |                           | Binterview                          |                           | - Other Actions        |  |
| Date 11/04/2015                    |                    |                         |                           |                                     |                           |                        |  |
| Application and Resume Notes Route | Offer              |                         |                           |                                     |                           |                        |  |
| Personal Information (2)           |                    |                         | Attachments 3             |                                     |                           |                        |  |
| POI Type Unk                       | nown               |                         | Atlachment                |                                     | Description Atlac         | honerst Type           |  |
| Eligible to Work in U.S. No        |                    |                         |                           |                                     |                           |                        |  |
| Are you a former employee No       |                    |                         |                           |                                     | N. T. with Same           |                        |  |
| Previous Termination Date          |                    |                         | CV_Template_Sample.pd     | 1                                   | pdi                       | Step                   |  |
| Preferences                        |                    |                         |                           |                                     |                           |                        |  |
| Desired Start Date                 | Desired Start Date |                         | Letter of Application Sar | n                                   | etter_of_Application_Facu | ity-Cover Letter       |  |
| Regular/Temporary Filter           |                    |                         | Sa                        |                                     | taubis b                  |                        |  |

Additional Information: Clicking on the hyperlink will open the document. If the document does not open, you may need to change your browser setting to allow pop ups.

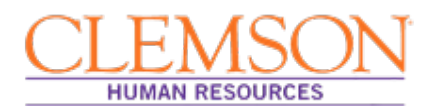

**Step 2:** When the document uploads, click (A) File, then click (B) "Save as" to save the document to a file or on your desk top or (C) "Print" to print the document. Multiple copies can be printed if necessary.

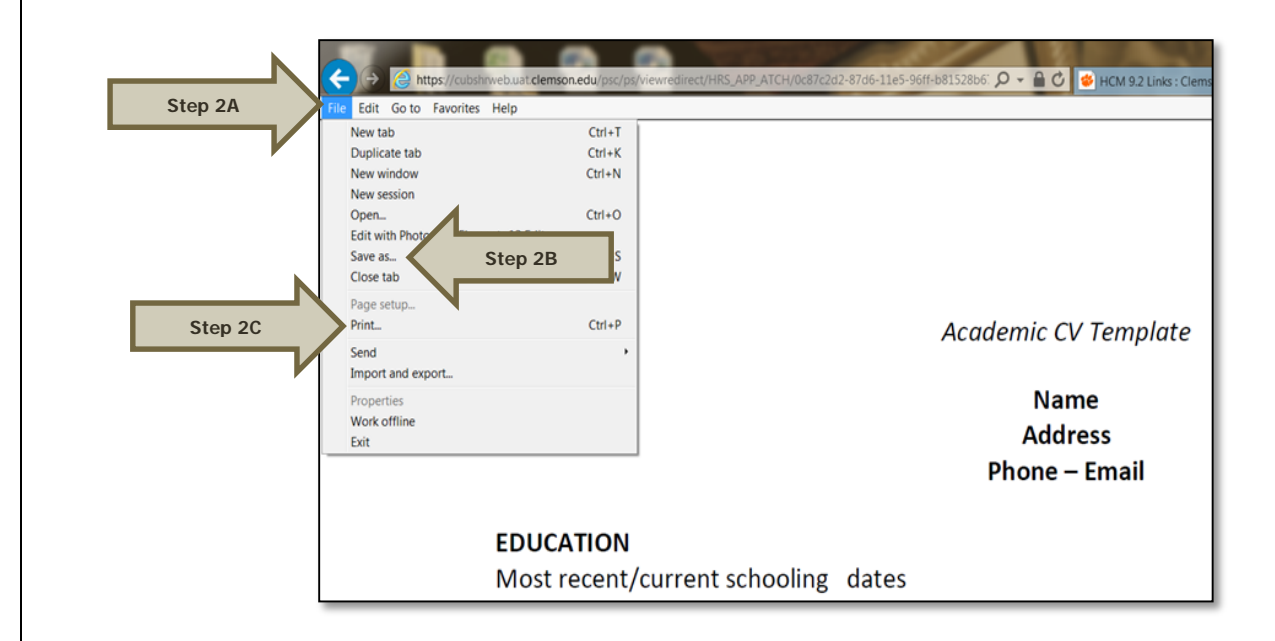

**Step 3:** To access another applicant's application materials, select Return.

| Step 3 | Return   🕋 Re  | ecruiting Home   🌄 Searc | ch Applications   🛉 🛛 Previo | us   🚛 Next   🗃 Print   🍫 F |  |
|--------|----------------|--------------------------|------------------------------|-----------------------------|--|
|        | Applicant      |                          |                              |                             |  |
|        | Name           | Mrs. Arts                | Preferred Contact            | Not Specified               |  |
|        | Applicant ID   | 168377                   | Phone                        | 813/787-3282                |  |
|        | Applicant Type | External Applicant       | Email                        | mhc.promo+ta1@gmail.com     |  |
|        | Status         | 010 Active               | Address                      | 3305 S Seacrest Blvd        |  |
|        | Jobs Applied   | 2                        |                              | Boynton Beach, FL 33435     |  |
|        | Jobs Applied   | 2                        |                              |                             |  |

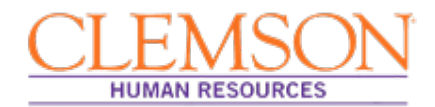

### Troubleshooting

| POTENTIAL PROBLEM:                                                   | <b>RECOMMENDATION:</b>                                                                                                    |
|----------------------------------------------------------------------|----------------------------------------------------------------------------------------------------|
| Application materials not saved on desktop or folder.                | You can access the application materials as often as you need, so, if you failed to save something, simply access the documents again. Using the "Save as" option on the file menu, save the documents to your desktop or to a file. |
| <b>POTENTIAL PROBLEM:</b><br>Documents not popping up when selected. | <b>RECOMMENDATION:</b><br>To ensure documents pop up when selected, make<br>sure your browser settings are set to enable pop ups.                                                                                                    |

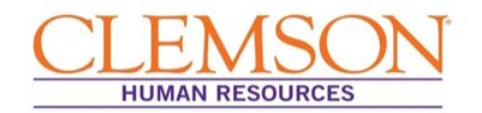

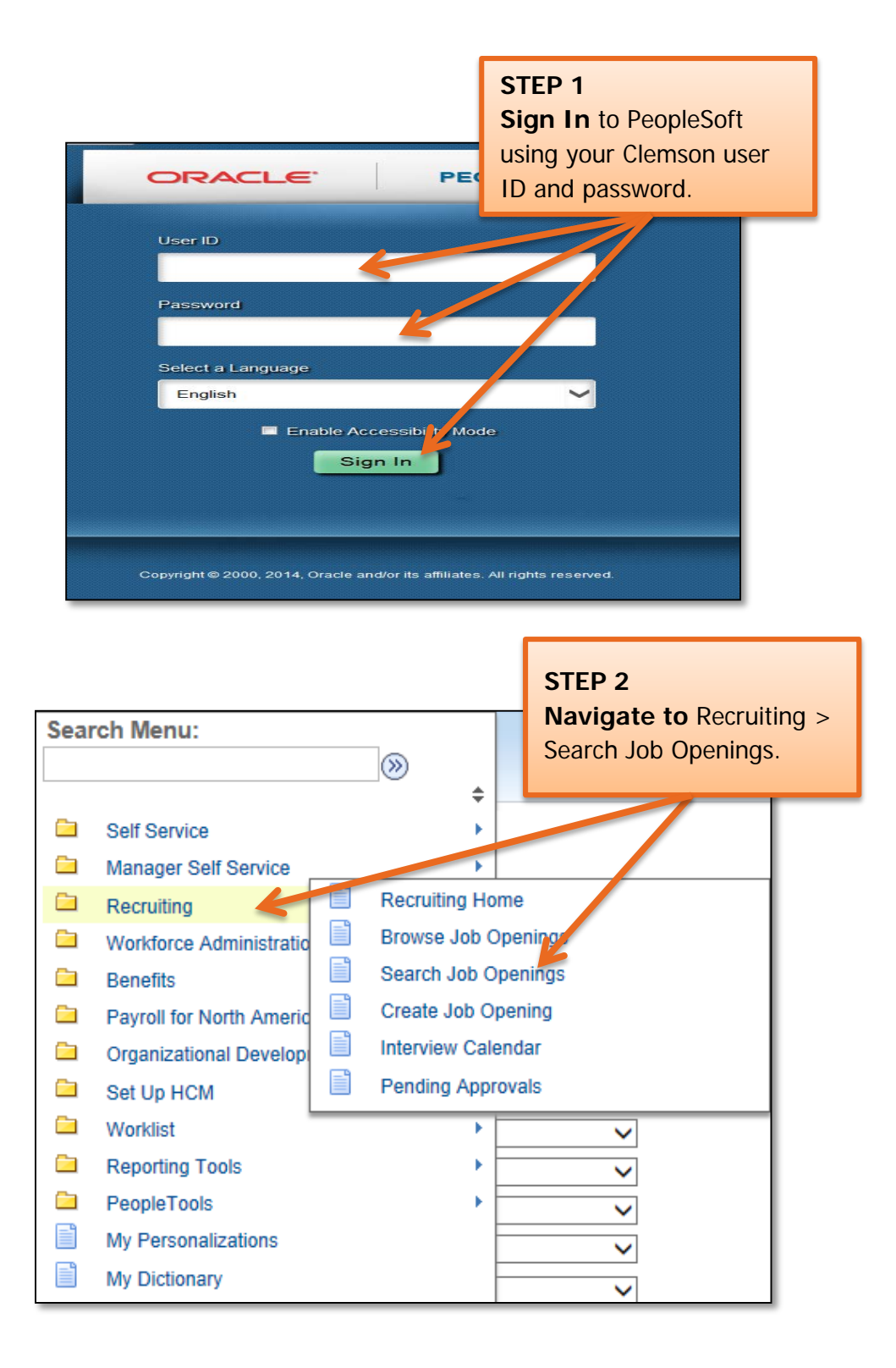

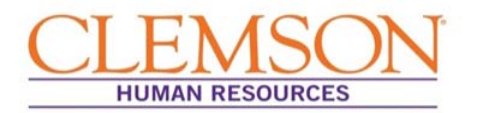

|                             | ▼ Search Criteria ③ |                      |        |   |  |  |  |
|-----------------------------|---------------------|----------------------|--------|---|--|--|--|
|                             |                     | Job Posting Title    |        |   |  |  |  |
| SIEP 3<br>Enter Job Opening |                     | Job Opening ID       |        | Q |  |  |  |
| number in Job Opening       |                     | Status               | Open 🗸 |   |  |  |  |
| number in 50b Opening in    | <b>D</b> .          | Category             | ~      | ] |  |  |  |
|                             |                     | Most Recent Activity | ~      |   |  |  |  |
|                             |                     | Job Opening Type     | ~ ~    | ] |  |  |  |
|                             |                     | Hot Job              | ~ ~    | ] |  |  |  |
|                             |                     | My Association       | ~      | ] |  |  |  |
|                             |                     | Hiring Manager       |        | Q |  |  |  |
|                             |                     | Recruiter            |        | Q |  |  |  |
|                             |                     | Created By           |        | Q |  |  |  |
|                             |                     | Business Unit        |        | Q |  |  |  |
|                             |                     | Department           |        |   |  |  |  |
|                             |                     | Position Number      |        | Q |  |  |  |
|                             |                     | Recruitment Contact  | ~      | ] |  |  |  |
|                             | Sear                | ch Clear             |        |   |  |  |  |

| Search Re  | sults 🕐                       |                |        | STEP 4               |                     |                               |
|------------|-------------------------------|----------------|--------|----------------------|---------------------|-------------------------------|
| Select     | Job Opening                   | Job ID         | Status | Click Job Openin     | Recruiting Location |                               |
|            | Professor - Performing Arts   | 1 <b>4</b> 598 | Offer  | Standard Requisition | 0                   | Brooks Center Performing Arts |
| Select All | Deselect All    Group Actions |                |        |                      |                     |                               |

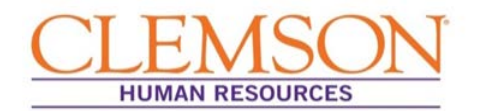

| Applicants A | pplicant Screening A                | Activity & Attachment | ts Details  |            |              |                  |  |
|--------------|-------------------------------------|-----------------------|-------------|------------|--------------|------------------|--|
| All<br>(4)   | STEP 5<br>Click application icon to |                       | Scr<br>((   | een<br>))  | Route<br>(2) | Interview<br>(0) |  |
| Applicants ? | the far right of                    |                       |             |            |              |                  |  |
| Select       | applicant's nar                     | /ре                   | Disposition |            | Application  |                  |  |
|              | Laurie Wood                         | 168389                | External    | Accepted   |              |                  |  |
|              | Mrs. Arts                           | 168377                | External    | Offer      |              |                  |  |
|              | David Hartmann                      | 168381                | External    | Mgr Review |              |                  |  |
|              | Mr. Parks                           | 168376                | External    | Mgr Review |              |                  |  |

|          | STEP 6<br>Click applica                         | ant's attach       | ment.            |                                                                |                            |                                    |                             |
|----------|-------------------------------------------------|--------------------|------------------|----------------------------------------------------------------|----------------------------|------------------------------------|-----------------------------|
| Applic   | Note: Open                                      | each attac         | hment            | Dpening                                                        |                            |                                    |                             |
|          | separately to                                   | print or sa        | ave.             | Job Opening ID                                                 | 14598                      | S                                  | tatus Offer                 |
| Ap       | plicant ID 168377                               | Phone 813//8/-3    | 282              | Job Posting Title                                              | Professor - Performing Art | s Business                         | Unit CLMSN (CLMSN)          |
| Applic   | cant Type External Applicant                    | Email mhc.prom     | io+ta1@gmail.com | Job Code                                                       | UG7600 (Professor)         | Depart                             | ment 0525 (Performing Arts) |
|          | Status 010 Active                               | A. dress 3305 S Se | eacrest Blvd     | Display Name                                                   | Joshua Brown               | Job                                | Type Standard               |
| Job      | s Applied 2                                     | Boynton B          | Seach, FL 33435  | Display Name                                                   | Joshua Brown               | Position Nu                        | mber 00002035 (Professor)   |
|          |                                                 |                    |                  | Salary Range 80,000.00 to Job Family FA<br>120,000.00 USD/Annu |                            |                                    | amily FAC (Faculty)         |
| Process  | s Application 👔                                 |                    |                  |                                                                |                            |                                    |                             |
| Di       | isposition 070 Offer                            |                    |                  |                                                                |                            |                                    |                             |
|          | Reason Draft<br>Date 11/04/2015                 | Interest 🏫 📩 🗙     | 🕞 tark Reviewed  |                                                                | Interview                  |                                    |                             |
| Applicat | tion and Resume Notes Route                     | Offer              |                  |                                                                |                            |                                    |                             |
| Persona  | al Information 👔                                |                    | A                | Attachments 🕐                                                  |                            |                                    |                             |
|          | POI Type Unknown<br>Eligible to Work in U.S. No | n                  |                  | tachment                                                       |                            | Description                        | Attachment Type             |
|          | Are you a former employee No                    |                    | 0                | V Template Sample nd                                           | ŕ                          | CV_Template_Sample                 | Faculty-Curriculum Vitae    |
|          | Previous Termination Date                       |                    |                  | <pre>*_remplate_oumple.pu</pre>                                | n                          | .pdf                               | r dowy our found that       |
| Preferei | nces                                            |                    |                  |                                                                |                            |                                    |                             |
|          | Desired Start Date<br>Regular/Temporary Either  |                    | Le               | etter_of_Application_Sar                                       | m                          | Letter_of_Application_<br>Sample.p | Faculty-Cover Letter        |

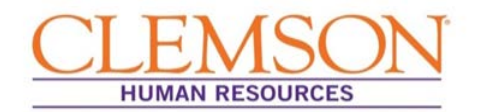

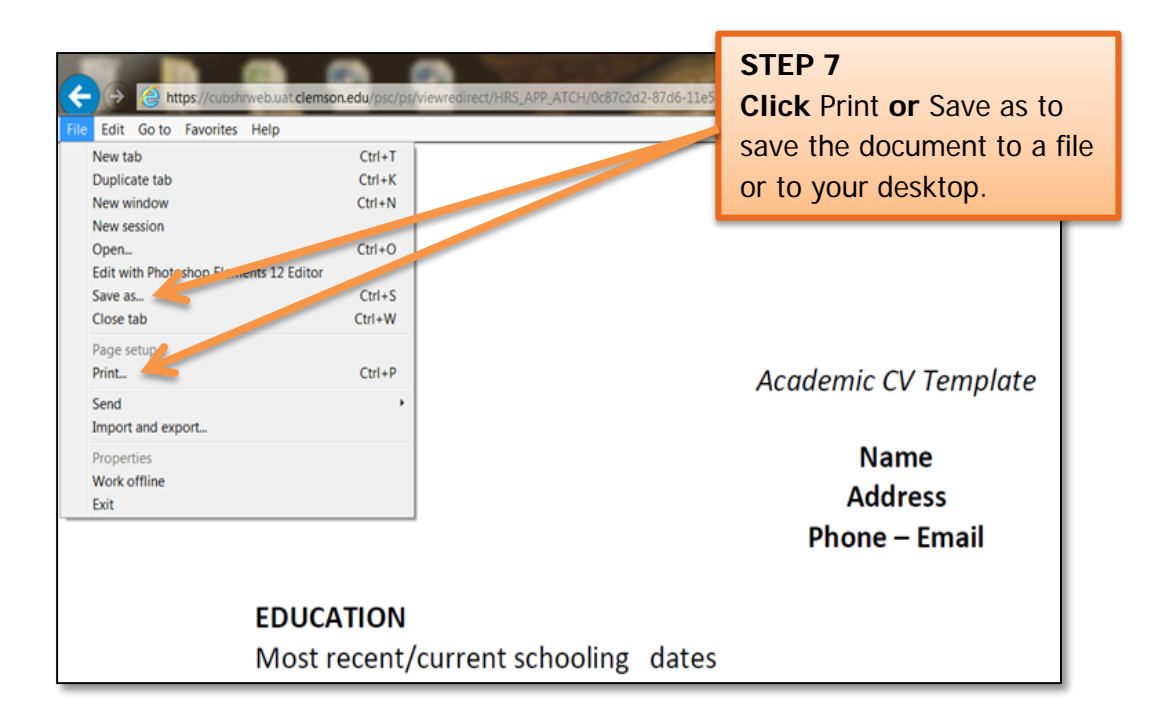

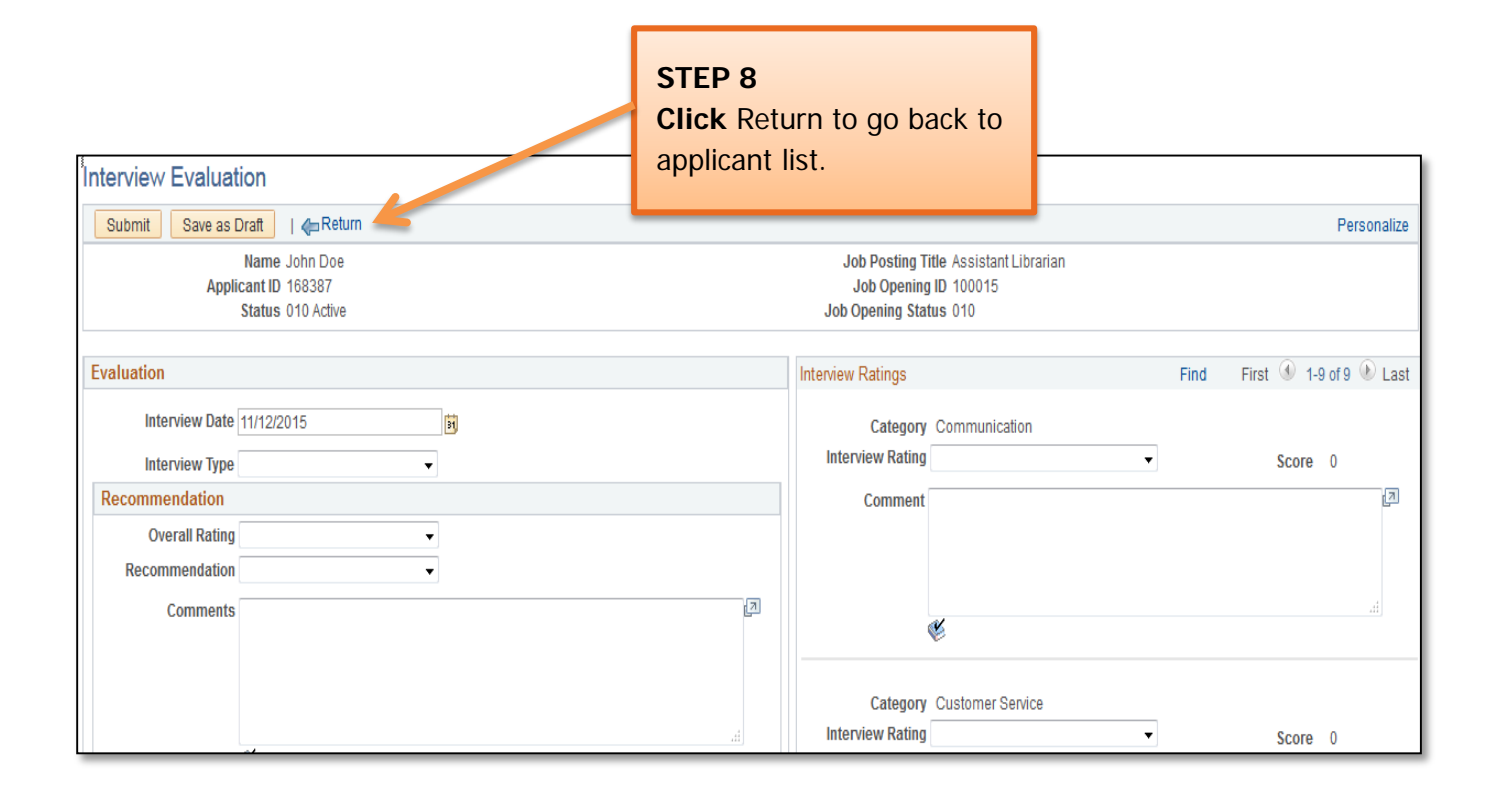

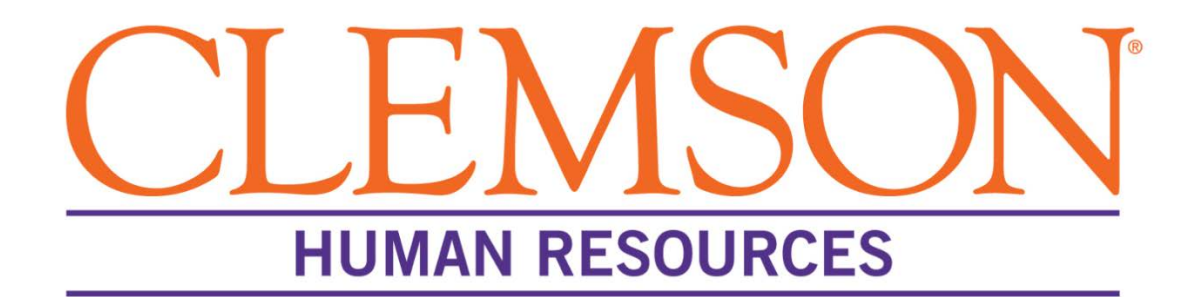

# **Scheduling Interviews**

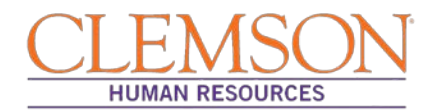

### **Overview**

Scheduling interviews through PeopleSoft is an essential step in the Recruit phase of the hiring process. The system's scheduling function not only ensures timely and efficient communication between job candidates and the search committee members, it also creates an accurate record of the candidate's recruitment experience with Clemson University.

This document outlines the steps taken by the departmental administrative assistant, the hiring manager or the Human Resources (HR) partner to schedule interviews in PeopleSoft (CUBS) for faculty and staff positions.

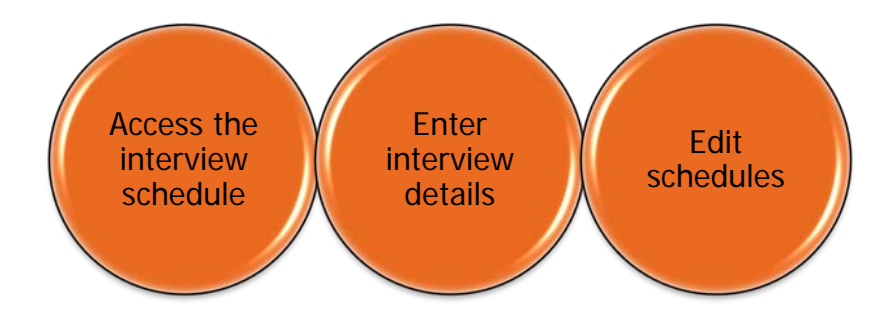

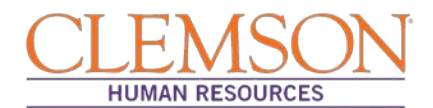

### **Access Interview Schedule**

Job interviews are scheduled in the Recruitment section of PeopleSoft. By using PeopleSoft, the scheduler 1) creates an accurate record of the candidate's recruitment experience and 2) ensures that interview invitations are communicated to and marked on the schedules of both the candidate and the interviewers. Scheduling interviews in PeopleSoft also triggers automatic notification of the remainder of the applicant pool that they were not selected as a candidate for the position. Timely notification enhances the experience of everyone involved in the hiring process.

Before interviews can be scheduled in PeopleSoft, the hiring manager should do the following:

- Secure tentative interview dates with selected candidates
- Convey list of candidates chosen for interview and tentative interview dates to the selected scheduler

Once the hiring manager, the departmental administrative assistant or the HR partner has the necessary information, he or she is ready to enter the interview schedules in PeopleSoft.

To access an interview schedule in the Recruitment section of PeopleSoft, follow the steps below:

Step 1: Enter your Clemson user ID into PeopleSoft.

- Step 2: Enter your Clemson password.
- Step 3: Click Sign In.

| Oracle PeopleSoft Sign-in                               |               |                                  |                                           |
|---------------------------------------------------------|---------------|----------------------------------|-------------------------------------------|
| on.edu/psp/ps/?cmd=login&languageCd=ENG&                |               |                                  |                                           |
| https://cubshrweb.uat.clemson.edu/psp/ps/?cmd=login&lan | nguageCd=ENG& |                                  |                                           |
|                                                         |               | ORACLE                           | PEOPLESOFT                                |
|                                                         |               | User ID                          | _                                         |
| Ste                                                     | p 1           | Password                         |                                           |
|                                                         |               |                                  | Step 2                                    |
|                                                         |               | Select a Language                | 1                                         |
|                                                         |               | English                          | <b>~</b>                                  |
|                                                         |               | Enable Ac                        | essibility Mode                           |
|                                                         |               | Sig                              | n In Step 3                               |
|                                                         | c             | opyright © 2000, 2014, Oracle an | d/or its affiliates. All rights reserved. |

Additional Information: You will be directed to the CUBS home page.

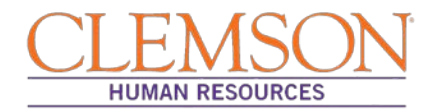

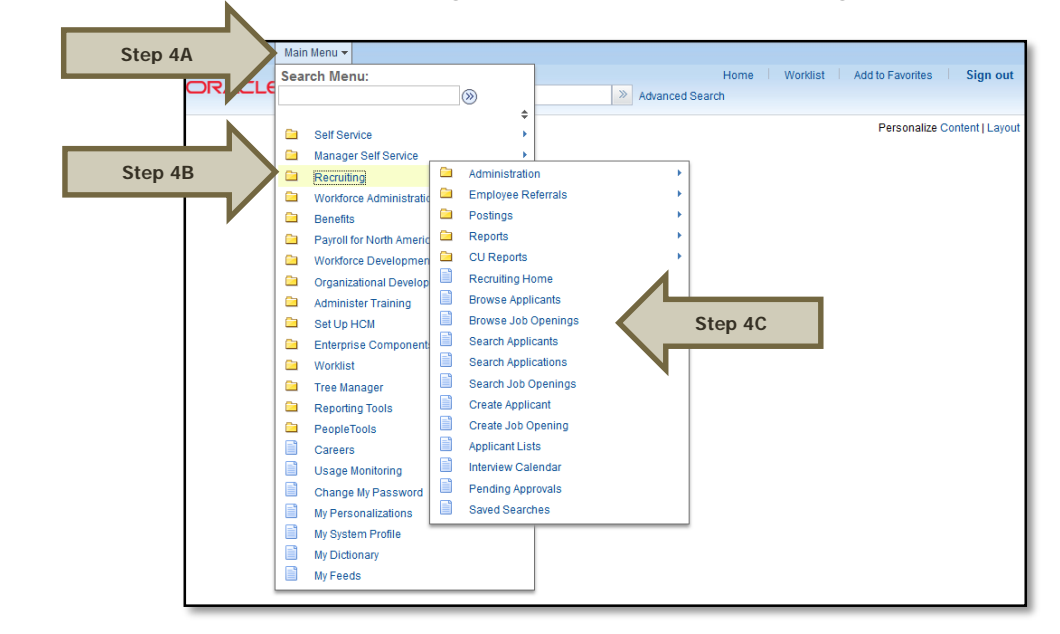

Step 4: Select (A) Main Menu, (B) Recruiting then (C) Browse Job Openings.

**Step 5:** (A) Enter the job opening number in the Search job openings box **OR** (B) select the **Posting Title** hyperlink to access the job opening.

| Browse Job Openings                                              |                |                                   |                |                        |                             | Person        |
|------------------------------------------------------------------|----------------|-----------------------------------|----------------|------------------------|-----------------------------|---------------|
| Return   ARecruiting Home   Brow                                 | vse Applicants | s   🛱 Search Job Openings         | 🗟 Create Job ( | )pening                |                             |               |
| Step 5A                                                          | Search jo      | b openings                        |                |                        | <b>&gt;&gt;</b>             |               |
|                                                                  | 010 Open       | Clear All Filters                 |                |                        |                             |               |
| Filter by                                                        | 9 matches      | s found.                          |                |                        |                             |               |
|                                                                  | Job Op         | enings                            |                |                        |                             |               |
| Team Member (8)<br>Created by Me (1)                             | Job ID         | Posting Title                     | Category       | Recruiting<br>Location | Department                  | Business Unit |
| Department                                                       | 14484          | Administrative Coord I            | 0              |                        | Development                 | CLMSN         |
| Campus Recreation (3)<br>Human Resources (2)<br>Development (1)  | 1 483          | Student Services Mgr I            | 0              |                        | Campus Recreation           | CLMSN         |
| Law Enforceme<br>Michelin Career Step 5E                         |                | Student Services Mgr I            | 0              |                        | Campus Recreation           | CLMSN         |
| More                                                             | 1478           | Student Services Mgr I            | 0              |                        | Michelin Career<br>Center   | CLMSN         |
| Penny Reid (3)<br>William Fred Robinson Jr (2)                   | 14477          | Student Services Mgr I            | 0              |                        | Campus Recreation           | CLMSN         |
| John Mueller (1)<br>Michael Carr (1)<br>Michaele Riekutowski (1) | 14469          | Communication Spec II             | 0              |                        | Law Enforcement &<br>Safety | CLMSN         |
| More                                                             | 14465          | Assistant Professor               | 0              |                        | Psychology                  | CLMSN         |
| Recruiter<br>Joshua Brown (5)                                    | 14316          | Senior Manager-<br>Performance an | 0              |                        | Human Resources             | CLMSN         |
| No Value (1)                                                     | 12047          | Human Resource Mgr I              | 0              |                        | Human Resources             | CLMSN         |

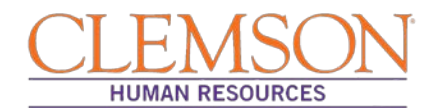

### **Enter Interview Details**

The Manage Job Openings page will display. Included on the page are five tabs: Applicants, Applicant Search, Applicant Screening, Activity & Attachments, and Details.

#### Step 1: Select the Applicants tab.

N

Step 2: Select the Interview icon for the candidate to be interviewed.

| r | All<br>(4) | Appli<br>(1    | ed           | Reviewed<br>(0) | Screen<br>(0) | Route<br>(0) |        | nterview<br>(1) | Offer<br>(1)     | Hire<br>(0) |             | Hold<br>(1)     | Reject<br>(0) |                      |
|---|------------|----------------|--------------|-----------------|---------------|--------------|--------|-----------------|------------------|-------------|-------------|-----------------|---------------|----------------------|
|   | Applicants | 1              |              |                 |               |              |        |                 |                  |             | Personalize | Find   View All | 0             | First 🚯 1-4 of 4 🚯 L |
|   | Select     | Applicant Name | Applicant ID | Туре            | Disposition   | Application  | Resume | Interest        | Mark<br>Reviewed | Route       | Interview   | Reject          | Print         |                      |
|   | E          | keyword test   | 167612       | External        | Hold          |              | B      | ***             | Step             | 2           |             | 0               | 8             |                      |
|   |            | William Pope   | 84665        | Employee        | Accepted      |              |        | \$€\$\$         | V                | 86          |             | 0               | 8             |                      |
|   |            | Clem Test      | 167611       | External        | Interview     |              |        | **** <b>×</b>   | <b>V</b>         | 88          | 1           | 0               | 8             |                      |
|   |            | keyword test   | 167612       | External        | Applied       |              |        | ****            |                  | 66          |             | 0               | 8             |                      |

Additional Information: The Interview Schedule page will display; interview details should be entered on this page.

Continued...

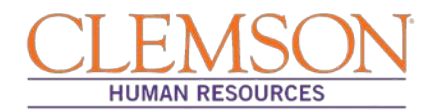

**Step 3**: Enter the (A) Interview Date, (B) Start Time, (C) End Time, (D) Interview Status, (E) Interview Type, and (F) Applicant Response.

**Step 4**: Check (A) Notify Applicant and (B) Notify Interview Team. Candidates will be notified via email of each change in status; scheduling interviews will trigger a status change for all applicants.

Additional Information: If entering the schedule after interviews have occurred, do not check either box in Step 4.

**Step 5**: To add multiple interviewers, (A) select Add Interviewer and (B) enter the interviewer's employee id number. **Step 6**: Enter the interview location in the Location box in the Venue Information section. The entered location will populate into an email that notifies the candidate of the interview date, time and place.

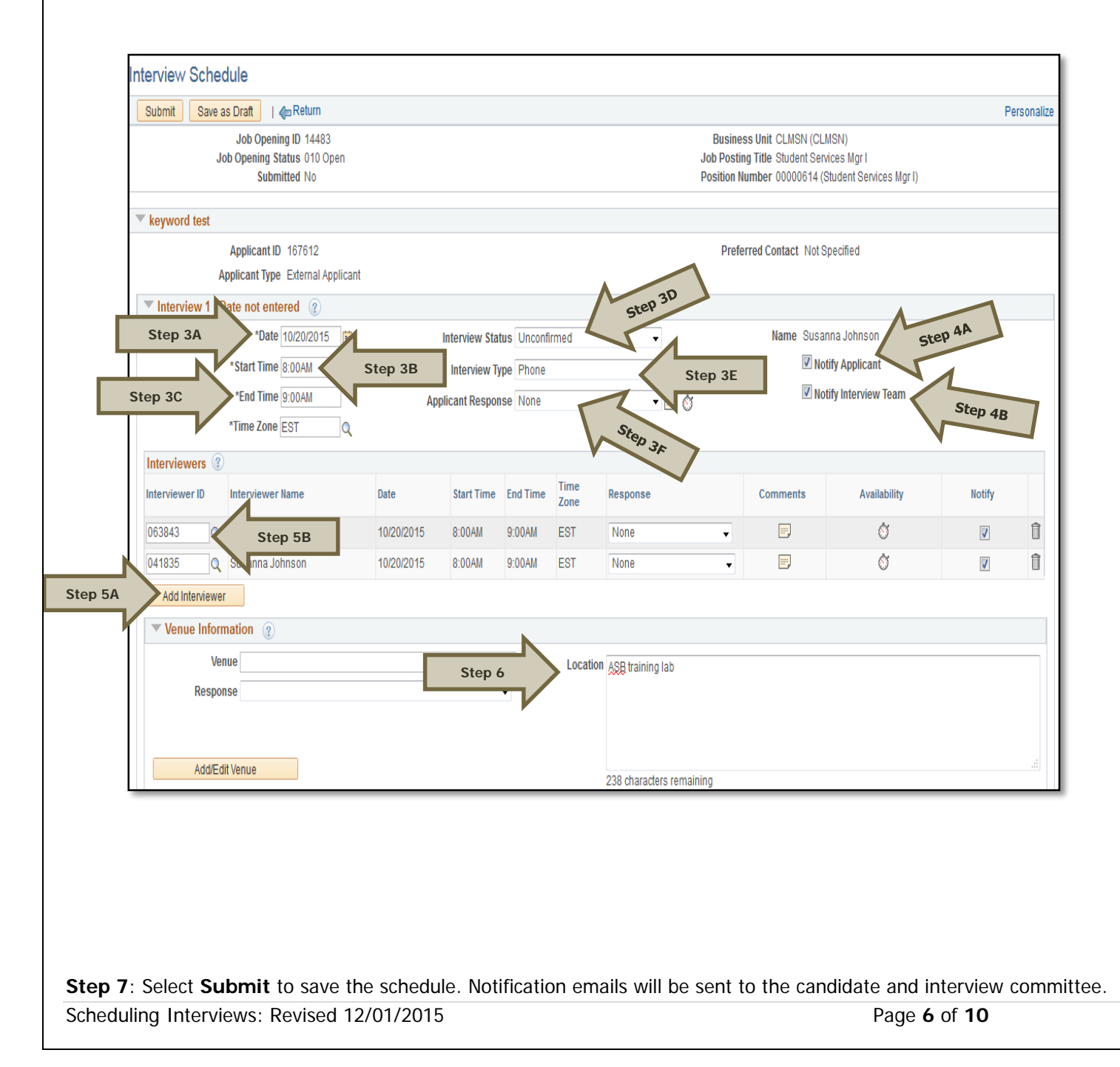

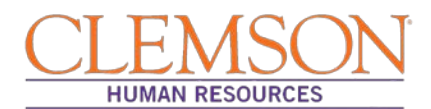

| Notes ()                                                                | Attachment                                        |  |  |  |  |  |
|-------------------------------------------------------------------------|---------------------------------------------------|--|--|--|--|--|
| No notes have been added to this Interview.                             | No Attachments have been added to this Interview. |  |  |  |  |  |
| Add Note Load Job Opening Notes                                         | Add Attachment Load Job Opening Attachment        |  |  |  |  |  |
| Preview/Edit Meeting Request @                                          | Letter @                                          |  |  |  |  |  |
|                                                                         | Letter                                            |  |  |  |  |  |
| Interviewer Meeting Request                                             | Date Printed                                      |  |  |  |  |  |
| Applicant Meeting Request                                               | Include in Consolidated Letter                    |  |  |  |  |  |
|                                                                         | Generate Letter Email Applicant Upload Le         |  |  |  |  |  |
| Applicant Meeting Request           • Consolidated Interview Letter (2) | Génerale Letter Email Applicant Uplo              |  |  |  |  |  |
| Add Interview                                                           |                                                   |  |  |  |  |  |
|                                                                         |                                                   |  |  |  |  |  |
| View All Interviews                                                     |                                                   |  |  |  |  |  |
| Expand All Collapse All                                                 |                                                   |  |  |  |  |  |

Continued...

### **Edit Schedules**

Once the interview schedule is entered into PeopleSoft, the system will automatically notify the candidate and the interview committee via email that an interview has been scheduled. Candidates and interviewers will receive two emails.

Scheduling Interviews: Revised 12/01/2015

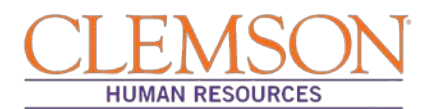

The first includes the interview details. The second includes a calendar invitation that, when accepted, will populate most types of email account, including Gmail, Yahoo and Outlook. Interview schedules can to be edited on the Manage Job Openings page by following the steps below:

Step 1: Select (A) Main Menu, (B) Recruiting then (C) Browse Job Openings to access the Manage Interview Job Openings page.

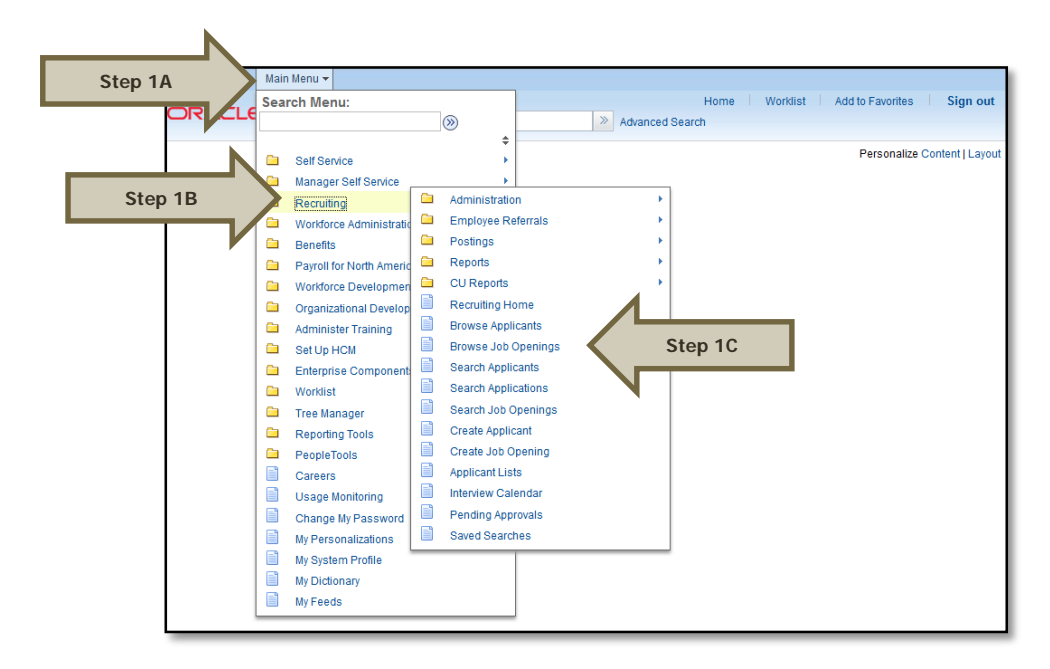

**Step 2:** (A) enter the job opening number in the Search Job openings box **OR** (B) select the **Posting Title** hyperlink to access the job opening.

|                                                            | vse Applicant       | s I 🖶 Search Job Openings I       | 😤 Create Job ( | Doening                |                             | Pers          |  |  |  |
|------------------------------------------------------------|---------------------|-----------------------------------|----------------|------------------------|-----------------------------|---------------|--|--|--|
| Step 2A                                                    | Search job openings |                                   |                |                        |                             |               |  |  |  |
| Filter by                                                  | 9 matches           | Clear All Filters s found.        |                |                        |                             |               |  |  |  |
| My Association<br>Team Member (8)<br>Created by Me (1)     | Job ID              | Posting Title                     | Category       | Recruiting<br>Location | Department                  | Business Unit |  |  |  |
| Department                                                 | 4484                | Administrative Coord I            | 0              |                        | Development                 | CLMSN         |  |  |  |
| Campus<br>Human I Step 2B                                  |                     | Student Services Mgr I            | 0              |                        | Campus Recreation           | CLMSN         |  |  |  |
| Law Enforcement & Salety (1)<br>Michelin Career Center (1) | 4479                | Student Services Mgr I            | 0              |                        | Campus Recreation           | CLMSN         |  |  |  |
| More                                                       | 14478               | Student Services Mgr I            | 0              |                        | Michelin Career<br>Center   | CLMSN         |  |  |  |
| Penny Reid (3)<br>William Fred Robinson Jr (2)             | 14477               | Student Services Mgr I            | 0              |                        | Campus Recreation           | CLMSN         |  |  |  |
| John Mueller (1)<br>Michael Carr (1)                       | 14469               | Communication Spec II             | 0              |                        | Law Enforcement &<br>Safety | CLMSN         |  |  |  |
| Michelle Plekutowski (1)<br>More                           | 14465               | Assistant Professor               | 0              |                        | Psychology                  | CLMSN         |  |  |  |
| Recruiter<br>Joshua Brown (5)                              | 14316               | Senior Manager-<br>Performance an | 0              |                        | Human Resources             | CLMSN         |  |  |  |
| William Fred Robinson Jr (3)<br>No Value (1)               | 12047               | Human Resource Mgr I              | 0              |                        | Human Resources             | CLMSN         |  |  |  |

Step 3: Click the Interview icon for the desired candidate.

Scheduling Interviews: Revised 12/01/2015

|            |                                        |              |             |                        |         |       |                               |            |                  |             |               | Н               |       |                         |
|------------|----------------------------------------|--------------|-------------|------------------------|---------|-------|-------------------------------|------------|------------------|-------------|---------------|-----------------|-------|-------------------------|
| Applicants | Applicant Searc                        | ch Applican  | t Screening | Activity & Attachments | Details |       |                               |            |                  |             |               |                 |       |                         |
| All<br>(4) | Applied Reviewed Screen<br>(1) (0) (0) |              |             | Route In<br>(0)        |         |       | erview Offer H<br>(1) (1) (1) |            |                  | Hold<br>(1) | Reject<br>(0) |                 |       |                         |
| Applicants | 1                                      |              |             |                        |         |       |                               |            |                  |             | Personalize   | Find   View All | 01    | First 🚯 1-4 of 4 🚯 Last |
| Select     | Applicant Name                         | Applicant ID | Туре        | Disposition            | Applic  | ation | Resume                        | Interest   | Mark<br>Reviewed | Route       | Interview     | Reject          | Print |                         |
|            | keyword test                           | 167612       | External    | Hold                   |         |       | 8                             | 202        | Step 3           |             |               | 0               | 8     |                         |
|            | William Pope                           | 84665        | Employee    | Accepted               |         |       |                               | 1000 X     | V                | 86          | 1             | 0               | 8     |                         |
|            | Clem Test                              | 167611       | External    | Interview              |         |       |                               | <b>MAX</b> |                  | 66          | 1             | 0               | 8     |                         |
| E          | keyword test                           | 167612       | External    | Applied                |         |       |                               | ****       | V                | 66          | B             | 0               | 8     |                         |

Additional Information: You will be directed to the Manage Interviews page where you can select Edit Interview Schedule.

**Step 4:** Click the Edit Interview Schedule hyperlink and then edit the date and time as appropriate. **Step 5:** Click Save to retain the interview schedule changes.

| Manage                                 | Interviews                                                                                               |                                                                                                    |                                          |                   |                  |                                                                                                    |                      |               |             |  |
|----------------------------------------|----------------------------------------------------------------------------------------------------|----------------------------------------------------------------------------------------------------|------------------------------------------|-------------------|------------------|----------------------------------------------------------------------------------------------------|----------------------|---------------|-------------|--|
| Save                                   | 👍 Return                                                                                                 |                                                                                                    |                                          |                   |                  |                                                                                                    |                      |               | Personalize |  |
|                                        | Applicant<br>Applic<br>Job Postin<br>Job                                                                 | Name keyword<br>ant ID 167612<br>g Title Student<br>Code CB7500                                                                                | d test<br>Services Mgr<br>O (Student Ser | l<br>vices Mgr I) |                  | Job Opening ID 14483<br>Job Opening Status 010 Open<br>Business Unit CLMSN (CLMSN)<br>Position Number 00000614 (Student Services Mgr I) |                      |               |             |  |
| Interview S                            | Summary 🕐                                                                                                |                                                                                                    |                                          |                   |                  |                                                                                                    |                      |               |             |  |
| Select                                 | ect Date Start Time End Time Time Zone Location                                                          |                                                                                                    |                                          |                   |                  | Submitted                                                                                                    | Final Recommendation |               |             |  |
| ۲                                      | 10/20/2015                                                                                               | 8:00AM                                                                                                    | 9:00AM                                   | EST               | ASB training lab | ×                                                                                                    | Unconfirmed          | 005 Interview | 0           |  |
| Final Re<br>Fina                       | Date<br>Start Time<br>End Time<br>Location<br>Submitte<br>Statu<br>commendation<br>Reaso<br>Average Scor | 10/20/2015     8:00AM ES     9:00AM ES     9:00AM ES     ASB training     Yes     Unconfirmed     @     1005 Interview     n     005 Interview | ST<br>ST<br>Iab<br>d                     | T                 |                  | Step 4                                                                                                    | Edit Interview Sch   | redule        |             |  |
| No intervi<br>Cre<br>Create Ne<br>Save | ew evaluations fou<br>eate New Evaluation<br>ew Int                                                      | nd.<br>n<br>tep 5                                                                                                    | 1                                        |                   |                  |                                                                                                    |                      |               | Top of Page |  |

### **Potential Problems and Recommendations**

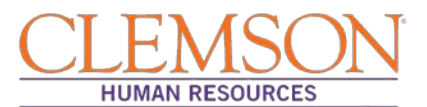

| POTENTIAL PROBLEM:<br>Scheduling interviews can be tricky and time consuming<br>if you try to schedule with each participant individually.                                                                                                    | <b>RECOMMENDATION:</b><br>Schedule interviews in PeopleSoft, and the system will coordinate schedules, notify participants of interview dates, times and locations as well as changes to the schedule, and update calendars. In addition, when interviews are scheduled, PeopleSoft will automatically notify the remaining applicant pool that they were not selected for the positon.                                                                                                    |
|----------------------------------------------------------------------------------------------------|----------------------------------------------------------------------------------------------------|
| <b>POTENTIAL PROBLEM:</b><br>Entering interview schedules after the interviews are conducted will result in the candidate and interview committee being notified of the interview schedule after the fact. Participants will receive emails and calendar updates for past events. After the fact scheduling will also cause a delay in notification of the remaining applicant pool that they were not selected for the position. | <b>RECOMMENDATION:</b><br>Ideally, the interview schedule should be entered<br>before the interviews occur. However, if scheduling is<br>entered into PeopleSoft after the interviews occur, do<br>not check the Notify Applicant and Notify Interview<br>Team boxes in Step 4 of the Enter Interview Details<br>section above. While this will avoid late notification,<br>it will not solve the slow communication with the<br>remaining applicant pool, which could be detrimental<br>to the applicant experience. |

## Quick Reference: Scheduling Interviews

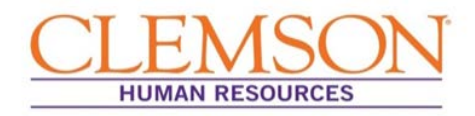

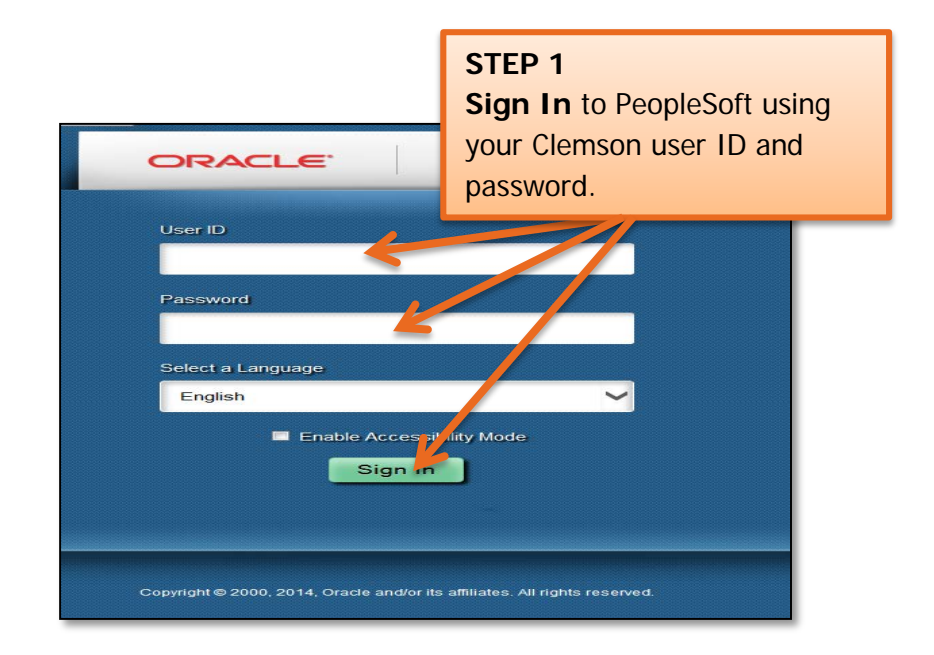

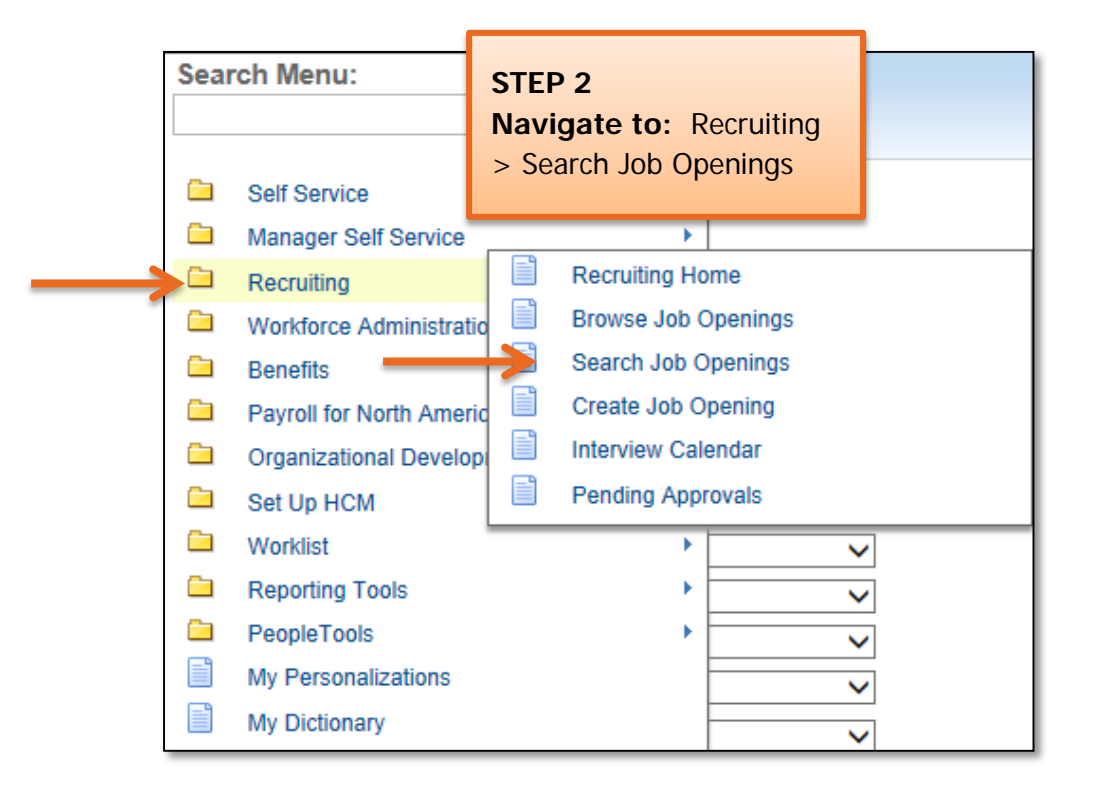

### Quick Reference: Scheduling Interviews

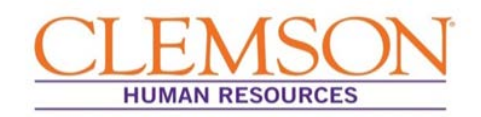

| <ul> <li>Search Criteria ②</li> <li>Job Posting Title</li> <li>Job Opening ID</li> <li>Status</li> </ul> | Open | STEP 3<br>Enter: Job Opening<br>number in Job Oper | )<br>ning ID |
|----------------------------------------------------------------------------------------------------|------|----------------------------------------------------|--------------|
| Category                                                                                                 |      | ~                                                  |              |
| Most Recent Activity                                                                                     |      | $\sim$                                             |              |
| Job Opening Type                                                                                         |      | $\checkmark$                                       |              |
| Hot Job                                                                                                  |      | $\checkmark$                                       |              |
| My Association                                                                                           |      | ~                                                  |              |
| Hiring Manager                                                                                           |      | Q                                                  |              |
| Re₂ruiter                                                                                                |      | Q                                                  |              |
| Created By                                                                                               |      | Q                                                  |              |
| Business Unit                                                                                            |      | Q                                                  |              |
| Department                                                                                               |      |                                                    |              |
| Position Number                                                                                          |      | Q                                                  |              |
| Recruitment Contact                                                                                      |      | ~                                                  |              |
| Search Clear                                                                                             |      |                                                    |              |

**Important Information:** Interviews are scheduled in PeopleSoft, after you have confirmed the date, time and location over the telephone, in order to create an accurate reflection of the candidate's experience as well as ensuring that calendar invitations are marked on the candidate's and interviewer's schedules. Scheduling interviews also triggers an automatic notification to other candidates that they were not selected for this position. This ensures a timely response that promotes

| STEP 4       Nicart Search     Applied       Applied     Tab. |                                                        |                                                                                              |                                                                                                    |                                                                                                    |                                                                                                    |                                                                                                    |                                                                                                    | STEP 5<br>Select: Candidate to                                                                                                    |                                                                                                    |                                                                                                    |                                                                                                    |  |
|---------------------------------------------------------------|--------------------------------------------------------|----------------------------------------------------------------------------------------------|----------------------------------------------------------------------------------------------------|----------------------------------------------------------------------------------------------------|----------------------------------------------------------------------------------------------------|----------------------------------------------------------------------------------------------------|----------------------------------------------------------------------------------------------------|----------------------------------------------------------------------------------------------------|----------------------------------------------------------------------------------------------------|----------------------------------------------------------------------------------------------------|----------------------------------------------------------------------------------------------------|--|
|                                                               |                                                        |                                                                                              |                                                                                                    |                                                                                                    |                                                                                                    |                                                                                                    |                                                                                                    | be inte                                                                                                    | erview                                                                                                    | ed                                                                                                    | La                                                                                                    |  |
| e Applicant ID                                                | Туре                                                   | Disposition                                                                                  | Application                                                                                                    | Resume                                                                                                    | Interest                                                                                                    | Mark<br>Reviewed                                                                                                    | Route                                                                                                    | Interview                                                                                                    | Reject                                                                                                    | Print                                                                                                    |                                                                                                    |  |
| 167612                                                        | External                                               | Hold                                                                                         |                                                                                                    |                                                                                                    | ጵጵጵ <mark>x</mark>                                                                                                    | <b>W</b>                                                                                                    | 6 <mark>8</mark>                                                                                                    | 8                                                                                                    | 0                                                                                                    | 8                                                                                                    |                                                                                                    |  |
| 84665                                                         | Employee                                               | Accepted                                                                                     |                                                                                                    |                                                                                                    | **** <b>X</b>                                                                                                    |                                                                                                    | ĉô                                                                                                    | B                                                                                                    | 0                                                                                                    | 8                                                                                                    |                                                                                                    |  |
| 167611                                                        | External                                               | Interview                                                                                    |                                                                                                    |                                                                                                    | <u>ককক 🗙</u>                                                                                                    | <b>.</b>                                                                                                    | 66                                                                                                    | <b>10</b>                                                                                                    | 0                                                                                                    | 8                                                                                                    |                                                                                                    |  |
| 167612                                                        | External                                               | Applied                                                                                      |                                                                                                    |                                                                                                    | ****                                                                                                    | V                                                                                                    | 66                                                                                                    | 10                                                                                                    | 0                                                                                                    | 8                                                                                                    |                                                                                                    |  |
|                                                               | ne Applicant ID<br>167612<br>84665<br>167611<br>167612 | Applicant ID Type<br>167612 External<br>84665 Employee<br>167611 External<br>167612 External | Applicant ID     Type     Disposition       167612     External     Hold       84665     Employee     Accepted       167611     External     Interview       167612     External     Applied | Applicant ID     Type     Disposition     Application       167612     External     Hold     Image: Compare the compare the compa | Applicant ID     Type     Disposition     Application     Resume       167612     External     Hold     Image: Comparison of the start of the start of | Applicant ID       Type       Disposition       Application       Resume       Interest         167612       External       Hold       Image: Comparison of the start of the start of the st | Applicant ID       Type       Disposition       Application       Resume       Interest       Mark Reviewed         167612       External       Hold       Image: Comparison of the comparison of the comparison of the | Applicant ID       Type       Disposition       Application       Resume       Interest       Mark Reviewed       Route         167612       External       Hold       Image: Comparison of the comparison of the comparison of t | Applicant ID       Type       Disposition       Application       Resume       Interest       Mark Reviewed       Route       Interview         167612       External       Hold       Image: Comparison of the comparison of the comparis | Applicant ID       Type       Disposition       Application       Resume       Interest       Mark Reviewed       Route       Interview       Rejet         167612       External       Hold       Image: Comparison of the comparison of the compa | Applicant ID       Type       Disposition       Application       Resume       Interest       Mark Reviewed       Route       Interview       Reject       Print         167612       External       Hold       Image: Comparison of the comparison of the c |  |
## Quick Reference: Scheduling Interviews

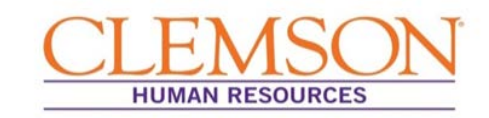

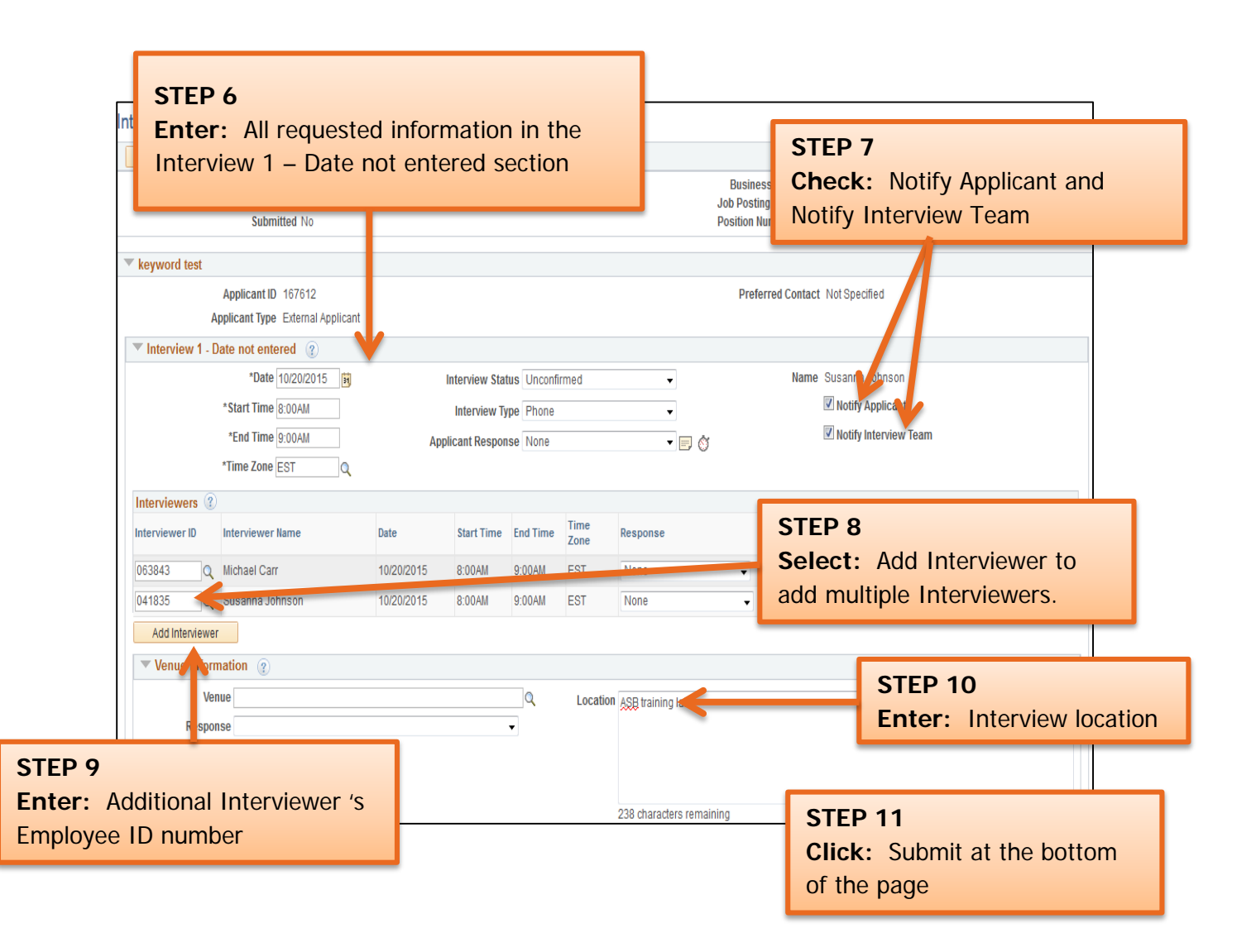

## Quick Reference: Scheduling Interviews

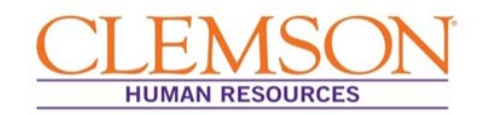

**Important Information:** Once the interview schedule is entered into PeopleSoft, the system will automatically notify the interview team and candidate via email that an interview has been scheduled. Candidates and interviewers will receive two emails: one including the interview details and one including a calendar invite that can be accepted and populated into an Outlook calendar.

|                                       |                                                                                                    |                                                                                                    |                                                 |                   |                  | ST  | EP 12             |                                                               |                       |             |
|---------------------------------------|----------------------------------------------------------------------------------------------------|----------------------------------------------------------------------------------------------------|-------------------------------------------------|-------------------|------------------|-----|-------------------|---------------------------------------------------------------|-----------------------|-------------|
| Manage                                | Interviews                                                                                                    |                                                                                                    |                                                 |                   |                  | Se  | lect: N           | lanage Job                                                    | Openings and the      | е           |
| Save                                  | 👍 Return                                                                                                    |                                                                                                    |                                                 |                   |                  | Int | onviou            | Icon to odi                                                   | t an interview sch    | odulo       |
|                                       | Applicant<br>Applic<br>Job Postin<br>Job                                                                         | Name keyword<br>ant ID 167612<br>g Title Student<br>Code CB7500                                                | d test<br>!<br>t Services Mgr<br>D (Student Ser | l<br>vices Mgr I) |                  |     | Busin<br>Position | ICOII LO EUI<br>ness Unit CLMSN (CLMS<br>Number 00000614 (Stu | L dif filler view SCH | euule       |
| Interview S                           | Summary 🕐                                                                                                    |                                                                                                    |                                                 |                   |                  |     |                   |                                                               |                       |             |
| Select                                | Date                                                                                                    | Start Time                                                                                                    | End Time                                        | Time Zone         | Location         |     | Submitted         | Status                                                        | Final Recommendation  |             |
| ۲                                     | 10/20/2015                                                                                                    | 8:00AM                                                                                                    | 9:00AM                                          | EST               | ASB training lab |     | <b>v</b>          | Unconfirmed                                                   | 005 Interview         | 0           |
| Final Re<br>Fina                      | End Tim<br>End Tim<br>Locatio<br>Submitte<br>Statu<br>ecommendation<br>al Recommendatio<br>Reaso<br>Average Scor | e 9:00AM se<br>ASB training<br>d Yes<br>s Unconfirmed<br>a 005 Interview<br>n 005 Interview<br>n 005 Interview | d w                                             | Edit:             | Date and time    |     |                   |                                                               |                       |             |
| Interview<br>No interview<br>Create N | w Evaluations (<br>iew evaluations for<br>eate New Evaluations<br>ew Interview Scher                             | nd.<br>n                                                                                                    |                                                 |                   |                  |     |                   |                                                               |                       |             |
| Save                                  | 🖕 Return                                                                                                    |                                                                                                    |                                                 |                   |                  |     |                   |                                                               |                       | Top of Page |

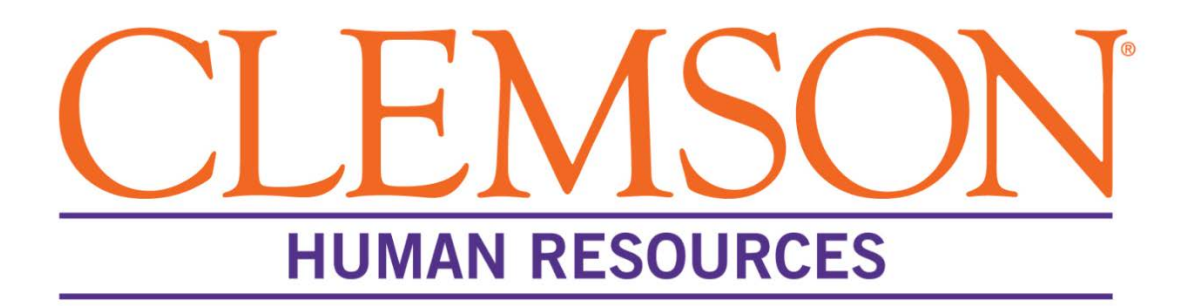

# Submitting an Interview Evaluation

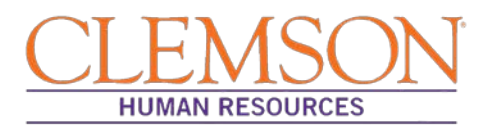

#### **Overview**

Clemson's hiring process requires that an interview evaluation be submitted via PeopleSoft for every candidate interviewed for a job opening. It is the responsibility of the hiring manager to write the evaluation, which should contain input from all members of the interview committee. The evaluation can be entered into PeopleSoft (CUBS) by either the hiring manager or the Human Resources (HR) partner. This document outlines the steps involved in entering an interview evaluation into PeopleSoft (CUBS) for faculty and staff positions.

#### **Summarize Interview Evaluation Forms**

Using the Interview Evaluation form, each member of the interview team gives the hiring manager a complete interview evaluation for each candidate. The hiring manager summarizes the interview evaluations into a single evaluation and either enters the information into PeopleSoft or submits it to the HR partner for entry. The summarized interview evaluation should match the evaluation format available in PeopleSoft.

### **Enter an Interview Evaluation**

Step 1: Log into PeopleSoft: (A) enter your Clemson user ID, (B) enter your Clemson password and (C) click Sign In.

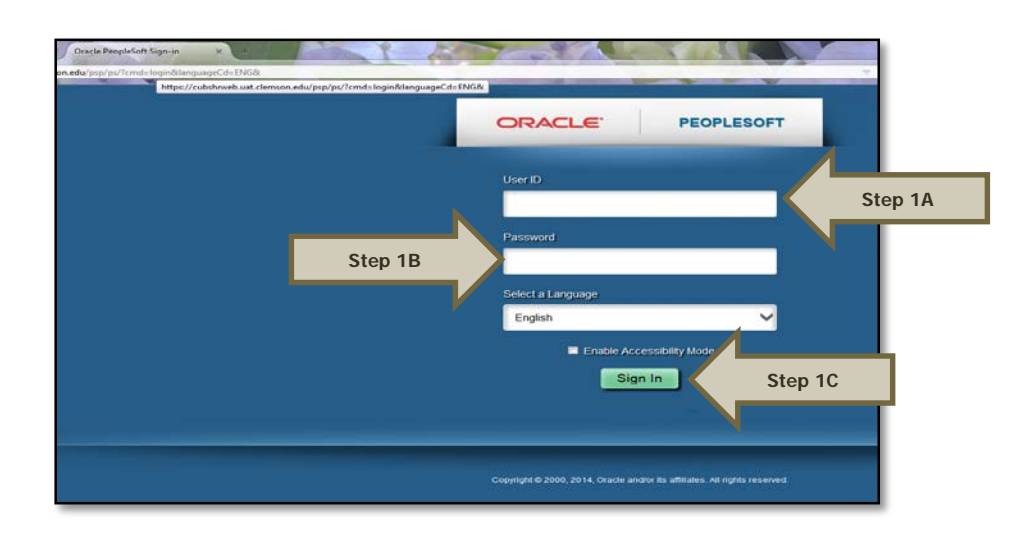

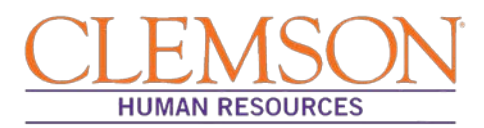

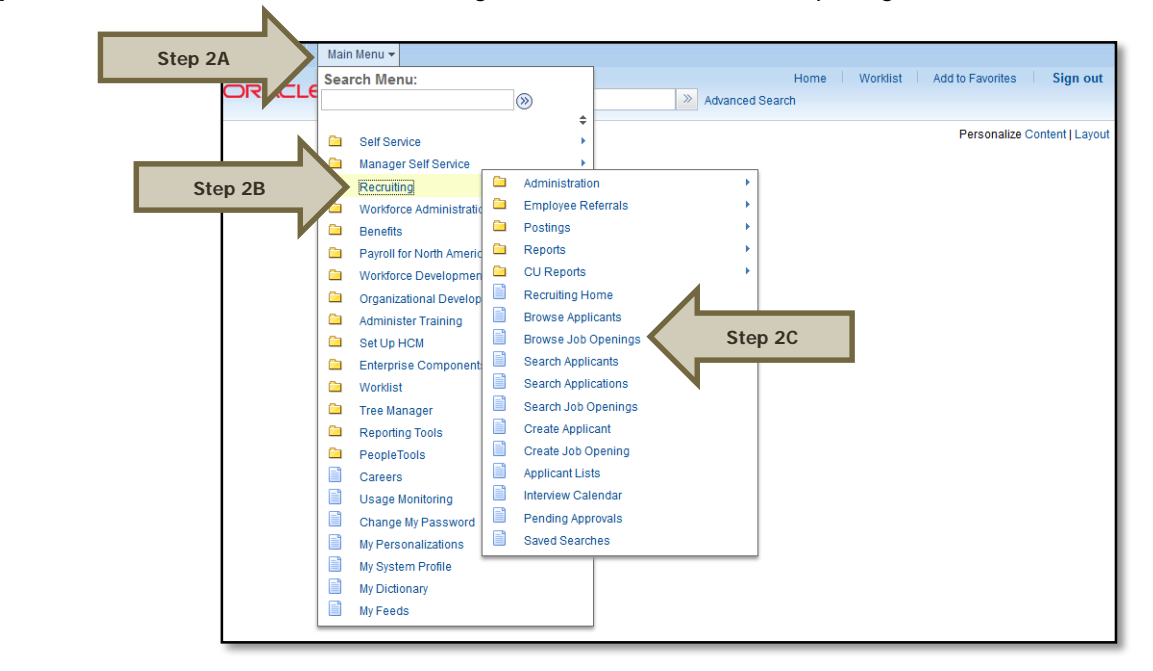

Step 2: Select (A) Main Menu, (B) Recruiting and then (C) Browse Job Openings.

Step 3: Select the posting title to access the job opening.

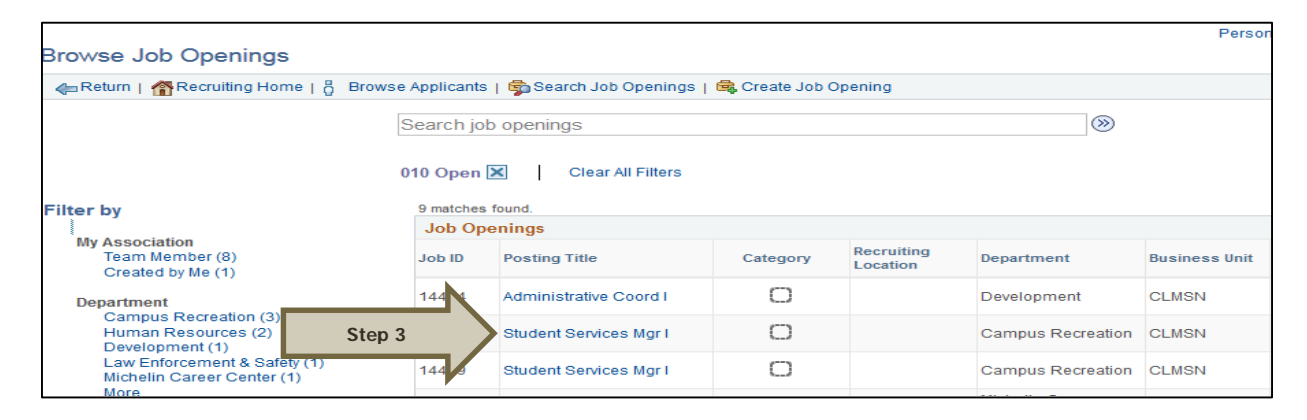

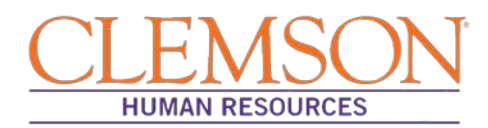

**Step 4:** Under the Applicants tab, (A) click Other Actions, (B) then choose "Recruiting Actions" and (C) "Create Interview Evaluation."

| Applicants  | Applicant Search   | Applicant Screer | ning Activity | v & Attachments Def | tails        |                  |          |                  |                  |                             |               |                           |    |
|-------------|--------------------|------------------|---------------|---------------------|--------------|------------------|----------|------------------|------------------|-----------------------------|---------------|---------------------------|----|
| All<br>(69) | Applied<br>(0)     | Re               | viewed<br>(0) | Screen<br>(0)       | Route<br>(0) | Interview<br>(0) | 0        | ffer<br>(0)      | Hire<br>(1)      | Hold<br>(68)                | Reject<br>(0) |                           |    |
| Applicants  | 1                  |                  |               |                     |              |                  |          |                  |                  | Per Find   View A           | NI   🖉   📑    | First 🚯 1-25 of 69 🕑 Last |    |
| Select      | Applicant Name     | Applicant ID     | Туре          | Disposition         | Application  | Resume           | Interest | Mark<br>Reviewed | Route            | Inter Step sier             | ct Print      |                           |    |
|             | Virginia Allen     | 109079           | External      | Hold                |              |                  | tititi X | V                | Ĝô               | **                          |               | Other Actions             | St |
|             | Blair Basham       | 99453            | External      | Hold                |              |                  | v        | . 40             |                  | asta Intensione Fusiluation | Recruiting    | g Actions 🔸 ctions        |    |
|             | Meagan Brockington | 92836            | External      | Hold                |              |                  | Ste      | p 4C             | Pre              | eate line view Evaluation   | Applicant     | Actions + clions          |    |
|             | Chad Campbell      | 35799            | External      | Hold                |              |                  | thint X  | V                | ۲. Ed            | it Application Details      |               | ✓ Utner Actions           |    |
|             | Randall Conway     | 112749           | External      | Hold                |              |                  | thit X   | V                | 😽 Ed             | it Disposition              | 8             |                           |    |
|             | Christopher Corley | 108572           | External      | Hold                |              |                  | think X  | V                | ĉ <mark>ŝ</mark> | <u>.</u>                    | 6             |                           |    |

Note: Once on the interview evaluation page, verify the Name, Applicant ID, Job Posting Title and Job Opening ID.

Step 5: Enter (A) the interview date and (B) the interview type.

**Step 6:** Provide a recommendation by selecting (A) an overall interview rating and (B) a recommendation from the provided options: Make Offer or Not Chosen.

**Step 7:** Enter an interview rating for each of the following categories: Technical Skills, Education/Training, Work Experience, Organizational Skills, Training, and Communication Skills.

Additional Information: For each category, the applicant is rated by selecting one of the following options: Not Applicable, Unsatisfactory, Marginal, Superior or Satisfactory. Each rating has an accompanying score, ranging from zero to three, that automatically populates in the "Score" field next to the corresponding comment box.

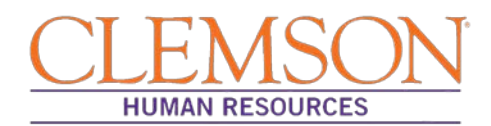

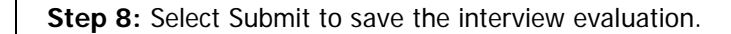

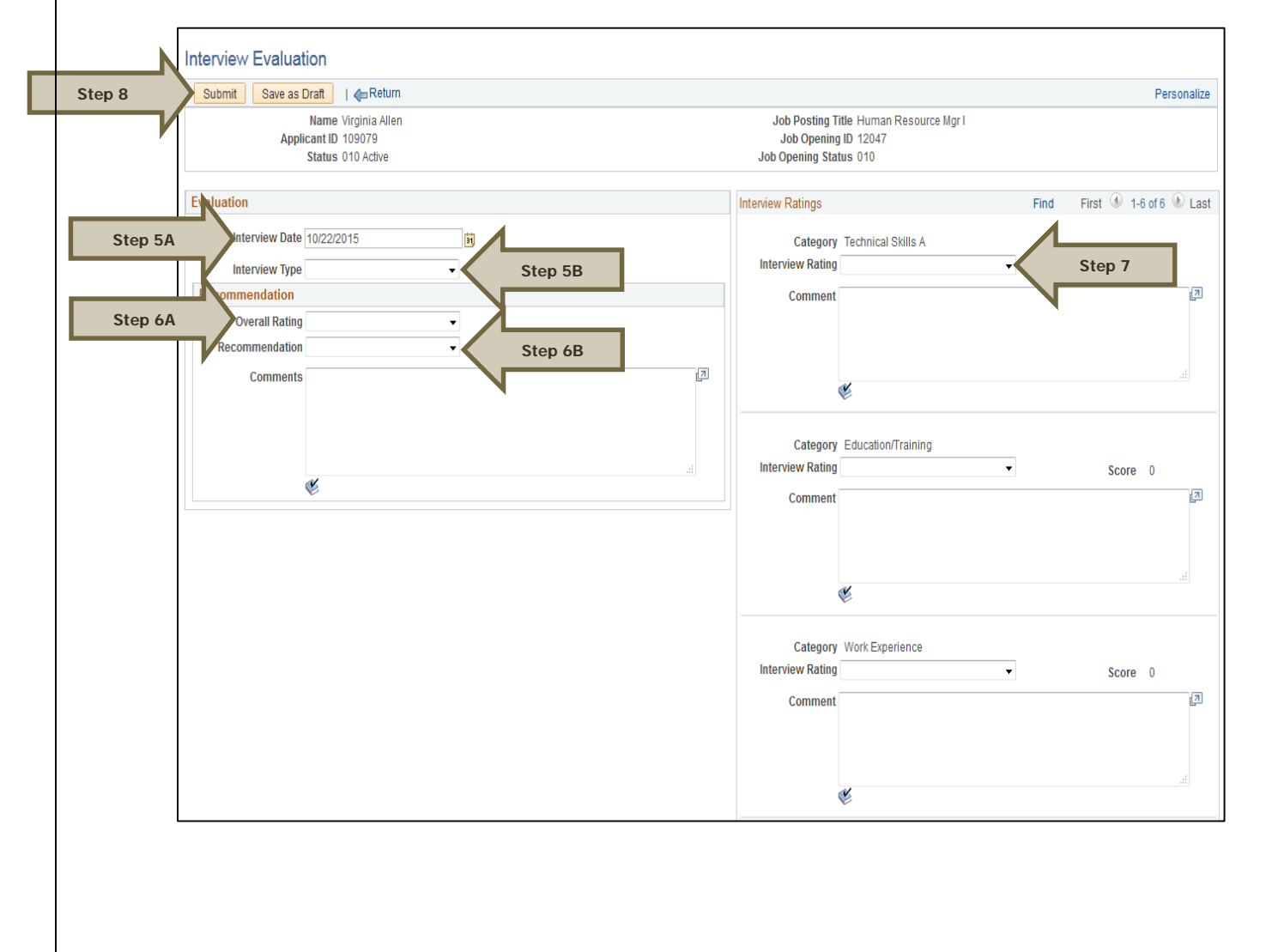

## Troubleshooting

| <b>POTENTIAL PROBLEM:</b><br>Interview evaluation entered in the wrong applicant's | <b>RECOMMENDATION:</b><br>When you access the interview evaluation page. |
|------------------------------------------------------------------------------------|--------------------------------------------------------------------------|
| application record.                                                                | verify the Name, Applicant ID, Job Posting Title and                     |
|                                                                                    | Job Opening ID.                                                          |

## Quick Reference: Submitting an Interview Evaluation

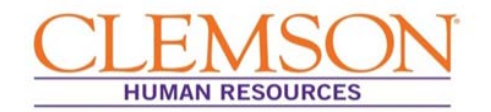

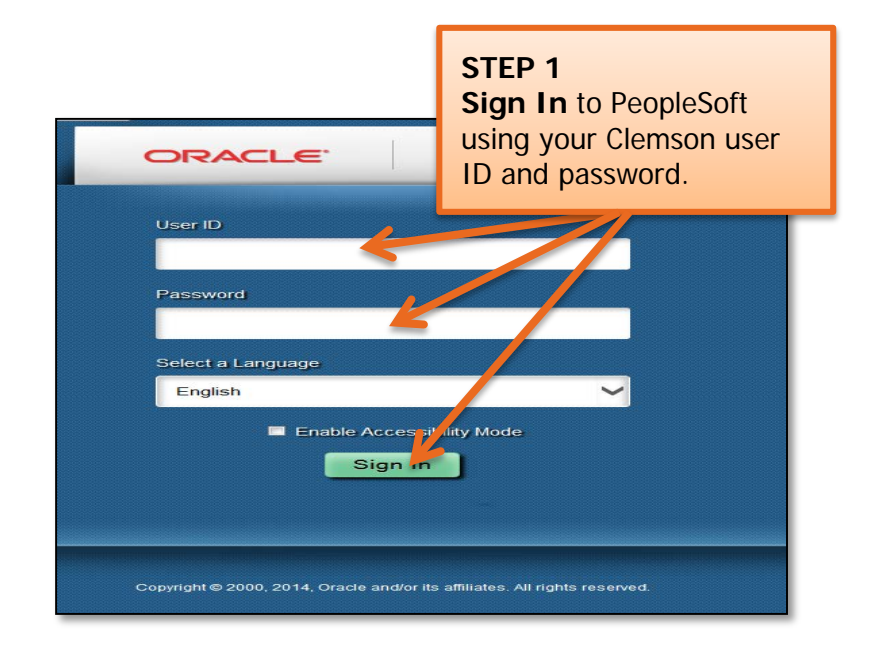

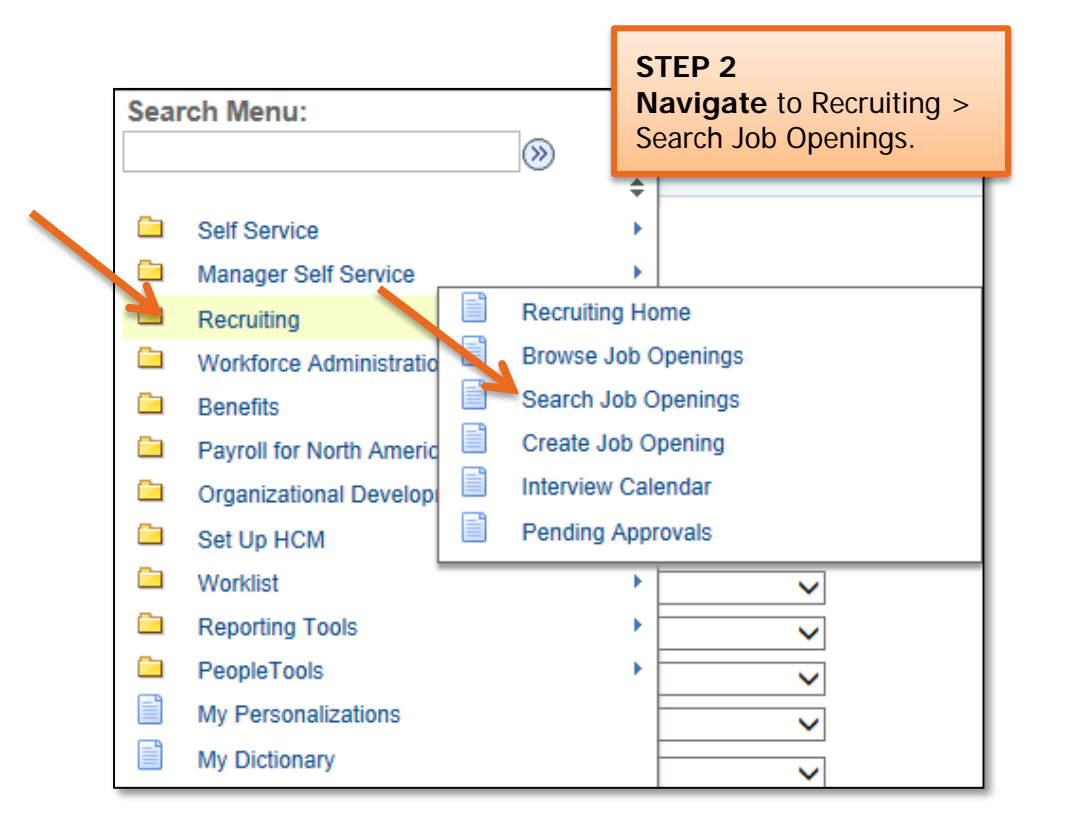

## Quick Reference: Submitting an Interview Evaluation

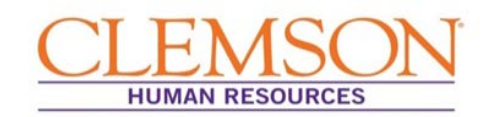

| Searc                    | h Criteria 👔         |              |
|--------------------------|----------------------|--------------|
|                          | Job Posting Title    |              |
|                          | Job Opening ID       | Q            |
| STEP 3                   | Status Open          | ~            |
| Enter the Job Opening    | Category             | $\sim$       |
| number in Job Opening ID | Most Recent Activity | $\sim$       |
| Click Search.            | Job Opening Type     | $\checkmark$ |
|                          | Hot Job              | $\checkmark$ |
|                          | My Association       | ~            |
|                          | Hiring Manager       | Q            |
|                          | Recruiter            | Q            |
|                          | Created By           | Q            |
|                          | Business Unit        | Q            |
|                          | Department           |              |
|                          | Position Number      | Q            |
|                          | Recruitment Contact  | ~            |
| Sear                     | ch Clear             |              |

**Important Information:** Each member of the interview team submits a completed interview evaluation for each candidate to the hiring manager. The hiring manager summarizes the interview evaluations into a single evaluation and either enters the information into PeopleSoft or submits it to the HR partner for entry. The summarized interview evaluation should match the evaluation format available in PeopleSoft.

| olicants   | )              | Clic<br>the a   | k Othe<br>application | r Actions to<br>nt for who | o the right<br>m you wisl | of<br>h <sub>rsonalize   Fi</sub> | ind   View All   🖉   🔡 | Ch                  | ioose Re<br>ick Creat | ecruiting Actions           |
|------------|----------------|-----------------|-----------------------|----------------------------|---------------------------|-----------------------------------|------------------------|---------------------|-----------------------|-----------------------------|
| Select     | Applicant Name |                 |                       |                            | п.                        | Interest                          | Interview              | Eva                 | aluation.             |                             |
|            | John Doe       | 168387          | External              | Mgr Review                 |                           | XXXX                              |                        | • Other Action      | s                     | $\Lambda$ .                 |
|            | Jane Doe       | 168388          | External              | Mgr Review                 |                           | state <b>x</b>                    | 20                     | <b>▼</b> Other Acti | Recruiting Actions    | Create Interview Evaluation |
|            | Amelia Hood    | 3524            | Employee              | Mgr Review                 |                           | state <b>x</b>                    |                        | <b>▼</b> Other Acti | Applicant Actions     | Prepare Job Offer           |
|            | Joshua Toney   | 60775           | Employee              | Mgr Review                 |                           | tititX                            |                        | - Other Action      | S                     | Edit Application Details    |
|            | Laurie Wood    | 168389          | External              | Linked Que                 |                           | statx                             |                        | • Other Action      | s                     | Edit Disposition            |
| Select All | Deselect All   | ▼ Group Actions | ;                     |                            |                           |                                   |                        |                     |                       |                             |

## Quick Reference: Submitting an Interview Evaluation

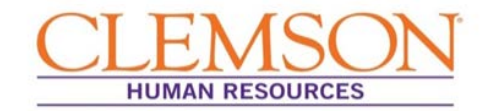

**Important Information:** Be sure to verify the Name, Applicant ID, Job Posting Title, and Job Opening ID.

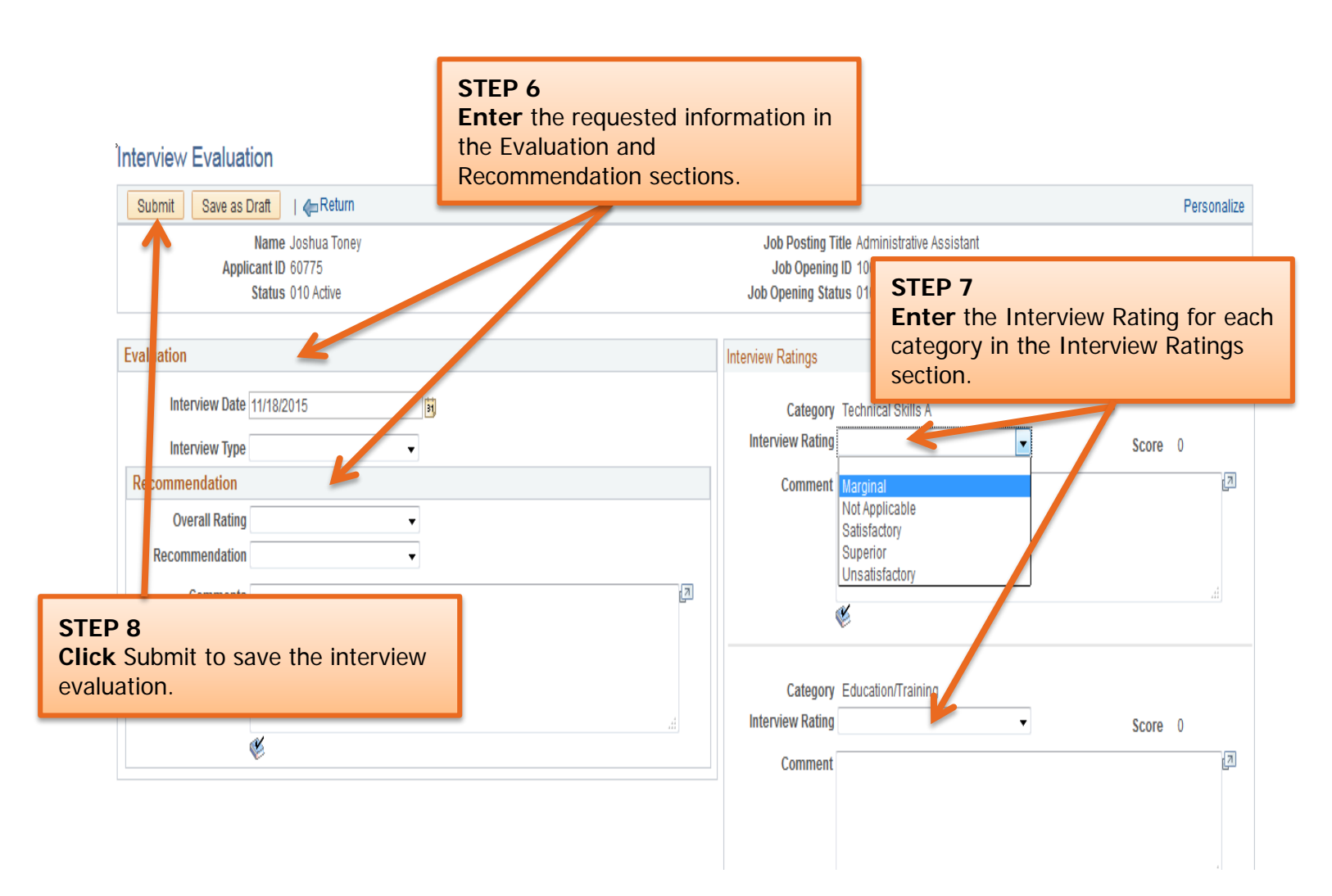

## Quick Reference: Approving an Offer Letter

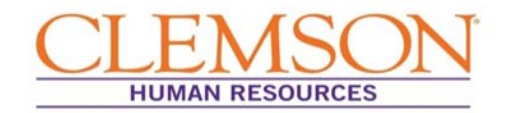

**Important Information:** Once an offer letter has been created and requires approval, you will be notified via email. Using the link in the email, log into PeopleSoft using your Clemson user ID and password. PeopleSoft will open displaying the Offer Details screen.

| Prepare Job Offer     |                        |                      |                    |                |         | STEP 1           |                        |                  |                   |                    |         |
|-----------------------|------------------------|----------------------|--------------------|----------------|---------|------------------|------------------------|------------------|-------------------|--------------------|---------|
| Heturn   🐴 Recruitin  | g Home                 |                      |                    |                |         | Review t         | he offer le            | tter by s        | electing the      | link               | onalize |
| Postin                | g Title Student Servic | ces Mgr I            |                    |                |         | open as          | a Word or              | PDF doc          | cument.           |                    |         |
| Job Opening :<br>Jo   | b Title Student Servic | rogress<br>ces Mgr I |                    |                |         |                  | Position Number Stud   | lent Service Mgr | I                 |                    | •       |
| Applicant             | Name Test J-Byrne      |                      |                    |                |         |                  | Applicant ID 1683      | 341              |                   |                    |         |
| Offer Details 🕐       |                        |                      |                    |                |         |                  |                        |                  | Find   View A     | ll 🛛 First 🕚 1 of  | 1 🕑 Las |
| Offer Details Approva | als                    |                      |                    |                |         |                  |                        |                  |                   |                    |         |
| Job Oper              | ning 14521             | Stude                | ent Services Mgr I |                |         | Business         | Unit CLMSN             | - 1              | 🗐 Save a          | as Draft           |         |
| Position Num          | nber 00000614          | Stude                | ent Services Mgr I |                |         | Offer            | Date 10/30/2015        | - 1              | <u> e</u> Subm    | it for Approval    |         |
| Job C                 | ode CB7500             | Stude                | ent Services Mgr I |                |         | Start            | Date 11/06/2015        | - 1              | 🖆 Post            |                    |         |
| Hiring Mana           | <b>ager</b> 063843     | Micha                | iel Carr           |                |         | Offer Expiration | Date 11/04/2015        | - 1              | " Unpos           | st                 |         |
| Recru                 | uiter 033045           | Joshi                | ua Brown           |                |         | Applicant        | Type External Applica  | nt               | 📑 Add R           | evised Offer       |         |
| Sta                   | atus 006 Pending Ap    | proval               |                    |                |         | Registered O     | nline Yes              | - 1              | 🚡 Delete          | Offer              |         |
| Rea                   | son                    |                      |                    |                |         | Preferred Cor    | tact Not Specified     |                  | 🥖 Edit O          | ffer               |         |
| Create                | d By Michael Carr      |                      |                    |                |         |                  | Notify Applica         | ant              |                   |                    |         |
|                       | Tiger Talent           |                      |                    |                |         |                  |                        |                  |                   |                    |         |
| Job Offer Components  | ?                      |                      |                    |                |         | Offer Letter     | ?                      |                  |                   |                    |         |
| *Component            | *Offer Amount          | Payment<br>Mode      | Currency           | Frequency      |         | Lette            | r Staff - 30+ Hours    |                  | Date P            | rinted 10/30/2015  |         |
| Base Salary           | 40000.00               | Cash                 | USD                | Annual         | Î       | Gei              | nerate Letter          | Uploa            | Letter            | Email Applicant    |         |
| Relocation            | 2000.00                | Cash                 | USD                | One-Time       | î       | Attachments      | (?)                    |                  |                   |                    |         |
|                       |                        | odon                 | 000                |                |         | Туре             | Description            | Details          |                   | Action<br>Required |         |
| Recommended Sa        | lary Range 🕧           |                      |                    |                |         | Attachment       | Offer Letter           | 2015-10-20       |                   |                    | Ĥ       |
| Comments (?)          |                        |                      | Find   View All    | First 🕚 1 of 1 | 1 🕑 Las | t                |                        | 2013-10-30       | -12.04.19.0000001 |                    |         |
|                       |                        |                      |                    |                | Л       | Add              | I Applicant Attachment |                  | Add Organizatio   | nal Attachment     |         |
|                       |                        |                      |                    |                |         |                  |                        |                  |                   |                    |         |
|                       |                        |                      |                    |                |         |                  |                        |                  |                   |                    |         |
| Added By              | y                      |                      |                    |                |         |                  |                        |                  |                   |                    |         |
| Last Updated B        | у                      |                      |                    |                |         |                  |                        |                  |                   |                    |         |

## Quick Reference: Approving an Offer Letter

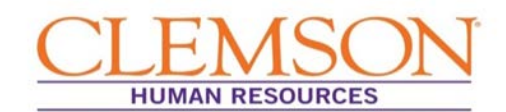

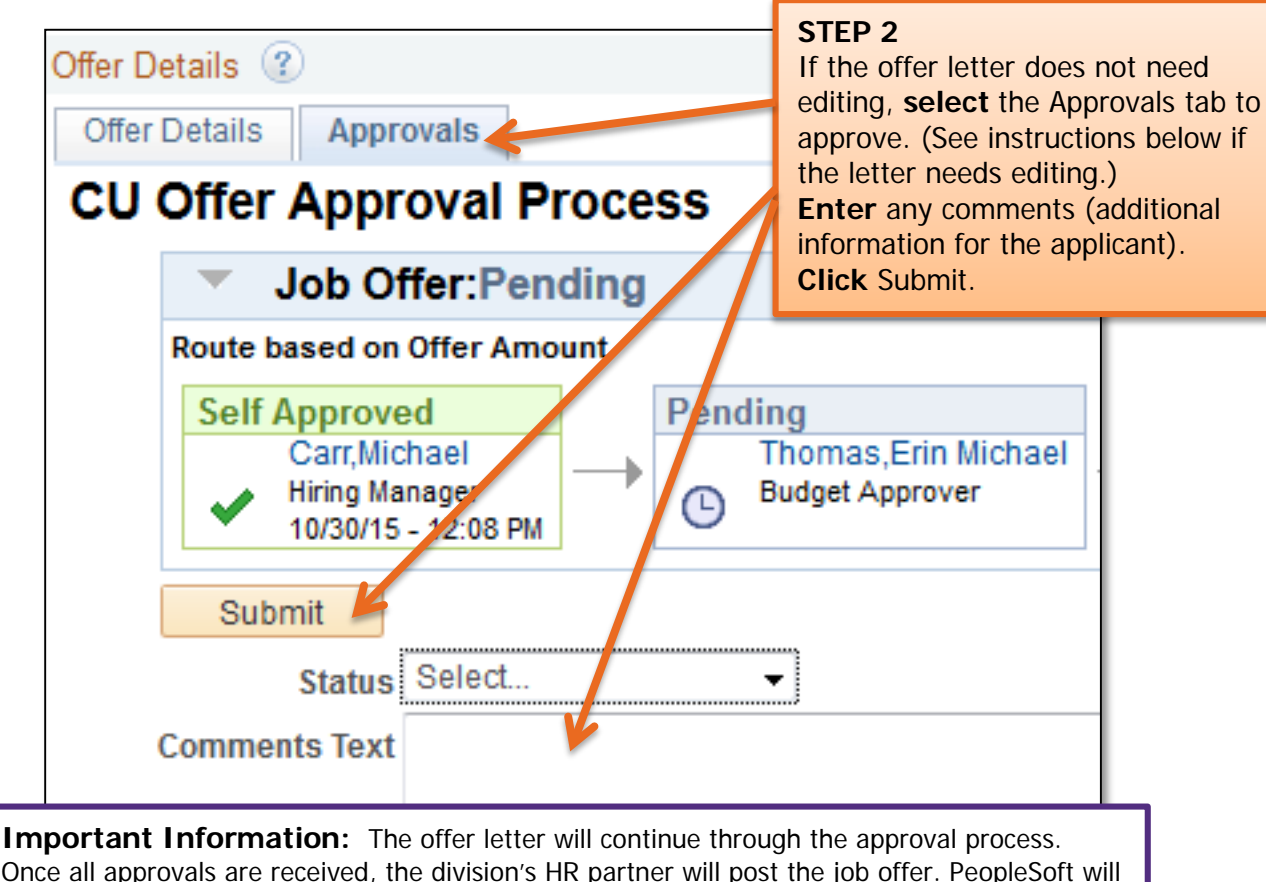

notify the final candidate that an offer has been extended and is available for review.

#### If the offer letter requires changes or edits:

**Edit** the letter and **email** a revised version to your division's Human Resource (HR) partner. You will be **notified** when the revised letter is ready for approval.

When the letter is ready for approval, the HR partner will upload the letter to be routed through the approval process.

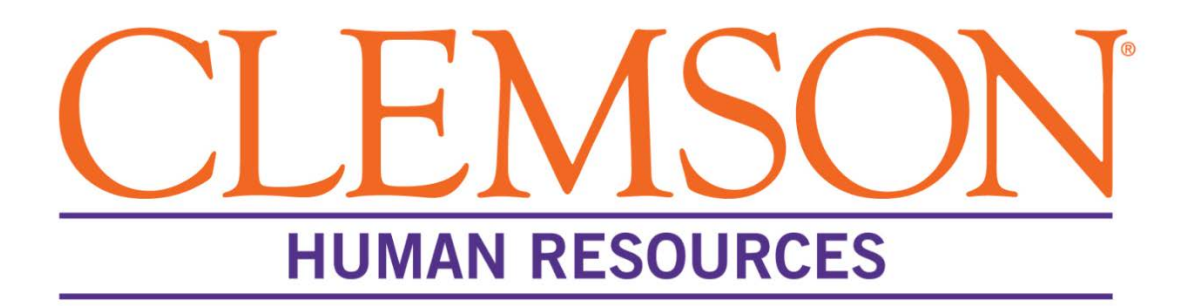

## PeopleSoft: Hire Transactions

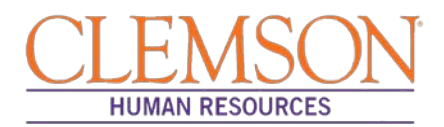

#### **Overview**

The process by which a hire is entered into PeopleSoft is dependent on 1) the type of position, 2) whether a job opening was created for the position and 3) the individual's employment history with Clemson University. This document outlines the steps Human Resources (HR) partners perform to enter various types of hire transactions in PeopleSoft.

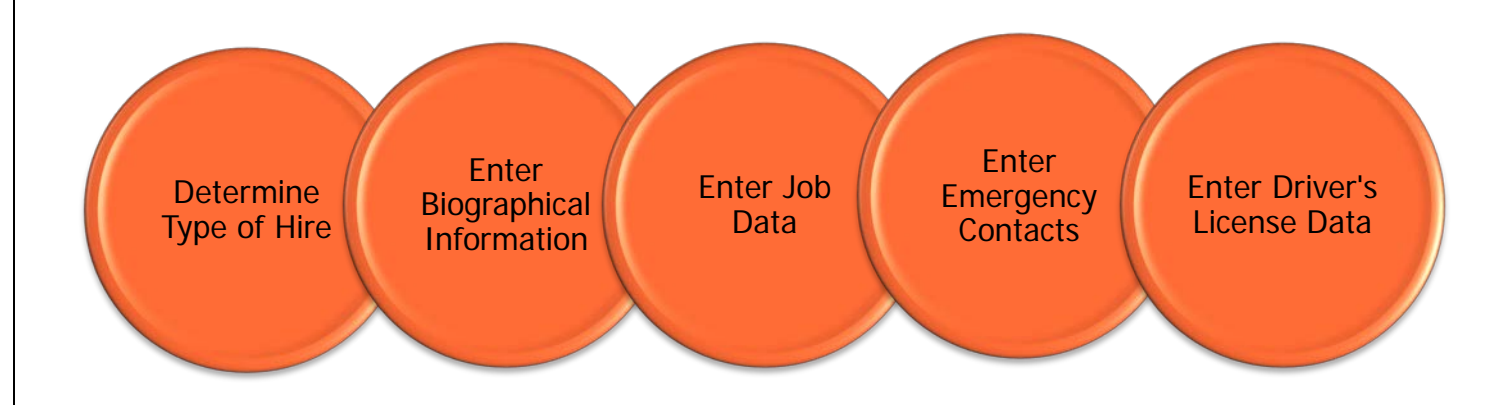

### **Determine the Type of Hire**

When a new, existing, or returning faculty or staff member accepts a new position at Clemson University, the HR partner must determine what type of hire entry is appropriate for the individual.

Additional Information: The types of hire entries include:

- Manage Hires
- Add a Person
- Rehires
- Add Employment Instance

Please note: Guidance for processing non-paid workers and promotions/demotions and transfers is available in separate documents. For non-paid workers (contingent workers or persons of interest) see the *Processing a Non-Paid Worker* user guide. For promotions/demotions and transfers is the *Promotions/Demotions and Transfers* quick reference.

**Manage Hire** is the hire type used when a job opening has been created for the position. See the Manage Hires section (page 3) for more information.

 Job openings are generally created for the following position types when the position will be posted and recruited for: faculty or staff full-time equivalent (FTE), time-limited (TLP), temporary-grant (TGP), temporary or intermittent.

**Add a Person** is the hire type used when a position is not posted and a job opening has not been created. See the Add a Person section (page 16) for more information.

• Add a Person is generally used for a student hire or an employee who is being waived into a position. Add a Person can be used to complete a hire entry for the following types of position when the position was not

Processing a Hire Transaction: Revised 12/09/2015

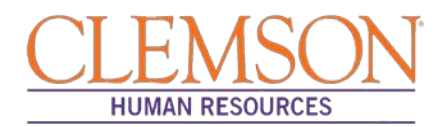

posted or recruited for: faculty or staff full-time equivalent (FTE), time-limited (TLP), temporary-grant (TGP), temporary or intermittent.

**Rehire** is the hire type used when the individual being hired into the position has previously worked for Clemson University <u>and a job opening has not been created for the position</u>. See the Rehire section (page 28) for more information. Note: If a job opening has been created, please use Manage Hires to process this hire transaction.

Add Employment Instance is the hire type used to add an additional job for an employee who is already employed by Clemson University. See the Add Employee Instance section (page 37) for more information.

• Add Employment Instance is generally used for student employees who are working multiple part-time jobs across several departments.

#### Manage Hires

**Step 1:** To hire a faculty or staff member through Manage Hires, log in to PeopleSoft using your (A) Clemson user ID and (B) password, then click (C) Sign In.

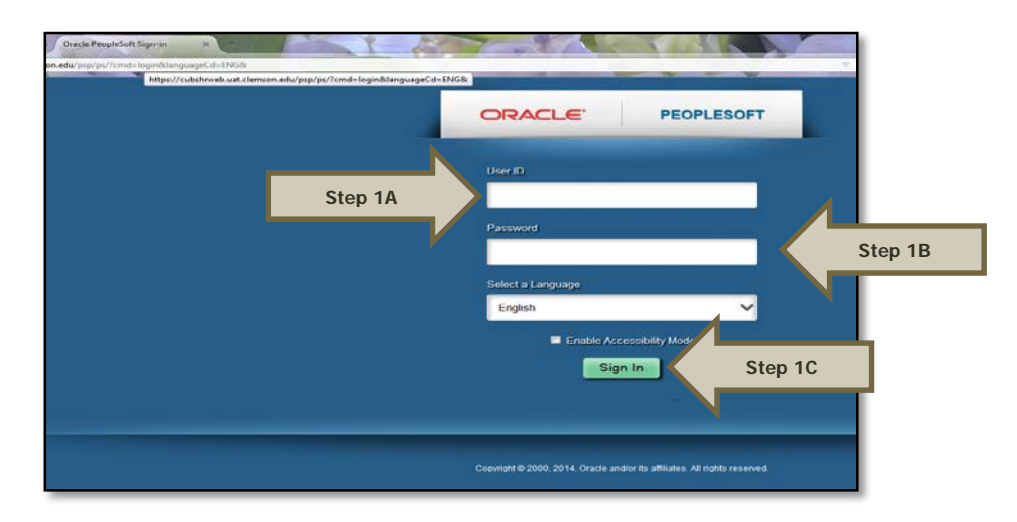

**Step 2:** Navigate to Main Menu > (A) Workforce Administration > (B) Personal Information > (C) Manage Hires.

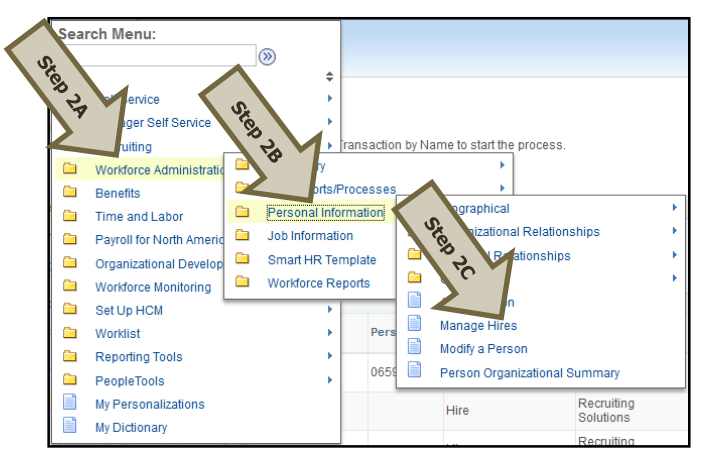

Additional Information: You will be directed to the Manage Hires page.

Processing a Hire Transaction: Revised 12/09/2015

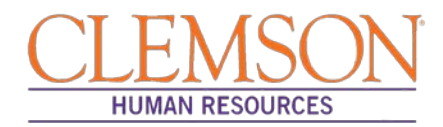

Step 3: Select "Source" from the Select Transactions Where drop-down menu.

**Step 4:** Select "Recruiting Solutions" from the Equals drop-down menu and click Refresh.

Additional Information: A list of candidates ready to be hired will appear in the Hire Transactions section.

| anage Hi   | res           |            |                      |           |              |                       |              |
|------------|---------------|------------|----------------------|-----------|--------------|-----------------------|--------------|
| *Selec     | t Transact    | ions Where | Source               | -         |              |                       |              |
|            |               | *Equals    | Recruiting Solutions | Refrest   | 1            |                       |              |
| lire Trans | actions       |            |                      |           |              |                       |              |
| Select     | Start<br>Date | Status     | Name Step g          | Person ID | Type of Hire | Source                | Submitted By |
|            |               |            | Name                 |           |              | Smart HR Transactions |              |

**Step 5:** Click the hyperlink for the name of the candidate to be hired.

| anage Hi   | res            |              |                  |         |           |              |                         |                 |   |
|------------|----------------|--------------|------------------|---------|-----------|--------------|-------------------------|-----------------|---|
| *Selec     | t Transactions | Where Source | ting Solutions   | Refresh |           |              |                         |                 |   |
| lire Trans | actions        |              |                  |         |           |              |                         |                 |   |
| Select     | Start Date     | Status       | Name             |         | Person ID | Type of Hire | Source                  | Submitted By    |   |
|            | 02/07/2012     | Requested    | DeLeon Gray      |         |           | Hire         | Recruiting<br>Solutions | Vivian L Morris | - |
|            | 04/26/2012     | Requested    | Richard Fobair   | <_      | Step 5    | re           | Recruiting<br>Solutions | Vivian L Morris |   |
|            | 09/03/2012     | Requested    | Ilya Safro       |         |           | Hire         | Recruiting<br>Solutions | Vivian L Morris |   |
|            | 06/28/2012     | Requested    | vincent cacioppo |         |           | Hire         | Recruiting<br>Solutions | Vivian L Morris |   |

Additional Information: You will be taken to the Manage Hires Detail page.

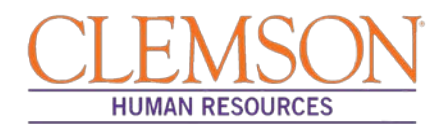

**Step 6:** Under the Job section, review the position information to ensure that you have accessed the correct position.

**Step 7:** (A) Select "Hire" from the Type of Hire drop-down menu and (B) enter the effective date the employee will begin work in the Desired Start Date text box. (If rehiring a previous employee, enter their Clemson Employee ID number in the Empl ID text box.)

**Step 8:** If hiring a new employee, select Create new Org Instance in the Org Instance section. If rehiring a previous Clemson employee, select Use existing Org Instance.

**Step 9:** If hiring a new employee (no work history with Clemson University), select Create New Assignment to create a new position record. If rehiring a previous Clemson employee, select Use Existing Assignment.

Additional Information: The offer letter details, as well as any specific comments related to the candidate, will be included in the Hire Information section.

Step 10: Click Add Person to have the employee's personal information defaulted into the PeopleSoft record.

Additional Information: If the employee's personal information is on file or was included on their application, the biographical details will automatically populate into the PeopleSoft record. If the employee's personal information is not on file, you will need to enter this information into the PeopleSoft record.

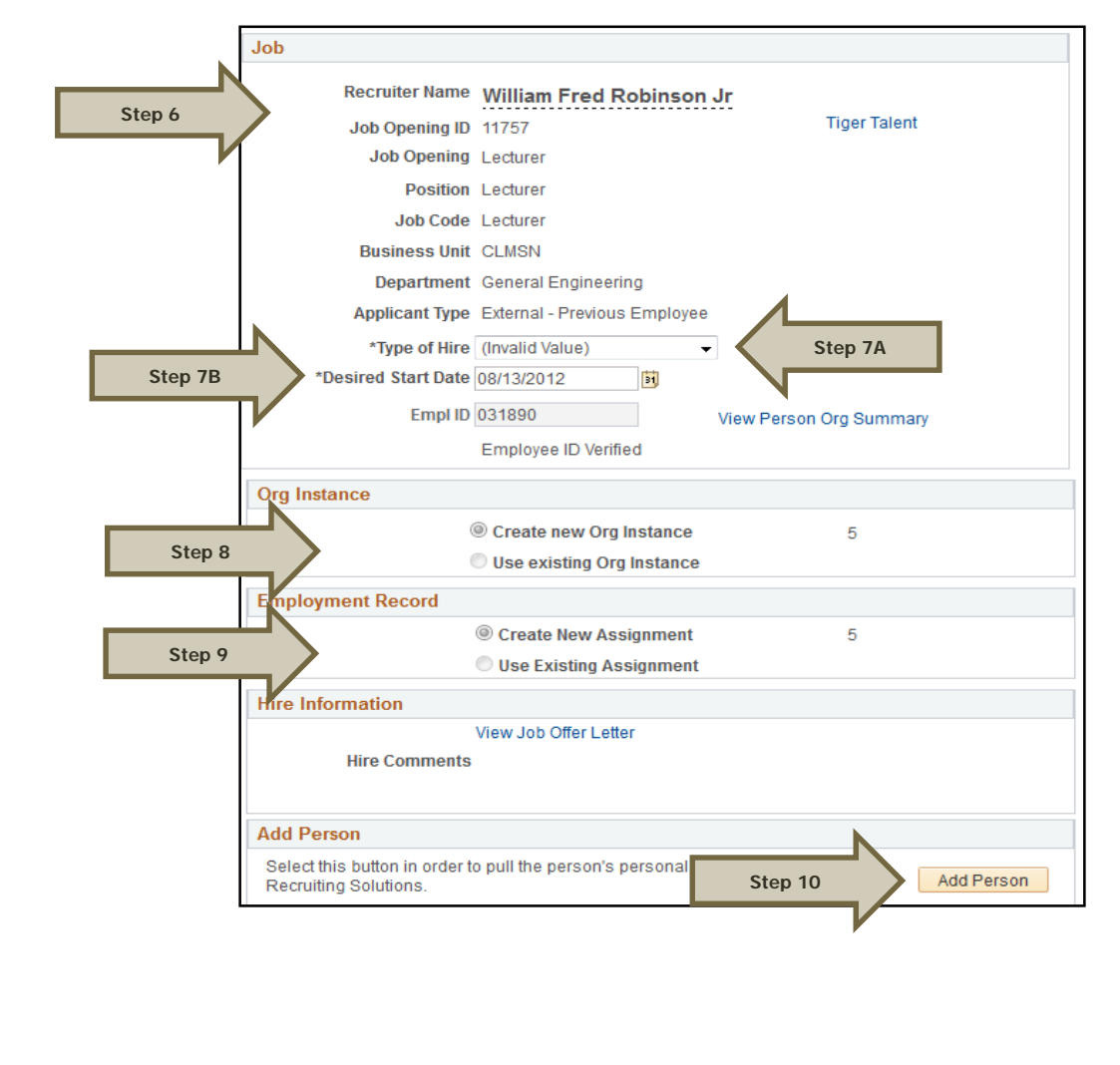

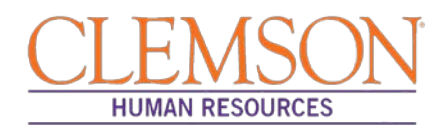

**Step 11:** Under the Biographical Details tab, enter today's date. **Note:** you will be able to change the effective date to the date of hire in the Job Data section.

**Step 12:** The Display Name will show the name listed on the application. If the display name does not match the name on the employee's social security card, you will need to edit the name in PeopleSoft such that they are exactly the same. To edit the name, click Add Name and complete the appropriate fields.

| [ | Biographical Details Contact Information           | Regional | Organizational Relationship | DS                    |
|---|----------------------------------------------------|----------|-----------------------------|-----------------------|
|   |                                                    |          | Person I                    | D NEW                 |
|   | Name Ralph Kramden                                 |          | Find   View All             | First 🕚 1 of 1 🕑 Last |
|   | *Effective Date 10/16/2015<br>*Format Type English | - B      | Step 11                     | +-                    |
|   | Display Name                                       |          | Add Name                    | Step 12               |

**Step 13:** In the Biographic Information section, enter all requested information.

**Step 14:** In the Biographical History section, select the Gender, Highest Education Level and Marital Status.

**Step 15:** In the National ID section, select "Social Security Number" from the National ID Type drop-down menu. Enter the social security number (no dashes) in the National ID field.

| Bio                         | ographical Details   | Contact Information      | <u>R</u> egional | <u>O</u> rganizat | tional Relationships | 5              |           |
|-----------------------------|----------------------|--------------------------|------------------|-------------------|----------------------|----------------|-----------|
|                             |                      |                          |                  |                   | Person ID            | NEW            |           |
| Na                          | ime                  |                          |                  |                   | Find   View All      | First 🕚 1 of 1 | 🕑 Last    |
|                             | *Effe                | ctive Date 10/16/2015    | 31               |                   |                      |                | + -       |
|                             | *Fc                  | rmat Type English        | -                |                   |                      |                |           |
|                             | Dis                  | play Name                |                  |                   | Add Name             |                |           |
| Bi                          | ographic Informa     | tion                     |                  |                   |                      |                |           |
|                             | Date                 | e of Birth               | Pears            | 0 M               | onths 0              |                |           |
| Step 13                     | 3 Birth              | Country USA              | Q                | United Sta        | ates                 |                |           |
|                             | Bir                  | rth State                | Q                |                   |                      |                |           |
|                             | Birth                | Location                 |                  |                   |                      |                |           |
| B                           | liographical History |                          |                  |                   | Find   View All      | First 🕙 1 of 1 | 🕑 Last    |
|                             | *Effe                | ctive Date 10/16/2015    | <b>B</b>         |                   |                      |                | + -       |
| Stop 14                     |                      | *Gender Unknown          | -                |                   |                      |                |           |
| Step 14                     | *Highest Educa       | ation Level A-Not Indica | ted              | -                 |                      |                |           |
|                             | *Mar                 | ital Status Unknown      |                  | -                 | As of                | <b>B1</b>      |           |
|                             |                      |                          |                  |                   |                      |                |           |
|                             |                      |                          | Chuda at         |                   |                      |                |           |
|                             |                      | E Fuil-Time              | Student          |                   |                      |                |           |
| -                           | National ID          |                          | Personalize      | e   Find   Vi     | iew All   💷   🔢      | First 🕙 1 of 1 | 🕑 Last    |
| *Co                         | vuntry *Na           | ational ID Type          |                  | National ID       |                      | Primary ID     | -         |
| US                          | A Q S                | ocial Security Number    | -                |                   |                      | Step 15        | + -       |
|                             |                      |                          |                  | _                 |                      |                |           |
|                             |                      |                          |                  |                   |                      |                |           |
|                             |                      |                          |                  |                   |                      |                |           |
|                             |                      |                          |                  |                   |                      |                |           |
|                             |                      |                          |                  |                   |                      |                |           |
| Processing a Hire Transacti | on: Revised 1        | 2/09/2015                |                  |                   |                      | Page           | e 6 of 49 |

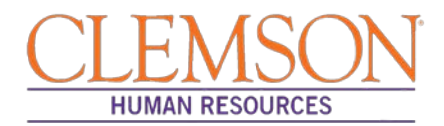

**Step 16:** Select Add Address Details and then Add Address to enter the employee's address information. Enter all requested address information in the Edit Address section and click OK. At least one home address must be listed.

**Step 17:** Select from the Phone Type drop-down menu and enter the telephone number. At least one number must be checked as preferred.

**Step 18:** Select from the Email Type drop-down menu and enter the email address. Do not check a preferred email address as PeopleSoft will automatically generate a business email address overnight.

|         | Biographical De | etails Contac | t Information | <u>R</u> egional | <u>O</u> rganizat | ional Relationships  |               |              |        |
|---------|-----------------|---------------|---------------|------------------|-------------------|----------------------|---------------|--------------|--------|
|         |                 |               |               |                  |                   |                      | Empl ID NEW   |              |        |
|         | Current Add     | lresses       |               |                  | Personalize       | Find   View All   🔄  | ) 🔣 🛛 Firs    | t 🕙 1 of 1 🤇 | Last   |
|         | Address<br>Type | As Of Date    | Status        | Address          |                   |                      |               |              |        |
|         | Home            | 10/16/2015    | A             |                  | St                | ep 16                | Add Address D | letail       | + -    |
|         | Phone Infor     | rmation       |               |                  | Personalize       | Find   Viely All   🖾 | Firs          | t 🕚 1 of 1 🤇 | E Last |
|         | *Phone Type     |               | Telephone     |                  |                   | Extension            | Prefe         | erred        |        |
| Step 17 |                 | Ŧ             |               |                  |                   |                      |               |              | +      |
|         | Email Addre     | esses         |               |                  | Personalize       | Find   View All      | ) 🔣 🛛 Firs    | t 🕚 1 of 1 🤇 | E Last |
|         | *Email Type     |               | *Email Add    | ress             |                   |                      | Prefe         | rred         |        |
| Step 18 |                 |               | -             |                  |                   |                      |               |              | + -    |
|         | Add             | City          |               |                  | State             | Q.                   |               |              |        |
|         |                 | Postal        |               |                  |                   |                      |               |              |        |
|         |                 | County        |               |                  |                   |                      |               |              |        |

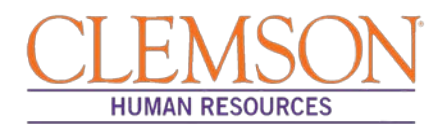

| Click the Organizational Relationships tab, check Employee and click Add Relationships          Biographical Details       Contact Information       Regional       Organizational Relationships         Vertex       Step 20       Step 20       Organizational Relationships                                                                                                    | b) Step 19,4 bit of the determined of the determined of the det | c c c c c c c c c c c c c c c c c c c                                                                                                    |                                                |                                                                                      |                                               |                  | Person ID NEW            |                   |                 |
|----------------------------------------------------------------------------------------------------|----------------------------------------------------------------------------------------------------|----------------------------------------------------------------------------------------------------|------------------------------------------------|--------------------------------------------------------------------------------------|-----------------------------------------------|------------------|--------------------------|-------------------|-----------------|
| Step 19A United States Find View AllPiet I of the distance Group Primary Find View AllPiet I of the distance I on the distance I on the distance                                                                                                    | Step 194 Under disclassing (Proof Budge to Work in U.S.<br>Step 199 Use Lasting of Work in U.S.<br>Step 199 Use Lasting of Work in U.S.<br>Step 199 Use Lasting of Work in U.S.<br>Edit Discharge Date                                                                                                    | Step 191       under General Primary         Under General Primary       Under General Primary         Step 191       under General Primary         Step 191       under General Primary         Step 191       under General Primary         Step 191       under General Primary         Step 191       under General Primary         Step 191       under General Primary         Step 191       under General Primary         Step 191       under General Primary         Step 191       under General Primary         Step 191       under General Primary         Step 191       under General Primary         Step 191       under General Primary         Step 191       under General Primary         Step 191       under General Primary         Step 201       Contingent Workshop         Step 201       Contingent Workshop         Step 201       Contingent Workshop         Step 201       Step 201         Contingent Workshop       Step 201         Contingent Workshop       Step 201         Contingent Workshop       Step 201         Step 201       Step 201         Step 201       Step 201         Step 201       Step 201      <                                                                                                    | <br>USA Ethnic Group                           |                                                                                      |                                               |                  | Find   Vio               | ew All First      | 🖲 1 of 1 🕑 Last |
| D: Click the Organizational Relationships tab, check Employee and click Add Relationship. Click the Organizational Relationships tab, check Employee and click Add Relationships.                                                                                                    | Click the Organizational Relationships tab, check Employee and click Add Relationship. Click the Organizational Relationships tab, check Employee and click Add Relationship.                                                                                                    | • Click the Organizational Relationships tab, check Employee and click Add Relationships • Click the Organizational Relationships tab, check Employee and click Add Relationships • Click the Organizational Relationships tab, check Employee and click Add Relationships • Click the Organizational Relationships tab, check Employee and click Add Relationships • Click the Organizational Relationships tab, check Employee and click Add Relationships • Click the Organizational Relationships tab, check Employee and click Add Relationships • Click the Organizational Relationships tab, check Employee and click Add Relationships • Click the Organizational Relationships tab, check Employee and click Add Relationships • Click the Organizational Relationships tab, check Employee and click Add Relationships • Click the Organizational Relationships tab, check Employee and click Add Relationships • Click the Organizational Relationships tab, check Employee and click Add Relationships • Choose Org Relationship to Add • Person ID NEW • Person of Interest • Step 20 • Contingent Work • Step 20 • Organizational Relationships • Organizational Relationships • Organizational Relationships                                                                                                    | Step 19A                                       | Regula                                                                               | tory Region USA Q<br>thnic Group Q<br>Primary | United States    |                          |                   | + -             |
| Citizenship (Proof 1) Citizenship (Proof 2) Citizenship (Proof 2) | Citizenship (Proof 2)<br>Bittery 198<br>Bittery Ustcharge Date<br>Edit Discharge Date<br>Citizenship (Proof 2)<br>Bittery Ustcharge Date<br>Edit Discharge Date<br>Citizenship (Proof 2)<br>Edit Discharge Date<br>Citizenship (Proof 2)<br>Edit Discharge Date<br>Edit Discharge Date                                                                                                    | creating the control of the control of the contr | History                                        | Eff                                                                                  | ective Date                                   |                  | Find   Vio               | ew All First      | ● 1 of 1 🕑 Last |
| D: Click the Organizational Relationships tab, check Employee and click Add Relationship.                                                                                                    | Step 19B teary Discharge Date<br>Ent Discharge Date<br>Ent Discharge Date<br>Critick the Organizational Relationships tab, check Employee and click Add Relationships<br>Critick the Organizational Relationships tab, check Employee and click Add Relationships<br>Person ID NEW<br>Choose Org Relationship to Add<br>Contingent Worke<br>Person of Interest<br>Select Checklist Code                                                                                                    | Select Checklist Code                                                                                                    |                                                | Citizensh                                                                            | ip (Proof 1)                                  | c in U.S.        | Citizenship (Proof 2)    |                   |                 |
| D: Click the Organizational Relationships tab, check Employee and click Add Relationship.                                                                                                    | D: Click the Organizational Relationships tab, check Employee and click Add Relationship.                                                                                                    | Contract the Organizational Relationships tab, check Employee and click Add Relationships<br><b>Biographical Details</b> <u>Contact Information</u> <u>Regional</u> <u>Organizational Relationships</u><br><u>Person ID NEW</u><br><u>Choose Org Relations</u> to Add<br><u>Details Select Checklist Code</u><br><u>Add Relationship</u>                                                                                                    | Step 19B                                       |                                                                                      | itary Status                                  |                  | -                        |                   |                 |
| D: Click the Organizational Relationships tab, check Employee and click Add Relationship.                                                                                                    | D: Click the Organizational Relationships tab, check Employee and click Add Relationship.                                                                                                    | C: Click the Organizational Relationships tab, check Employee and click Add Relationships                                                                                                    |                                                | nlitary Disc                                                                         | charge Date                                   |                  | •<br>Edit Discharge Date |                   |                 |
| Person ID NEW Choose Org Relationship to Add Employee Contingent Worke Person of Interest Select Checklist Code Add Relationship                                                                                                    | Person ID NEW  Choose Org Relationship to Add  Employee Contingent Worke Person of Interest Select Checklist Code Add Relationship                                                                                                    | Person ID NEW Choose Org Relations to Add Employee Contingent Worke Person of Interest Select Checklist Code Add Relationship                                                                                                    |                                                |                                                                                      |                                               |                  |                          |                   |                 |
| Choose Org Relationship to Add<br>Employee Step 20<br>Contingent Worke Person of Interest Select Checklist Code<br>Add Relationship                                                                                                    | Choose Org Relationship to Add  Employee Step 20 Contingent Worke Person of Interest Select Checklist Code Add Relationship                                                                                                    | Choose Org Relations p to Add<br>Employee<br>Contingent Worker<br>Person of Interest<br>Select Checklist Code<br>Add Relationship                                                                                                    | Biographic                                     | al Details                                                                           | <u>C</u> ontact Information                   | <u>R</u> egional | Organizational Relations | hips              |                 |
|                                                                                                    |                                                                                                    |                                                                                                    | Biographic                                     | al Details<br>Org Relatio                                                            | Contact Information                           | <u>R</u> egional | Organizational Relations | hips<br>Person ID | NEW             |
|                                                                                                    |                                                                                                    |                                                                                                    | Biographica<br>Choose (<br>Emp<br>Cont<br>Pers | al Details                                                                           | Contact Information                           | Regional         | Organizational Relations | hips<br>Person ID | • NEW           |
|                                                                                                    |                                                                                                    |                                                                                                    | Biographic:                                    | al Details                                                                           | Contact Information                           | Regional         | Organizational Relations | hips<br>Person ID | • NEW           |
|                                                                                                    |                                                                                                    |                                                                                                    | Biographic:                                    | al Details                                                                           | Contact Information                           | Regional         | Organizational Relations | hips<br>Person ID | NEW             |
|                                                                                                    |                                                                                                    |                                                                                                    | Biographic:                                    | al Details<br>Org Relation<br>Noyee<br>Son of Interest<br>Select Che<br>Add Relation | Contact Information                           | Regional         | Organizational Relations | hips<br>Person ID | NEW             |
|                                                                                                    |                                                                                                    |                                                                                                    | Biographic:                                    | al Details                                                                           | Contact Information                           | Regional         | Organizational Relations | hips<br>Person ID | NEW             |

**Step 19:** Click the Regional tab, then enter (A) the ethnic group and (B) the military status, if known.

Processing a Hire Transaction: Revised 12/09/2015

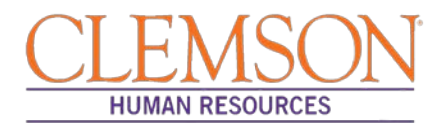

**Step 21:** Click the Work Location tab and enter the Effective Date (Hire Date) the employee will begin work. If hiring a new employee, this should match the effective date provided in the personal information.

**Step 22:** Verify/select the Action and Reason from the Action and Reason drop-down menus.

- If hiring a new employee (no work history with Clemson University):
  - $\circ$  Action = Hire
  - Reason = New Hire, Temporary Assignment, Temporary Grant or Time-limited (based on the type of position being hired into)
- If hiring a previous Clemson employee
  - Action = Rehire
  - Reason = Rehire
- If hiring a current employee into a different position:
  - Please refer to the *Promotion/Demotion and Transfer* user guide for instructions.

**Step 23:** Verify the position number.

| Work Location           |                                       |                 | Find                         | First 🕙 1 of 1 🕑 |
|-------------------------|---------------------------------------|-----------------|------------------------------|------------------|
| Step 21 Effective Date  | 10/26/2015                            |                 | [                            | Go To Row        |
| ctive Sequence          | 0                                     | *Action         | Hire                         | •                |
| HR Status               | Active                                | Step 22 Reason  |                              | •                |
| Payroll Status          | Active                                | Job Indicator   | Primary Job                  | •                |
|                         | Calculate Status and Dates            |                 |                              |                  |
|                         |                                       |                 | Cu                           | irrent 🗍         |
| Step 23 Position Number | Q.                                    |                 |                              |                  |
|                         | Override Position Data                |                 |                              |                  |
| Position Entry Date     | E E                                   |                 |                              |                  |
|                         | Position Management Record            |                 |                              |                  |
| *Regulatory Region      | USA Q United S                        | tates           |                              |                  |
| *Company                | Q.                                    |                 |                              |                  |
| *Business Uni           | CLMSN CLMSN                           |                 |                              |                  |
| *Departmen              | Q.                                    |                 |                              |                  |
| Department Entry Date   | i i i i i i i i i i i i i i i i i i i |                 |                              |                  |
| *Location               | Q.                                    |                 |                              |                  |
| Establishment IE        |                                       |                 | Date Created 10/2            | 6/2015           |
| Last Start Date         | 10/26/2015                            |                 |                              |                  |
| Expected Job End Date   | · · · · · · · · · · · · · · · · · · · |                 |                              |                  |
| Last Updated By         | Kelly C Burgess                       | Last Update Dat | e/Time 10/26/2015 12:33:23PM |                  |

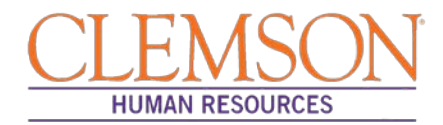

**Step 24:** Click the Job Information tab. Verify that the Job Code, Reports To, Regular/Temporary, Full/Part, Classified Ind and Standard Hours fields are correctly populated. Verify the listed supervisor.

Step 25: Choose the appropriate employee class from the Empl Class drop-down menu.

Additional Information: Do not change the FLSA or EEO class information.

| Job Information | on 🕐               |                         |            |                           |                     | Find | First 🕙 1 of 1 🏼 |
|-----------------|--------------------|-------------------------|------------|---------------------------|---------------------|------|------------------|
|                 | Effective Date     | 05/16/2015              |            |                           |                     |      | Go To Row        |
|                 | Effective Sequence | 0                       |            | Action                    | Enter Review Rating |      |                  |
|                 | HR Status          | Active                  |            | Reason                    | Enter Review Rating |      |                  |
|                 | Payroll Status     | Active                  |            | Job Indicator             | Primary Job         |      |                  |
|                 |                    |                         |            |                           |                     |      | Current 🗐        |
|                 | *Job Code          | LA7500                  | C Field S  | pecialist II              |                     |      |                  |
|                 | Entry Date         | 11/16/2014              | 31         |                           |                     |      |                  |
|                 | Supervisor Level   |                         | ۹          |                           |                     |      |                  |
|                 | Supervisor ID      |                         | ۹.         |                           |                     |      |                  |
|                 | Reports To         | 00001215                | C Field Sp | pecialist Supv 003888 Jam | ies T Gilchrist     |      |                  |
|                 | egular/Temporary   | Regular                 | •          | *Full/Part Full-Time      | ▼                   |      |                  |
| Step 25         | Empl Class         | Classified              | •          |                           |                     |      |                  |
|                 | $\mathbf{V}$       |                         |            |                           |                     |      |                  |
|                 | *Classified Ind    | Classified              | •          |                           |                     |      |                  |
| Standard        | Hours 🕐            |                         |            |                           |                     |      |                  |
|                 | Standard Hours     | 40.00                   |            | Work Period CU_W          | CU Weekly           |      |                  |
|                 | FTE                | 1.000000                |            |                           |                     |      |                  |
|                 |                    | Adds to FTE Actual Coun | it?        |                           |                     |      |                  |
| Contra          | ct Number 👔        |                         |            |                           |                     |      |                  |
| <b>USA</b>      |                    |                         |            |                           |                     |      |                  |
|                 | *FLSA Status       | Nonexempt               | •          | Work Day Hours            | S                   |      |                  |
|                 | *FEO Class         | None of the Above       |            | 1                         |                     |      |                  |

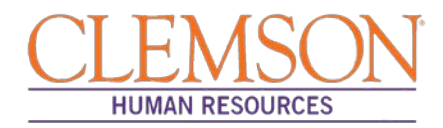

**Step 26:** Click the Payroll Information tab and choose the applicable Pay Group from the options provided using the magnifying glass.

Pay groups include:

- 12H—applicable for positions being paid by the hour
- 12L—applicable for positions being paid an annual salary
- FED—applicable for positions designated as federal
- INT-applicable for intermittent positions where the majority of the work time is spent teaching
- 9MA—applicable for positions set up as 9-month (i.e., faculty)

| Payroll Infor        | mation ②                                                                                                    |                                            | Find First 🕚 1 of 1 🕑 |
|----------------------|----------------------------------------------------------------------------------------------------|--------------------------------------------|-----------------------|
|                      | Effective Date 05/16/2015                                                                                                    |                                            | Go To Row             |
|                      | Effective Sequence 0                                                                                                    | Action Enter Review Rating                 |                       |
|                      | HR Status Active                                                                                                    | Reason Enter Review Rating                 |                       |
|                      | Payroll Status Active                                                                                                    | Job Indicator Primary Job                  |                       |
|                      |                                                                                                    |                                            | Current 🖃             |
|                      |                                                                                                    |                                            |                       |
|                      | Payroll System Payroll for North America                                                                                                    |                                            |                       |
| Payroll f            | Payroll System Payroll for North America                                                                                                    |                                            |                       |
| Payroll f            | Payroll System Payroll for North America                                                                                                    |                                            |                       |
| Payroll f<br>Step 26 | Payroll System Payroll for North America                                                                                                    | Holiday Schedule CU                        | Q CU Holiday          |
| Payroll f<br>Step 26 | Payroll System Payroll for North America Pay Group 12L Q 12 Month Annual with Lag Employee Type S Q Salaried Tax Location Code 001 Q Clemson University                                   | Holiday Schedule CU                        | Q CU Holiday          |
| Payroll f<br>Step 26 | Payroll System Payroll for North America<br>North America (2)<br>Pay Group 12L Q. 12 Month Annual with Lag<br>Employee Type S. Q. Salaried<br>Tax Location Code 001 Q. Clemson University | Holiday Schedule CU<br>FICA Status Subject | Q CU Holiday          |

Step 27: Click on the Compensation tab and select the Rate Code.

- NAANNL is used to establish an annual base salary rate.
- NAHRLY is used to establish an hourly base salary rate.

Step 28: Enter the Comp Rate, which is either the employee's annual salary or the hourly rate (if paid by the hour).

Step 29: Ensure the Frequency is the same in the Compensation section and the Pay Components section.

Step 30: Click Calculate Compensation.

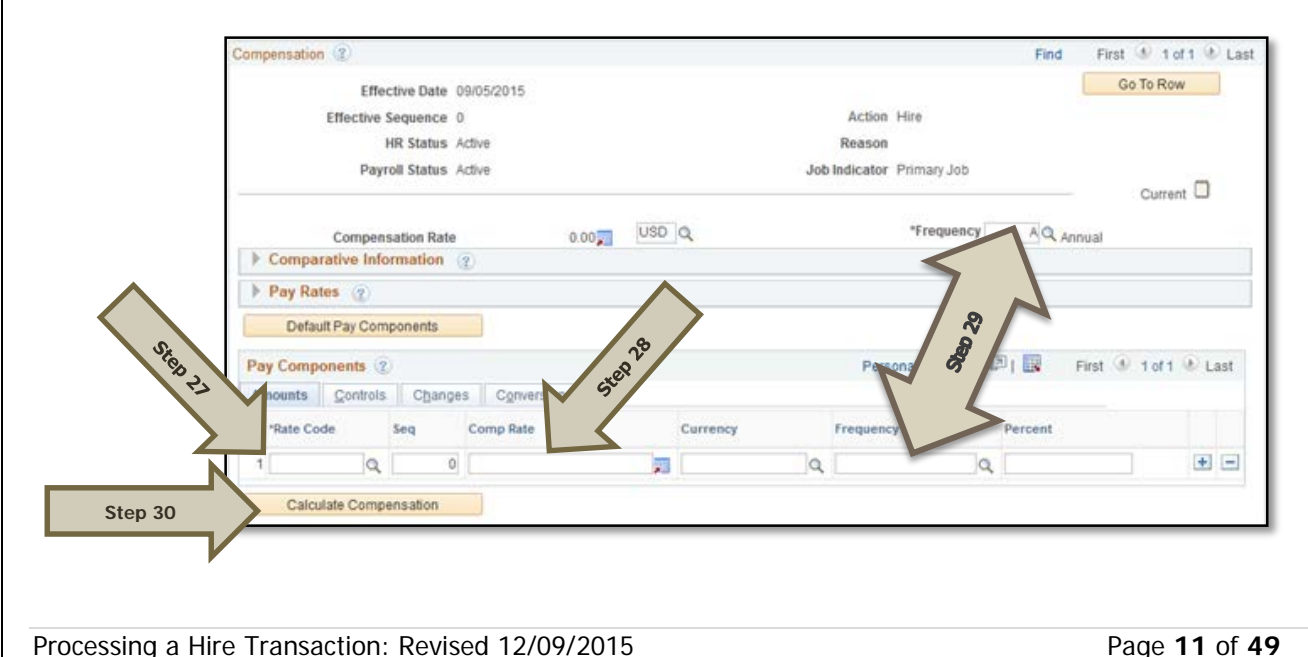

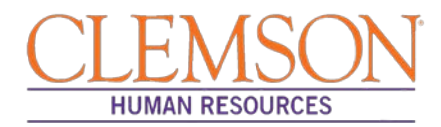

**Step 31:** Click on the Employment Data tab and verify (A) the Business Title and (B) the Position Phone number.

| Organizational Instance Rcd 0        | Origina    | I Start Dat | e 09/05/2    | 015          | Override              |  |
|--------------------------------------|------------|-------------|--------------|--------------|-----------------------|--|
| Last Start Date                      | Firs       | t Start Dat | e            |              |                       |  |
| Termination Date                     |            |             | Years        | Months       | Days                  |  |
| Org Instance Service Date 09/05/201  | 5 Override | 3           | 0            | 1            | 9                     |  |
| Organizational Assignment Data 👔     |            |             |              |              |                       |  |
| Instance Record                      |            |             |              |              |                       |  |
| Last Assignment Start Date 09/05/201 | 5          | First       | As lignme    | nt Start 09/ | 05/2015               |  |
| Assignme od Date                     |            | <           |              |              |                       |  |
| Home/Host ation Home                 |            |             | .0.          | Months       | Days                  |  |
| Company Set Se 09/05/201             | 5 Override | \$          | Te           | 1            | 9                     |  |
| Benefits Servi 209/05/201            | 5 Override | 3           | 0 0          | 3. 1         | 9                     |  |
| Seniority Pay Calc 4 05/201          | 5 Override | 3           | 0            | ·&           | 9                     |  |
| Probation Da                         | <b>H</b>   |             |              |              |                       |  |
| Professional Experience Date         | (F)        | Las         | t Verificati |              |                       |  |
|                                      |            |             | 10000        |              | and the second second |  |

**Step 32:** Click on the CU Business Addr tab and enter the business address.

| Employment Informa | tion Cu Business Addr                                                                                           |                |              |
|--------------------|----------------------------------------------------------------------------------------------------|----------------|--------------|
| Emily Smail        | Employee                                                                                                    | Empl ID 060012 | Empl Rcd # 1 |
| Business Address   | i de la companya de la companya de la companya de la companya de la companya de la companya de la companya de l |                |              |
| Address 1: 8       | 36 McMillan Rd.                                                                                                 |                |              |
| Address 2:         |                                                                                                    |                |              |
| Address 3:         |                                                                                                    |                |              |
| City: C            | Clemson                                                                                                    | State: SC      |              |
| Postal Code: 2     | 9634                                                                                                    |                |              |
| County: 3          | 9 Q Pickens                                                                                                    |                |              |
| Last Updated By: 1 | TABITHH Harvey, Tabitha M                                                                                       | cCall          |              |
| Last Update: (     | 08/03/15 11:56:59AM                                                                                             |                |              |

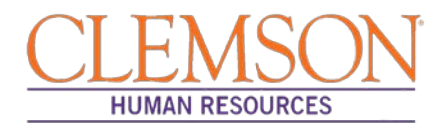

Step 33: Choose the Earnings Distribution tab and enter the account codes.

Step 34: Select either "By Percent" or "By Amount" as the Earnings Distribution Type.

Step 35: Enter the Percent of Distribution or the Amount for each account code.

Step 36: Click Edit Account Code to enter the combination code.

Step 37: To add additional account numbers, click the plus icon and enter the account information.

Additional Information: The earnings distribution must equal 100 percent or the full amount of the overall salary.

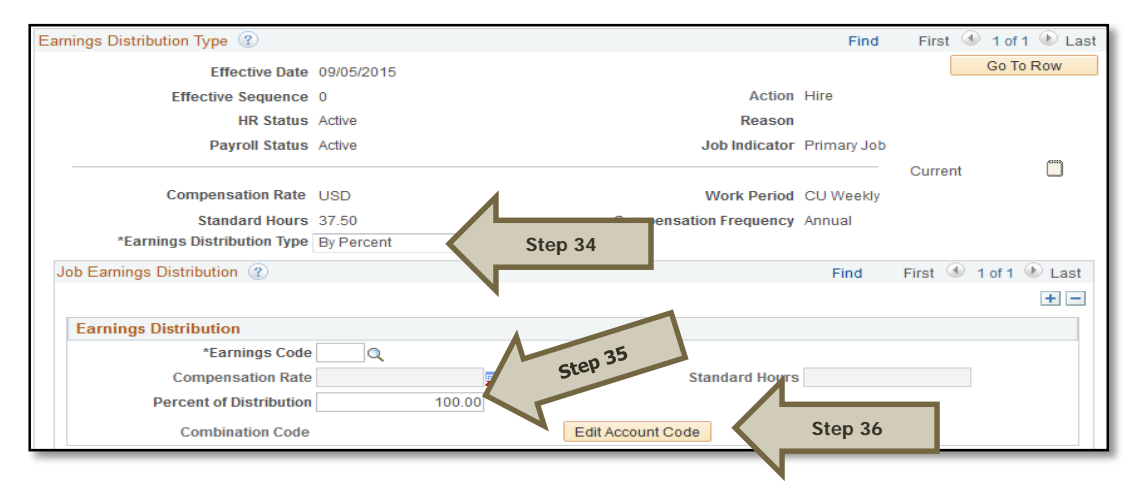

**Step 38**: Select the Benefits Program Participation tab and enter (A) the Effective Date (Hire Date) and (B) the appropriate Benefit Program Participation code. The program code will dictate the benefits, leave options and retirement options available to the employee. The Benefit Program options include:

- 9MO for 9-Month faculty members
- GRD for any graduate students
- GST for faculty and staff on a grant
- NEL for undergraduate students, adjunct employees or others who are not eligible for any type of benefit
- STA for employees in an FTE position
- TLR for employees in a time-limited position
- TMP for employees in a temporary or intermittent position

|                                    |               |               |             |                 | ind filler o      |            |
|------------------------------------|---------------|---------------|-------------|-----------------|-------------------|------------|
| Benefit Record Number              | p 🍄           |               |             |                 | Go T              | o Row      |
| Effective Date                     | 09/05/2015    |               |             |                 |                   |            |
| Effective Sequence                 | 0             | Action        | Hire        |                 |                   |            |
| HR Status                          | Active        | Reason        |             |                 |                   |            |
| Payroll Status                     | Active        | Job Indicator | Primary Job |                 |                   |            |
|                                    |               |               |             |                 | Current           |            |
| *Benefits System                   | Base Benefits | •             |             | Benefits Employ | yee Status Active |            |
| Annual Benefits Base Rate          |               | JUSD 💭        | ACA Eligibi | ility Details   | Clemson ACA T     | ype        |
| Benefits Administration Eligibilit | / ②           |               |             |                 |                   |            |
| BAS Group ID                       | Q             |               |             |                 |                   |            |
| Elig Fld 1                         |               | Elig Fld 2    |             |                 | Elig Fld 3        |            |
| Elig Fld 4                         |               | Elig Fld 5    |             |                 | Elig Fld 6        |            |
| Elig Fld 7                         |               | Elig Fld 8    |             |                 | Elig Fld 9        |            |
|                                    |               |               |             |                 |                   |            |
| articipation (2)                   |               | 1             |             | Find   View     | All First 🕚       | 1 of 1 🕑 L |
| tep 38A *Effective Date            | 10/19/2015    |               |             |                 |                   | +          |
|                                    |               | Stop 28B      |             |                 |                   |            |

Additional Information: Ensure the effective date in the Benefits Program Participation section matches the effective date in the hire record.

Processing a Hire Transaction: Revised 12/09/2015

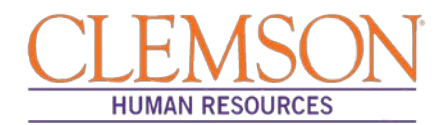

Step 40: Select the CU Review/Tenure Status tab to enter the new employee's next review date or tenure information.

**Step 41:** If you are hiring a staff member into an FTE position (classified or administrative unclassified) enter the "Next Review Date." This date should be one year from the date of hire if this is a new staff member.

**Step 42:** If you are hiring a tenure-track faculty member, update the faculty tenure status by entering the Clemson Faculty Rank Date and Clemson Faculty Rank. Choose the appropriate tenure status and penultimate/post-tenure review date. If the faculty member already has tenure established, enter the Clemson Tenure Date.

|         | CU Review Rating / Tenure Status                  | Find                          | First 🕚 1 of 1 🕑 Last   |
|---------|---------------------------------------------------|-------------------------------|-------------------------|
|         | Effective Date 07/01/2015 Effective 0 Sequence    | Ster                          | Go To Row               |
|         | CU Review Rating                                  | 2.87                          |                         |
|         | Rating Model CSP Review Rating Q Review Date      | Next Review Date              | B)                      |
|         | CU Tenure Status / Data                           |                               |                         |
|         | Clemson Faculty Rank Date                         | 31                            |                         |
| Step 42 | Clemson Faculty Rank   Longevity #                |                               |                         |
|         | Tenure Status   Longevity Year                    | 31                            |                         |
|         |                                                   |                               |                         |
|         | Job Data Employment Data Earnings Distribution Be | enefits Program Participation | CU Review/Tenure Status |

**Step 43:** Click Ok to be taken to the vault matching page. The employee's ID number and personal information appear on the page.

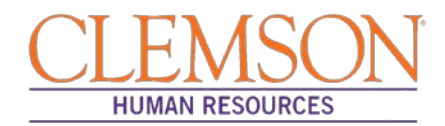

Step 44: Click Find to determine if a CUID already exists for this employee.

**Step 45:** If a match is found, verify the birthdate and social security number to ensure the found CUID belongs to this individual. If so, click the radio button and click OK to link the employee ID and Clemson ID number.

Step 46: If no matches are found, click Create New Identity in Vault.

|                     | CU Vault N     | latch Ider | tity Page       |                   |          |               |                             |               | Override | 1 |
|---------------------|----------------|------------|-----------------|-------------------|----------|---------------|-----------------------------|---------------|----------|---|
|                     | *Empl ID:      | 000011 🔍   |                 |                   |          |               |                             |               |          | 1 |
| $\wedge$            | First Name:    | Jason      | N               | liddle Initial:   | М        |               |                             |               |          |   |
|                     | Last Name:     | Berry      |                 | Gender:           | м        |               |                             |               |          |   |
| Step                | Last 5 of SSN: | 62906      | F               | Postal Code:      | 02135    |               |                             |               |          |   |
| RA                  | DOB:           | 19741224   | Em              | ail Address:      | cuhr@cle | mson.edu      |                             |               |          |   |
| $\land$             |                |            |                 |                   |          | 01 1/         |                             |               |          |   |
| $\langle \ \rangle$ | Find           | Clear      | Create New Ider | ntity in Vault    |          | Step 46       |                             |               |          |   |
| Step                |                |            |                 |                   |          |               |                             |               |          |   |
| FS                  | M              |            |                 |                   |          |               |                             |               |          |   |
|                     | % Match        | First Name | Last Name       | Middle<br>Initial | Gender   | Last 5 of SSN | Date of Birth<br>(yyyymmdd) | Email Address | CU Xid   |   |
|                     |                |            |                 |                   |          |               |                             |               |          |   |

Additional Information: If it is necessary to enter an ACA Override Type for this employee, please refer to the ACA Override Type quick reference for instructions.

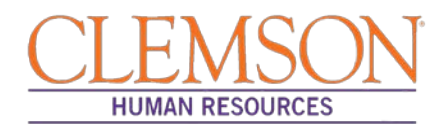

#### Add a Person

Add a Person is the hire type used for the following position types when they are not posted: regular classified, faculty, administrative, unclassified, temporary, time-limited, and temporary positions. Add a person is also used for student hires (both undergraduate and graduate), intermittent hires, and non-paid workers (contingent and person of interest).

**Step 1:** To access Add a Person to hire a faculty or staff member, log in to PeopleSoft using your (A) Clemson user ID and (B) password, then click (C) Sign In.

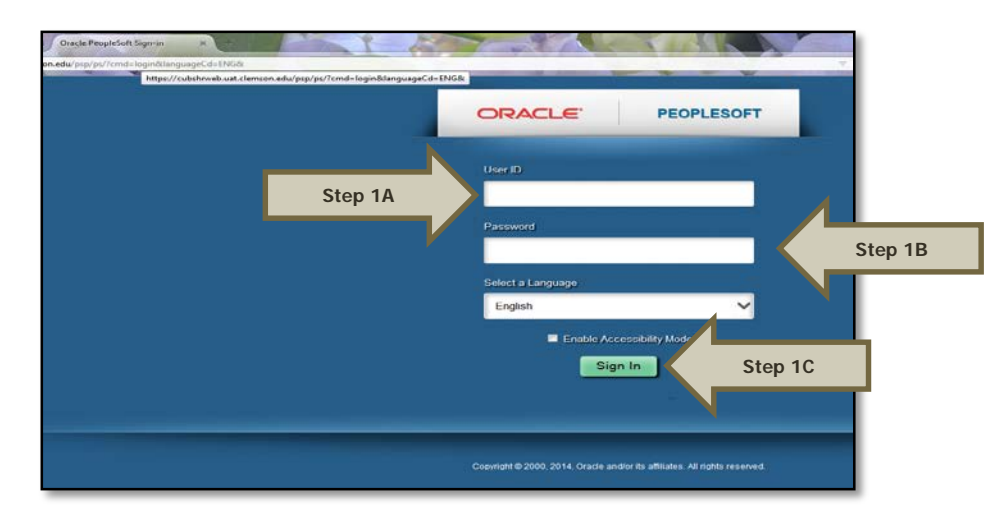

**Step 2:** Navigate to (A) Main Menu > (B) Workforce Administration > (C) Personal Information > (D) Add a Person.

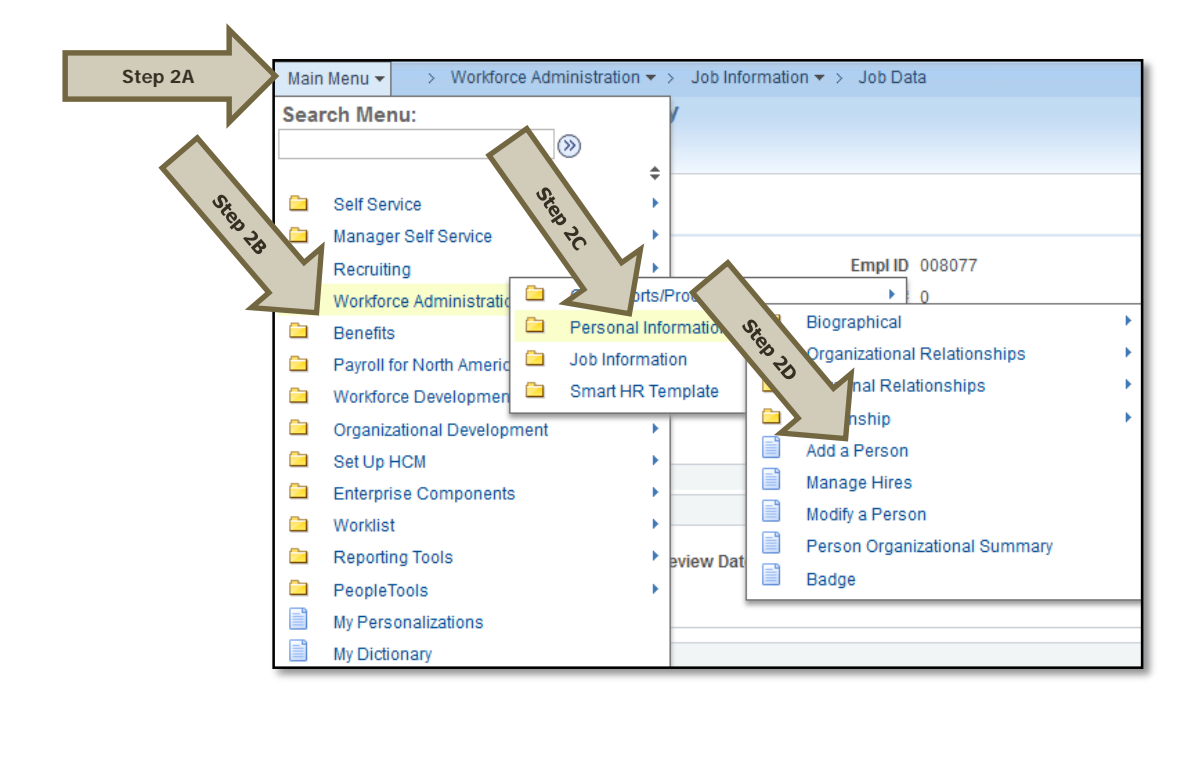

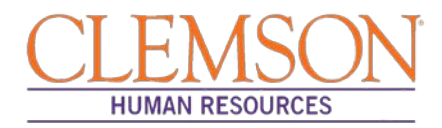

| Ster    | 3: | Click Add   | Person to | enter th  | ne emplo | ovee's                     | personal | information | into the | PeopleSoft r | ecord. |
|---------|----|-------------|-----------|-----------|----------|----------------------------|----------|-------------|----------|--------------|--------|
| - · · · |    | 01101071010 |           | 011001 01 | io onipi | <i>J J J J J J J J J J</i> | poroonar | mormation   |          | 1 0001000111 | 000101 |

| Add a Person                |  |
|-----------------------------|--|
| Person ID NEW Add Person    |  |
| Search for Matching Persons |  |

Additional Information: You will be directed to the Biographical Details page.

**Step 4:** Under Biographic Information, enter all requested information.

**Step 5:** Under the Biographical History section, select the Gender, Highest Education Level and Marital Status.

**Step 6:** Under the National ID section, select "Social Security Number" from the National ID Type drop-down and enter the social security number (no dashes) in the National ID field.

|                         | Biographical Detai       | s <u>C</u> ontact Information | <u>R</u> egional | Organizational Relationship | S                            |
|-------------------------|--------------------------|-------------------------------|------------------|-----------------------------|------------------------------|
|                         |                          |                               |                  | Person IE                   | NEW                          |
|                         | Name                     |                               |                  | Find   View All             | First 🕚 1 of 1 🕑 Last        |
|                         | *                        | Effective Date 10/16/2015     | 31               |                             | + -                          |
|                         |                          | *Format Type English          | -                |                             |                              |
|                         |                          | Display Name                  |                  | Add Name                    |                              |
|                         | Biographic Infor         | mation                        |                  |                             |                              |
|                         |                          | Date of Birth                 | 🖲 Years          | 0 Months 0                  |                              |
| St                      | ep 4                     | irth Country USA              | 0                | United States               |                              |
|                         |                          | Birth State                   | Q                |                             |                              |
|                         | Bi                       | rth Location                  |                  |                             |                              |
|                         | <b>Biographical Hist</b> | ory                           |                  | Find   View All             | First 🕚 1 of 1 🕑 Last        |
|                         | <b>*</b>                 | Effective Date 10/16/2015     | 81               |                             | + -                          |
| Stop E                  | -                        | *Gender Unknown               | -                |                             |                              |
| Step 5                  | *Highest Ed              | ucation Level A-Not Indica    | ted              | -                           |                              |
|                         | 1                        | Marital Status Unknown        |                  | <ul> <li>As of</li> </ul>   | 31                           |
|                         |                          |                               |                  |                             |                              |
|                         |                          | <b>F</b>                      | 64 da - 4        |                             |                              |
|                         |                          | E Full-Time                   | Student          |                             |                              |
|                         | National ID              |                               | Personalize      | e   Find   View All   💷   🔢 | First 🕚 1 of 1 🕑 Last        |
|                         | *Country                 | *National ID Type             |                  | National ID                 | Primary ID                   |
|                         | USA                      | Social Security Number        | -                |                             | Step 6 + -                   |
|                         |                          |                               |                  |                             |                              |
|                         |                          |                               |                  |                             |                              |
|                         |                          |                               |                  |                             |                              |
|                         |                          |                               |                  |                             |                              |
|                         |                          |                               |                  |                             |                              |
|                         |                          |                               |                  |                             |                              |
| Processing a Hire Trans | action: Revise           | 12/09/2015                    |                  |                             | Page <b>17</b> of <b>4</b> 9 |
| roccosing a fille frans |                          | 12/07/2015                    |                  |                             |                              |

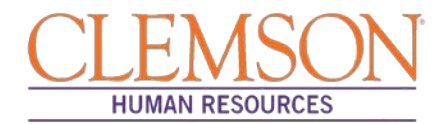

**Step 7:** Select Add Address Details then Add Address to enter the employee's address information. Enter the address and click OK. At least one home address must be listed.

**Step 8:** Select from the Phone Type drop-down menu and enter the telephone number. At least one number must be checked as preferred.

**Step 9:** Select from the Email Type drop-down menu and enter the email address. Do not check a preferred email address, as PeopleSoft will automatically generate a business email address overnight.

|        | Diographical    | COIII                                                                                | accimormation | I <u>N</u> egional | Urganizat   | ionari veranori Ship | 9       |              |              |
|--------|-----------------|--------------------------------------------------------------------------------------|---------------|--------------------|-------------|----------------------|---------|--------------|--------------|
|        |                 |                                                                                      |               |                    |             |                      | Empl ID | NEW          |              |
|        | Current Ad      | Idresses                                                                             |               |                    | Personalize | Find   View All      | 2   🔣   | First 🕚 1    | 1 of 1 🕑 Las |
|        | Address<br>Type | As Of Date                                                                           | Status        | Address            |             |                      |         |              |              |
|        | Home            | 10/16/2015                                                                           | A             |                    | s           | tep 7                | Add Add | Iress Detail | +            |
|        | Phone Info      | ormation                                                                             |               |                    | Personalize | Find   Viel All      | 2       | First 🕚 1    | 1 of 1 🕑 Las |
|        | *Phone Type     |                                                                                      | Telephone     |                    |             | Extension            |         | Preferred    |              |
| tep 8  |                 |                                                                                      | ▼             |                    |             |                      |         |              | +            |
|        | Email Add       | resses                                                                               |               |                    | Personalize | Find   View All      | 2   🔣   | First 🕚 1    | 1 of 1 🕑 La  |
|        | tEmail Tuna     |                                                                                      | *Email Add    | iress              |             |                      |         | Preferred    |              |
|        | -Email Type     |                                                                                      |               |                    |             |                      |         |              |              |
| Step 9 | Edit Ac         | ldress                                                                               | •             |                    |             | $\rightarrow$        |         |              | Ŧ            |
| tep 9  | Edit Ac         | Idress<br>Country Unite                                                              | ✓             |                    |             | ]                    |         |              | +            |
| tep 9  | Edit Ac         | Idress<br>Country Unite<br>dress 1                                                   | ▼ d States    |                    |             |                      |         |              | •            |
| tep 9  | Edit Ac         | Idress<br>Country Unite<br>dress 1<br>dress 2                                        | ✓ d States    |                    |             |                      |         |              | *            |
| ер 9   | Edit Ac         | dress 1<br>dress 2<br>dress 3                                                        | ▪ □           |                    |             |                      |         |              | *            |
| ep 9   | Edit Ac         | dress 1<br>dress 2<br>dress 3<br>city                                                | ▼ d States    |                    | State       | Q                    |         |              |              |
| tep 9  | Edit Ac         | Idress<br>Country Unite<br>dress 1<br>dress 2<br>dress 3<br>City<br>Postal           | d States      |                    | State       | Q                    |         |              |              |
| ep 9   | Edit Ac         | ddress<br>Country Unite<br>dress 1<br>dress 2<br>dress 3<br>City<br>Postal<br>County | ▼             |                    | State       |                      |         |              |              |

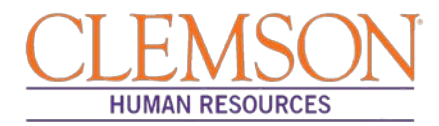

|                    | Biographical Detai | Is <u>Contact Information</u> Regional <u>Organizational Rel</u> | ationships                   |                       |
|--------------------|--------------------|------------------------------------------------------------------|------------------------------|-----------------------|
|                    |                    |                                                                  | Person ID NEW                |                       |
|                    | USA USA            |                                                                  |                              |                       |
| _                  | Ethnic Group       |                                                                  | Find   View All              | First 🕚 1 of 1 🕑 Last |
|                    | Step 10A           | Ethnic Group                                                     |                              | ± =                   |
|                    |                    | Primary                                                          |                              |                       |
|                    | History            | Effective Date                                                   | Find   View All              | First V 1 of 1 V Last |
|                    |                    | Citizenship (Proof 1)                                            | Citizenship (Proof 2)        |                       |
|                    |                    | Eligible to Work in U.S.                                         |                              |                       |
|                    | Step 10B           | Military Status                                                  |                              |                       |
|                    |                    | nilitary Discharge Date                                          | Edit Discharge Date          |                       |
| p 11: Click the Or | ganization         | al Relationship tab, and check                                   | Employee then click A        | dd Relationship       |
|                    | Biographical       | Details <u>C</u> ontact Information <u>R</u> egional             | Organizational Relationships |                       |
|                    |                    |                                                                  | Pe                           | rson ID NEW           |
|                    | Choose O           | rg Relationship to Add                                           |                              |                       |
|                    | Emple              | Step 11                                                          |                              |                       |
|                    | Contin             |                                                                  |                              |                       |
|                    | - Conu             | ngent worker                                                     |                              |                       |
|                    | Perso              | on of Interest                                                   |                              |                       |
|                    | Perso              | ngent worker<br>on of Interest<br>Select Checklist Code          | • (>>                        |                       |
|                    | Perso              | dd Relationship                                                  | • >>>                        |                       |

**Step 10:** Click the Regional tab, and enter (A) the ethnic group and (B) the military status if known.

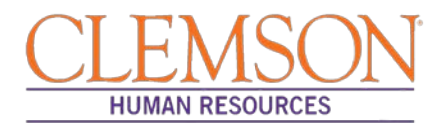

**Step 12:** Click the Work Location tab and enter the Effective Date (Hire Date) the employee will begin work. If hiring a new employee, this should match the effective date provided in the personal information.

**Step 13:** Verify/select the Action and Reason from the Action and Reason drop-down menus.

- If hiring a new employee (no work history with Clemson University):
  - Action = Hire
  - Reason = New Hire, Temporary Assignment, Temporary Grant or Time-limited (based on the type of position being hired into)
- If hiring a previous Clemson employee
  - Action = Rehire
  - Reason = Rehire
- If hiring a current employee into a different position:
  - Please refer to the *Promotion/Demotion and Transfer* user guide for instructions.

**Step 14:** Verify the position number.

| Work Location           |                            |                             | Find First 🕚 1 of 1 🕑 I |
|-------------------------|----------------------------|-----------------------------|-------------------------|
| Step 12                 | 10/26/2015                 |                             | Go To Row               |
| ctive Sequence          | 0                          | *Action Hire                | ▼                       |
| HR Status               | Active                     | tep 13 Reason               | •                       |
| Payroll Status          | Active                     | Job Indicator Primary Job   | -                       |
|                         | Calculate Status and Dates |                             |                         |
|                         |                            |                             | Current 📋               |
| Step 14 Position Number | Q                          |                             |                         |
|                         | Override Position Data     |                             |                         |
| Position Entry Date     | 31                         |                             |                         |
|                         | Position Management Record |                             |                         |
| *Regulatory Region      | USA 🔍 United Stat          | es                          |                         |
| *Company                | Q                          |                             |                         |
| *Business Unit          |                            |                             |                         |
| *Department             | Q                          |                             |                         |
| Department Entry Date   | 31                         |                             |                         |
| *Location               |                            |                             |                         |
| Establishment ID        | Q                          |                             | Date Created 10/26/2015 |
|                         |                            |                             |                         |
| Last Start Date         | 10/26/2015                 |                             |                         |
| Expected Job End Date   | 31                         |                             |                         |
| Last Updated By         | Kelly C Burgess            | Last Update Date/Time 10/26 | /2015 12:33:23PM        |

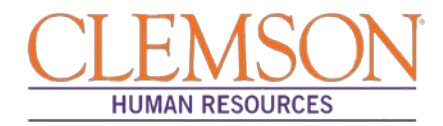

**Step 15:** Click the Job Information tab. Verify that the Job Code, Reports To, Regular/Temporary, Full/Part, Classified Ind and Standard Hours fields are correctly populated. Verify the listed supervisor.

**Step 16:** Choose the appropriate employee class from the Empl Class drop-down menu.

Additional Information: Do not change the FLSA or EEO class information.

| Job Informat | Jon 🕐              |                           |                                  |                     | Fina | First 🖤 1 or 1 |
|--------------|--------------------|---------------------------|----------------------------------|---------------------|------|----------------|
|              | Effective Date     | 05/16/2015                |                                  |                     |      | Go To Row      |
|              | Effective Sequence | 0                         | Action                           | Enter Review Rating |      |                |
|              | HR Status          | Active                    | Reason                           | Enter Review Rating |      |                |
|              | Payroll Status     | Active                    | Job Indicator                    | Primary Job         |      |                |
|              |                    |                           |                                  |                     |      | Current 🗉      |
|              | *Job Code          | LA7500                    | Field Specialist II              |                     |      |                |
|              | Entry Date         | 11/16/2014                |                                  |                     |      |                |
|              | Supervisor Level   | I Q                       |                                  |                     |      |                |
|              | Supervisor ID      | 0                         |                                  |                     |      |                |
|              | Reports To         | 00001215                  | Field Specialist Supv 003888 Jam | ies T Gilchrist     |      |                |
|              | egular/Temporary   | Regular -                 | *Full/Part Full-Time             | <b>-</b>            |      |                |
| Step 16      | Empl Class         | Classified 👻              |                                  |                     |      |                |
|              |                    |                           |                                  |                     |      |                |
|              | *Classified Ind    | Classified -              |                                  |                     |      |                |
| Standard     | l Hours 👔          |                           |                                  |                     |      |                |
|              | Standard Hours     | 40.00                     | Work Period CU_W                 | CU Weekly           |      |                |
|              | FTE                | 1.000000                  |                                  |                     |      |                |
|              |                    | Adds to FTE Actual Count? |                                  |                     |      |                |
| Contra       | act Number 👔       |                           |                                  |                     |      |                |
| <b>USA</b>   |                    |                           |                                  |                     |      |                |
|              | *FLSA Status       | s Nonexempt               | ✓ Work Day Hour:                 | 5                   |      |                |
|              | *EEO Class         | s None of the Above       |                                  |                     |      |                |

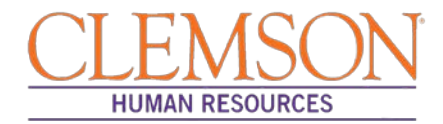

**Step 17:** Click the Payroll Information tab and choose the applicable Pay Group from the options provided using the magnifying glass.

Pay groups include:

- 12H—applicable for positions being paid by the hour
- 12L—applicable for positions being paid an annual salary
- FED—applicable for positions designated as federal
- INT—applicable for intermittent positions where the majority of the work time is spent teaching
- 9MA—applicable for positions set up as 9-month (i.e., faculty)

| Payroll Inform | nation 🕐           |                       |                                                            |               |                     | Find | First 🕚 1 of 1 🕑 |
|----------------|--------------------|-----------------------|------------------------------------------------------------|---------------|---------------------|------|------------------|
|                | Effective Date     | 05/16/2015            |                                                            |               |                     |      | Go To Row        |
|                | Effective Sequence | 0                     |                                                            | Action        | Enter Review Rating |      |                  |
|                | HR Status          | Active                |                                                            | Reason        | Enter Review Rating |      |                  |
|                | Payroll Status     | Active                |                                                            | Job Indicator | Primary Job         |      |                  |
| Payroll fo     | North America 👔    |                       |                                                            |               |                     |      |                  |
| Payroll fo     | North America (2)  | ayron for North Ar    | nenca                                                      |               |                     |      |                  |
|                |                    |                       |                                                            |               |                     |      |                  |
| Step 17        | Pay Group          | 12L Q                 | 12 Month Annual with Lag                                   | Holida        | w Schodulo          |      |                  |
| Step 17        | Pay Group          | 12L Q                 | 12 Month Annual with Lag<br>Salaried                       | Holida        | y Schedule CU       | 1    | 🔍 CU Holiday     |
| Step 17        | Pay Group          | 12L Q<br>3 Q<br>101 Q | 12 Month Annual with Lag<br>Salaried<br>Clemson University | Holida        | y Schedule CU       | 1    | 🔍 CU Holiday     |
| Step 17        | Pay Group          | 12L Q<br>3 Q<br>201 Q | 12 Month Annual with Lag<br>Salaried<br>Clemson University | Holida        | y Schedule CU       |      | Q CU Holiday     |

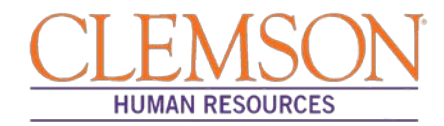

Step 18: Click on the Compensation tab and select the Rate Code.

- NAANNL is used to establish an annual base salary rate.
- NAHRLY is used to establish an hourly base salary rate.

**Step 19:** Enter the Comp Rate, which is either the employee's annual salary or the hourly rate (if paid by the hour).

Step 20: Ensure the Frequency is the same in the Compensation section and the Pay Components section.

#### Step 21: Click Calculate Compensation.

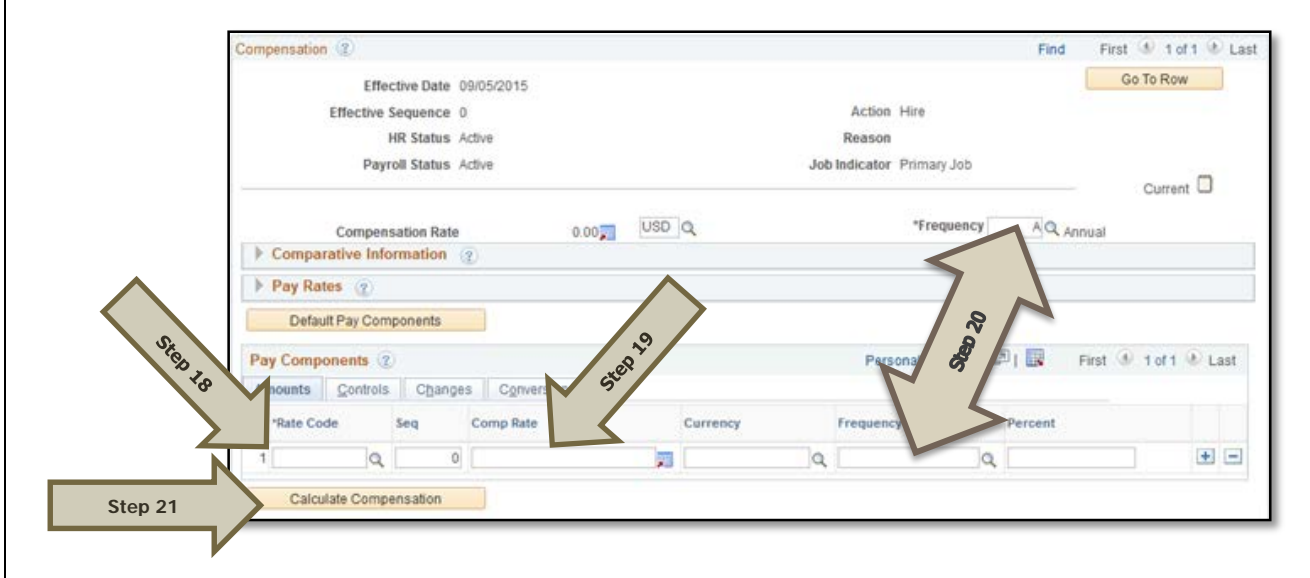

Step 22: Click on the Employment Data tab and verify (A) the Business Title and (B) the Position Phone number.

| Organizational Instance 👔        |                 |            |           |                  |             |            |        |
|----------------------------------|-----------------|------------|-----------|------------------|-------------|------------|--------|
| Organizational Instance Rcd 0    |                 | Original S | tart Date | 09/05/20         | 15          | Override   |        |
| Last Start Date                  |                 | First S    | tart Date |                  |             |            |        |
| Termination Date                 |                 |            |           | Years            | Months      | Days       |        |
| Org Instance Service Date 09/0   | 5/2015 E        | Override   | 3         | 0                | 1           | 9          |        |
| Organizational Assignment Data 👔 |                 |            |           |                  |             |            |        |
| Instance Record                  |                 |            |           |                  |             |            |        |
| Last Assignment Start Date 09/0  | 5/2015          |            | First A   | s lanme          | t Start 09/ | 05/2015    |        |
| Assignme od Date                 |                 |            |           |                  |             |            |        |
| Home/Host stion Hom              | e               |            |           |                  | Months      | Days       |        |
| Company Ser St. 10 09/0          | 5/2015 E        | Override   | -         | ore,             | 1           | 9          |        |
| Benefits Serve 8 09/0            | 5/2015 E        | Override   | 3         | ں <sup>ہ</sup> ر | 1           | 9          |        |
| Seniority Pay Calc               | 5/2015 [        | Override   | 3         | 0                | 8           | 9          |        |
| Professional Experience Date     | (64)            |            | Last      | Verification     |             |            | (FT)   |
| Business Title Assi              | stant Professor |            |           | Position         | Phone 864   | 4/656-3151 | 1.1361 |

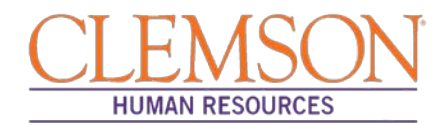

Step 23: Click on the CU Business Addr tab and enter the business address.

| Employment Inform | mation Cu Business Addr        |                |              |
|-------------------|--------------------------------|----------------|--------------|
| Emily Smail       | Employee                       | Empl ID 060012 | Empl Rcd # 1 |
| Business Addre    | SS                             |                |              |
| Address 1:        | 836 McMillan Rd.               |                |              |
| Address 2         |                                |                |              |
| Address 3         |                                |                |              |
| City              | Clemson                        | State: SC      |              |
| Postal Code:      | 29634                          |                |              |
| County            | 39 Q Pickens                   |                |              |
| Last Updated By:  | TABITHH Harvey, Tabitha McCall |                |              |
| Last Update:      | 08/03/15 11:56:59AM            |                |              |

Step 24: Choose the Earnings Distribution tab and enter the account codes.

**Step 25:** Select either "By Percent" or "By Amount" as the Earnings Distribution Type.

Step 26: Enter the Percent of Distribution or the Amount for each account code.

**Step 27:** Click Edit Account Code to enter the account, fund, department, program code, class field and project grant numbers.

Step 28: To add additional account numbers, click the plus icon and enter the account information.

Additional Information: The earnings distribution must equal 100 percent or the full amount of the overall salary.

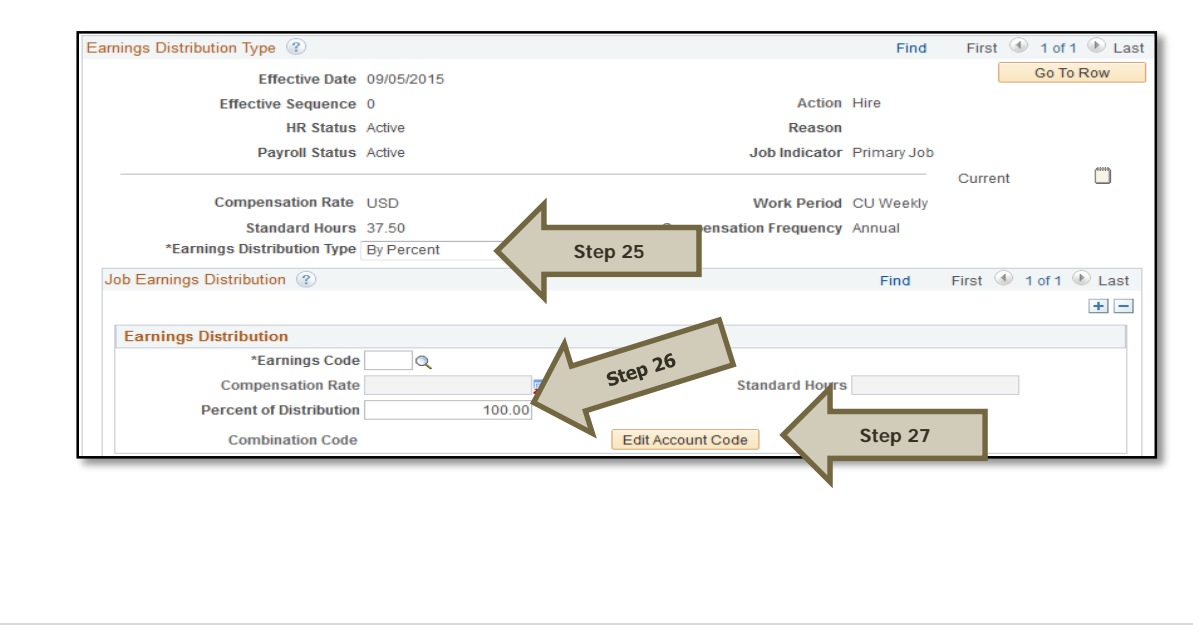
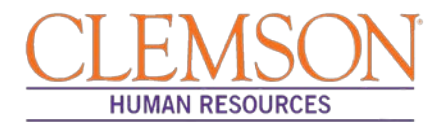

**Step 29:** Select the Benefits Program Participation tab and enter (A) the Effective Date (Hire Date) and (B) the appropriate Benefit Program Participation code. The program code will dictate the benefits, leave options, and retirement options available to the employees. The Benefits Program Participation options include:

- 9MO for 9-Month faculty members
- GRD for any graduate students
- GST for faculty and staff on a grant
- NEL for undergraduate students, adjunct employees or others who are not eligible for any type of benefit
- STA for employees in an FTE position
- TLR for employees in a time-limited position
- TMP for employees in a temporary or intermittent position

| Benefit Status 🕐                    |               |               |             | 1             | Find       | First 🕚 1   | of 1 🕑 La |
|-------------------------------------|---------------|---------------|-------------|---------------|------------|-------------|-----------|
| Benefit Record Number               | ) ¢           |               |             |               |            | Go To       | Row       |
| Effective Date                      | 09/05/2015    |               |             |               |            |             |           |
| Effective Sequence                  | 0             | Action        | Hire        |               |            |             |           |
| HR Status                           | Active        | Reason        |             |               |            |             |           |
| Payroll Status                      | Active        | Job Indicator | Primary Job |               |            | Current     |           |
| *Benefits System                    | Base Benefits |               | -           | Renefits Empl | ovee Stati | is Active   |           |
| Annual Benefits Base Rate           | F             | USD           | ACA Eligit  | ility Details | Clem       | son ACA Typ | e         |
| Benefits Administration Eligibility | <b>?</b>      |               |             |               |            |             |           |
| BAS Group ID                        | Q             |               |             |               |            |             |           |
| Elig Fld 1                          |               | Elig Fld 2    |             |               | Elig Flo   | 13          |           |
| Elig Fld 4                          |               | Elig Fld 5    |             |               | Elig Flo   | 16          |           |
| Elig Fld 7                          |               | Elig Fld 8    |             |               | Elig Flo   | 19          |           |
| Result Deserve articipation 3       |               | 1             |             | Find   View   | w All      | First 🕙 1   | of 1 🕑 La |
| Step 29A *Effective Date            | 10/19/2015 崩  |               |             |               |            |             | +         |
| *Benefit Program                    | Q             | Step 29B      |             |               |            |             |           |
|                                     |               |               |             |               |            |             |           |

Additional Information: Ensure that the effective date in the Benefit Program Participation section matches the effective date in the hire record.

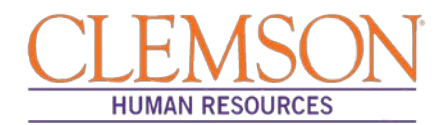

Step 30: Select the CU Review/Tenure Status tab to enter the new employee's next review date or tenure information.

**Step 31:** If you are hiring a staff member into an FTE position (classified or administrative unclassified) enter the Next Review Date. This date should be one year from the date of hire if this is a new staff member.

**Step 32:** If you are hiring a tenure-track faculty member, update the faculty tenure status by entering the Clemson Faculty Rank Date and Clemson Faculty Rank. Choose the appropriate tenure status and penultimate/post-tenure review date. If the faculty member already has tenure established, enter the Clemson Tenure Date.

|         | CU Review Rating / Tenure Status            |                                     | Find                           | First 🕚 1 of 1 🕑 Last |
|---------|---------------------------------------------|-------------------------------------|--------------------------------|-----------------------|
|         | Effective Date 07/01/2015                   | Effective 0<br>Sequence             | Step                           | Go To Row             |
|         | CU Review Rating                            |                                     | - 37                           |                       |
|         | Rating Model CSP <sup>-</sup> Review Rating | Q Review Date                       | Next Review Date               | 3                     |
|         | CU Tenure Status / Data                     |                                     |                                |                       |
|         | Clemson Faculty Rank Date                   | Penultimate/Post-Tenure Review Date | 3                              |                       |
| Step 32 | Clemson Faculty Rank 🗸 🗸                    | Longevity #                         |                                |                       |
|         | Tenure Status 🗸 🗸                           | Longevity Year                      | EI.                            |                       |
|         | Clemson Tenure date                         |                                     |                                |                       |
|         | Job Data Employment Data                    | Earnings Distribution               | Benefits Program Participation | CU Review/Tenure Staf |

**Step 33:** Select Ok to be taken to the vault matching page. The employee's ID number and personal information appear on the page.

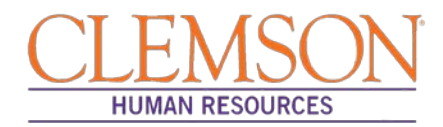

Step 34: Select Find to determine if a CUID already exists for this employee.

**Step 35:** If a match is located, verify the birthdate and social security number to ensure the found CUID belongs to this individual. If so, click the radio button and click OK to link the employee ID and Clemson ID number.

Step 36: If no matches are found, select Create New Identity in Vault.

| [                    | CU Vault Ma       | tch Identity Pa | age                     |               |                                    |               | Override |
|----------------------|-------------------|-----------------|-------------------------|---------------|------------------------------------|---------------|----------|
|                      | *Empl ID: 00      | 0011 🔍          |                         |               |                                    |               | ovenide  |
| $\wedge$             | First Name: Ja    | ison            | Middle Initial:         | М             |                                    |               |          |
|                      | Last Name: Be     | erry            | Gender:                 | М             |                                    |               |          |
| Step                 | Last 5 of SSN: 62 | 2906            | Postal Code:            | 02135         |                                    |               |          |
| UN R                 | DOB: 19           | 9741224         | Email Address:          | cuhr@clemson. | edu                                |               |          |
| $\land$ $\downarrow$ | Find              | Clear           | e New Identity in Vault | Ster          | 36                                 |               |          |
| St                   |                   |                 |                         |               |                                    |               |          |
| 25. 02.              |                   |                 |                         |               |                                    |               |          |
|                      | % Match Fir       | rst Name Last N | ame Middle<br>Initial   | Gender Last 5 | of SSN Date of Birth<br>(yyyymmdd) | Email Address | CU Xid   |
| <b>4</b>             |                   |                 |                         |               |                                    |               |          |

Additional Information: If it is necessary to enter an ACA Override Type for this employee, please refer to the ACA Override Type quick reference for instructions.

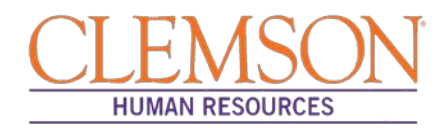

#### Rehire

Rehire is used to hire a faculty, staff or student who had previously been employed by Clemson University, when no job opening has been created for the position.

**Step 1:** To access Rehire to hire a faculty or staff member, log in to PeopleSoft using your (A) Clemson user ID and (B) password, then click (C) Sign In.

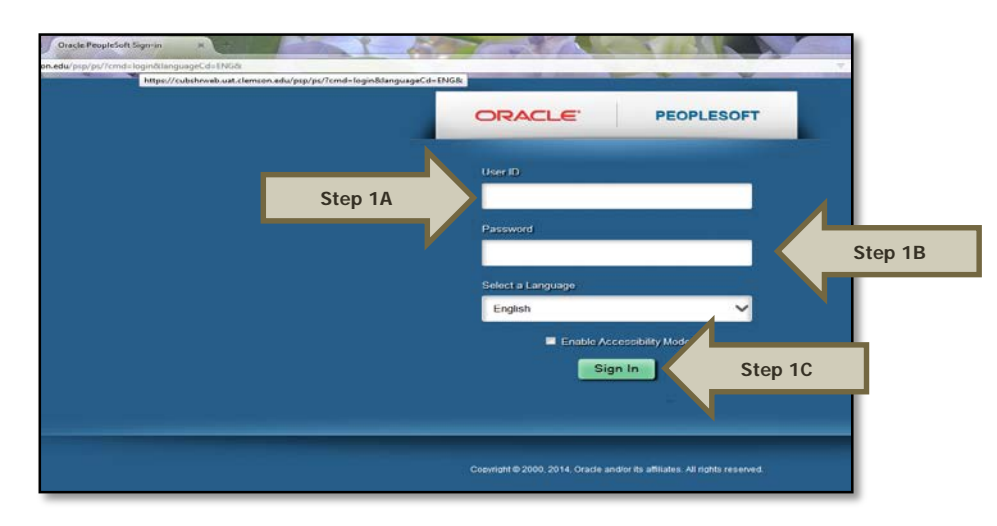

**Step 2:** Navigate to (A) Main Menu > (B) Workforce Administration > (C) Job Information > (D) Job Data to access the employee's record.

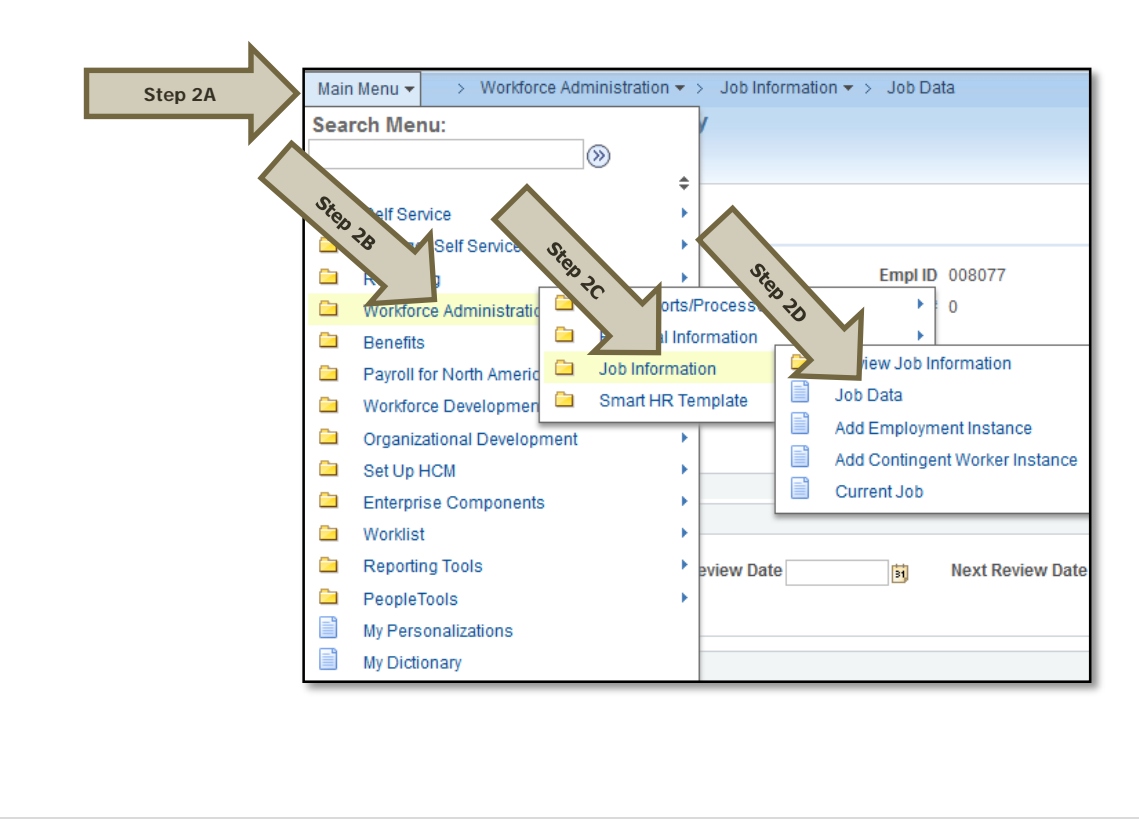

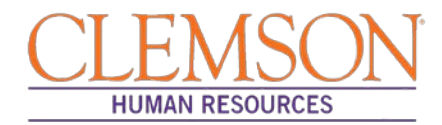

Step 3: In the Search Criteria section, enter the employee's Empl ID, Name, National ID or Clemson University XID number.

**Step 4:** Click Search to see the employee's job record.

Additional Information: If your search results in more than one record, verify the information on the record you select.

| Find an Existing Value     | Kauward Paorah                 |
|----------------------------|--------------------------------|
| Fillu all Existing value   | Keyword Search                 |
| Search Criteria            |                                |
|                            |                                |
| Empl ID                    | D begins with 👻                |
| Empl Rcd Nb                | r = 🖵                          |
| Name (LN,FN                | ) begins with 👻                |
| Last Name                  | e begins with 👻                |
| First Name                 | e begins with 👻                |
| National IE                | D begins with 👻                |
| Clemson University ID (XID | ) begins with 👻                |
| Include History Cor        | rrect History 🔲 Case Sensitive |
| · · ·                      |                                |

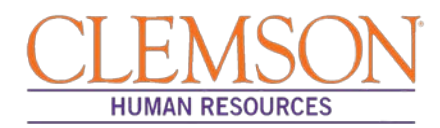

**Step 5:** Click the plus icon on the Work Location tab to add a new history row.

Step 6: Enter the Effective Date (Hire Date).

**Step 7:** If the hire date is the same as the previous termination date, change the effective sequence to one number about the previous row.

**Step 8:** Choose (A) Rehire as the Action and (B) Rehire as the Reason from the drop-down menus.

**Step 9:** Verify the position number and title.

- If hiring into a temporary assignment, temporary grant, or time-limited position, enter the position number.
- If hiring a student or intermittent employee, enter the department number.

| Ste   |                       |                       |                                |                               |             |               |
|-------|-----------------------|-----------------------|--------------------------------|-------------------------------|-------------|---------------|
|       | ?                     |                       |                                | Fin                           | d 🛛 First 🕚 | 1 of 1 🕑 Last |
|       | *Effective Date       | 10/27/2014            | Step 8A                        |                               | Go To F     | Row + -       |
|       | Effective Sequence    | 0                     | *Actio                         | Rehire                        |             | -             |
|       | HR Status             | Active                | Reaso                          | Rehire                        |             | -             |
| . LOD | 1 Payroll Status      | Active                | cate                           | Primary Job                   |             | -             |
| Ster  | Position Number       | Q<br>Override Positio | on Data                        |                               | Current     |               |
|       | Position Entry Date   | Position Manageme     | ent Record                     |                               |             |               |
|       | *Regulatory Region    | USA Q                 | United States                  |                               |             |               |
|       | Company               | CU                    | Clemson University             |                               |             |               |
|       | *Business Unit        |                       | CLMSN                          |                               |             |               |
|       | *Department           | 0919 Q                | Environmental Engr & Earth Sci |                               |             |               |
|       | Department Entry Date | 10/27/2014            |                                |                               |             |               |
|       | *Location             | RSCHPK342             | Research Park/342 Computer Ct  |                               |             |               |
|       | Establishment ID      | 0001 Q                | Clemson University             | Date Created                  | 10/27/2014  |               |
|       | Last Start Date       | 10/27/2014            |                                |                               |             |               |
|       | Expected Job End Date | B1                    |                                |                               |             |               |
|       | Last Updated By       | Kevin Lee Wakefield   | Last Update D                  | Date/Time 10/27/2014 4:06:30F | PM          |               |

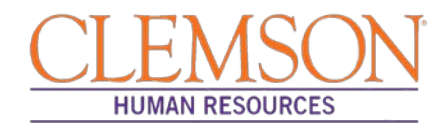

**Step 10:** Click the Job Information tab and verify the information in the Job Code, Regular/Temporary, Full/Part, Classified Ind and Standard Hours fields. Verify the supervisor's information.

**Step 11:** Choose the appropriate Employee Class from the drop-down menu.

Additional Information: Do not change the FLSA or EEO class information.

| ob Information 🕜    |                           |                                    |                     | Find | First 🕚 1 of 1 🕑 |
|---------------------|---------------------------|------------------------------------|---------------------|------|------------------|
| Effective Date      | 05/16/2015                |                                    |                     |      | Go To Row        |
| Effective Sequence  | 0                         | Action                             | Enter Review Rating | )    |                  |
| HR Status           | Active                    | Reason                             | Enter Review Rating | )    |                  |
| Payroll Status      | Active                    | Job Indicator                      | Primary Job         |      |                  |
|                     |                           |                                    |                     |      | Current          |
| *Job Code           | LA7500                    | Field Specialist II                |                     |      |                  |
| Entry Date          | 11/16/2014                |                                    |                     |      |                  |
| Supervisor Level    | Q                         |                                    |                     |      |                  |
| Supervisor ID       | Q                         |                                    |                     |      |                  |
| Reports To          | 00001215                  | Field Specialist Supv 003888 Jam   | es T Gilchrist      |      |                  |
| egular/Temporary    | Regular -                 | *Full/Part Full-Time               | -                   |      |                  |
| Step 11 Empl Class  | Classified -              |                                    |                     |      |                  |
|                     |                           |                                    |                     |      |                  |
| *Classified Ind     | Classified -              |                                    |                     |      |                  |
| Standard Hours 🕐    |                           |                                    |                     |      |                  |
| Standard Hours      | 40.00                     | Work Period CU_W                   | CU Weekly           |      |                  |
| FTE                 | 1.000000                  |                                    |                     |      |                  |
|                     | Adds to FTE Actual Count? |                                    |                     |      |                  |
| Contract Number (2) |                           |                                    |                     |      |                  |
| ▼ USA               |                           |                                    |                     |      |                  |
|                     |                           |                                    |                     |      |                  |
| *FLSA Statu         | s Nonexempt               | <ul> <li>Work Day Hours</li> </ul> | 3                   |      |                  |

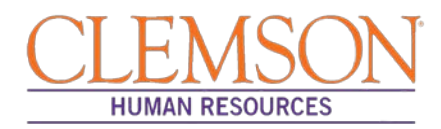

Step 12: Click the Payroll Information tab and choose the applicable Pay Group from the list provided.

Pay groups include:

- 12H—applicable for positions being paid by the hour
- 12L—applicable for positions being paid an annual salary
- FED—applicable for positions designated as federal
- INT-applicable for intermittent positions where the majority of the work time is spent teaching
- 9MA—applicable for positions set up as 9-month (i.e., faculty)

| Payroll Information (?)                                                         |                                                                       |                                                                                   |               |                     | Find 🛛 First 🕚 1 of 1 🕑 |
|---------------------------------------------------------------------------------|-----------------------------------------------------------------------|-----------------------------------------------------------------------------------|---------------|---------------------|-------------------------|
| Effective                                                                       | Date 05/16/201                                                        | 5                                                                                 |               |                     | Go To Row               |
| Effective Sequ                                                                  | uence 0                                                               |                                                                                   | Action        | Enter Review Rating |                         |
| HRS                                                                             | Status Active                                                         |                                                                                   | Reason        | Enter Review Rating |                         |
| Payroll S                                                                       | Status Active                                                         |                                                                                   | Job Indicator | Primary Job         |                         |
| Payroll S                                                                       | <b>/stem</b> Payroll for                                              | North America                                                                     |               |                     | ouncile —               |
| Payroll Sp<br>Payroll fo North Ameri                                            | ystem Payroll for                                                     | North America                                                                     |               |                     |                         |
| Payroll 5<br>Payroll fo North Ameri<br>Step 12 Pay                              | ystem Payroll for<br>ca ?<br>Group 12L                                | North America                                                                     | Uolida        | v Schodulo OL       |                         |
| Payroll Sp<br>Payroll fo North Ameri<br>itep 12 Pay<br>Employee                 | ystem Payroll for<br>ica (?)<br>Group 12L<br>e Type S                 | North America                                                                     | Holida        | y Schedule CU       | Q, CU Holiday           |
| Payroll Sp<br>Payroll fo North Ameri<br>Step 12 Pay<br>Employed<br>Tax Location | ystem Payroll for<br>ica (2)<br>Group 12L<br>e Type (S)<br>Code (001) | North America<br>Q 12 Month Annual with Lag<br>Q Salaried<br>Q Clemson University | Holida        | y Schedule CU       | Q CU Holiday            |

**Step 13:** Click on the Compensation tab and select the Rate Code.

- NAANNL is used to establish an annual base salary rate.
- NAHRLY is used to establish an hourly base salary rate.

Step 14: Enter the Comp Rate, which is either the employee's annual salary or the hourly rate (if paid by the hour).

**Step 15:** Ensure the Frequency is the same in the Compensation section and the Pay Components section.

#### Step 16: Click Calculate Compensation.

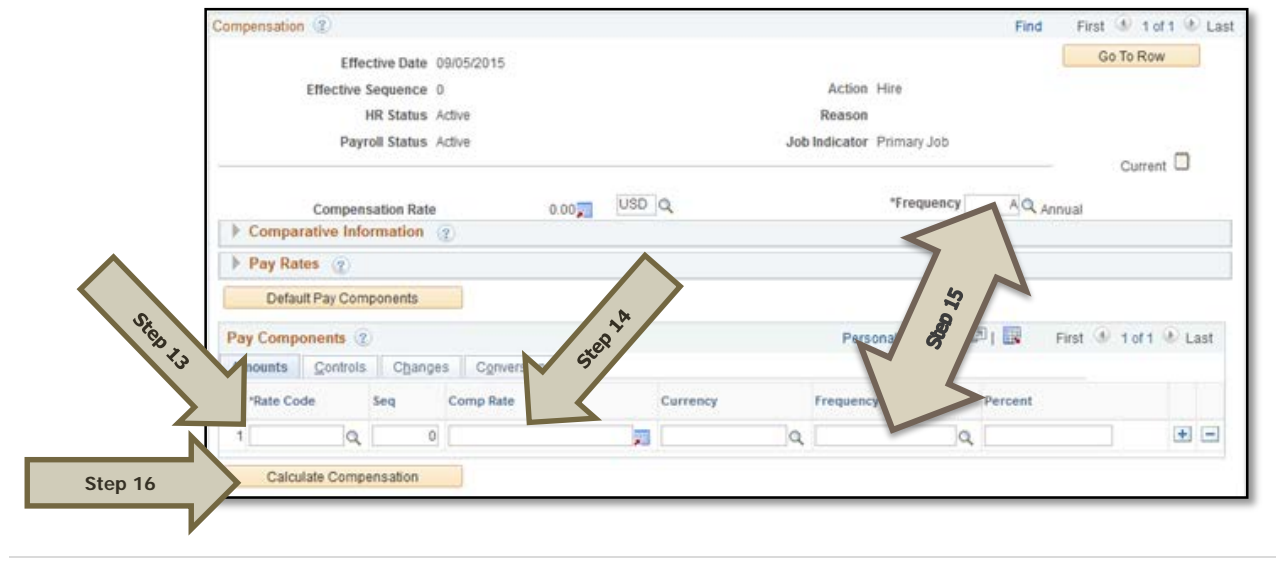

Processing a Hire Transaction: Revised 12/09/2015

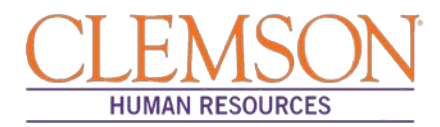

Step 17: Click the Employment Data tab and verify (A) the Business Title and (B) the Position Phone number.

| Organizational Instance Rcd 0    |          | Original | Start Date | e 09/05/20  | 15          | Override |      |
|----------------------------------|----------|----------|------------|-------------|-------------|----------|------|
| Last Start Date                  |          | First    | Start Date | 9           |             |          |      |
| Termination Date                 |          |          |            | Years       | Months      | Days     |      |
| Org Instance Service Date 09     | /05/2015 | Override | 0          | 0           | 1           | 9        |      |
| Organizational Assignment Data 👔 |          |          |            |             |             |          |      |
| Instance Record                  |          |          |            |             |             |          |      |
| Last Assignment Start Date 09    | /05/2015 |          | First      | As ignme    | nt Start 09 | 05/2015  |      |
| Assignme od Date                 |          |          | <          |             |             |          |      |
| Home/Host etion Ho               | me       |          |            |             | Months      | Days     |      |
| Company Sei Se 09                | /05/2015 | Override | -          | ore,        | 1           | 9        |      |
| Benefits Serve 8 19              | /05/2015 | Override | 3          | 0 ~         | 1           | 9        |      |
| Seniority Pay Calc               | 05/2015  | Override | 2          | 0           | 8           | 9        |      |
| Probation Do                     | 1        |          |            |             |             |          |      |
|                                  | -        |          | Last       | Verificatia |             |          | 1992 |
| Professional Experience Date     | 31       |          | P. 10 - 01 |             |             |          | 1.44 |

**Step 18:** Click on the CU Business Addr tab and enter the business address.

| Employment Information | on Cu Business Addr         |                |              |
|------------------------|-----------------------------|----------------|--------------|
| Emily Smail            | Employee                    | Empl ID 060012 | Empl Rcd # 1 |
| Business Address       |                             |                |              |
| Address 1: 836         | 6 McMillan Rd.              |                |              |
| Address 2:             |                             |                |              |
| Address 3:             |                             |                |              |
| City: Cle              | emson                       | State: SC      |              |
| Postal Code: 296       | 534                         |                |              |
| County: 39             | Q Pickens                   |                |              |
| Last Updated By: TA    | BITHH Harvey, Tabitha McCal | I              |              |
| Last Update: 08        | /03/15 11:56:59AM           |                |              |

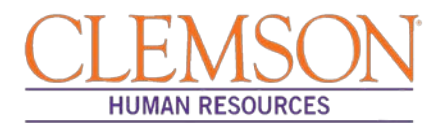

**Step 19:** Choose the Earnings Distribution tab and enter the account codes.

Step 20: Select either "By Percent" or "By Amount" as the Earnings Distribution Type.

**Step 21:** Enter the Percent of Distribution or the Amount for each account code.

**Step 22:** Click Edit Account Code to enter the account, fund, department, program code, class field, and project grant numbers.

Step 23: To add additional account numbers, click the plus icon and enter the account information.

Additional Information: The earnings distribution must equal 100 percent or the full amount of the overall salary.

| arnings Distribution Type 🕜        |                     | Find        | First @ | 🕨 1 of 1 🕑 Las |
|------------------------------------|---------------------|-------------|---------|----------------|
| Effective Date 09/05/              | 015                 |             |         | Go To Row      |
| Effective Sequence 0               | Action              | Hire        |         |                |
| HR Status Active                   | Reason              |             |         |                |
| Payroll Status Active              | Job Indicator       | Primary Job |         |                |
|                                    |                     |             | Current |                |
| Compensation Rate USD              | Work Period         | CU Weekly   |         |                |
| Standard Hours 37.50               | ensation Frequency  | Annual      |         |                |
| *Earnings Distribution Type By Per | ent Step 20         |             |         |                |
| Job Earnings Distribution 🕜        |                     | Find        | First 🕚 | 1 of 1 🕑 Last  |
|                                    |                     |             |         | + -            |
| Earnings Distribution              |                     |             |         |                |
| *Earnings Code                     | 2 1 21              |             |         |                |
| Compensation Rate                  | Step Standard Hours |             |         |                |
| Percent of Distribution            | 100.00              |             |         |                |
| Combination Code                   | Edit Account Code   | Step 22     |         |                |

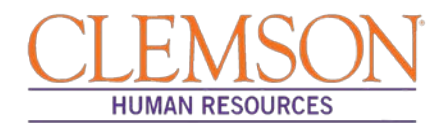

**Step 24:** Select the Benefits Program Participation tab and enter (A) the Effective Date (Hire Date) and (B) the appropriate Benefit Program code. The program code will dictate the benefits, leave options and retirement options available to the employee. The Benefit Program code options include:

- 9MO for 9-month faculty members
- GRD for any graduate students
- GST for faculty and staff on a grant
- NEL for undergraduate students, adjunct employees or others who are not eligible for any type of benefit
- STA for employees in an FTE position
- TLR for employees in a time-limited position
- TMP for employees in a temporary or intermittent position

| Benefit Status 🕐                    |              |               |             |                | Find      | First 🕚 1 of 1 | 🕑 Las |
|-------------------------------------|--------------|---------------|-------------|----------------|-----------|----------------|-------|
| Benefit Record Number b             | \$           |               |             |                |           | Go To Rov      | v     |
| Effective Date 09                   | 9/05/2015    |               |             |                |           |                |       |
| Effective Sequence 0                |              | Action        | Hire        |                |           |                |       |
| HR Status Ad                        | tive         | Reason        |             |                |           |                |       |
| Payroll Status Ad                   | tive         | Job Indicator | Primary Job |                |           |                |       |
|                                     |              |               |             |                |           | Current        |       |
| *Benefits System Ba                 | ase Benefits |               | •           | Benefits Emp   | loyee Sta | atus Active    |       |
| Annual Benefits Base Rate           | ں 🛒 ر        | SD            | ACA Eligi   | bility Details | Cle       | mson ACA Type  |       |
| Benefits Administration Eligibility | ?            |               |             |                |           |                |       |
| BAS Group ID                        |              |               |             |                |           |                |       |
| Elig Fld 1                          |              | Elig Fld 2    |             |                | Elig      | FId 3          |       |
| Elig Fld 4                          |              | Elig Fld 5    |             |                | Elig      | FId 6          |       |
| Elig Fld 7                          |              | Elig Fld 8    |             |                | Elig      | Fld 9          |       |
|                                     |              |               |             |                |           |                |       |
| ticipation (2)                      |              |               |             | Find   Vie     | w All     | First 🕚 1 of 1 | 🕑 La  |
| Step 24A *Effective Date 10         | /19/2015 🛐   |               |             |                |           |                | +     |
| *Benefit Program                    |              | Step 24B      |             |                |           |                |       |
|                                     |              |               |             |                |           |                |       |

Additional Information: Ensure the effective date in the Benefit Program Participation section matches the effective date in the hire record.

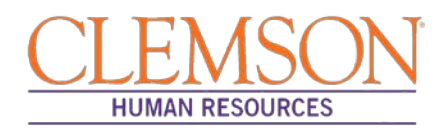

Step 25: Select the CU Review/Tenure Status tab to enter the new employee's next review date or tenure information.

**Step 26:** If you are hiring a staff member into an FTE position (classified or administrative unclassified) enter the Next Review Date. This date should be one year from the date of hire if this is a new staff member.

**Step 27:** If you are hiring a tenure-track faculty member, update the faculty tenure status by entering the Clemson Faculty Rank Date and Clemson Faculty Rank. Choose the appropriate tenure status and penultimate/post-tenure review date. If the faculty member already has tenure established, enter the Clemson Tenure Date.

|         | CU Review Rating / Tenure Status           |                                     | Find                           | First 🕚 1 of 1 🕑 Last   |
|---------|--------------------------------------------|-------------------------------------|--------------------------------|-------------------------|
|         | Effective Date 07/01/2015                  | Effective 0<br>Sequence             | Ster                           | Go To Row               |
|         | CU Review Rating                           |                                     | 2.48                           |                         |
|         | Rating Model CSP <sup>.</sup> Review Ratin | g Q Review Date                     | Next Review Date               |                         |
|         | CU Tenure Status / Data                    | Penultimate/Post-Tenure Review Date |                                |                         |
| Step 27 | Clemson Faculty Rank                       | Longevity #                         | #                              |                         |
|         | Tenure Status 🗸                            | Longevity Yea                       | 31                             |                         |
|         | Clemson Tenure date                        | 9                                   |                                |                         |
|         | Job Data Employment Data                   | Earnings Distribution               | Benefits Program Participation | CU Review/Tenure Status |

Additional Information: If it is necessary to enter an ACA Override Type for this employee, please refer to the ACA Override Type quick reference for instructions.

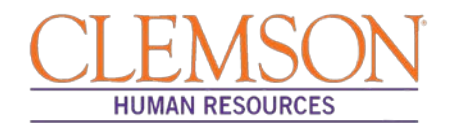

#### Add Employee Instance (Add Additional Job)

Add Employee Instance is the hire type used when hiring an existing employee into an additional job. This is mainly used for students.

**Step 1:** To access Add employee Instance, log in to PeopleSoft by entering your (A) Clemson user ID and (B) password, then click (C) Sign In.

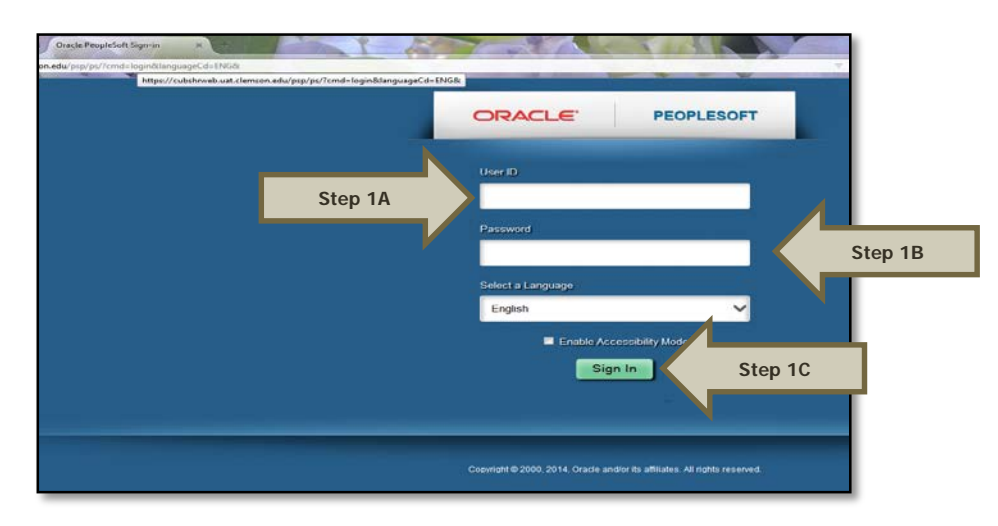

**Step 2:** Navigate to Main Menu > (A) Workforce Administration > (B) Personal Information > (C) Person Organizational Summary to determine the next employment record number to use.

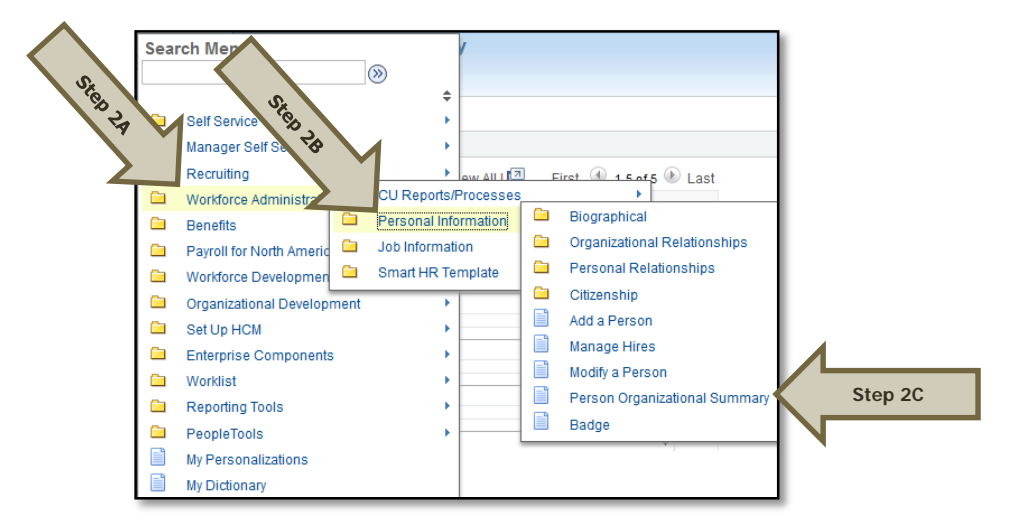

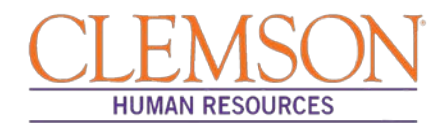

Step 3: In the Search Criteria section, enter the employee's Empl ID, Name or National ID.

**Step 4:** Click Search to see the employee's job history.

Additional Information: If your search results in more than one record, verify the information to be sure you select the correct record.

|        | Search Criteria          |               |                      |
|--------|--------------------------|---------------|----------------------|
| Step 3 | Empl ID                  | begins with 👻 |                      |
|        | Name                     | begins with 👻 |                      |
| L      | Last Name                | begins with 👻 |                      |
|        | Second Name              | begins with 👻 |                      |
|        | Alternate Character Name | begins with 👻 |                      |
|        | Middle Name              | begins with 👻 |                      |
|        | National ID              | begins with 👻 |                      |
|        | Case Sensitive           |               |                      |
|        |                          |               |                      |
| Stop 4 | Search Clear             | Basic Search  | Save Search Criteria |

Step 5: Click View All to see all Empl Rcd Nbr's (Employment Record Numbers).

| - Emp                                                                                                    | loyment Instance | s         |                |             |            |                     |                  | Find               | View All           | First 🕚 1 of 1 🕑 Last |
|----------------------------------------------------------------------------------------------------|------------------|-----------|----------------|-------------|------------|---------------------|------------------|--------------------|--------------------|-----------------------|
| ORG Instance     0     Last Hire     04/07/2014     Termination Date     04/07/2014       HR Status     Inactive     Payroll Status     Terminated |                  |           |                |             |            |                     |                  |                    |                    |                       |
| Assig                                                                                                    | nments           |           |                |             |            |                     |                  | Personalize   Find | 2   🔜              | First 🕚 1 of 1 🕑 Last |
| Empl<br>Rcd<br>Nbr                                                                                                    | Home/Host        | HR Status | Payroll Status | Stnd Hrs/Wk | Empl Class | Date Last<br>Change | Business<br>Unit | Department         | Last Asgn<br>Start | Term Date             |
| (                                                                                                    | D Home           | Inactive  | Terminated     | 5.00        | U          | 04/07/2014          | CLMSN            | 0737               | 04/07/2014         | 04/07/2014            |

Step5

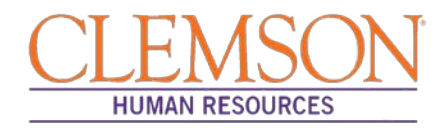

**Step 6:** Navigate to (A) Main Menu > (B) Workforce Administration > (C) Job Information > (D) Job Data to access the employee's record.

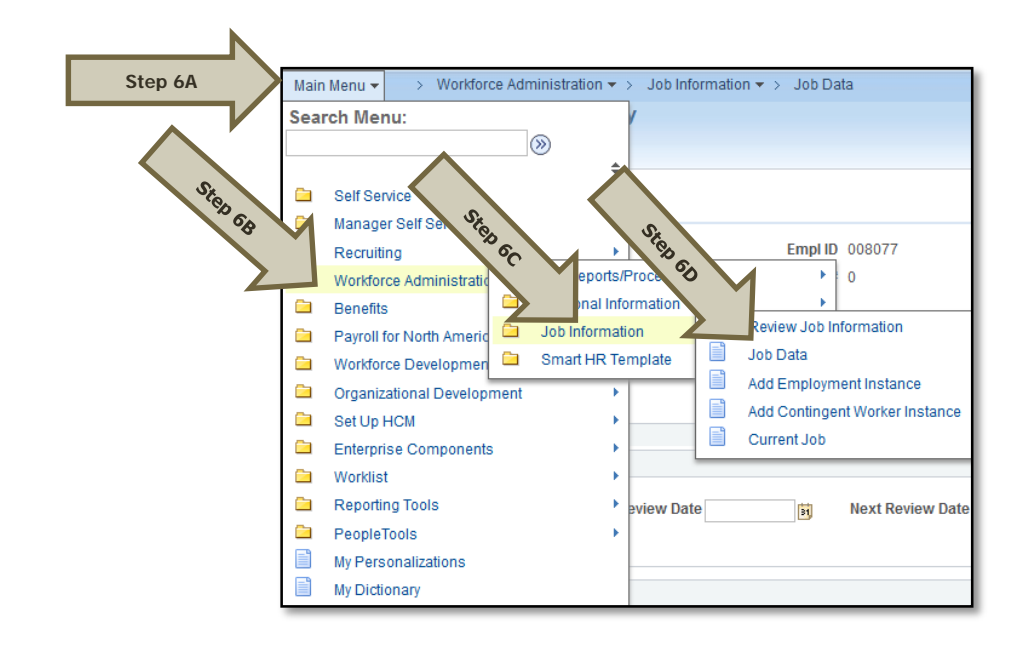

Step 7: Enter (A) the employee's Empl ID and (B) the next Empl Rcd Nbr.

Step 8: Click Add Relationship.

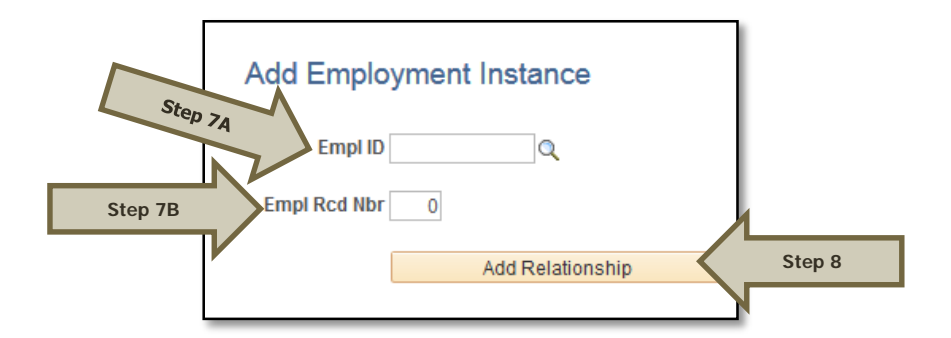

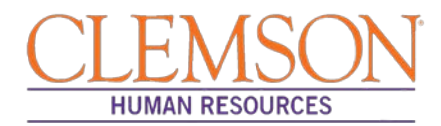

Step 9: Click on the Work Location tab to begin entering the position information.

Step 10: Click the plus icon to add a new row and enter the Effective Date (Hire Date).

**Step 11:** If the hire date is the same as the previous termination date, change the effective sequence to one number about the previous row.

**Step 12:** Choose Hire from the Action drop-down menu.

**Step 13:** Choose Additional Job from the Reason drop-down menu.

**Step 14:** (A) If hiring into a temporary assignment, temporary grant or time-limited position, enter the position number.

#### OR

(B) If hiring a student or intermittent employee, enter the department number.

|                                      |                         |                             | 2                            | $\geq$                  |
|--------------------------------------|-------------------------|-----------------------------|------------------------------|-------------------------|
| Work Locat<br>Step10 *Effective Date | 12/01/2015              |                             | Step                         | nd Fin f3 Last          |
| Effective Sequence                   | 0                       | *Action                     | Hire                         | Ster                    |
| HR Status                            | Active                  | Reason                      | Additional Job               | -                       |
| Step 1 Payroll Status                | Active                  | *Job Indicator              | Primary Job                  | ✓ Current               |
| Position Number                      | ٩                       |                             |                              | ouron                   |
| THEP 14A                             | Override Position Data  |                             |                              |                         |
| Position Entry Date                  | Position Management Rec | ord                         |                              |                         |
| *Regulatory Region                   | USA Q                   | United States               |                              |                         |
| Company                              | CU                      | Clemson University          |                              |                         |
| *Business Unit                       | CLMSN Q                 | CLMSN                       |                              |                         |
| Step 14B                             | 0737                    | PRTM Outdoor Laboratory     |                              |                         |
| *Location                            | 12/01/2015 M            |                             |                              |                         |
| Establishment ID                     | 0001                    | Outdoor Lab                 | Dets Counted                 | 40/04/0045              |
|                                      | 4                       | Clemson University          | Date Created                 | 12/01/2015              |
| Last Start Date                      | 12/01/2015              | Termination Date            |                              |                         |
| Expected Job End Date                | ET.                     |                             |                              |                         |
| Last Updated By                      | Kristie Michelle Nieves | Last Update Da              | nte/Time 08/05/2014 11:33:20 | DAM                     |
| Job Data Employment                  | Data Earning            | s Distribution Benefits Pro | gram Participation           | CU Review/Tenure Status |

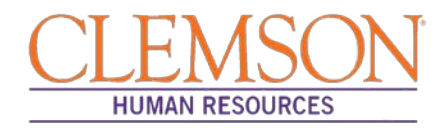

**Step 15:** Click the Job Information tab and verify the information in the Job Code, Regular/Temporary, Full/Part, Classified Ind and Standard Hours fields. Verify the supervisor's information.

Step 16: Choose the appropriate employee class from the Empl Class drop-down menu.

Additional Information: Do not change the FLSA or EEO class information.

| Job Informatio | n 🕐                |                      |        |                                  |                     | Find | First 🕚 1 of 1 🖤 |
|----------------|--------------------|----------------------|--------|----------------------------------|---------------------|------|------------------|
|                | Effective Date     | 05/16/2015           |        |                                  |                     |      | Go To Row        |
|                | Effective Sequence | 0                    |        | Action                           | Enter Review Rating |      |                  |
|                | HR Status          | Active               |        | Reason                           | Enter Review Rating |      |                  |
|                | Payroll Status     | Active               |        | Job Indicator                    | Primary Job         |      |                  |
|                |                    |                      |        |                                  |                     |      | Current          |
|                | *Job Code          | LA7500               | Q      | Field Specialist II              |                     |      |                  |
|                | Entry Date         | 11/16/2014           | 31     |                                  |                     |      |                  |
|                | Supervisor Level   |                      | Q      |                                  |                     |      |                  |
|                | Supervisor ID      |                      | Q      |                                  |                     |      |                  |
|                | Reports To         | 00001215             | Q      | Field Specialist Supv 003888 Jam | es T Gilchrist      |      |                  |
|                | egular/Temporary   | Regular              | •      | *Full/Part Full-Time             | •                   |      |                  |
| Step 16        | Empl Class         | Classified           | •      |                                  |                     |      |                  |
|                | 1/                 |                      |        |                                  |                     |      |                  |
|                | *Classified Ind    | Classified           | -      |                                  |                     |      |                  |
| Standard H     | lours 🕐            |                      |        |                                  |                     |      |                  |
|                | Standard Hours     | 40.00                |        | Work Period CU_W                 | CU Weekly           |      |                  |
|                | FTE                | 1.000000             |        |                                  |                     |      |                  |
|                |                    | Adds to FTE Actual C | Count? |                                  |                     |      |                  |
| Contrac        | t Number 👔         |                      |        |                                  |                     |      |                  |
| <b>USA</b>     |                    |                      |        |                                  |                     |      |                  |
|                | *FLSA Status       | Nonexempt            |        | ✓ Work Day Hours                 | ;                   |      |                  |
|                | *FFO Class         | None of the Above    |        | -                                |                     |      |                  |

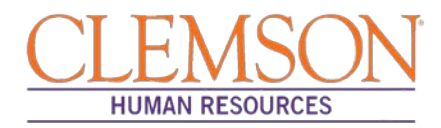

**Step 17:** Click the Payroll Information tab and choose the applicable Pay Group from those provided.

Pay groups include:

ſ

- 12H—applicable for positions paid by the hour
- 12L—applicable for positions paid an annual salary
- FED—applicable for positions designated as federal
- INT-applicable for intermittent positions where the majority of the work time is spent teaching
- 9MA—applicable for positions set up as 9-month (i.e., faculty)

| Payroll Information        | n 🕐                                                        |                       |                                                                  |               |                                      | Find | First 🕚 1 of  | 1 🕑 Las |
|----------------------------|------------------------------------------------------------|-----------------------|------------------------------------------------------------------|---------------|--------------------------------------|------|---------------|---------|
|                            | Effective Date                                             | 05/16/2015            |                                                                  |               |                                      |      | Go To Row     |         |
| Effe                       | ctive Sequence                                             | 0                     |                                                                  | Action        | Enter Review Rating                  |      |               |         |
|                            | HR Status                                                  | Active                |                                                                  | Reason        | Enter Review Rating                  |      |               |         |
|                            | Payroll Status                                             | Active                |                                                                  | Job Indicator | Primary Job                          |      |               |         |
|                            | Payroll System                                             | Payroll for North     | America                                                          |               |                                      |      | Current       |         |
|                            |                                                            |                       |                                                                  |               |                                      |      |               |         |
| Payroll fo Nor             | rth America 👔                                              |                       |                                                                  |               |                                      |      |               |         |
| Payroll fo Nor<br>tep 17   | Pay Group                                                  | 12L Q                 | L 12 Month Annual with Lag                                       |               |                                      |      |               |         |
| Payroll fo Nor             | Pay Group                                                  | 12L 0                 | L 12 Month Annual with Lag<br>L Salaried                         | Holida        | y Schedule CU                        |      | Q CU Holiday  |         |
| Payroll for for<br>itep 17 | Pay Group<br>Pay Group<br>Employee Type<br>x Location Code | 12L G<br>S G<br>001 G | L 12 Month Annual with Lag<br>L Salaried<br>L Clemson University | Holida        | y Schedule CU                        |      | Q, CU Holiday |         |
| Payroll fo Nor<br>itep 17  | Pay Group<br>Pay Group<br>Employee Type<br>x Location Code | 12L G<br>S G          | L 12 Month Annual with Lag<br>L Salaried<br>L Clemson University | Holida        | y Schedule CU<br>FICA Status Subject |      | Q CU Holiday  |         |

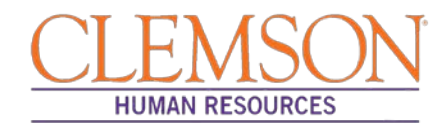

Step 18: Click the Compensation tab and select the Rate Code.

- NAANNL is used to establish an annual base salary rate.
- NAHRLY is used to establish an hourly base salary rate.

Step 19: Enter the Comp Rate, which is either the employee's annual salary or the hourly rate (if paid by the hour).

Step 20: Ensure the Frequency is the same in the Compensation section and the Pay Components section.

Step 21: Click Calculate Compensation.

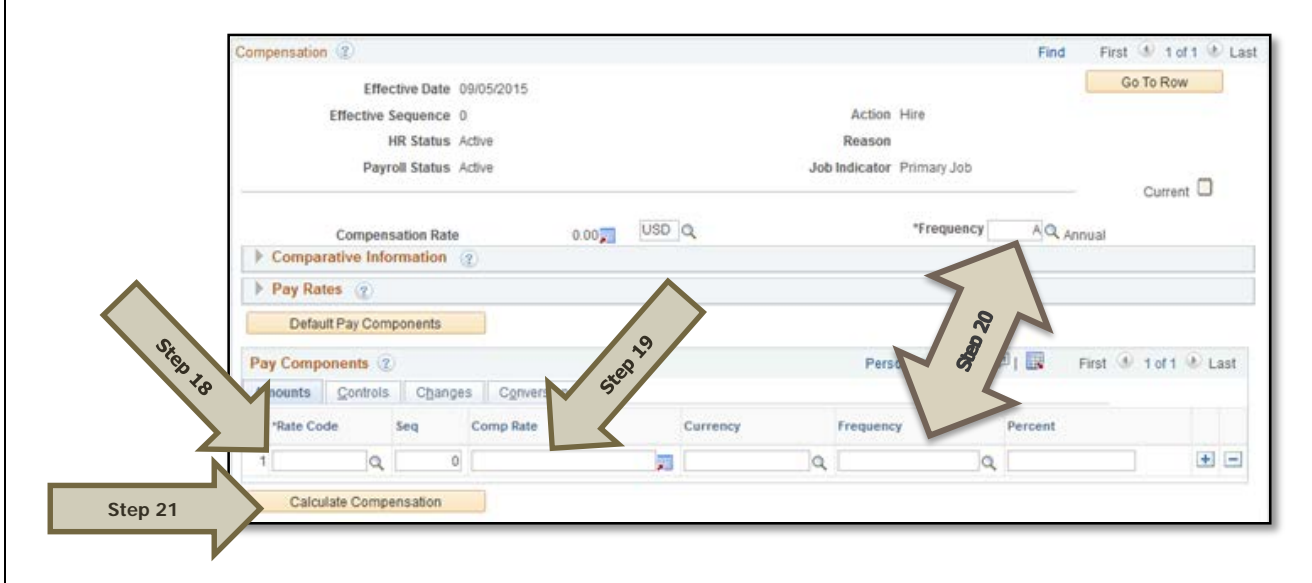

Step 22: Click the Employment Data tab and verify (A) the Business Title and (B) the Position Phone number.

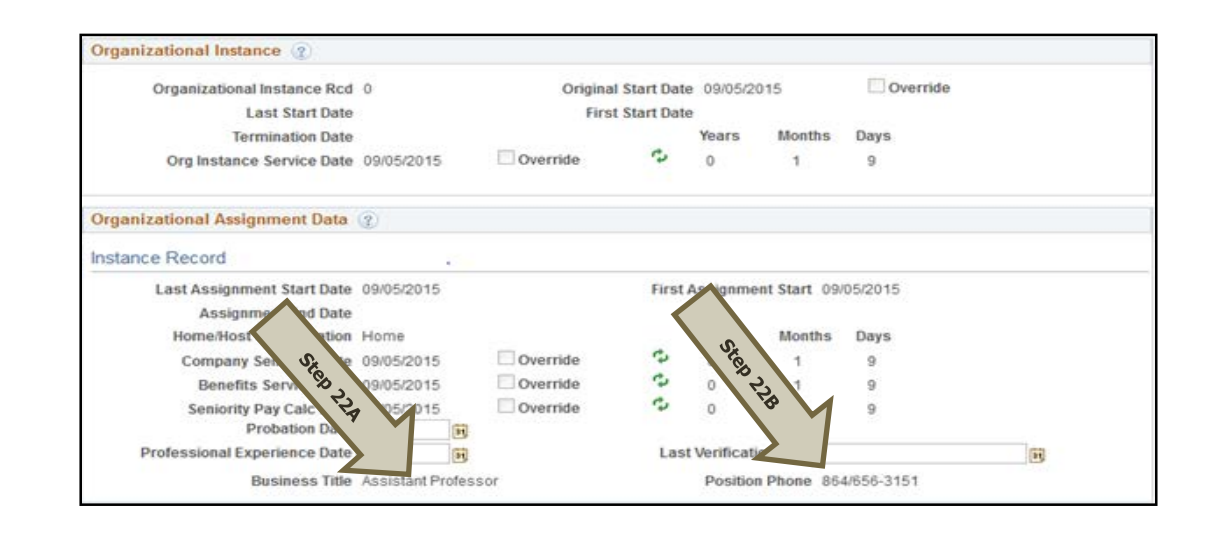

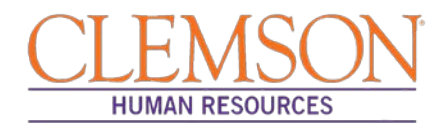

Step 23: Click on the CU Business Addr tab and enter the business address.

| Employment Informa | ation Cu Business Addr       |                |              |
|--------------------|------------------------------|----------------|--------------|
| Emily Smail        | Employee                     | Empl ID 060012 | Empl Rcd # 1 |
| Business Address   | \$                           |                |              |
| Address 1: 8       | 336 McMillan Rd.             |                |              |
| Address 2:         |                              |                |              |
| Address 3:         |                              |                |              |
| City:              | Clemson                      | State: SC      |              |
| Postal Code: 2     | 29634                        |                |              |
| County:            | 39 Q Pickens                 |                |              |
| Last Updated By:   | TABITHH Harvey, Tabitha McCa | all            |              |
| Last Update:       | 08/03/15 11:56:59AM          |                |              |

Step 24: Choose the Earnings Distribution tab and enter the account codes.

**Step 25:** Select either "By Percent" or "By Amount" as the Earnings Distribution Type.

Step 26: Enter the Percent of Distribution or the Amount for each account code.

**Step 27:** Click Edit Account Code to enter the account, fund, department, program code, class field, and project grant numbers.

Step 28: To add additional account numbers, click the plus icon and enter the account information.

Additional Information: The earnings distribution must equal 100 percent or the full amount of the overall salary.

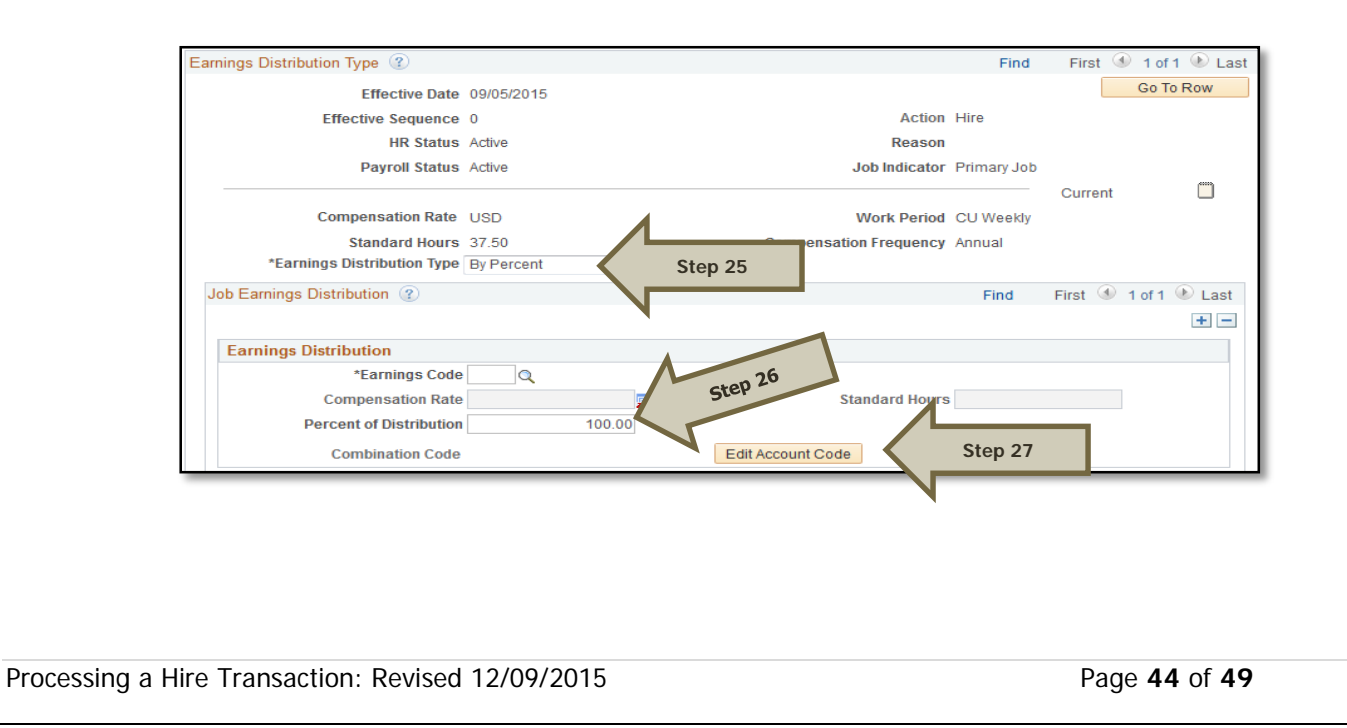

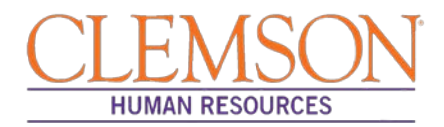

**Step 29**: Select the Benefits Program Participation tab and enter (A) the Effective Date (Hire Date) and (B) the appropriate Benefit Program code. The program code will dictate the benefits, leave options and retirement options available to the employee. The Benefits Program code options include:

- 9MO for 9-month faculty members
- GRD for any graduate students
- GST for faculty and staff on a grant
- NEL for undergraduate students, adjunct employees or others who are not eligible for any type of benefit
- STA for employees in an FTE position
- TLR for employees in a time-limited position
- TMP for employees in a temporary or intermittent position

|                                     |               |               |             |                  | This Thist 4        |            |
|-------------------------------------|---------------|---------------|-------------|------------------|---------------------|------------|
| Benefit Record Number               | с             |               |             |                  | G                   | o To Row   |
| Effective Date                      | 09/05/2015    |               |             |                  |                     |            |
| Effective Sequence                  | D             | Action        | Hire        |                  |                     |            |
| HR Status                           | Active        | Reason        |             |                  |                     |            |
| Payroll Status                      | Active        | Job Indicator | Primary Job |                  |                     |            |
|                                     |               |               |             |                  | Currer              | nt 🛄       |
| *Benefits System                    | Base Benefits |               | -           | Benefits Emp     | oloyee Status Activ | /e         |
| Annual Benefits Base Rate           |               | 🗩 USD         | ACA Eli     | gibility Details | Clemson AC          | А Туре     |
| Benefits Administration Eligibility | (?)           |               |             |                  |                     |            |
| BAS Group ID                        |               |               |             |                  |                     |            |
| Elia Eld 1                          | ~             | Elia Eld 2    |             | 7                | Elia Eld 3          |            |
|                                     |               |               |             |                  |                     |            |
| Elig Fid 4                          |               | Elig Fld 5    |             |                  | Elig Fid 6          |            |
| Elig Fld 7                          |               | Elig Fld 8    |             |                  | Elig Fld 9          |            |
|                                     |               |               |             |                  |                     |            |
| Participation (?)                   |               | 1             |             | Find   Vi        | ew All First 🖗      | 🕙 1 of 1 🕑 |
| Step 29A *Effective Date            | 10/19/2015 🛐  |               |             |                  |                     |            |
| *Benefit Program                    |               | Step 29B      |             |                  |                     |            |
|                                     |               |               |             |                  |                     |            |

Additional Information: Ensure the effective date in the Benefit Program Participation section matches the effective date in the hire record.

Additional Information: If it is necessary to enter an ACA Override Type for this employee, please refer to the ACA Override Type quick reference for instructions.

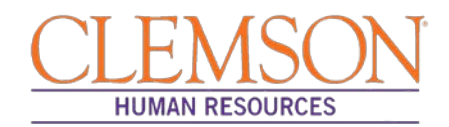

#### **Add Emergency Contact**

 Oracle Regeledant Says Int

 Interview Tegeledant Says Int

 Interview Tegeledant Says Int

 Step 1A

 Step 1A

 Personnel

 Step 1A

 Step 1A

 Step 1A

 Step 1A

 Step 1A

 Step 1A

 Step 1A

 Step 1A

 Step 1A

 Step 1A

 Step 1A

 Step 1A

 Step 1A

 Step 1A

 Step 1A

 Step 1D

 Step 1D

 Step 1D

 Step 1D

 Step 12

 Step 12

 Step 12

 Step 12

 Step 12

 Step 12

 Step 12

 Step 12

 Step 12

 Step 12

 Step 12

 Step 12

 Step 12

 Step 12

 Step 12

 Step 12

 Step 12

 Step 13

 Step 14

**Step 2**: Navigate to Main Menu > (A) Workforce Administration > (B) Personal Information > (C) Personal Relationships > (D) Emergency Contact.

Step 1: To add emergency contact information, log in to PeopleSoft using your Clemson user ID and password.

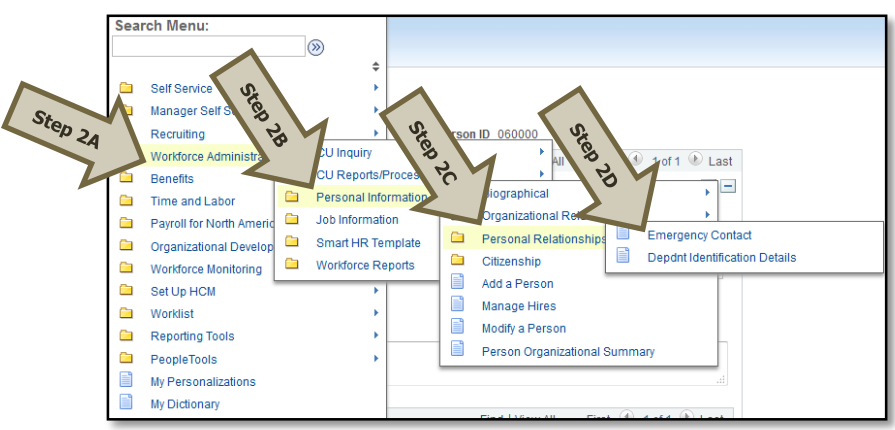

Step 3: In the Search Criteria section, enter the employee's Empl ID, Name or National ID.

Step 4: Click Search to see the employee's emergency contact record.

| Search Criteria         |                                     |
|-------------------------|-------------------------------------|
| Empl I                  | D begins with 👻                     |
| Nam                     | e begins with 👻                     |
| Last Nam                | e begins with 👻                     |
| Second Nam              | e begins with 👻                     |
| Alternate Character Nam | e begins with 👻                     |
| Middle Nam              | e begins with 👻                     |
| National                | D begins with 👻                     |
| Case Sensitive          |                                     |
| Step 4 Search Clear     | Basic Search 🖾 Save Search Criteria |

Processing a Hire Transaction: Revised 12/09/2015

Page 46 of 49

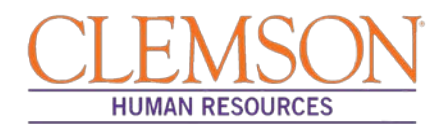

**Step 5:** If you are entering emergency contact information for a new employee, enter the Contact Name and address.

Additional Information: If the emergency contact has the same address or phone number as the employee, check the checkbox. If the address and/or phone number is different from the employee's, type the information into the appropriate area.

Step 6: Check the Primary Contact checkbox for the primary emergency contact. At least one primary contact is required.

**Step 7:** Enter the Contact Phone Number.

Step 8: Click Save to save the entry.

Additional Information: If you are adding emergency contact information for an existing employee, click the plus icon to add a new row then follow steps 6 through 8 above.

| nergency Contact     |                                                               | Find   View All                  | First 🛞 1 of 2 🕑 Last |
|----------------------|---------------------------------------------------------------|----------------------------------|-----------------------|
| *Contact Nar         | ne Dennis Nash                                                |                                  | ± -                   |
|                      | Primary Contact                                               | *Relationship to Employee Parent | •                     |
|                      | Same Address as Employee                                      | Address Type Home                | •                     |
|                      | Same Phone as Employee                                        |                                  |                       |
| Employee's Curren    | nt Address                                                    |                                  |                       |
| Country L<br>Address | JSA United States<br>220 Edgewood Dr<br>Seneca, SC 29678-6514 |                                  |                       |
| Contact Phone        |                                                               |                                  |                       |
|                      | Phone 864/247-1332                                            |                                  |                       |

**Step 9:** Click on Other Phone Numbers to add an additional phone number. Click the plus icon to add more phone numbers in the Other Phone Numbers section.

| Person ID 060003                        |
|-----------------------------------------|
| Find   View All 🛛 First 🕚 1 of 2 🕑 Last |
| 💌 Primary Contact                       |
| Find   View All 🛛 First 🕚 1 of 1 🕑 Last |
| Phone + -                               |
|                                         |

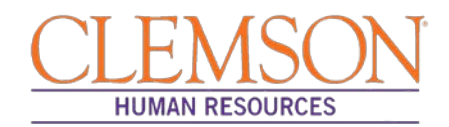

#### **Add Driver's License**

**Step 1:** To add driver's license information, log in to PeopleSoft using your (A) Clemson user ID and (B) password, then click (C) Sign In.

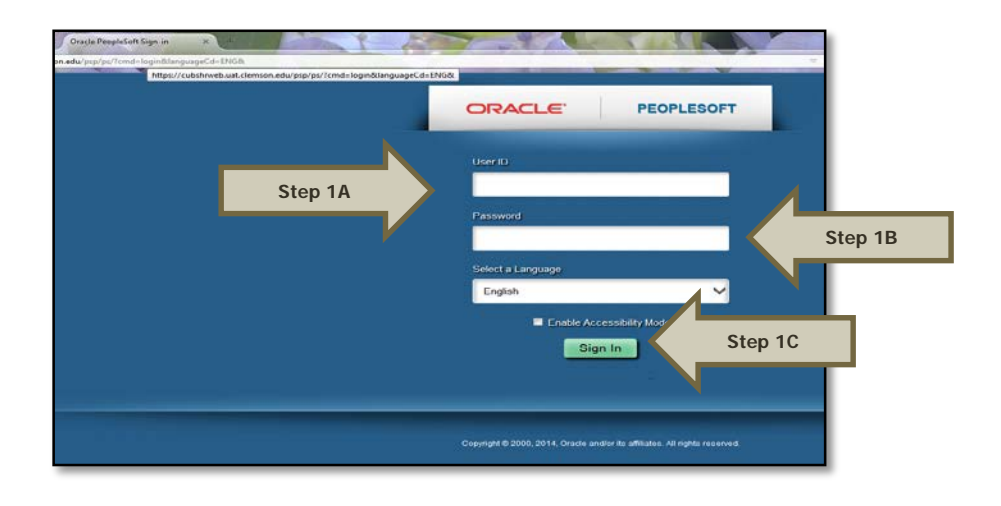

**Step 2:** Navigate to Main Menu > (A) Personal Information > (B) Biographical > (C) Driver's License Data.

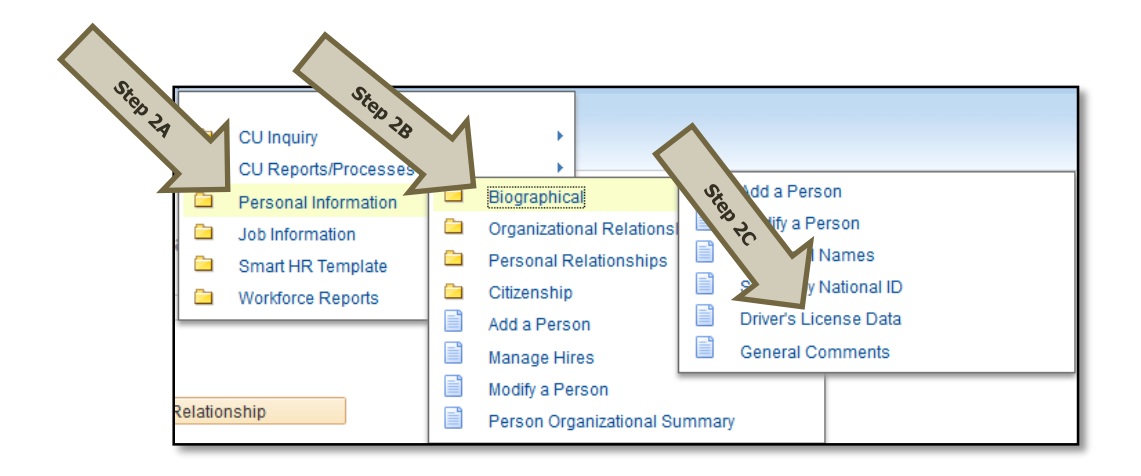

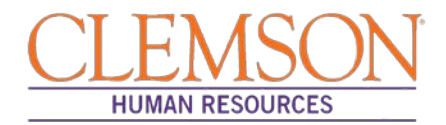

**Step 3:** To add the driver's license information for a new employee, type the driver's license number, select the issuing country and state from the available options and select the license type from the available options. Click Save to save the record.

Additional Information: To add the driver's license information for an existing employee, click the plus icon to add a new row and follow step 3 above.

| Driver's License Information |                 |              | Find   View All   | First 🕚 1 of    | 1 🕑 Last  |
|------------------------------|-----------------|--------------|-------------------|-----------------|-----------|
| *Driver's License Nbr        | 8-165-603-092-6 | 23           | License Suspended |                 | + -       |
| Country                      | USA Q           | United State | s                 |                 |           |
| State                        | MD              | Maryland     |                   |                 |           |
| Issue Location               |                 |              | Issuing Authority |                 |           |
| Valid from                   | 31              |              | Valid To          | 31              |           |
| Number of Violations         | 0               |              | Number of Points  | 0               |           |
| Comment                      |                 |              |                   |                 |           |
|                              |                 |              |                   |                 | h.        |
| Lineare Tree                 | <u>[</u> 2]     |              | Find Information  | First (1) diedd | (h) t ant |
| License Type                 |                 |              | Find   View All   | First 🐨 1011    | Last      |
| License Type C               | Car Car         |              |                   |                 | + -       |

Congratulations on your new hire. Entry of a hire into PeopleSoft will notify the Onboarding manager to start the onboarding process for your new employee.

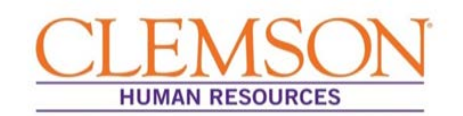

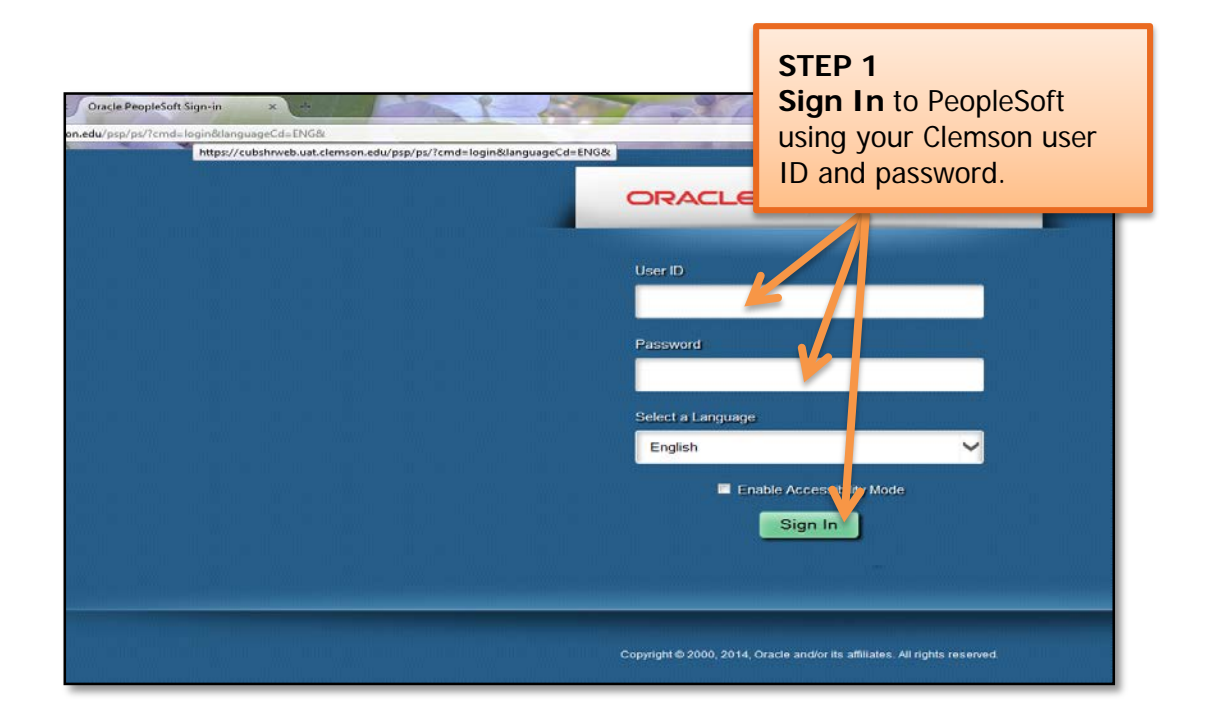

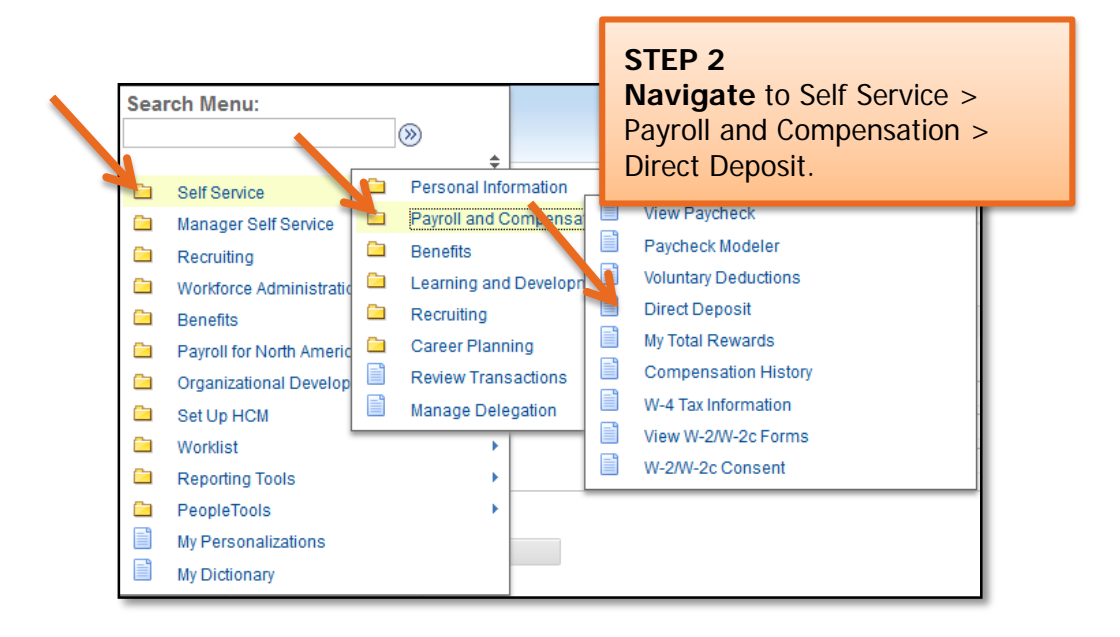

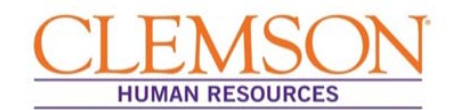

**Important Information:** When adding or editing account information, be sure to designate one account as your primary account by selecting Deposit Type "Balance of net pay." If you fail to do so, the system will convert the account with the highest Deposit Order value to Deposit Type "Balance of Net Pay."

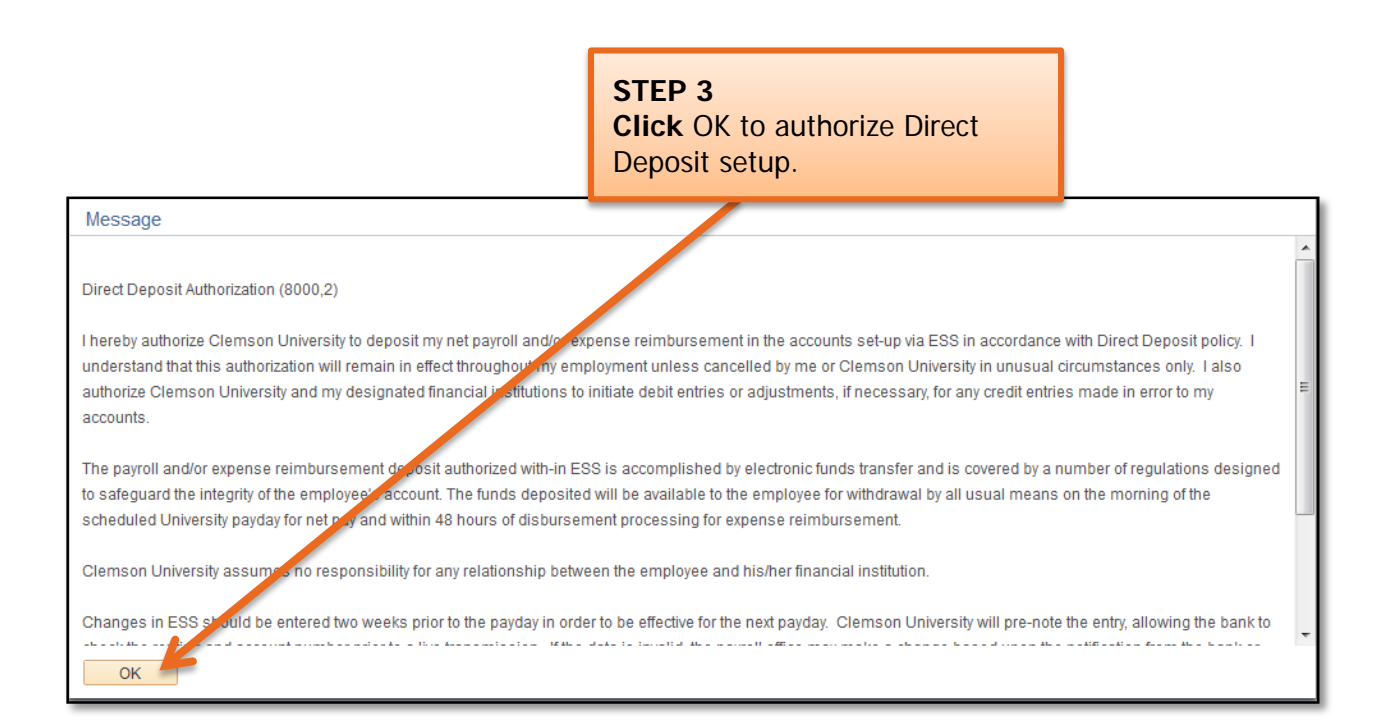

### Adding a New Account

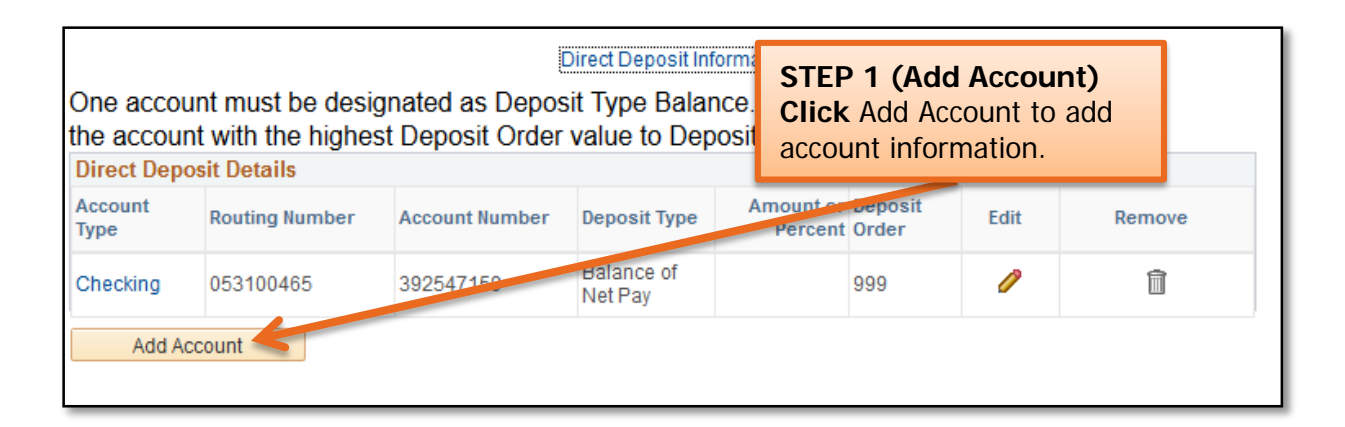

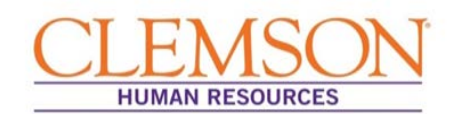

|                           | STEP 2 (Add Ad                     | count)       |
|---------------------------|------------------------------------|--------------|
| Add Direct Deposit        | Enter the reques                   | sted         |
| Raiph Kramden             | information in the                 | e Your Bank  |
| Your Bank Information     | Information and                    | Distribution |
| Routing Number            | View Check Exam                    | low.)        |
| Distribution Instructions | Click Submit.                      |              |
| Account Number            |                                    |              |
| Retype Account Number     |                                    |              |
| *Account Type             | -                                  |              |
| *Deposit Type             | •                                  |              |
| Amount or Percent         |                                    |              |
| *Deposit Orde (Exam       | nple: 1 = First Account Processed) |              |
|                           |                                    |              |
| Submit                    |                                    |              |
|                           |                                    |              |

| 9999                    |
|-------------------------|
| 11/30/2011<br>Date      |
| \$ 158.00               |
| JOO Dellars I Structure |
| Joan Sample 🖌           |
| 9999                    |
|                         |

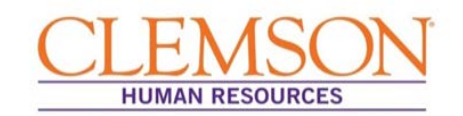

## Editing an Account

|                                     |                |                | Direct Denosit Inf    | rmation              | STEP<br>Click<br>chang | 1 (Edit<br>the pen<br>e accou | : <b>Account)</b><br>cil icon to<br>nt information. |
|-------------------------------------|----------------|----------------|-----------------------|----------------------|------------------------|-------------------------------|-----------------------------------------------------|
| One acco<br>the accou<br>Direct Dep | ivert          |                |                       |                      |                        |                               |                                                     |
| Account<br>Type                     | Routing Number | Account Number | Deposit Type          | Amount or<br>Percent | Deposit<br>Order       | Edit                          | Remove                                              |
| Checking                            | 053100465      | 392547159      | Balance of<br>Net Pay |                      | 999                    | 0                             | Î                                                   |
| Add A                               | ccount         |                |                       |                      |                        |                               |                                                     |

| Your Bank Information                                            | STEP 2 (Edit Account)                                                                                         |
|------------------------------------------------------------------|----------------------------------------------------------------------------------------------------|
| Routing Number View Che Distribution Instructions Account Number | Enter the requested<br>information in the Your Bank<br>Information and Distribution<br>Instructions sections. |
|                                                                  |                                                                                                    |
| Retype Account Number                                            |                                                                                                    |
| *Account Type Checking -                                         |                                                                                                    |
| *Deposit Type Balance of Net Fay                                 |                                                                                                    |
| Amount or Percent                                                |                                                                                                    |
| *Deposit Order 999 (Example: 1 = First Account Process           | ed)                                                                                                    |
| Submit                                                           |                                                                                                    |

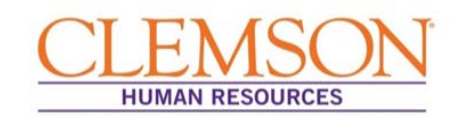

# Removing an Account

|                                                                                                    |                |                | Direct Deposit Inf    | ormation             |           |           |                                         |                                    |                            |
|----------------------------------------------------------------------------------------------------|----------------|----------------|-----------------------|----------------------|-----------|-----------|-----------------------------------------|------------------------------------|----------------------------|
| One account must be designated as Deposit Type Balance. If not, the the account with the highest Deposit Order value to Deposit Type Bala Direct Deposit Details |                |                |                       |                      |           | ST<br>Cli | EP 1 (Rem<br>ck the trash<br>account yo | ove Acco<br>can icon<br>ou wish to | unt)<br>next to<br>remove. |
| Account<br>Type                                                                                                    | Routing Number | Account Number | Deposit Type          | Amount or<br>Percent | De<br>Ord | ler       | Egit                                    | Veniove                            |                            |
| Checking                                                                                                    | 053100465      | 123456789      | Balance of<br>Net Pay |                      | 999       | )         | 1                                       | Û                                  |                            |
| Add A                                                                                                    | ccount         |                |                       |                      |           |           |                                         |                                    |                            |

| Direct Deposit                 | STEP 2 (Remove Account)<br>Click Yes - Delete to confirm<br>removal of the account. |
|--------------------------------|-------------------------------------------------------------------------------------|
| Pelete Confirmation            | a this Dapagit Account 2025 10245                                                   |
| Yes - Delete No - Do Not Delet | te                                                                                  |

### Quick Reference: Updating W-4 Tax Information

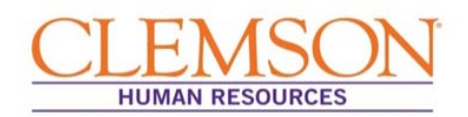

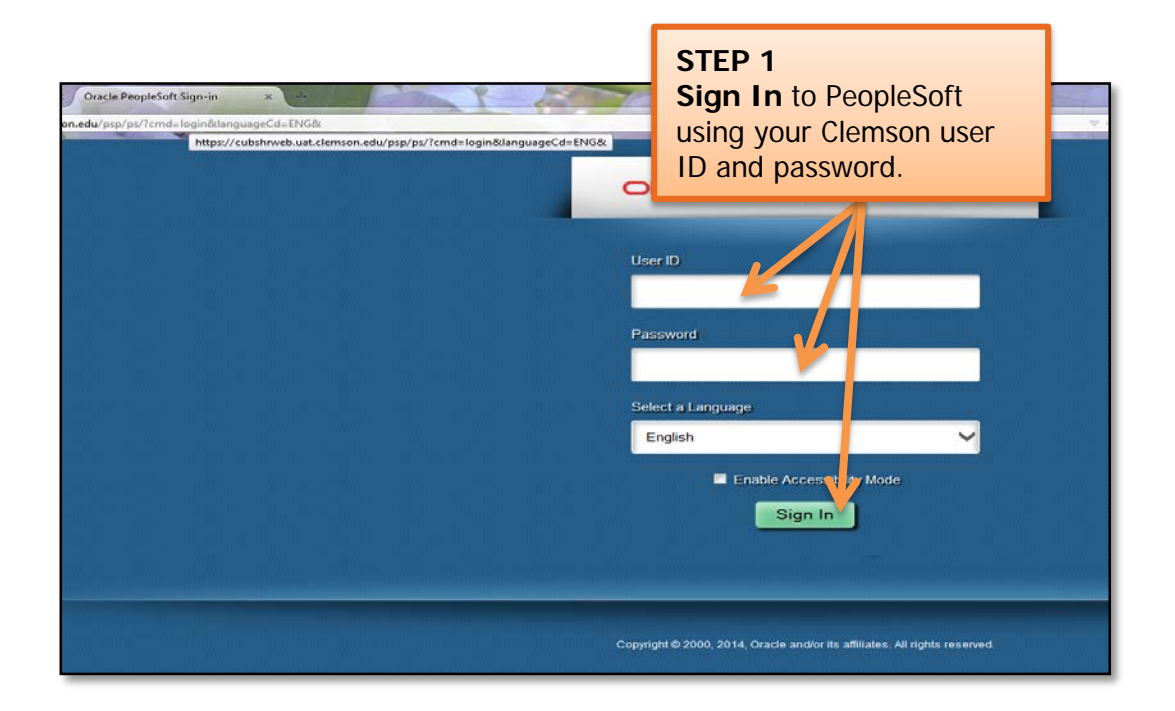

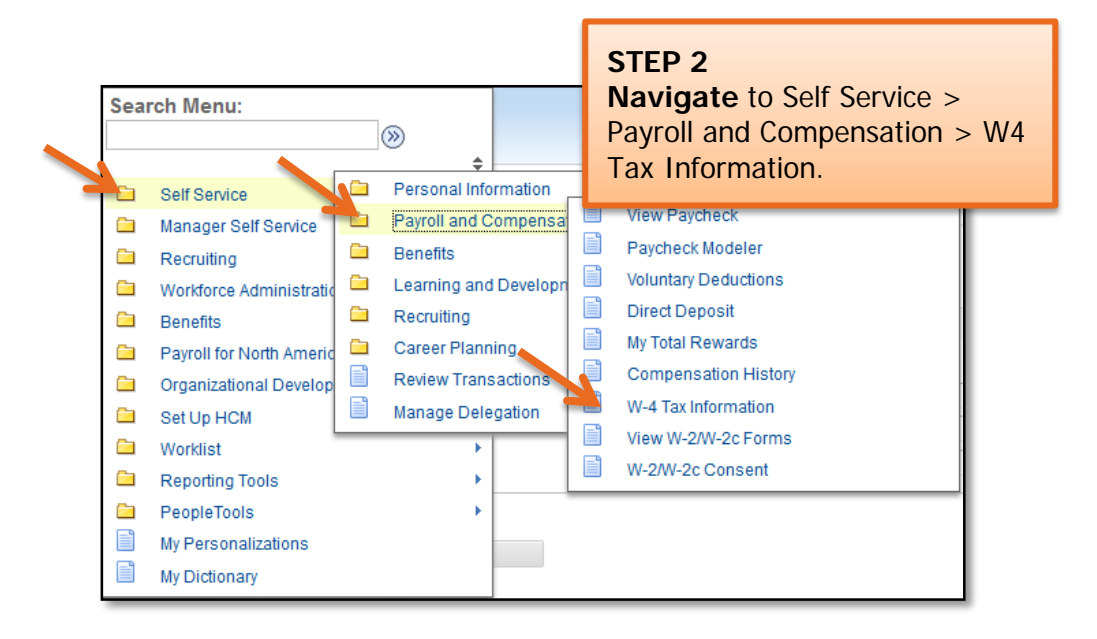

You will be directed to the W-4 Tax Information page.

**Important Information:** Your W-4 defaults to Marital Status: Single and Allowances: 0 when you are hired at Clemson University.

# **Quick Reference: Updating W-4 Tax Information**

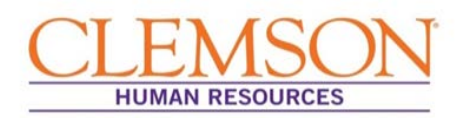

|                                                                                              | W-4<br>Ralph<br>Clems<br>You mu<br>income<br>specify<br>have m<br>Whethe<br>employ | Tax Informati<br>Kramden<br>on University<br>et ax is withheld from<br>that an additional of<br>iore, or less, tax with<br>er you are entitled to<br>ver may be required                                                 | ON<br>N-4 so the Payroll Depar<br>n your wages based on a<br>lollar amount be withhele<br>hheld.                                                                                                    | STEP 3<br>Verify your person<br>that has automatica<br>in the form.<br>Social Sec<br>truent can calculate the correct amount<br>marital status and the number of allow<br>d. You can file a new Form W-4 anytime<br>of allowances or exemption from withh<br>rm to the IRS. | information<br>Ily populated<br>curity Number 123-45<br>t of tax to withhold from yo<br>ances claimed on this for<br>e your tax situation chang | 5-6789<br>bur pay. Federal<br>rm. You may also<br>ges and you choose t<br>w by the IRS. Your | 0                                                                                                    |
|----------------------------------------------------------------------------------------------|------------------------------------------------------------------------------------|----------------------------------------------------------------------------------------------------|----------------------------------------------------------------------------------------------------|----------------------------------------------------------------------------------------------------|----------------------------------------------------------------------------------------------------|----------------------------------------------------------------------------------------------|----------------------------------------------------------------------------------------------------|
| 7                                                                                            | Home<br>123 T<br>Clem:<br>W-4 T<br>Indicate<br>Chec<br>Note:<br>selec              | e Address<br>iger Way<br>son, SC 29670<br>ax Data<br>Marital Status<br>k here and select 1:<br>If married, but leg:<br>ct 'Single' status.                                                                               | Enter Additional A<br>© Single<br>Single status if married<br>ally separated, or spous                                                                                                    | Enter total number of Allowances y<br>smount, if any, you want withheld from<br>Married<br>but withholding at single rate.<br>se is a nonresident alien,                                                                                                    | rou are claiming<br>each paycheck                                                                                                    | STE<br>Ente<br>num<br>allov<br>are<br>Ente<br>addi<br>you<br>from<br>payo                    | P 4<br>er the total<br>iber of<br>vances you<br>claiming.<br>er any<br>tional amount<br>want withheld<br>n each<br>check. |
| STEP 5<br>Select your<br>marital statu<br>Check the<br>related boxe<br>that apply to<br>you. | Under p<br>my knov                                                                 | I claim exemption<br>I claim exemption<br>I claim exemptio<br>the following cond<br>ast year I had a rig<br>his year I expect a rig<br>k this box if you me<br>enalties of perjury, I<br>vledge and belief, it<br>submit | Anne uniter's nonir unit's<br>-1213 for a new card.<br>In from withholding for the<br>litions for exemption<br>In to a refund of ALL Federal incom-<br>teet both conditions to cl<br>declare that I have exam-<br>is true, correct, and com-<br>STEP 6 | he year 2015 and I certify that I meet<br>eral income tax withheld because I had<br>come tax withheld because I expect to h<br>laim exempt status.                                                                                                    | t<br>NO tax liability.<br>nave NO tax liability.                                                                                                |                                                                                              |                                                                                                    |
|                                                                                              | _                                                                                  |                                                                                                    | Click Subm<br>entries.                                                                                                    | it to save your                                                                                                    |                                                                                                    |                                                                                              | -                                                                                                    |

# Quick Reference: Updating W-4 Tax Information

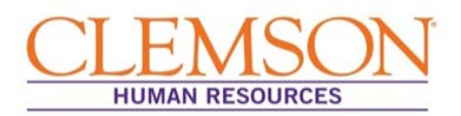

| Verify Identity                                                                          | STEP 7<br>Enter your Clemson password<br>to verify your identity.<br>Click Continue. |
|------------------------------------------------------------------------------------------|--------------------------------------------------------------------------------------|
| To protect your privacy, verify your identity by typin<br>User ID: RKRAMDEN<br>Password: | ig your password. If you are not this user, click Sign Out.                          |
| Continue Cancel                                                                          |                                                                                      |

You will receive a confirmation notification (see below).

| Sub | mit Confirmation                                                               |
|-----|--------------------------------------------------------------------------------|
|     | The Submit was successful.                                                     |
|     | However, due to timing, your change may not be reflected on the next paycheck. |
| O   | K                                                                              |

**Important Information:** You are allowed to make changes to your W-4 once a day. If you attempt to enter changes more than once, the error message below will appear.

| Message                                                                                                    |
|----------------------------------------------------------------------------------------------------|
|                                                                                                    |
| You are only allowed to make W4 changes once per day. If you require assistance, please contact payroll at 656-4884. |
| The PeopleCode program executed an Error statement, which has produced this message.                                 |
| OK                                                                                                    |

# Quick Reference: W-2 and W-2c Online Consent and View

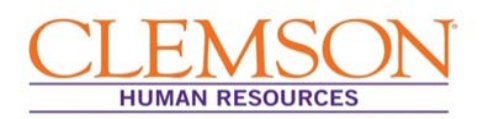

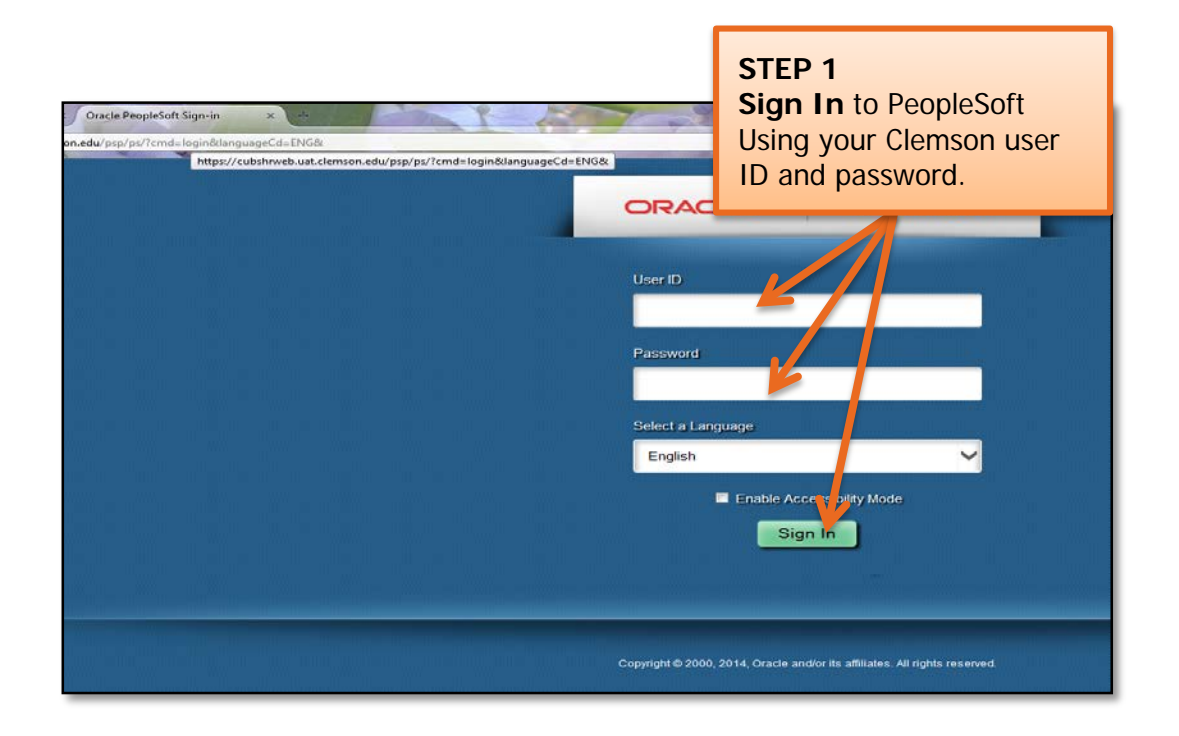

W-2/W-2c Consent/Consent Withdrawal

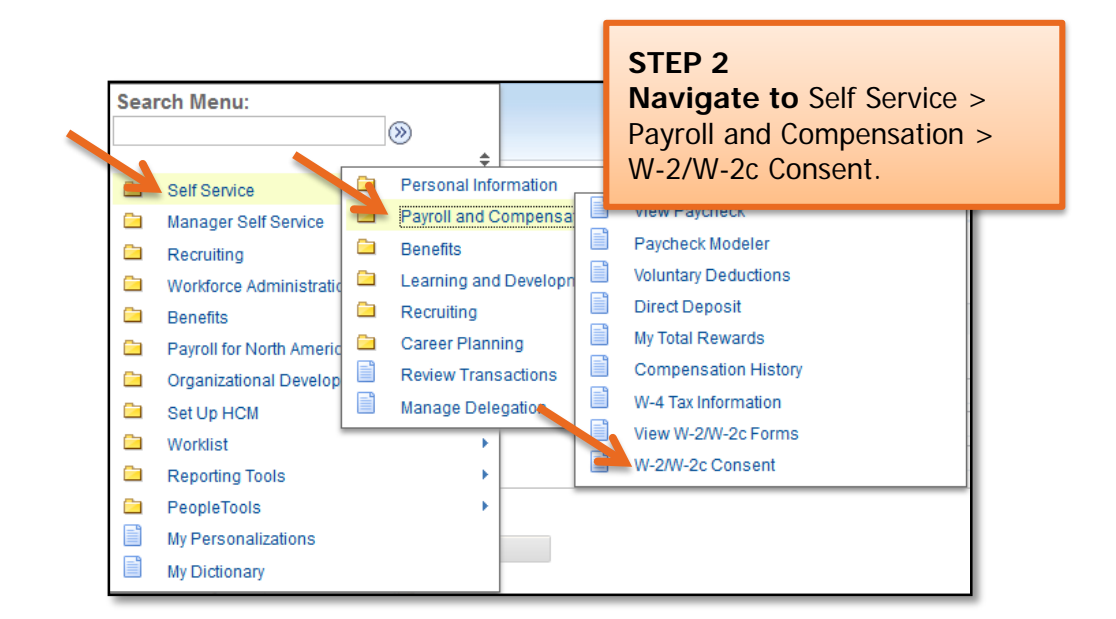

# Quick Reference: W-2 and W-2c Online Consent and View

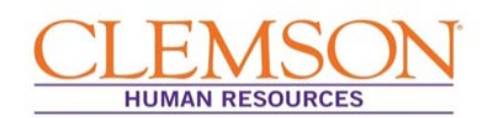

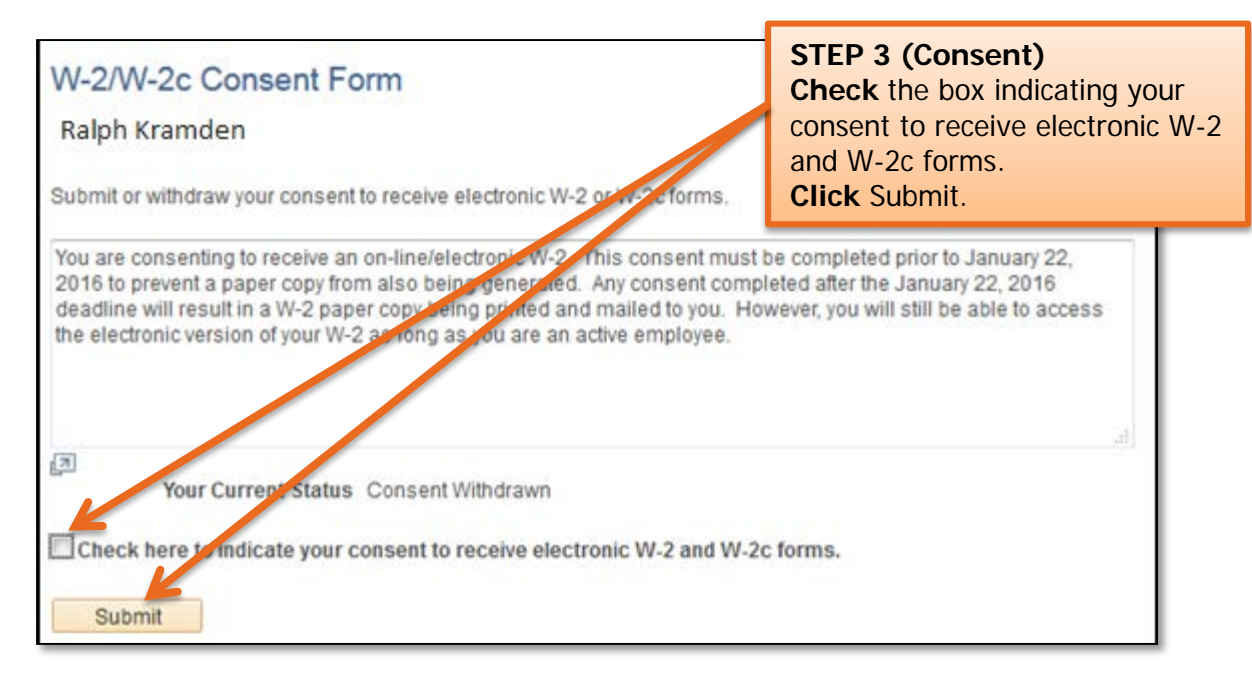

You will be asked to enter your Clemson Password to verify your identity.

| Verify Identity<br>To protect your privacy, verify your identity by typing your password. If y | STEP 4<br>Enter your Clemson password<br>to verify your identity.<br>Click Continue. |  |
|------------------------------------------------------------------------------------------------|--------------------------------------------------------------------------------------|--|
| User ID: RKRAMDEN<br>Password:                                                                 |                                                                                      |  |
| Continue Cancel                                                                                |                                                                                      |  |

#### **Quick Reference:** W-2 and W-2c Online Consent HUMAN RESOURCES and View STEP 5 (Withdraw consent) Check the box to withdraw your consent to receive electronic W-2 and W-2c forms. W-2/W-2c Consent Form Click Submit. Ralph Kramden Submit or withdraw your consent to rece ectronic W-2 or W-2c forms. Your urrent Status Consent received. Check h e to withdraw your consent to receive electronic W-2 and W-2c forms. Submit

You will be asked to enter your Clemson Password to verify your identity.

| Verify Identity<br>To protect your privacy, verify your identity by typing your password. I | STEP 6<br>Enter your Clemson passwo<br>to verify your identity.<br>Click Continue. | ord |
|---------------------------------------------------------------------------------------------|------------------------------------------------------------------------------------|-----|
| User ID: RKRAMDEN<br>Password:                                                              |                                                                                    |     |
| Continue Cancel                                                                             |                                                                                    |     |
# Quick Reference: W-2 and W-2c Online Consent and View

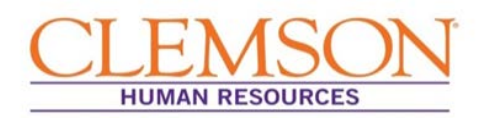

#### Viewing W-2/W-2c Online

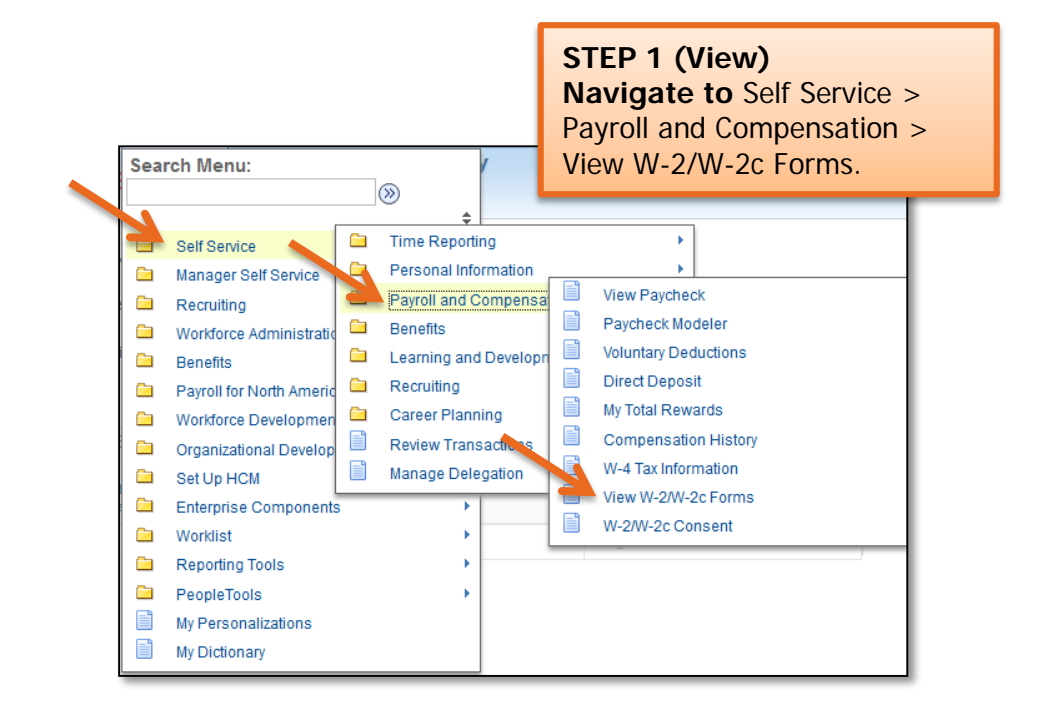

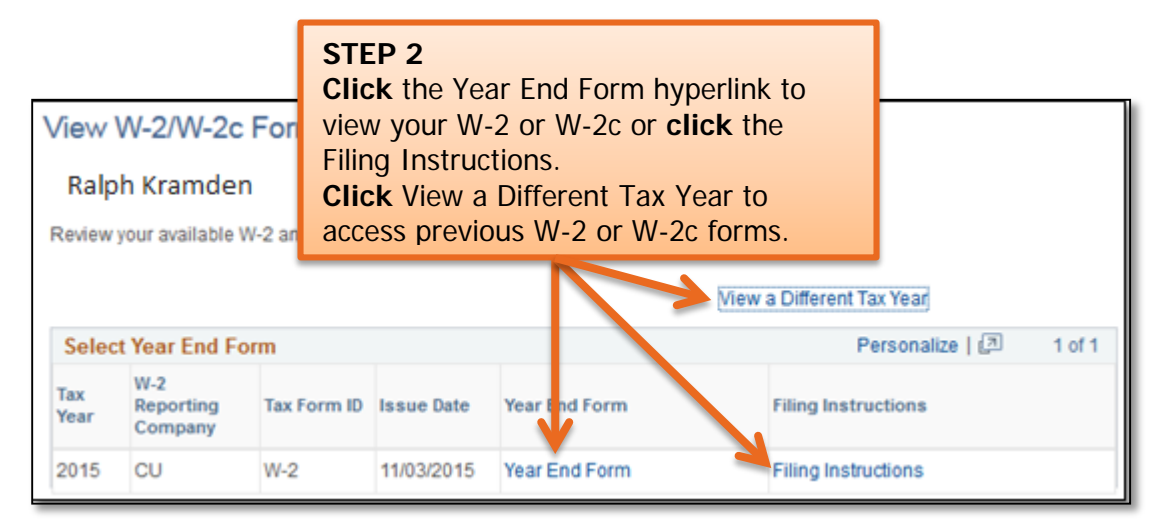

#### Quick Reference: View Paycheck

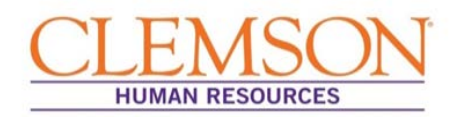

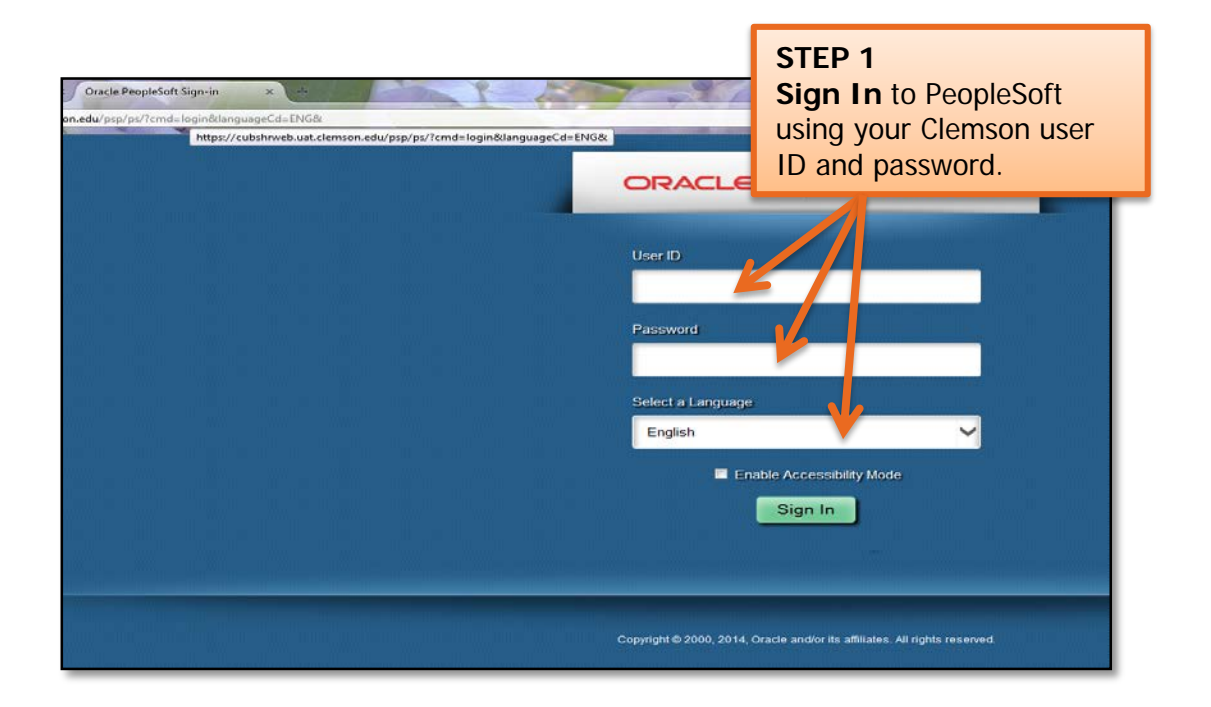

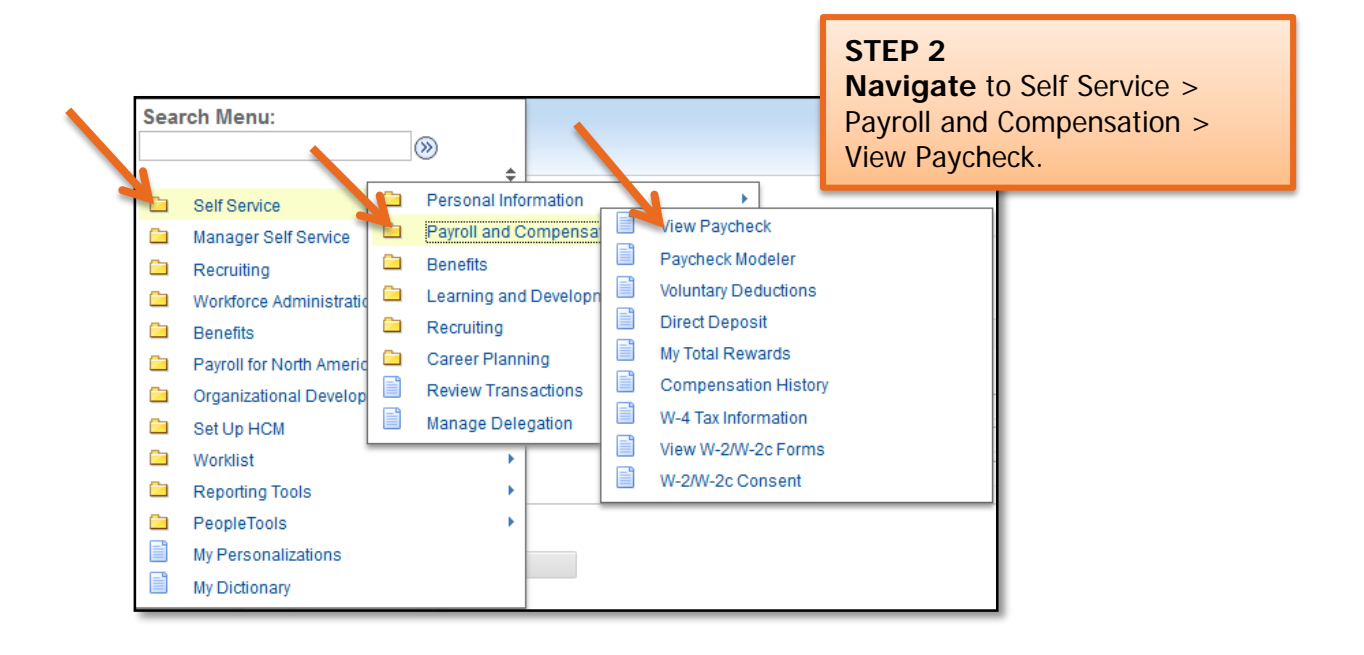

## Quick Reference: View Paycheck

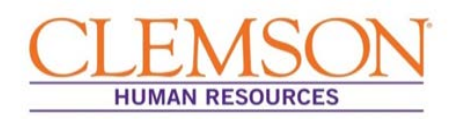

| View Payo                      | heck                        |                                |                          |                     |                   |                  |
|--------------------------------|-----------------------------|--------------------------------|--------------------------|---------------------|-------------------|------------------|
| Ralph Kramo<br>Review your ava | len<br>illable paychecks. S | elect the check date of the pa | ycheck you would like to | review.             | STEP 3            |                  |
| Select Pa                      | ycheck                      |                                | Per                      | sonalize   Find   ) | Click the Vie     | ew Paycheck      |
| Check Date                     | View Paycheck               | Company                        | Pay Begin Date           | Pagend Date         | wish to view      | тпе рауспеск уои |
| 11/13/2015                     | View Paycheck               | Clemson University             | 10/16/2015               | 10/31/2015          | \$1264.45 2827898 |                  |
| 09/30/2015                     | View Paycheck               | Clemson University             | 09/01/2015               | 09/15/2015          | \$1264.46 2818350 |                  |
| 09/15/2015                     | View Paycheck               | Otemson University             | 08/16/2015               | 08/31/2015          | \$1264.45 2809229 | V                |
| 08/31/2015                     | View Paycheck               | Clemson University             | 08/01/2015               | 08/15/2015          | \$1263.58 2801423 |                  |
| 08/14/2015                     | View Paycheck               | Clemson University             | 07/16/2015               | 07/31/2015          | \$1263.87 2791965 |                  |
| 07/31/2015                     | View Paycheck               | Clemson University             | 07/01/2015               | 07/15/2015          | \$1263.87 2785002 |                  |
| 07/15/2015                     | View Paycheck               | Clemson University             | 06/16/2015               | 06/30/2015          | \$1266.20 2777944 |                  |
| 06/30/2015                     | View Paycheck               | Clemson University             | 06/01/2015               | 06/15/2015          | \$1266.20 2770849 | V                |

#### A copy of your paycheck stub will display. (Enable pop ups if you don't see it.)

| Clemson University<br>201 Sikes, Clemson University<br>Clemson, SC 29634-5337 | <i>,</i>      | Pay Gr<br>Pay Be<br>Pay Er | roup:<br>egin Date:<br>nd Date: | 12A-<br>10/16<br>10/31 | 12 Month Anr<br>5/2015<br>1/2015 | ual      |          |             | Business Unit:<br>Advice #:<br>Advice Date: | CLMSN<br>0000000282789<br>11/13/2015 | 98      |             |
|-------------------------------------------------------------------------------|---------------|----------------------------|---------------------------------|------------------------|----------------------------------|----------|----------|-------------|---------------------------------------------|--------------------------------------|---------|-------------|
|                                                                               |               | _                          |                                 |                        |                                  |          |          |             | TAX DATA:                                   | Fed                                  | leral   | SC State    |
|                                                                               | Employ        | ee ID:                     | 005381                          |                        |                                  |          |          |             | Marital Status:                             | Si                                   | ingle   | n/a         |
| Ralph Kramd en                                                                | Departn       | nent:                      | 5337-Hu                         | man Resou              | urces                            |          |          |             | Allowances:                                 |                                      | 0       | 0           |
| 123 Tiger Way                                                                 | Location      | n:                         | Riggs Ha                        | 11                     |                                  |          |          |             | Addl Percent:                               |                                      |         |             |
| Clemson, SC 29671                                                             | Job Title     | e:                         | Human R                         | lesources N            | Mgr II                           |          |          |             | Addl Amount                                 |                                      |         |             |
|                                                                               | Pay Rat       | e:                         | \$51,324.0                      | 00 Annual              |                                  |          |          |             | Aug. Anoun.                                 |                                      |         |             |
|                                                                               |               | TIDE ANT                   | TADAT                           | NCE                    |                                  |          |          |             |                                             | TANT                                 | 20      |             |
|                                                                               | nu            | JUKS ANI                   | Cu                              | rent                   |                                  |          | VTD      |             | ———                                         | TAAL                                 |         |             |
| Description                                                                   |               | Pate                       | Cu                              | irent                  | Farnings                         | Hours    | 110      | Farnings    | Description                                 |                                      | Current | VTD         |
| Regular                                                                       |               | Rate                       | no                              | uis                    | 2 138 50                         | 1 552 50 |          | 40.631.50   | Fed Withholdng                              |                                      | 264.62  | 5.040.76    |
| Regula                                                                        |               |                            |                                 |                        | 2,150.50                         | 1,002.00 |          | 40,001.00   | Fed MED/EE                                  |                                      | 29.80   | 566.22      |
|                                                                               |               |                            |                                 |                        |                                  |          |          |             | Fed OASDI/EE                                |                                      | 127.40  | 2,421.07    |
|                                                                               |               |                            |                                 |                        |                                  |          |          |             | SC Withholdng                               |                                      | 117.37  | 2.233.75    |
|                                                                               |               |                            |                                 |                        |                                  |          |          |             |                                             |                                      |         | -,          |
|                                                                               |               |                            |                                 |                        |                                  |          |          |             |                                             |                                      |         |             |
| TOTAL:                                                                        |               |                            | (                               | 0.00                   | 2,138.50                         | 1,552.50 |          | 40,631.50   | TOTAL:                                      |                                      | 539.19  | 10,261.80   |
|                                                                               |               |                            |                                 |                        |                                  |          |          |             |                                             |                                      |         |             |
| BEFORE-TA                                                                     | X DEDUCTIONS  |                            |                                 | AFTER-TAX DEDUCTIONS   |                                  |          |          | EMPLOYER PA | ID BENEFITS                                 |                                      |         |             |
| Description                                                                   | Current       | YTD                        | Descript                        | ion                    |                                  | Cur      | rent     | <u>YTD</u>  | Description                                 |                                      | Current | YTD         |
| State Health Standard Pre Tax                                                 | 71.93         | 1,366.67                   | Supp LT                         | D Plan 1               |                                  |          | 6.65     | 140.43      | State Health Star                           | ndard Pre Tax                        | 264.44  | 5,024.36    |
| State Vision Plan Pre Tax                                                     | 3.50          | 66.50                      | SC Cred                         | it Union               |                                  | 2        | 0.00     | 380.00      | State Dental Pre                            | Tax                                  | 5.86    | 111.34      |
| Optional Life Pre-Tax                                                         | 17.76         | 337.44                     | Tiger Str                       | ipe Deduc              | tion                             | 1        | 0.00     | 190.00      | Basic Life                                  |                                      | 0.14    | 2.66        |
| Deferred Compensation 401k                                                    | 25.00         | 475.00                     |                                 |                        |                                  |          |          |             | Optional Life Pr                            | e-Tax*                               | 15.05   | 285.95      |
| South Carolina Retirement Sys                                                 | \$ 174.50     | 3,271.04                   |                                 |                        |                                  |          |          |             | State Basic LTD                             |                                      | 1.61    | 30.59       |
| Health/Dental Adm. Fee                                                        | 0.14          | 2.66                       |                                 |                        |                                  |          |          |             | South Carolina F                            | Retirement Sys                       | 350.50  | 6,533.74    |
| Pre-tax Parking Fee/50k-70k                                                   | 5.38          | 94.72                      |                                 |                        |                                  |          |          |             | Work Comp (pro                              | of/cler)                             | 19.25   | 365.75      |
|                                                                               |               |                            |                                 |                        |                                  |          |          |             |                                             |                                      |         |             |
| TOTAL:                                                                        | 298.21        | 5,614.03                   | TOTAL                           |                        |                                  | 3        | 6.65     | 710.43      | *TAXABLE                                    |                                      |         |             |
|                                                                               |               |                            |                                 |                        |                                  |          |          |             |                                             |                                      |         |             |
|                                                                               | TOTAL GROSS   | FED 1                      | AXABLI                          | E GROSS                |                                  | TOTA     | L TAXE   | \$          | TOTAL DE                                    | DUCTIONS                             |         | NET PAY     |
| Current                                                                       | 2,138.50      |                            |                                 | 1,855.34               |                                  |          | 539.1    | 9           |                                             | 334.86                               |         | 1,264.45    |
| YTD                                                                           | 40,631.50     |                            |                                 | 35,303.42              |                                  |          | 10,261.8 | 0           |                                             | 6,324.46                             |         | 24,045.24   |
| YEAR-TO-DATE                                                                  | PAID TIME OFF | SICK LE                    | AVE                             |                        |                                  |          |          | NET PA      | Y DISTRIBUTIO                               | ON                                   |         |             |
| Start Balance                                                                 | 298.7         |                            | 14.0                            |                        |                                  |          | Acc      | ount Type   | Account                                     | Number                               | Dep     | osit Amount |
| + Earned                                                                      | 141.5         |                            | 84.4                            | Advice #               | 00000002827                      | 898      | Che      | cking       | Ends in 7                                   | 7159                                 |         | \$1,264.45  |
| + Bought                                                                      | 0.0           |                            | 0.0                             |                        |                                  |          |          |             |                                             |                                      |         |             |
| - Taken                                                                       | 114.8         |                            | 41.0                            |                        |                                  |          |          |             |                                             |                                      |         |             |
| - Sold                                                                        | 0.0           |                            | 0.0                             |                        |                                  |          |          |             |                                             |                                      |         | 1           |
| + Adjustments                                                                 | 0.0           |                            | 0.0                             |                        |                                  |          |          |             |                                             |                                      |         |             |
| End Balance                                                                   | 325.4         |                            | 157.4                           | TOTAL                  | :                                |          |          |             |                                             |                                      |         | \$1,264.45  |

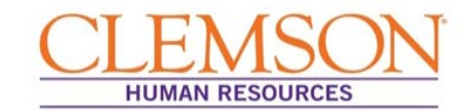

**Overview:** If you are considering applying for a new position or changing your deductions or your federal tax withholdings, Paycheck Modeler can calculate a hypothetical check based on changes you enter. Paycheck Modeler starts with your current information and allows you to manipulate your earnings, deductions and/or tax withholding status.

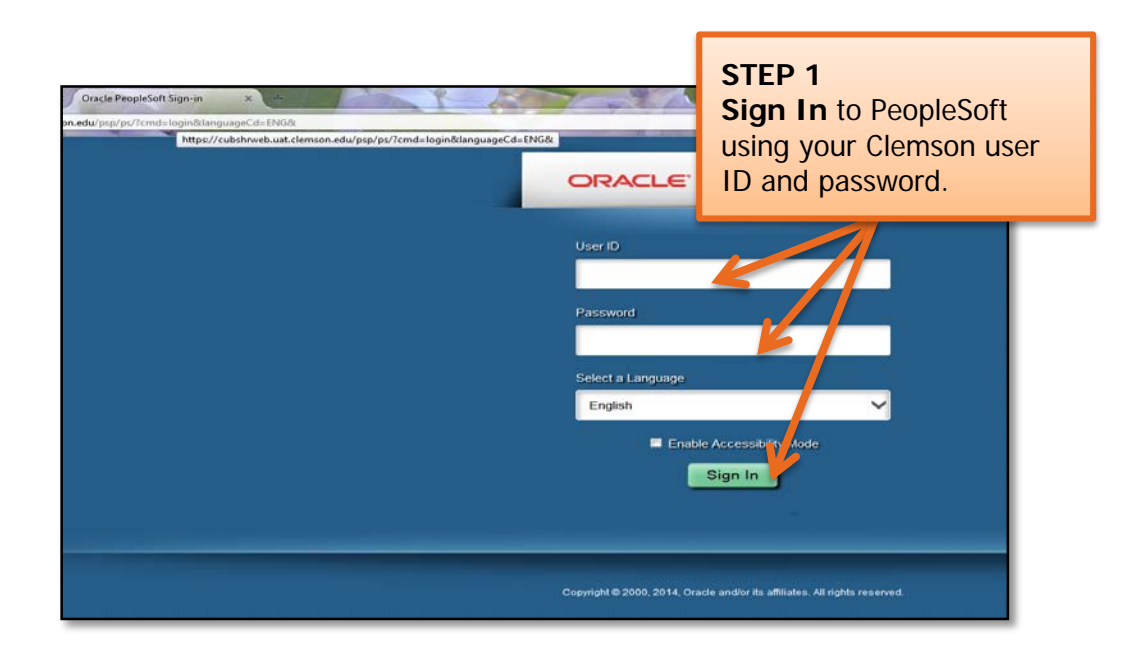

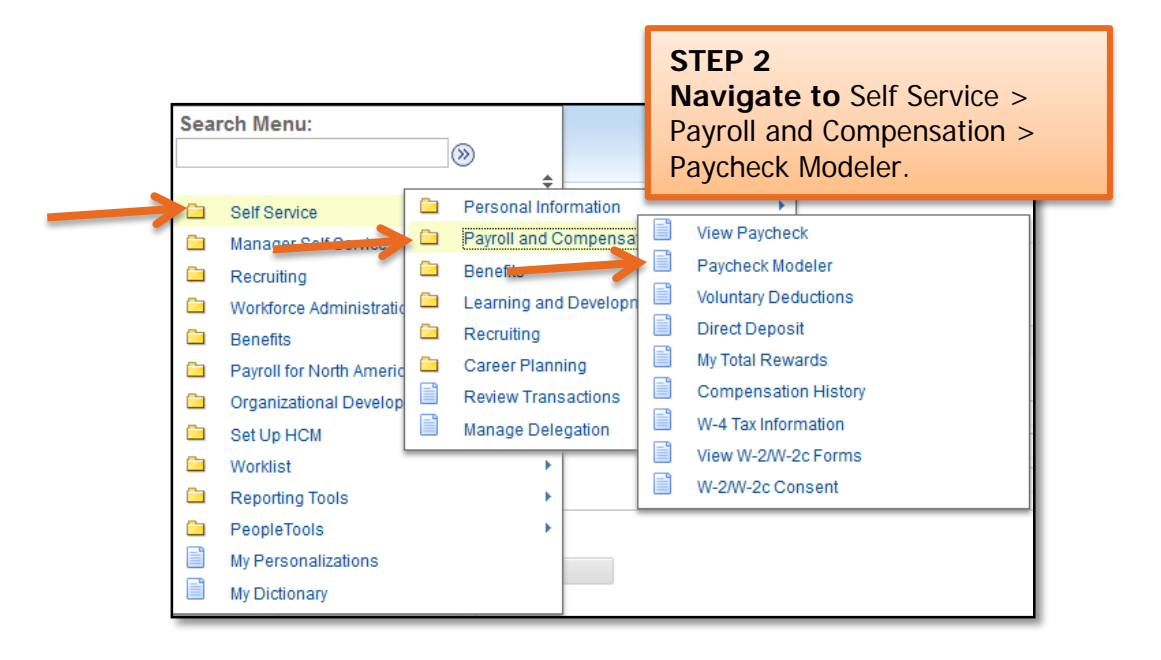

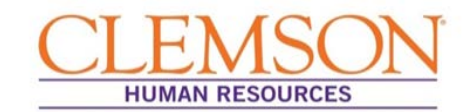

| Start - | Start Earnings Deductions                                                                                                    | <b>STEP 3</b><br><b>Check</b> "Yes, I have reviewed and agree<br>to the terms and conditions" to agree to<br>the terms and conditions.<br><b>Click</b> Let's Get Started. |
|---------|----------------------------------------------------------------------------------------------------|----------------------------------------------------------------------------------------------------|
|         | Welcome                                                                                                    |                                                                                                    |
|         | The Paycheck Modeler can be used to calculate a hypothetical check by c<br>It will start with the standard earnings, deductions and taxes that normally a      | hanging your earnings, and/c-ueductions, and/or ax withholding status.<br>appear on your payeb.ck.                                                                        |
|         | To start, you must acknowledge and agree that you understand the Payche                                                                                        | ck Modele-usage terms and conditions.                                                                                                    |
|         | Agree to the Usage Terms and Conditions                                                                                                    |                                                                                                    |
|         | <ul> <li>The Paycheck Modeler contains confidential information that is inte<br/>exit the application immediately and payry the Payroll Department.</li> </ul> | nded for Gregory M Carlton only. If you are not Gregory M Carlton,                                                                                                    |
|         | · Usage of the Modeler is intersued to provide general guidance and e                                                                                          | stimates.                                                                                                    |
|         | • The check emerated by the Modeler is not a genuine paycheck. Th                                                                                              | nere is no guarantee that you will receive the modeled results.                                                                                                    |
|         | you should not make financial or benefit related decisions based or                                                                                            | the modeled check results.                                                                                                    |
|         | Yes, I have reviewed and agree to the terms and conditions.                                                                                                    | ¥                                                                                                    |
|         |                                                                                                    | Exit Let's Get Started ▶                                                                                                    |

| Start                                                                                | Earnings                                                            | Deductions            | STEP 4<br>Click th<br>Click N | ne pencil<br>ext.  | icon        | to change e  | arnings. |
|--------------------------------------------------------------------------------------|---------------------------------------------------------------------|-----------------------|-------------------------------|--------------------|-------------|--------------|----------|
| Earnings - Step 2 of<br>Job Title: Infor<br>This step provides<br>add additional ear | 6<br>mation Tech Mgr<br>a list of the proposed earn<br>nings.<br>gs | ings for your modeled | check. You can m              | odify or clear the | e amo nts i | Exit         | Next 🕨   |
| Earnings Type                                                                        |                                                                     | Hours                 | Rate                          | Amount             | ~           | Clear Amount |          |
| Regular                                                                              |                                                                     |                       | \$48.391315                   | \$3946.92          | 0           | 3            |          |
| Personal Commu                                                                       | nication Stipend                                                    |                       |                               | \$55.00            | 0           | 3            |          |
| Add Earnin                                                                           | ngs Clear All A                                                     | mounts                |                               |                    |             |              | <b>M</b> |
|                                                                                      |                                                                     |                       |                               |                    |             | Exit         | Next 🕨   |

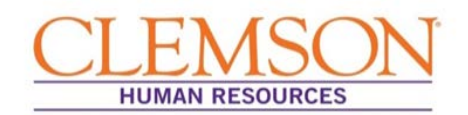

| Edit Earnings                   |                                                            |
|---------------------------------|------------------------------------------------------------|
| *Earnings Type Regular<br>Hours | STEP 5<br>Enter the new,<br>semi-monthly salary<br>amount. |
| Amount \$2138.50                | Click OK.                                                  |
| Override Rate \$26.219157       |                                                            |
| * Required Field OK Cancel      |                                                            |
|                                 |                                                            |

| Start                                                                                                    | Earnings                                                                                   | Deductions                                      | STEP<br>Click<br>deduc<br>Click         | 6<br>Add Deduct<br>tion <b>or</b> skip<br>Next.   | ions to a to step | add a dif<br>8. | fferent | type of |
|----------------------------------------------------------------------------------------------------|--------------------------------------------------------------------------------------------|-------------------------------------------------|-----------------------------------------|---------------------------------------------------|-------------------|-----------------|---------|---------|
| Deductions - Step 3 of 6<br>Job Title: Information<br>This step provides a list<br>add additional deduction<br>automatically be calcula | on Tech Mgr<br>of the proposed deduct<br>is. Deductions using a<br>ated in a subsequent st | ions for your mode<br>percentage will be<br>ep. | eled check you ca<br>based on the total | n modify or clear the a<br>gross earnings from th | EX   •            | Previous        | Next 🕨  |         |
| Deduction                                                                                                    |                                                                                            | Type                                            | Amount                                  | Percentage of Gross                               | Edit              | Clear Amount    |         |         |
| Pre-tax Parking Fee/over                                                                                                    | 90k I                                                                                      | Before-Tax                                      | \$8.34                                  |                                                   | 0                 | \$              |         |         |
| South Carolina Retireme                                                                                                    | ent Sur I                                                                                  | Before-Tax                                      | \$322.07                                |                                                   | 0                 | 3               |         |         |
| VALIC 403b                                                                                                    |                                                                                            | Before-Tax                                      | \$400.00                                |                                                   | 0                 | 3               |         |         |
| Add Deductions                                                                                                    | Clear All Am                                                                               | ounts                                           |                                         |                                                   | Exit              | Previous        | Next 🕨  |         |

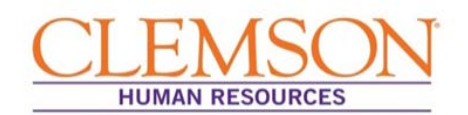

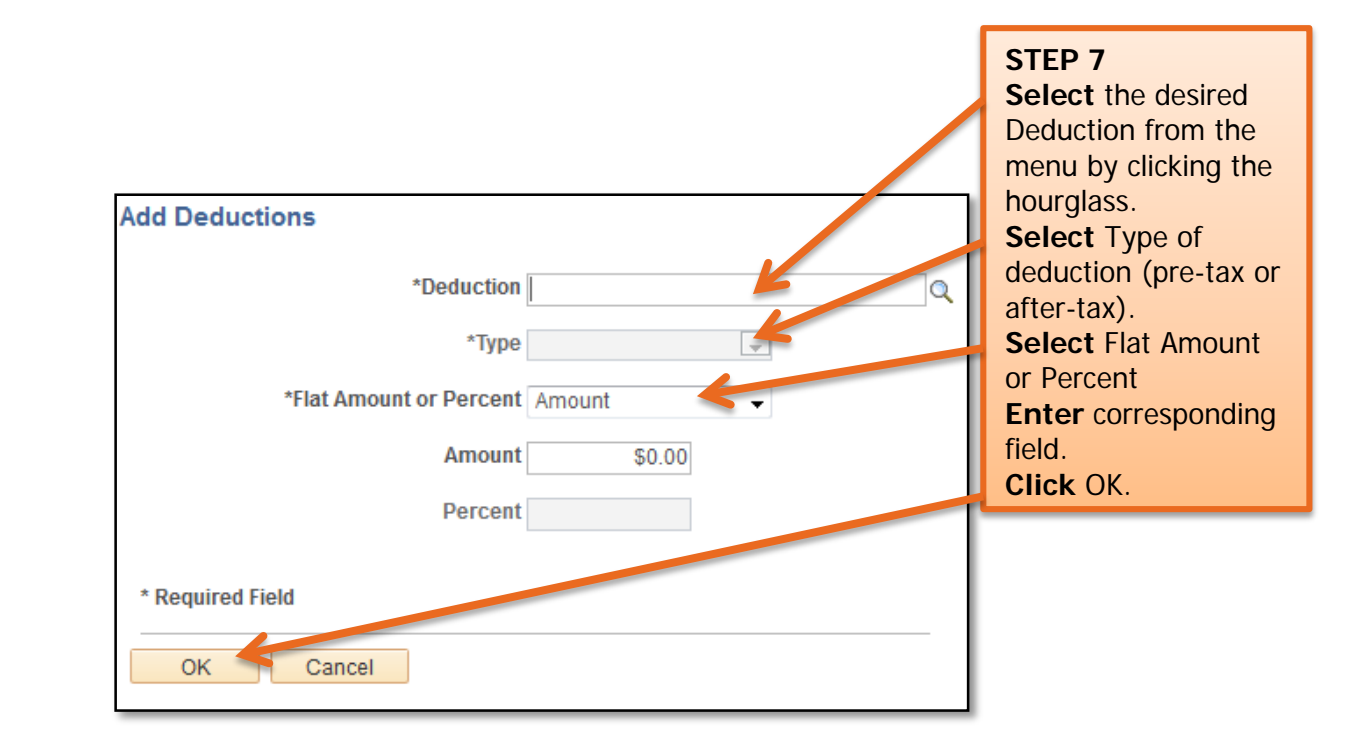

| Start Ear                                                                                                    | ings Deductions                                                                               | STEP 8<br>Click the<br>Click Nex             | pencil icon<br>t.                                 | to cha                     | nge dedu                                 | ction ar | nount. |
|----------------------------------------------------------------------------------------------------|-----------------------------------------------------------------------------------------------|----------------------------------------------|---------------------------------------------------|----------------------------|------------------------------------------|----------|--------|
| Deductions - Step 3 of 6<br>Job Title: Information Tec                                                                | ch Mgr                                                                                        |                                              |                                                   | Ν                          |                                          |          |        |
| This step provides a list of the<br>add additional deductions. Dec<br>automatically be calculated in<br>My Deductions | proposed deductions for your mod<br>luctions using a percentage will be<br>a subsequent step. | leled check. You car<br>e based on the total | n modify or clear the a<br>gross earnings from tl | nmounts in t<br>he modeled | it e list, as well as<br>cl eck and will | 3        |        |
| Deduction                                                                                                    | Туре                                                                                          | Amount                                       | Percentage of Gross                               | -                          | Clear3 mount                             |          |        |
| Pre-tax Parking Fee/over 90k                                                                                          | Before-Tax                                                                                    | \$8.34                                       |                                                   | 0                          | 3                                        |          |        |
| South Carolina Retirement Sys                                                                                         | Before-Tax                                                                                    | \$322.07                                     |                                                   | 0                          | 3                                        |          |        |
| VALIC 403b                                                                                                    | Before-Tax                                                                                    | \$400.00                                     |                                                   | 0                          | 3                                        |          |        |
| Add Deductions                                                                                                    | Clear All Amounts                                                                             |                                              |                                                   |                            |                                          | 1        |        |
|                                                                                                    |                                                                                               |                                              |                                                   | Exit                       | Previous                                 | Next 🕨   |        |

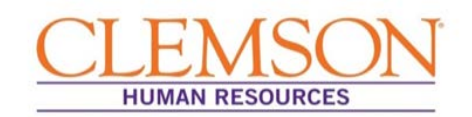

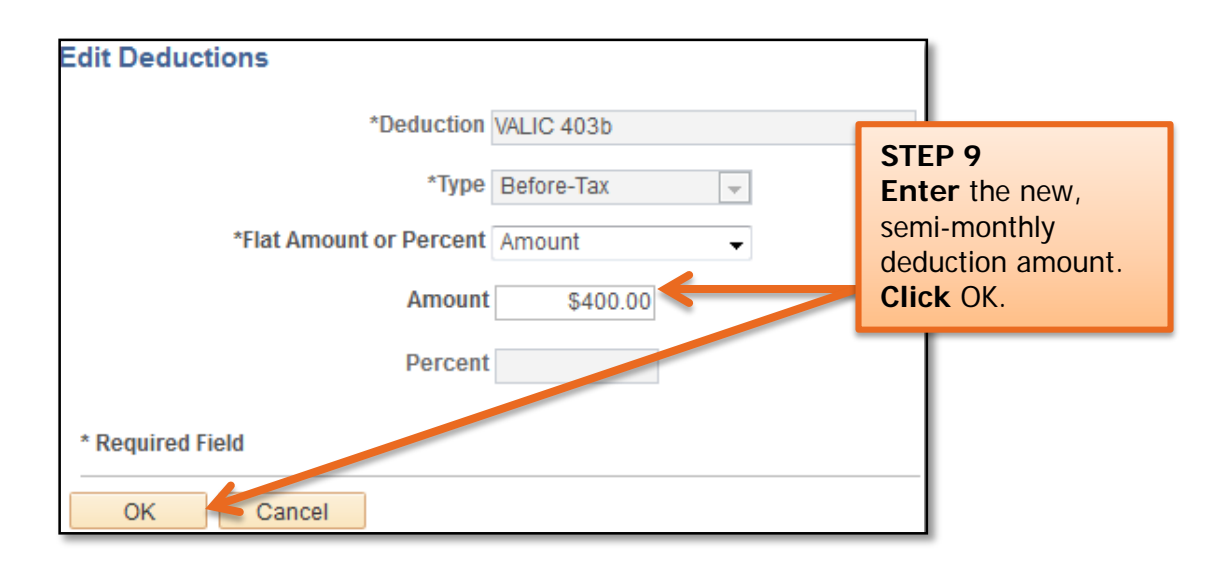

| Start<br>Taxes - Step 4 of 6<br>Job Title: Info                                 | Earnings                                                                                                    | Deductions                                                                 | Taxes | Car | STEP 10<br>Click the pencil i<br>beside the federa<br>South Carolina ta<br>jurisdiction to edi<br>tax amounts.<br>Click Next. | con<br>I or<br>x<br>t |
|---------------------------------------------------------------------------------|----------------------------------------------------------------------------------------------------|----------------------------------------------------------------------------|-------|-----|----------------------------------------------------------------------------------------------------|-----------------------|
| You can modify t<br>The tax jurisdicti<br>Only the jurisdic<br>withholding form | tax withholding information<br>ion(s) are based on your cu<br>tions that allow withholding<br>are displayed. | for the modeled check.<br>Irrent tax information.<br>I changes using a tax |       |     |                                                                                                    | Τ                     |
| 💐 My Tax W                                                                      | ithholding Information                                                                                       | n                                                                          |       |     |                                                                                                    |                       |
| Tax Jurisdiction                                                                |                                                                                                    | Edit                                                                       |       |     |                                                                                                    |                       |
| South Carolina                                                                  |                                                                                                    |                                                                            |       |     | ↓                                                                                                    |                       |
|                                                                                 |                                                                                                    |                                                                            |       | E   | Exit     Previous Next                                                                                                    | •                     |

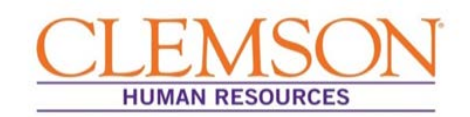

| Federal Tax Withholding<br>The following information is based on your Federal Tax Withholding form W-4. |                 |             |         |                       |  |  |  |
|----------------------------------------------------------------------------------------------------|-----------------|-------------|---------|-----------------------|--|--|--|
| Special Tax Status                                                                                      | None            |             | STEP    | 11                    |  |  |  |
| Tax Status                                                                                              | Married         | -           | Enter   | requested federal tax |  |  |  |
| Select your marital tax status.                                                                         |                 |             | Click ( | OK.                   |  |  |  |
| Withhold at Single Rate                                                                                 |                 |             |         |                       |  |  |  |
| Check here and select Single status if married but withnolding at single rate.                          |                 |             |         |                       |  |  |  |
| Withholding Allowances 0                                                                                |                 |             |         |                       |  |  |  |
| Enter the total number of allowance                                                                     | to claim on you | model check | L.      |                       |  |  |  |
| Additional Withholding Amount                                                                           |                 |             |         |                       |  |  |  |
| Enter the additional amount to withh                                                                    |                 |             |         |                       |  |  |  |
| OK Cancel                                                                                               |                 |             |         |                       |  |  |  |

|                                                                                                    | STEP 12                             |
|----------------------------------------------------------------------------------------------------|-------------------------------------|
|                                                                                                    | Click Calculate My Modeled Check to |
| Start Earnings Deductions                                                                                                    | see your hypothetical paycheck.     |
| Calculate - Step 5 of 6<br>Job Title: Information Tech Mgr<br>You are ready to calculate your modeled check. Press the button to calculate.<br>If no changes were made, proceed to me next step to review the results. | Exit   	Previous Next >             |
|                                                                                                    | Exit                                |

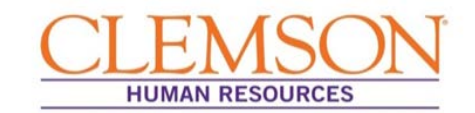

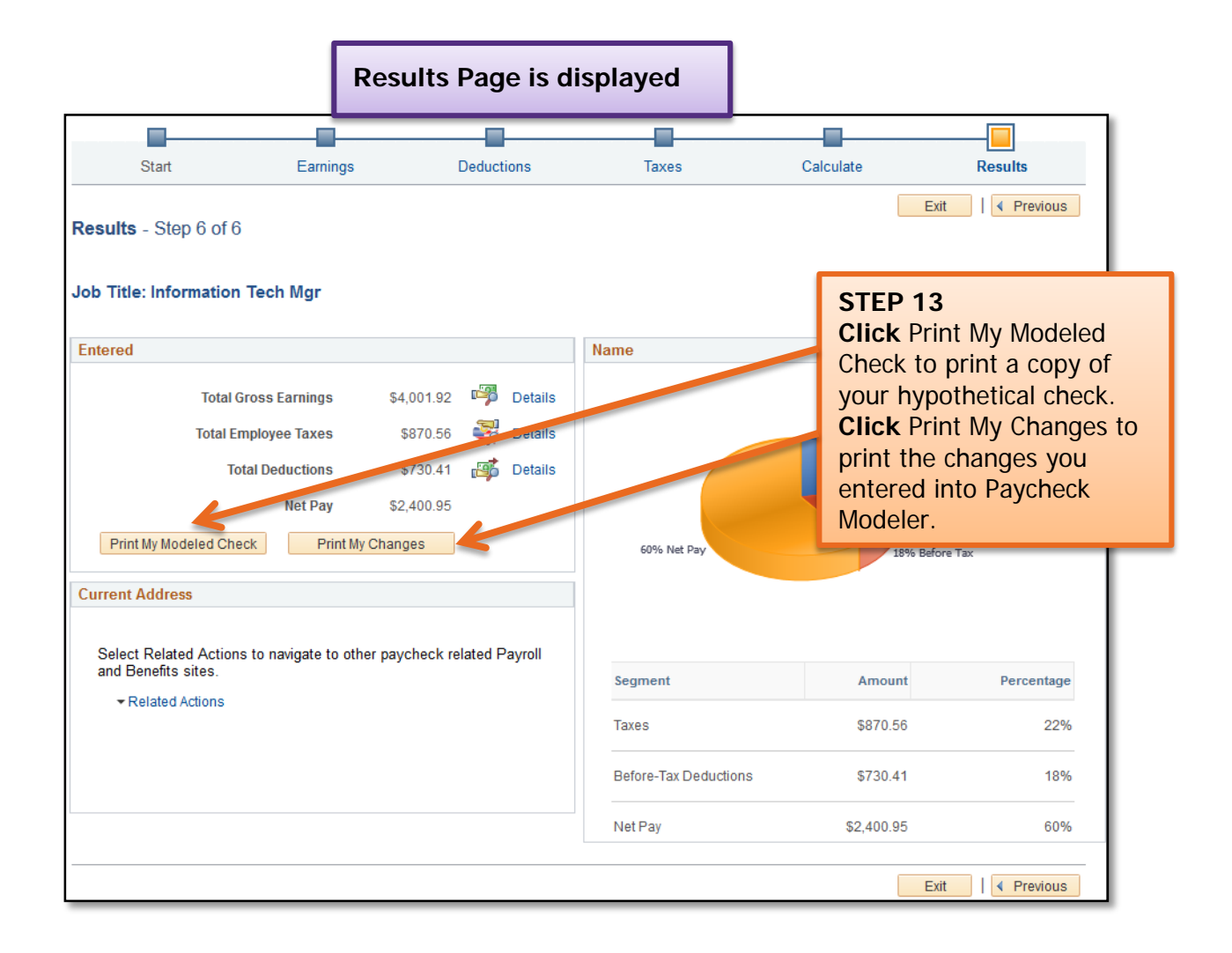

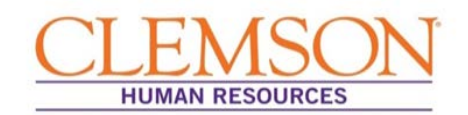

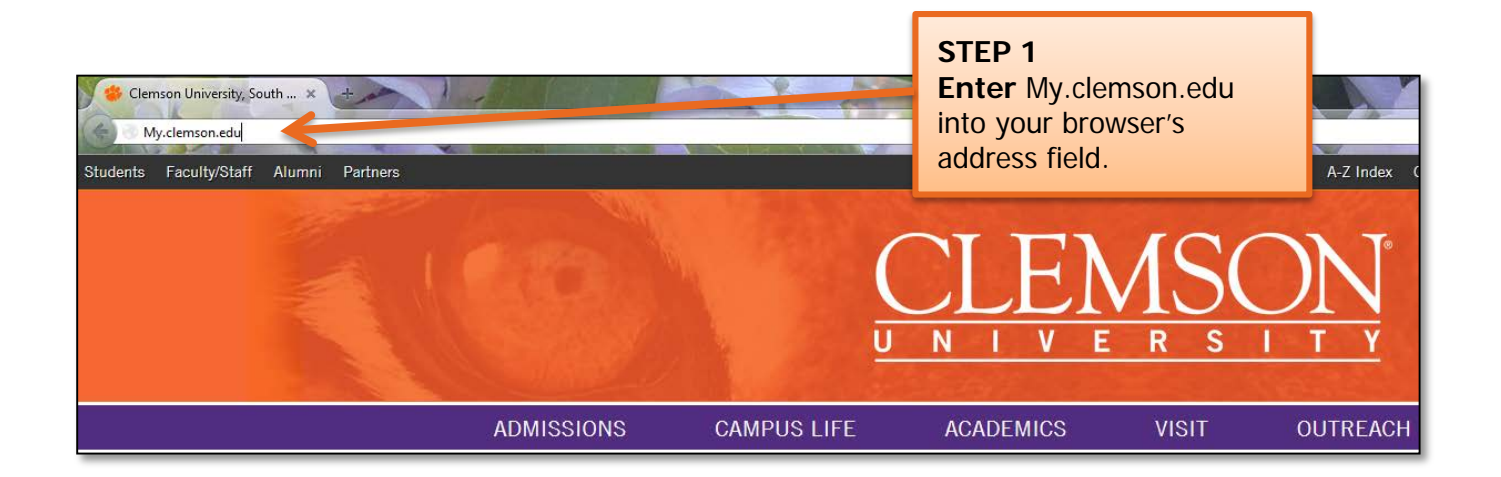

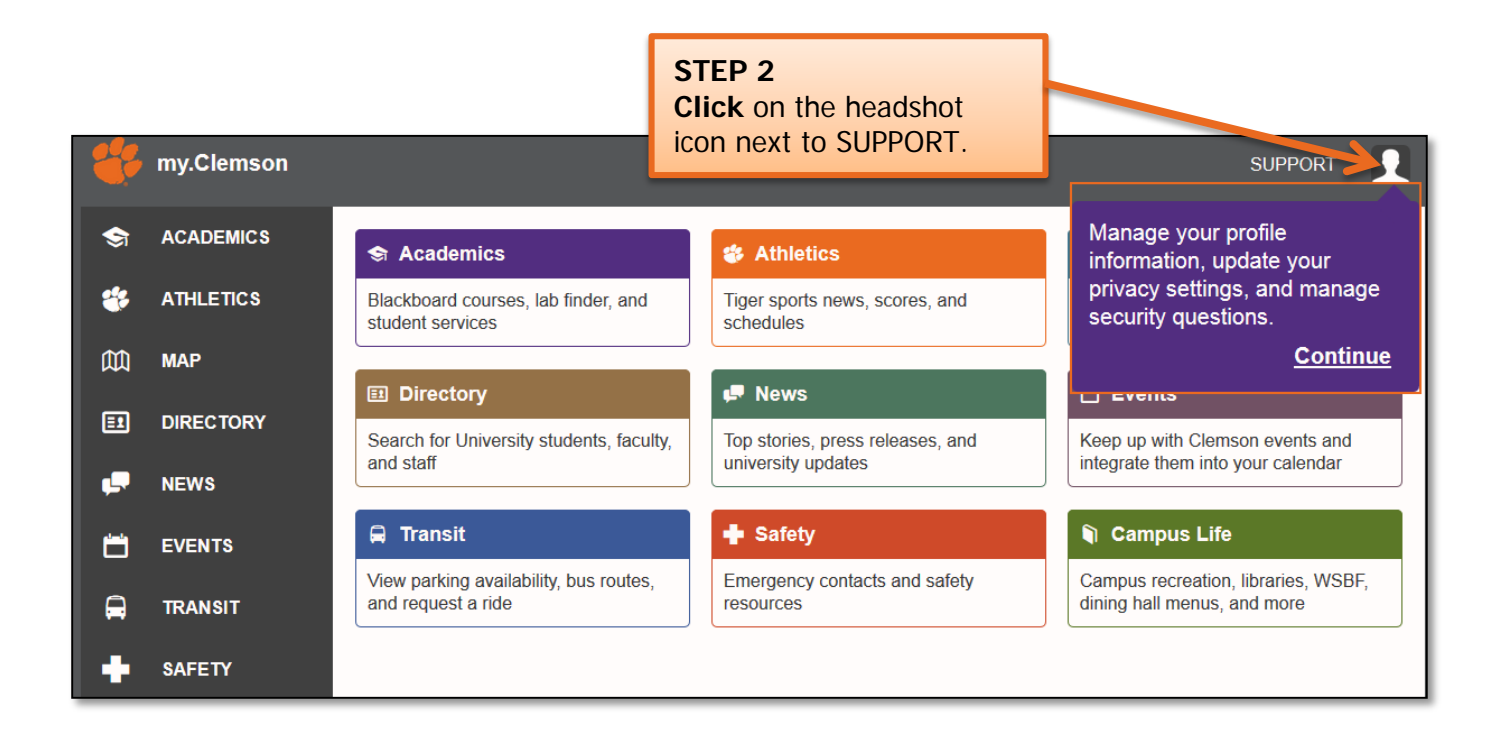

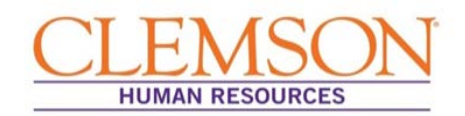

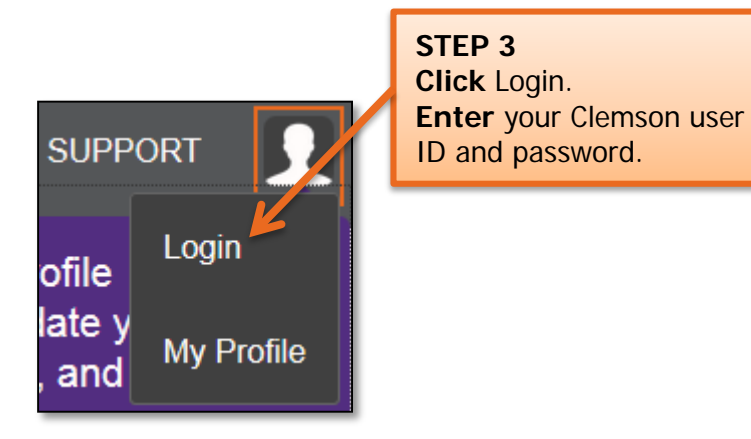

**Important Information:** Your Clemson user ID is the part of your Clemson email address prior to @clemson.edu (e.g., tiger@clemson.edu – tiger is the Clemson user ID).

| Profile            | STEP 4                                                     |   |
|--------------------|------------------------------------------------------------|---|
| Name               | <b>Click</b> the section of your profile you wish to edit. | > |
| Addresses          |                                                            | > |
| Phone Numbers      |                                                            | > |
| Emergency Contacts |                                                            | > |
| TigerOne Photo     |                                                            | > |
| Security Questions |                                                            | > |
| PawPrints          |                                                            | > |

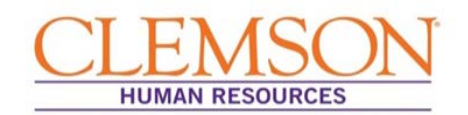

Name Change

#### Name

#### How do I change my name?

If your name is misspelled in Directory, please send an email to <u>ithelp@clemson.edu</u> with the current spelling and the correct spelling.

You cannot change your legal name or SSN records through <u>my.Clemson</u>. If you change your legal name at any point (e.g. through marriage or divorce), you must follow the steps below to update your records through Clemson University.

If you are an employee or have ever been employed as a grad assistant or student worker, change your name and SSN through Human Resources. If you are a student and have never worked for the university, change your name and SSN through Registration Services.

#### Human Resources:

Bring your new Social Security card to the Human Resources Office, located at the Administrative Service Building.

🔁 (Ctrl) 🕶

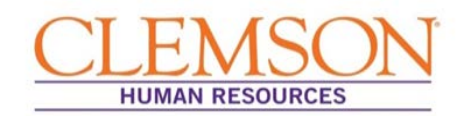

#### Mailing Address Change

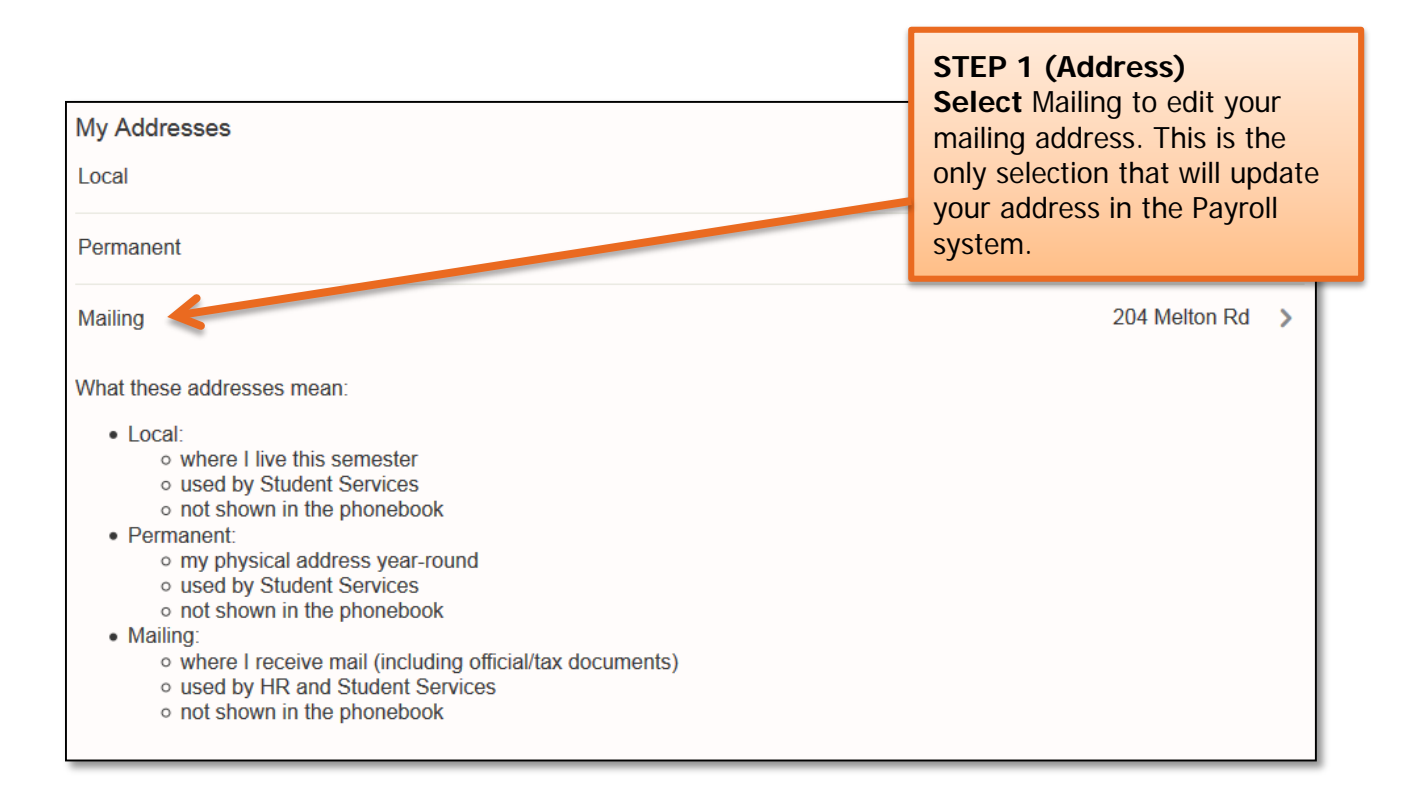

| Mailing<br>ADDRESS LINE 1                                                                                                    | STEP 2 (Address)<br>Select EDIT to make changes<br>to your mailing address. |  |  |  |  |
|----------------------------------------------------------------------------------------------------|-----------------------------------------------------------------------------|--|--|--|--|
| ADDRESS LINE 2                                                                                                    |                                                                             |  |  |  |  |
| CITY                                                                                                    | Pendleton                                                                   |  |  |  |  |
| STATE                                                                                                    | South Carolina                                                              |  |  |  |  |
| POSTAL CODE                                                                                                    | 29670-9334                                                                  |  |  |  |  |
| COUNTRY                                                                                                    | United States                                                               |  |  |  |  |
| <ul> <li>This address is:</li> <li>where I receive mail (including official/tax documents)</li> <li>used by HR and Student Services</li> <li>not shown in the phonebook</li> </ul> | EDIT                                                                        |  |  |  |  |
| To update your address for Insurance or Retirement purposes please read the Change of Address Information Page.                                                                    |                                                                             |  |  |  |  |

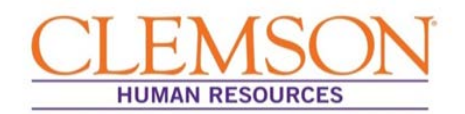

| Mailing                                                                                                    |                                                                     | STEP 3 (Address)<br>Enter your address changes.<br>Click SAVE |
|----------------------------------------------------------------------------------------------------|---------------------------------------------------------------------|---------------------------------------------------------------|
| ADDRESS LINE 1 *                                                                                                    | 123 Tiger Street                                                    |                                                               |
| ADDRESS LINE 2                                                                                                    |                                                                     |                                                               |
| CITY *                                                                                                    | Clemson                                                             |                                                               |
| STATE *                                                                                                    | South Carolina                                                      |                                                               |
| POSTAL CODE *                                                                                                    | 29631                                                               |                                                               |
| COUNTRY *                                                                                                    | United States                                                       |                                                               |
| This address is:<br>• where I receive mail (including of<br>• used by HR and Student Service<br>• not shown in the phonebook<br>To update your address for Insurance | official/tax documents)<br>es<br>or Retirement purposes please read | ad the HR Change of Address Information Page.                 |
|                                                                                                    |                                                                     | SAVE CANCEL                                                   |

#### Phone Number Change

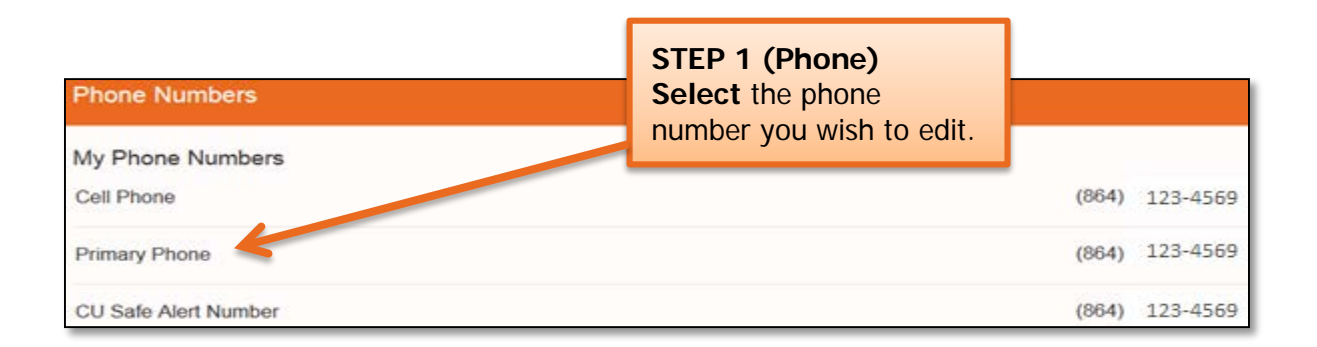

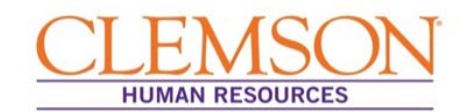

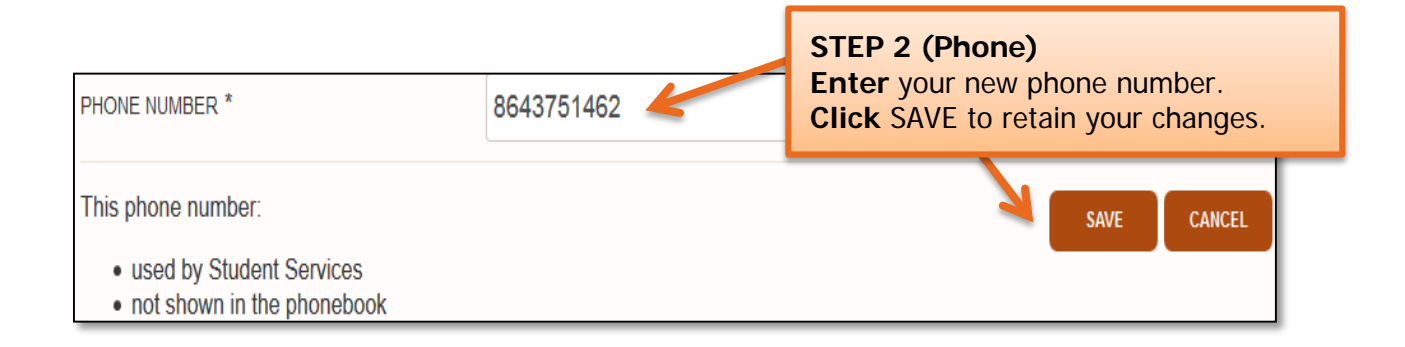

#### Emergency Contact Change

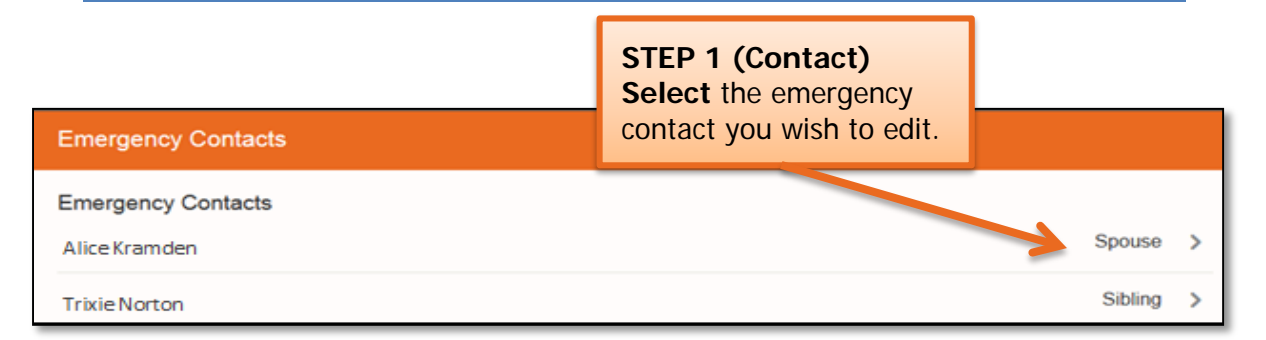

| FIRST NAME *    | STEP 2 (Contact)<br>Enter your new emergency contact information.<br>Select relationship to contact from drop-down box.<br>Click SAVE to retain your changes. |        |        |
|-----------------|----------------------------------------------------------------------------------------------------|--------|--------|
| PHONE NUMBER *  |                                                                                                    |        |        |
| ALTERNATE PHONE | NUMBER                                                                                                    |        |        |
| EMAIL ADDRESS   | SAVE                                                                                                    | DELETE | CANCEL |

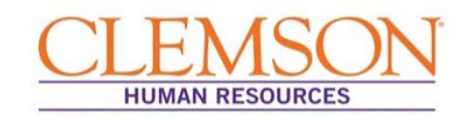

#### TigerOne Photo Visibility

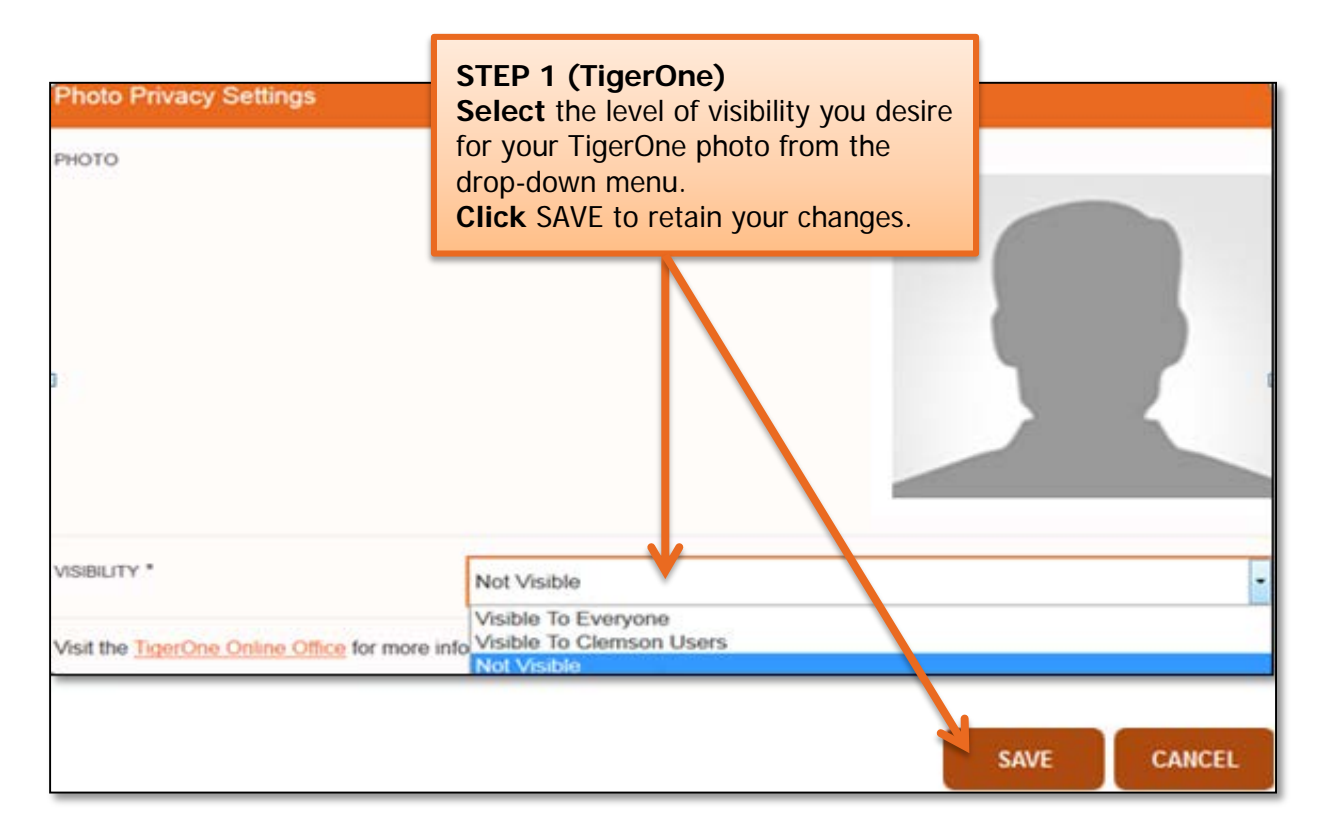

#### Security Questions

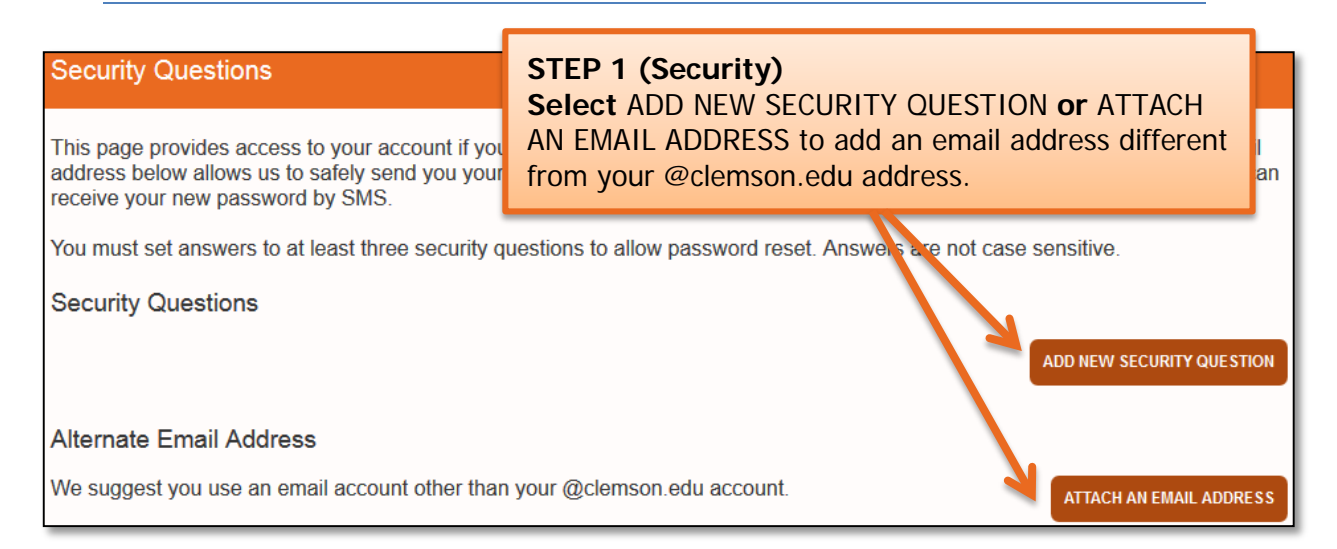

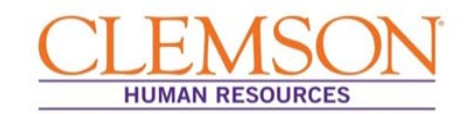

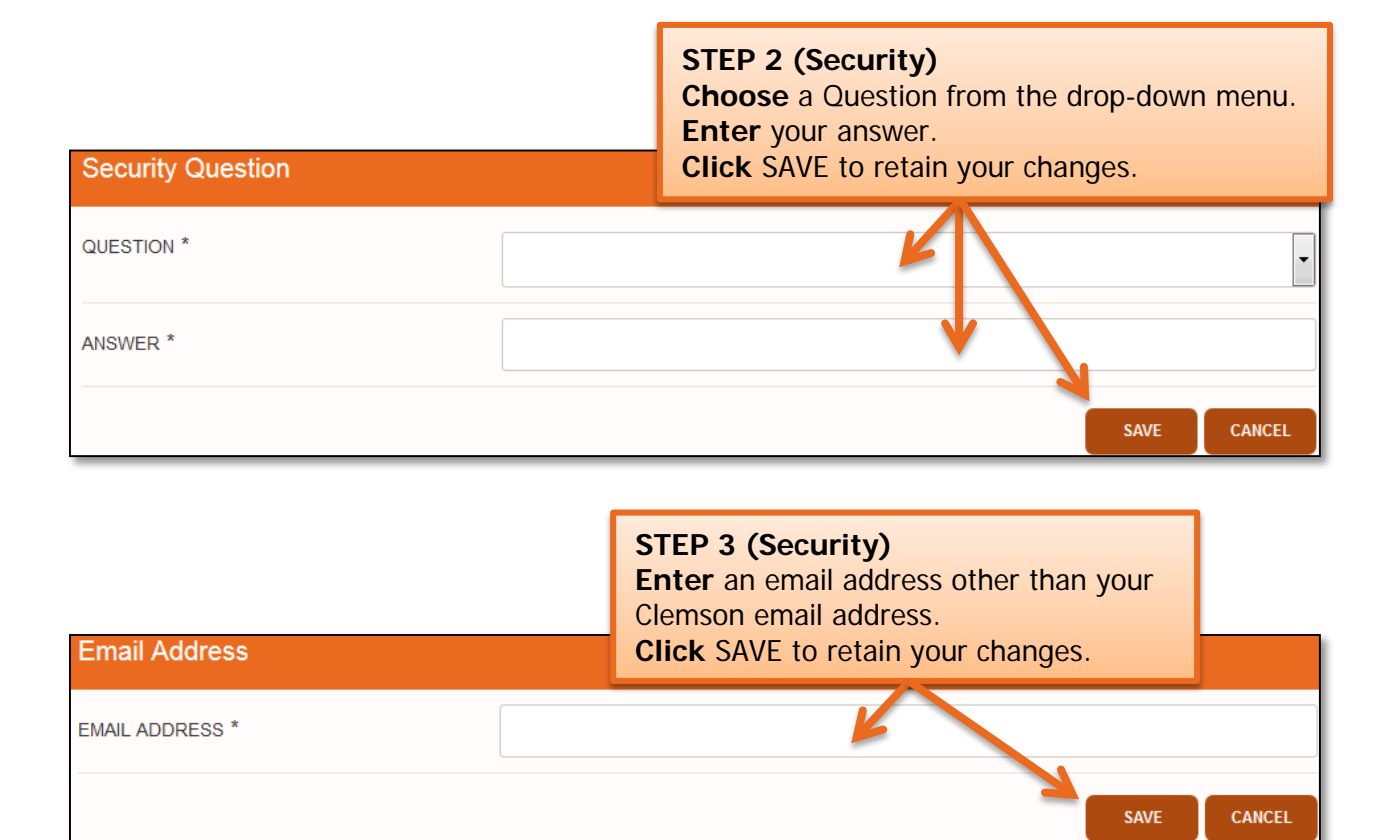

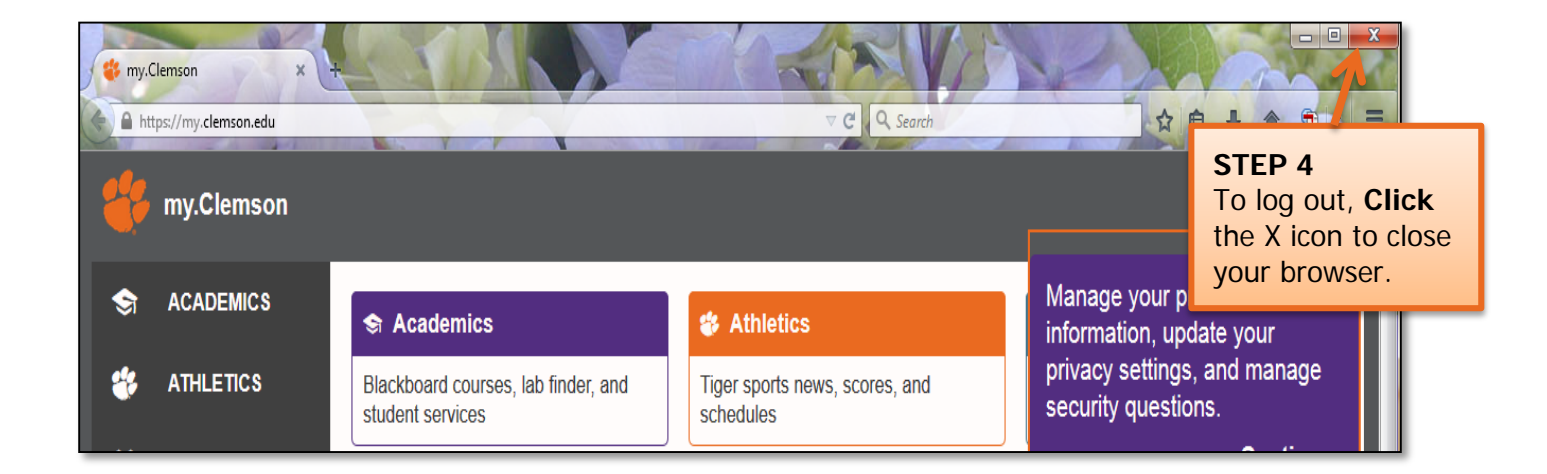

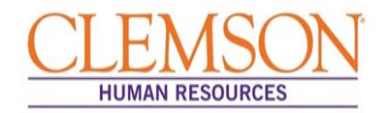

#### **External Applicants** (Internal Applicants skip to page 12.)

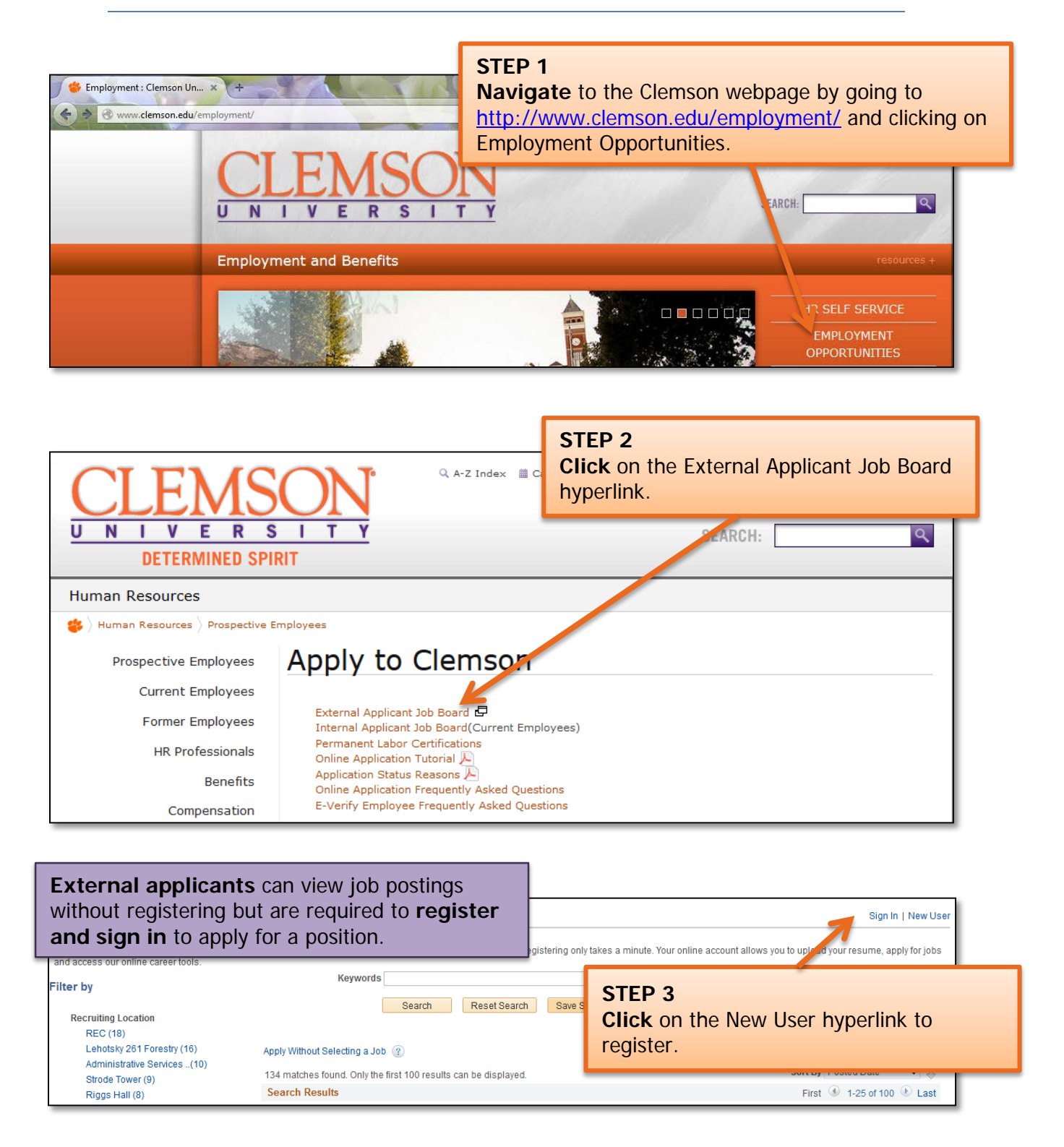

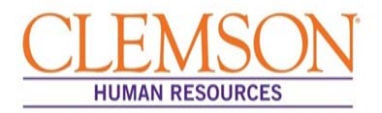

| Sign In<br>You must sign in to continue.          | <b>STEP 4</b><br>If you are a registered applicant, <b>sign in</b> using<br>your User Name and Password.<br>If you are a first-time user, <b>click</b> the Register<br>Now hyperlink to create a User Name and<br>Password. |
|---------------------------------------------------|----------------------------------------------------------------------------------------------------|
| *User Na<br>*Passw                                | ne Forgot Oser Name<br>Forgot Password<br>Sign In<br>Don't have a User Name or Password? Register Now                                                                                                    |
| * Required Information<br>Return to Previous Page |                                                                                                    |

**Important Information:** New users must complete the profile page, including acknowledging the terms of service, then click Register. You will be returned to the Job Search Page.

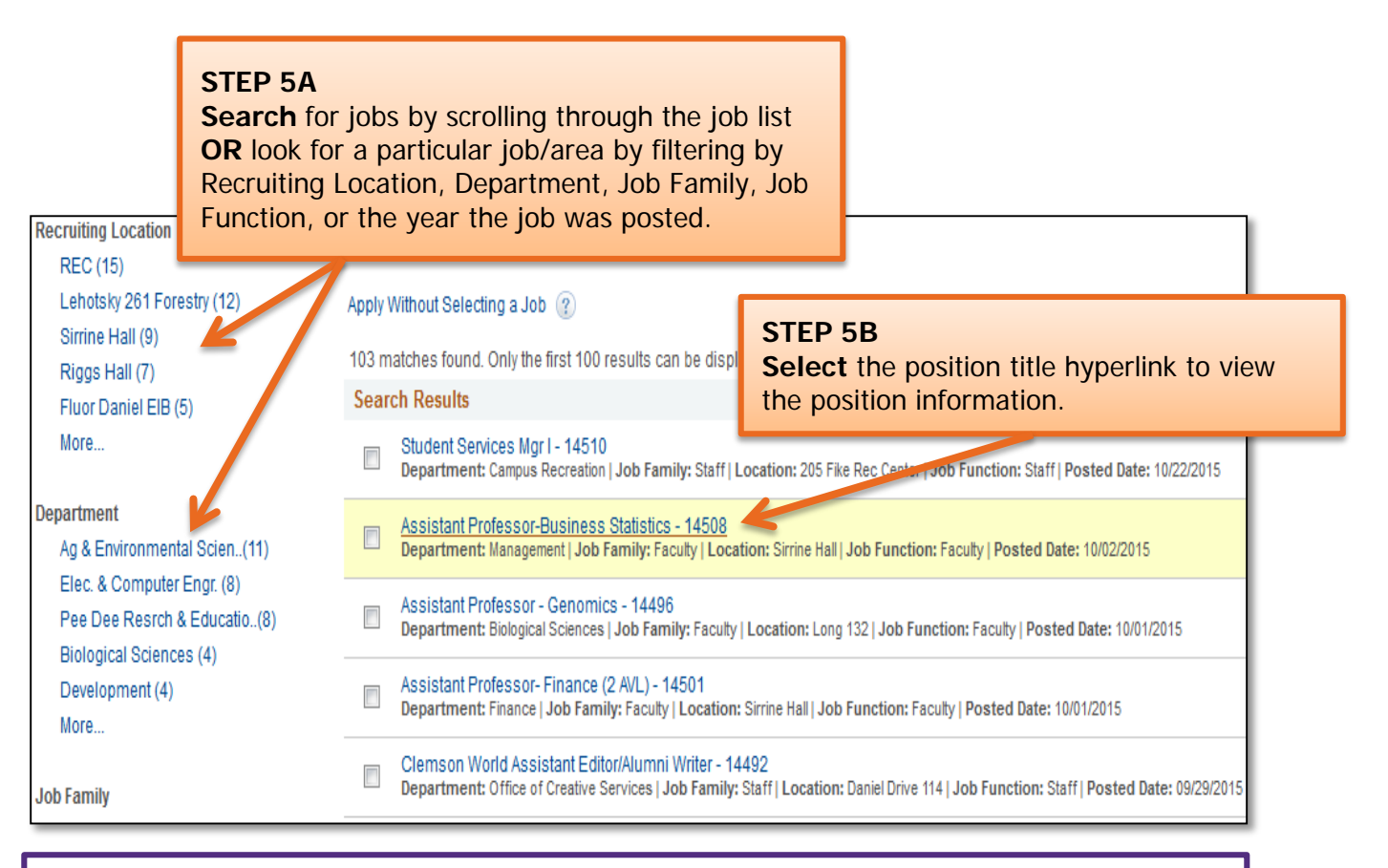

**Important Information:** Position information includes job duties as well as the education and experience and the skills and competencies required for the position.

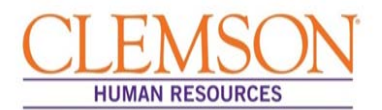

#### Important Information:

Prior to applying for a position, gather the following information:

- Educational background
- References
- Employment background
- An electronic PDF or Word version of any documents you would like to attach (resume, cover letter, vitae, writing samples, etc.)

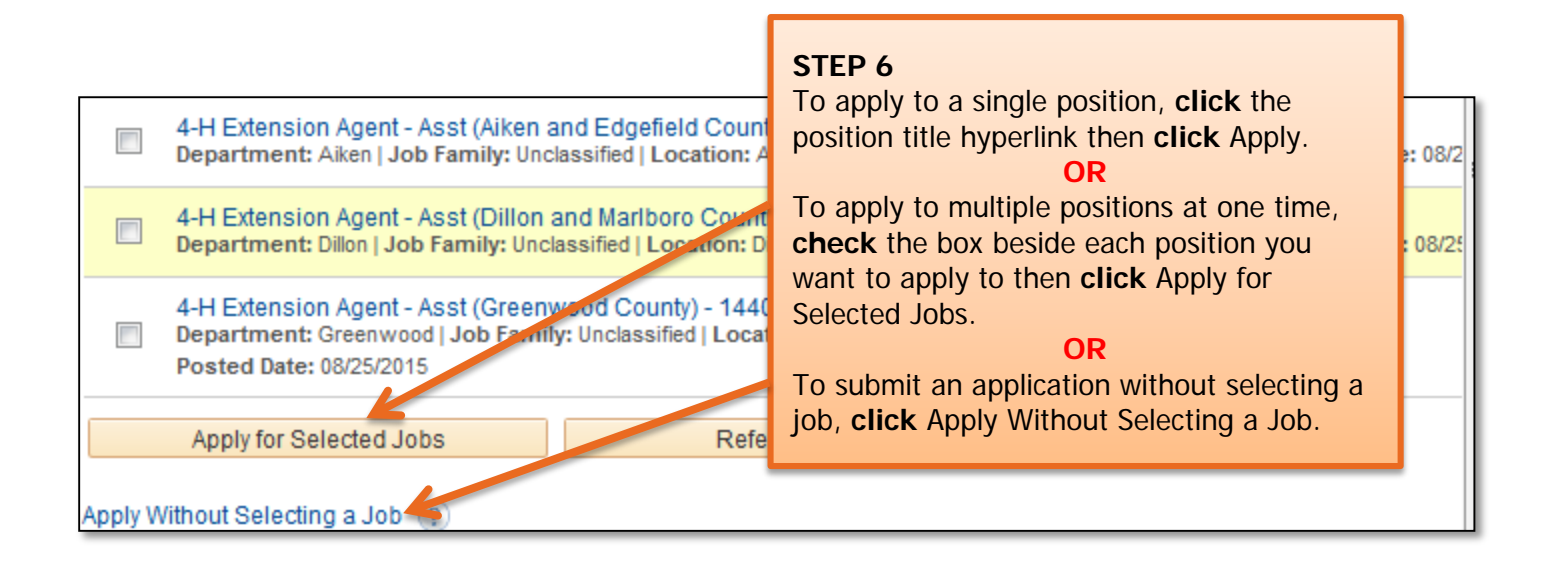

**Important Information:** There are six steps in the staff application process. Your progress is displayed at the top of each screen. If you save the application as a draft, you can exit and return as needed.

| Start               | Resume | Education and Work Experience | Qualifications | Other | Review/Submit |
|---------------------|--------|-------------------------------|----------------|-------|---------------|
| Start - Step 1 of 6 |        |                               |                | Exit  |               |

Г

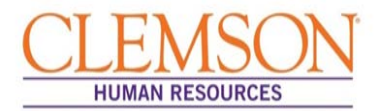

**Application Process** 

| Start | - Step 1 of 6                                                                                                    |
|-------|----------------------------------------------------------------------------------------------------|
|       | Applying for: Director of HR Systems                                                                                                    |
|       | We do business with the government; we must reach out to hire and p<br>veterans. To help us measure how well we are doing, you may volunta<br>information from Self Service, Personal Information, and access the s<br>ATTENTION: PLEASE CAREFULLY READ THE FOLLOWING INFORMATION<br>StaffAdministrative(Trades positions, you must complete this service)                                                                                                    |
|       | and education level Keep in mind that a Resume does not access to a                                                                                                    |
|       | required to complete this portion. You can click next to proceed to the application. Be sure that you upload all equire t documents in the application.<br>Thank you for your interest in Clemson University.                                                                                                    |
|       | resume will complete many parts of the application, but it will not complete all fields. It is the applicants responsibility to a sure all information<br>populated from a resume is accurate and complete. The step-by-step process will gute you through the application. Pleas fill in all information<br>carefully and completely before submitting.<br>Before you begin the application process, please read the agreements withis page carefully. By selecting the agreements cherkbox below, you<br>acknowledge that you accept the terms of these agreements. If you do not agree to these terms, select the Exit button.<br>Agreements                                                              |
|       | Application Terms & Agreements                                                                                                    |
|       | All statements made on this application and any accompanying resume/vita are true and correct. I understand that knowingly false statements on this or any other simy application materials or during an interview or discussion during the application process could eliminate me from further co-sideration for employment or, if employeed by Clemson University will be at will, meaning I can resign at any time and for any reason, and nemson University may terminate my employment at any time and for any reason.<br>After submiting your application, you will receive a confirmation email from Clemson University. We encourage you to log in regularly to view the vietus of your application. |
|       | Exit Save as Draft                                                                                                    |

|                                                              | <b>STEP 2</b> (Options for attaching your resume/cover letter)<br><b>Click</b> Attach Resume then <b>select</b> the file you wish to upload.                       |
|--------------------------------------------------------------|----------------------------------------------------------------------------------------------------|
| Resume - Step 2 of 6<br>Applying for: Director of HR Systems | <b>Click</b> Use Existing Resume to use a resume you have previously uploaded. <b>Click</b> the radio button of the resume you wish to use when prompted to do so. |
| Resume Options                                               | OR<br>Click Copy & Paste Resume to copy and paste a resume if your                                                                                                 |
| Attach Resume                                                | resume is not a Word or PDF document. <b>Copy and paste</b> the document into the textbox.                                                                         |
| Use Existing Resume                                          | AND                                                                                                    |
| Copy & Paste Resume                                          | Allach a cover letter by clicking Allach Cover Letter.                                                                                                    |
| Please provide us with your cover letter.                    | Click Next to go to the next step.                                                                                                    |
| Attach Cover Letter                                          | Provide us with your cover letter                                                                                                    |
|                                                              | Exit Save as Draft                                                                                                    |

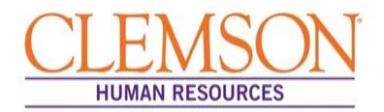

**Important Information:** Entering your education and work experience is required to be considered for Clemson University positions. Providing a resume alone is insufficient. Even if you attach a resume, you must complete all sections of the application. Please be sure to follow the entire application process.

| Start         Resume         Education and Work Experience           Education and Work Experience - Step 3 of 6         Applying for: Director of HR Systems | STEP 3A<br>Click Add Work Experience to enter<br>your relevant work history in<br>chronological order beginning with<br>your most recent employer. |
|----------------------------------------------------------------------------------------------------|----------------------------------------------------------------------------------------------------|
| Work Experience                                                                                                    |                                                                                                    |
| You have not added any work experience to your application.                                                                                                   |                                                                                                    |
| Add Work Experience<br>Education Degree                                                                                                    |                                                                                                    |
| You have not added any education degree to your application.                                                                                                  |                                                                                                    |
| Add Education Degree                                                                                                    |                                                                                                    |
| Volunteer Service                                                                                                    |                                                                                                    |
| You have not a cred any volunteer service to your application.                                                                                                |                                                                                                    |
| Add Vounteer Service                                                                                                    |                                                                                                    |
|                                                                                                    | Exit Save as Draft                                                                                                    |
| Add Work Experience                                                                                                    |                                                                                                    |
| *Start Date En                                                                                                    | d Date                                                                                                    |
| *Employer                                                                                                    | STEP 3B                                                                                                    |
| *Ending Job Title                                                                                                    | Enter requested information and if                                                                                                    |
| Supervisor                                                                                                    |                                                                                                    |
|                                                                                                    | your work experience is complete,                                                                                                    |
|                                                                                                    | <b>click</b> Save to return to the main                                                                                                    |
| Description                                                                                                    | Education and Work Experience page<br>to add your education information.<br>OR                                                                     |
| Country United States -                                                                                                    | <b>Click</b> "Save and Add Another" to add                                                                                                    |
| Address 1                                                                                                    | additional work experience. Click                                                                                                    |
| Address 2                                                                                                    | "Save and Add Another" for each                                                                                                    |
| Address 3                                                                                                    | work experience you want to add                                                                                                    |
| State                                                                                                    | work experience you want to add.                                                                                                    |
| Postal                                                                                                    |                                                                                                    |
| * Required Information<br>Save Save and Add Another Cance                                                                                                    |                                                                                                    |

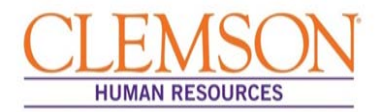

| Start Resume Education and Work Experi<br>Education and Work Experience - Step 3 of 6<br>Applying for: Director of HR Systems                                                                                                    | <b>STEP 3C</b><br><b>Click</b> Add Education Degree to enter<br>your educational background in<br>chronological order beginning with<br>your most recent school/degree.                                                                                                    |
|----------------------------------------------------------------------------------------------------|----------------------------------------------------------------------------------------------------|
| Work Experience         You have not added any work experience to your application.         Add Work Experience         Education Degree         You have not added any education degree to your application.         Add Education Degree         Volunteer Service         You have not added ony volunteer service to your application.         Add Volunt er Service | Exit Save as Draft                                                                                                    |
| Add Education Degree  *Effective Date 09/16/2015 *Education Degree Area of Study (Major) GPA Craduated School Name                                                                                                    | <ul> <li>STEP 3D</li> <li>Enter requested information.</li> <li>Click "Save and Add Another" if you have additional educational information you wish to add.</li> <li>OR</li> <li>If your educational experience is complete, click Save to return to the main Education and Work Experience page to add volunteer service information.</li> </ul> |
| * Required Formation<br>Save Save and Add Another                                                                                                    | s remaining<br>Cancel                                                                                                    |

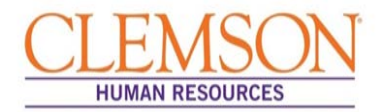

| Start Resume Education and Work Experi<br>Education and Work Experience - Step 3 of 6<br>Applying for: Director of HR Systems                                                                                                    | STEP 3E<br>Click Add Volunteer Service to enter<br>your volunteer service activities in<br>chronological order beginning with<br>your most recent activity.                                                                                                    |
|----------------------------------------------------------------------------------------------------|----------------------------------------------------------------------------------------------------|
| Work Experience         You have not added any work experience to your application.         Add Work Experience         Education Degree         You have not added any education degree to your application.         Add Education Degree         Volunteer Service         You have not added any volunted regrote to your application.                                                                                                    |                                                                                                    |
| Add Volunteer Service                                                                                                    | Exit Save as Draft                                                                                                    |
| Add Volunteer Service  *Effective Date 09/16/2015 *Volunteer Service  Organization 254 maracters Role                                                                                                    | STEP 3F<br>Enter requested information.<br>Click "Save and Add Another" if you<br>have additional volunteer service<br>activities you want to add.<br>OR<br>If your volunteer service is complete,<br>click Save to continue to the next step<br>in the application process. |
| Years of Incolvement     254 characters     Save     Save | remaining<br>                                                                                                    |

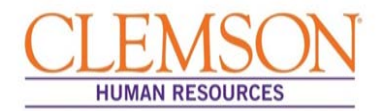

**Important Information:** If a license or certification is required for the position, be sure to include it in your application. Instructions are below.

| <u>Start</u>                               | Resume                           | Education and Work E       | xperience | STEP 4<br>Click on the appropriate button to                                |
|--------------------------------------------|----------------------------------|----------------------------|-----------|-----------------------------------------------------------------------------|
| Qualifications - Step<br>Applying for: Dir | • 4 of 6<br>rector of HR Systems |                            |           | Add Licenses, Add Certifications, Add<br>Language Skills or Add Job Related |
| Licenses                                   |                                  |                            |           | Chille                                                                      |
| You have not ad                            | ded any licenses to yo           | our application.           |           | JKIIIS.                                                                     |
| Add                                        | Licenses                         | 0                          |           |                                                                             |
| Certifications                             |                                  |                            |           | <b>Click</b> Next when finished to continue.                                |
| You have not ad                            | ded any certifications           | to your application.       |           |                                                                             |
| Add Ce                                     | ertifications                    |                            |           |                                                                             |
| Language Skil                              | s                                |                            |           |                                                                             |
| You have not ad                            | ded any language ski             | lls to your application.   |           |                                                                             |
| Add Lan                                    | guage Skills                     |                            |           |                                                                             |
| Job Related Sk                             | ills                             |                            |           |                                                                             |
| You have not ad                            | ded any job related sl           | kills to your application. |           |                                                                             |
| Add Job I                                  | Related Skills                   |                            |           |                                                                             |
|                                            |                                  |                            |           | Exit Save as Draft                                                          |

**Important Information:** Add at least three references who are familiar with your work. References should include at least two managers or supervisors.

| :      | Start                | Resume               | Education and Work Experience | Qu      | STEP 5A                               |
|--------|----------------------|----------------------|-------------------------------|---------|---------------------------------------|
|        |                      |                      | References   Qu               | estionn | Click Add Reference to provide a      |
|        |                      |                      |                               |         | reference's name, title and contact   |
| Other: | References - S       | Step 5 of 6          |                               |         | Click Add Reference again to add      |
|        | Applying for: Direct | tor of HR Systems    |                               |         | additional references                 |
| 1      | References (Requ     | iired)               |                               |         | Click Next to continue.               |
|        | You must enter infe  | formation in this se | ction.                        |         |                                       |
|        | Add Ref              | erence               |                               |         |                                       |
|        |                      |                      |                               |         |                                       |
|        |                      |                      |                               |         | Exit Save as Draft Save As Draft Next |

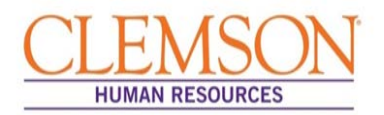

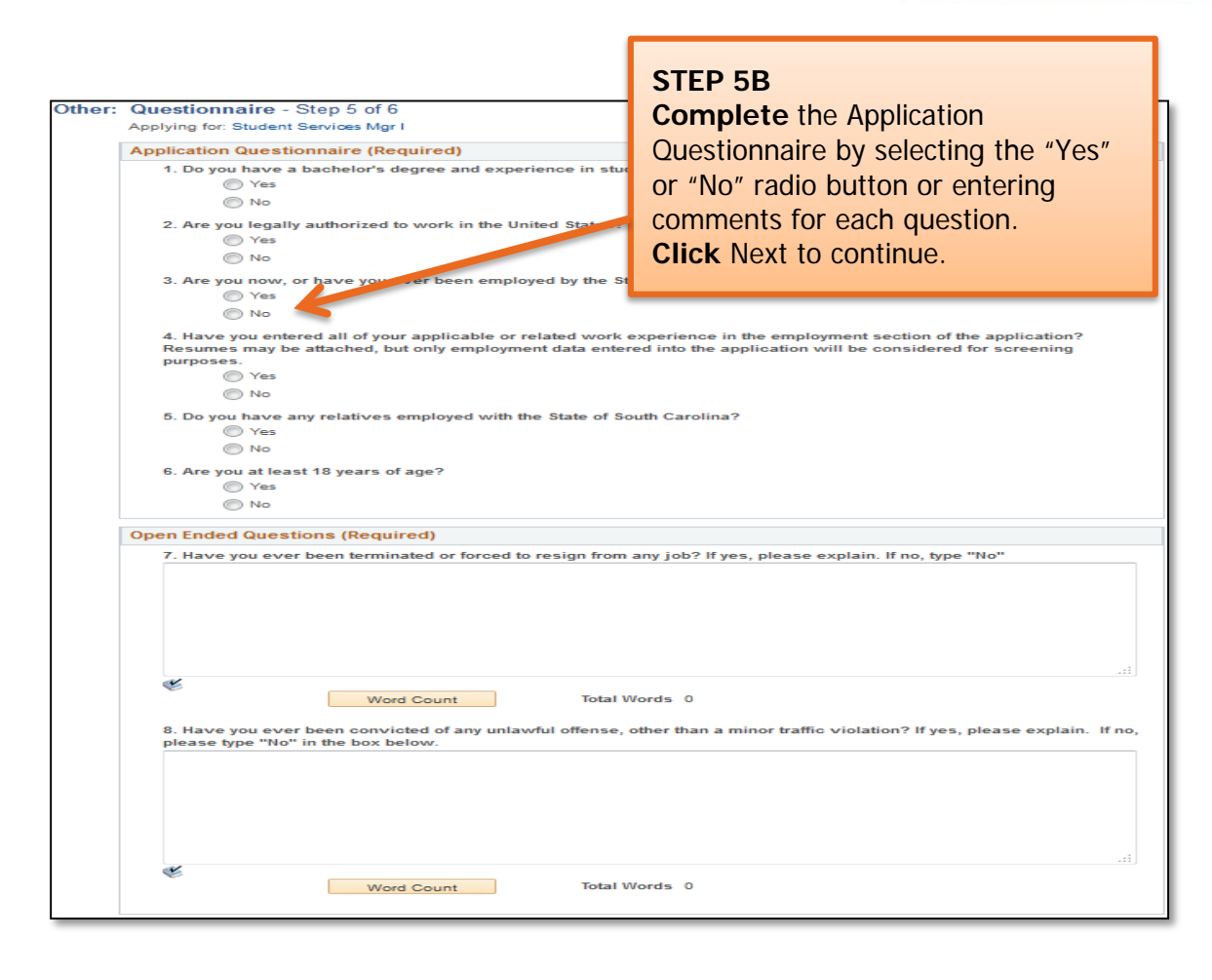

**STEP 6** At this point in the application process you will be given the opportunity to voluntarily share information regarding disability, veteran status and diversity status. Provision of this information is voluntary. The information is used to assist Clemson University in complying with federal and state requirements, including Equal Employment Opportunity record keeping.

|                         | STEP 7                                                               |                                                   |
|-------------------------|----------------------------------------------------------------------|---------------------------------------------------|
| References<br>Reference | <b>Click</b> the edit icon <b>/</b> to review                        | Employer Edit                                     |
| Greg Calron             | <b>Click</b> Submit Application to complete the application process. |                                                   |
|                         |                                                                      |                                                   |
|                         |                                                                      | Exit Save as Draft   	Previous Submit Application |

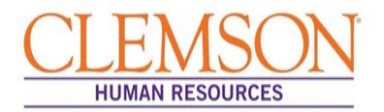

**Important Information:** Once the application has been successfully submitted, you will be taken to a confirmation page. If you want to view or apply for additional jobs, click the Return to Job Search hyperlink at the bottom of the Confirmation page.

| You have applied for the followi | ng job(s): |                                 |                  |                  |
|----------------------------------|------------|---------------------------------|------------------|------------------|
| Jobs Applied For                 |            |                                 |                  |                  |
| Job Title                        | Job ID     | Location                        | Job Posting Date | Application Date |
| Director of HR Systems           | 100013     | Administrative Services<br>Bldg | 09/01/2015       | 09/16/2015       |

|                  | My Activities                                                                   | Job Search          | My Notifications   My Activ             | ities   My Favorite Jobs   M | y Saved Searches   My (                | Contact Info<br>Display a | Access your My Activities page<br>by logging into                                                                         |
|------------------|---------------------------------------------------------------------------------|---------------------|-----------------------------------------|------------------------------|----------------------------------------|---------------------------|----------------------------------------------------------------------------------------------------|
| On<br>sul<br>rer | the My Activities page,<br>omitted application or cli<br>nove your application. | click th<br>ick the | ne job title to<br>Withdraw b           | o view your<br>utton to      | te Created<br>/13/2008 2:25PM          | Date Subn<br>06/16/200    | http://www.clemson.edu/emplo<br>yment/ and clicking on<br>Employment Opportunities. My<br>Activities is located in the My |
|                  | Human Resources Mgr II<br>Training Manager, Office of Human Resources           | 10241               | Bldg<br>Administrative Services<br>Bldg | Submitted                    | 08/30/2010 6:24PM<br>09/18/2013 5:02PM | 08/30/201<br>09/18/201    | Notifications section.                                                                                                    |
|                  | Director of HR Systems                                                          | 100013              | Administrative Services<br>Bldg         | Submitted                    | 09/16/2015 11:00AM                     | 09/16/2015                | 5 11:00AM Withdraw                                                                                                    |
|                  | Multiple Job Application                                                        | Multiple            | -                                       | Not Submitted                | 09/16/2015 11:19AM                     |                           | Withdraw                                                                                                    |

| Save Search                             | Job Search   My Notifications   My Activities   My Fav                 | TIP                                                                               |
|-----------------------------------------|------------------------------------------------------------------------|-----------------------------------------------------------------------------------|
| Select the checkbox and My Saved Search | enter an email address if you want the search results for this saved s | positions matching specific job<br>titles be emailed to you when                  |
| *Name My Sear<br>*Email Addre:          | ch Notify me when new jobs meet my criteria                            | they are posted.<br>Enter a job title in the Name My<br>Search field.             |
| * Required Information                  | Save Search                                                            | Check "Notify me when new jobs<br>meet my criteria."<br>Enter your email address. |
| Return to Previous Page                 | Job Search   My Notifications   My Activities   My Fav                 | Click Save Search.                                                                |

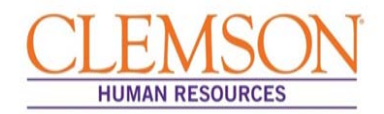

| TIP<br>You can email a job posting to a friend.<br>Click Email to Friend.<br>Enter the email address to which you<br>want the posting sent.<br>Click Send.                                                                                                    | minate against any person or group on the basis of age, color, disability, gender, pregnancy,<br>or genetic information. Clemson University is building a culturally diverse faculty and staff<br>ages applications from minorities and women.                                                                      |
|----------------------------------------------------------------------------------------------------|----------------------------------------------------------------------------------------------------|
| JEANNE CLERY ACT:<br>The Jeanne Clery Disclosure Act requires institutions of higher<br>surrounding areas. As a current or pospective Clemson Unive<br>information regarding our Employment Campus Safety and Ber<br>http://www.clemson.edu/cao/humanresources/prospective/<br>Apply Email to Friend | education to disclose campus security information including crime statistics for the campus and<br>rsity employee, you have a right to obtain a copy of this information for this institution. For more<br>nefits, please visit the Human Resources - Prospective Employees web page shown below:<br>Refer a Friend |
| Return to Previous Page Job Search                                                                                                    | My Notifications   My Activities   My Favorite Jobs   My Saved Searches   My Contact Information                                                                                                    |

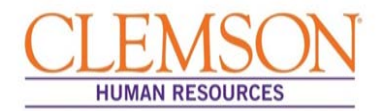

Internal Applicants

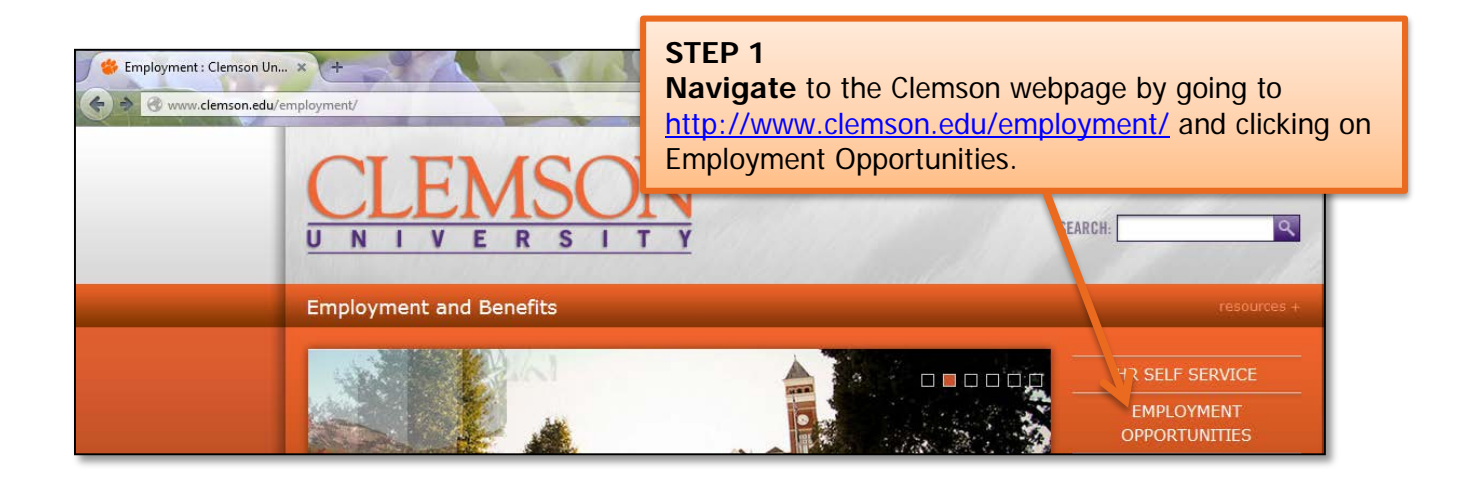

| CLEM<br>UNIVER<br>DETERMINED  | SON<br>SITY<br>SPIRIT Q A-Z Index 	☐ Calendar I                                                                                                    | <b>STEP 2</b><br><b>Click</b> the Internal Applicant Job<br>Board (Current Employees) hyperlink.                                                               |
|-------------------------------|----------------------------------------------------------------------------------------------------|----------------------------------------------------------------------------------------------------|
| Human Resources               |                                                                                                    |                                                                                                    |
| 🔹 👌 Human Resources 👌 Prospec | tive Employees                                                                                                    |                                                                                                    |
| Prospective Employee          | Apply to Clemson                                                                                                    |                                                                                                    |
| Current Employee              | s                                                                                                    |                                                                                                    |
| Former Employee               | S External Applicant Job Board 🗗 G<br>Internal Applicant Job Board(Current Employees)                                                                                                    |                                                                                                    |
| HR Professional               | IS Permanent Labor Certifications<br>Online Application Tutorial                                                                                                    |                                                                                                    |
| Benefit                       | S Application Status Reasons 2<br>Online Application Frequent                                                                                                    |                                                                                                    |
| Compensatio                   | n E-Verify Employee Frequen STEP 3                                                                                                    |                                                                                                    |
|                               | CUBS PeopleSoft HR will be unavailed of of p.m. Wednesday, December 9, 2015, to 8 and December 9, 2015, to 8 and December You will be notified by email when the order model of p.m. Wednesday, December 9, 2015, to 8 and December You will be notified by email when the order model of p.m. Wednesday, December 9, 2015, to 8 and December You will be notified by email when the order model of p.m. Wednesday, December 9, 2015, to 8 and December You will be notified by email when the order model of p.m. Wednesday, December 9, 2015, to 8 and December You will be notified by email when the order of p.m. Wednesday, December 9, 2015, to 8 and December You will be notified by email when the order of the comparison of the UBS HR sy Access to W2s and paychecks will be twill be to users on a v Click <u>HERE</u> for more information about the upprand or contact the Office of num of Resources online at A or by phone at 04-65 te 2000 with any questions in nank you. | DepleSoft using your<br>ID and password.<br>r 15, 2015.<br>ck up.<br>m upgrade.<br>ystem will be unavailable.<br>iew-only basis.<br>ide,<br><u>sk-HR</u><br>s. |
| L                             | Sign In Nederland                                                                                                    | rançais du Canada<br>Maqyar                                                                                                    |

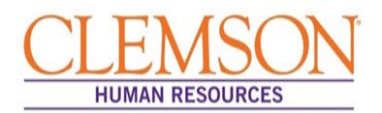

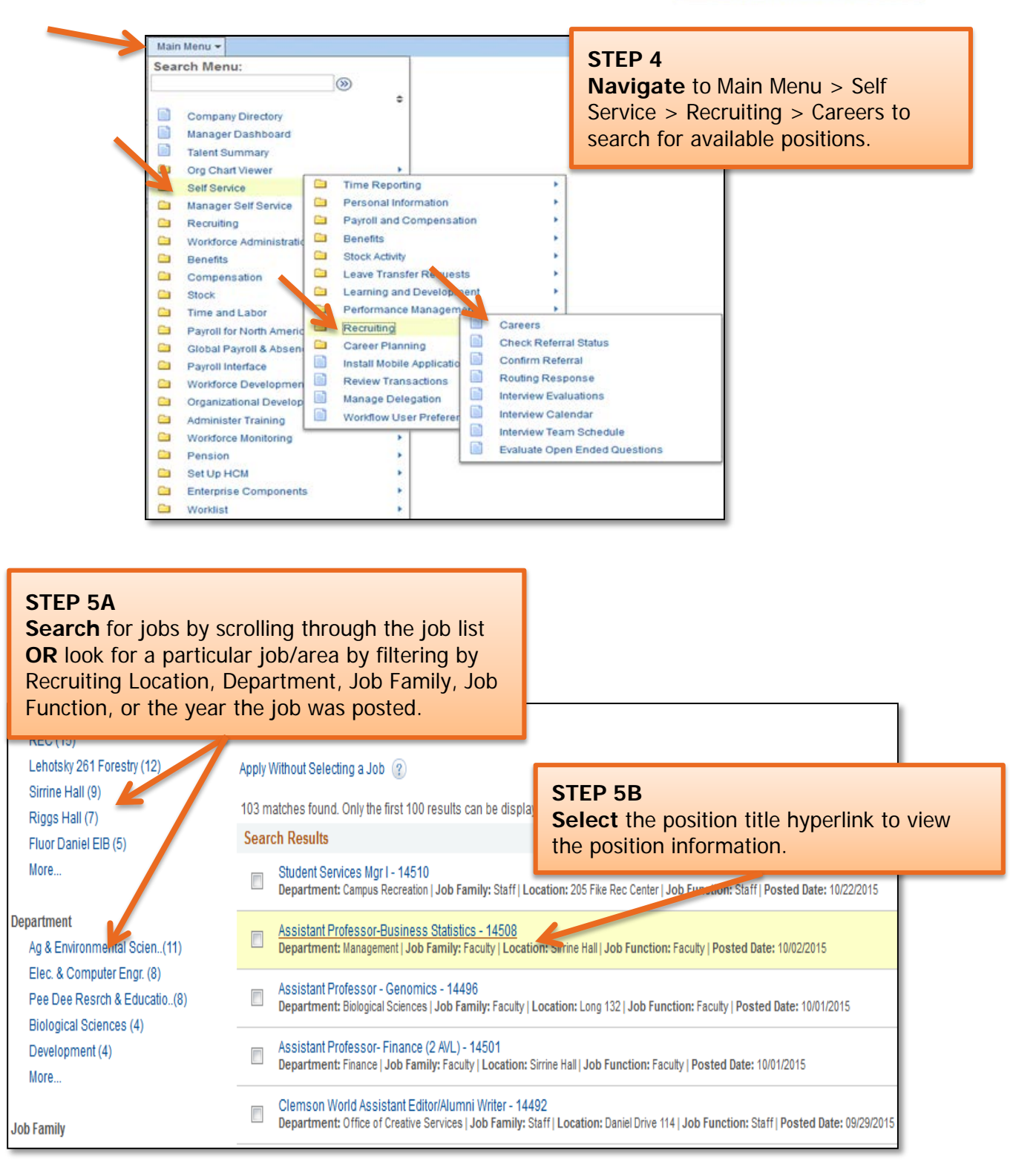

**Important Information:** Position information includes job duties as well as the education and experience and the skills and competencies required for the position.

1/8/2016

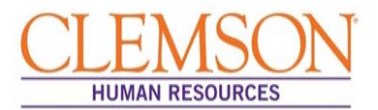

#### Important Information:

Prior to applying for the position, gather the following information:

- Educational Background
- References
- Employment Background
- An electronic PDF or Word version of any document you wish to attach (resume, cover letter, vitae, writing samples etc.)

| 4-H Extension Agent - Asst (Aiken and Edgefield Counties)     Department: Aiken   Job Family: Unclassified   Location: Aiken               | STEP 6<br>To apply to a single position, click the<br>position title hyperlink then click Apply.<br>OR                                             |
|----------------------------------------------------------------------------------------------------|----------------------------------------------------------------------------------------------------|
| 4-H Extension Agent - Asst (Dillon and Marlboro Counties) -     Department: Dillon   Job Family: Unclassified   Location: Dillon E         | To apply to multiple jobs at the same time,<br><b>check</b> the box beside each position to which<br>you wish to apply then <b>click</b> Apply for |
| 4-H Extension Agent - Asst (Greenwood County) - 14401 Department: Greenwood   Job Family: Unclassified   Location: Posted Date: 08/25/2015 | Selected Jobs.<br>OR<br>To submit an application without selecting a                                                                               |
| Apply for Selected Jobs Refer a F                                                                                                    | position, <b>click</b> Apply Without Selecting a Job<br>at the bottom of the page.                                                                 |
| Apply Without Selecting a Job                                                                                                    |                                                                                                    |

**Important Information:** There are six steps in the staff application process. Your progress is displayed at the top of each screen. You can exit the application at any time.

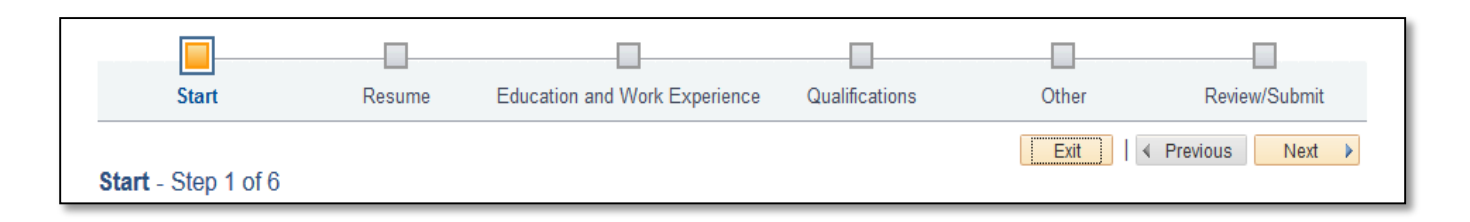

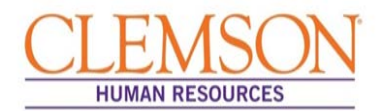

#### **Application Process**

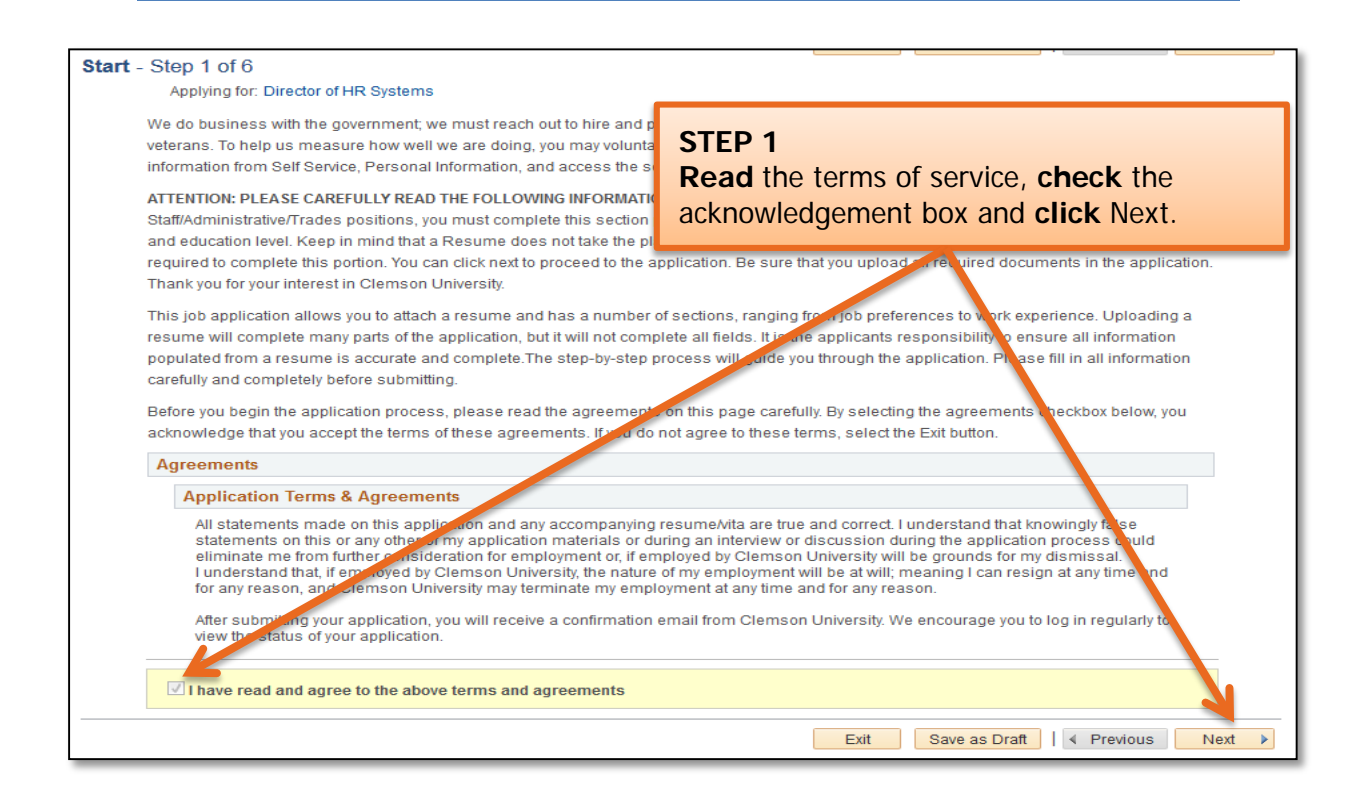

|                                                                                                    | <b>STEP 2</b> (options for attaching your resume/cover letter)<br><b>Click</b> Attach Resume and <b>select</b> the file you wish to upload.                                                                                 |  |
|----------------------------------------------------------------------------------------------------|----------------------------------------------------------------------------------------------------|--|
| Resume - Step 2 of 6<br>Applying for: Director of HR Systems<br>Please provide us with your resume using or<br>Resume Options | Click Use Existing Resume to use a resume you previously uploaded.<br>Click the radio button of the resume you wish to use when<br>prompted to do so.<br>Click Copy & Paste Resume to copy and paste a resume that is not a |  |
| Attach Resume<br>Use Existing Resume                                                                                          | Word or PDF document. Copy and paste the document into the textbox.                                                                                                    |  |
| Copy & Paste Resume Please provide us with your cover letter.                                                                 | Click Next to move to the next step.                                                                                                    |  |
| Attach Cover Letter                                                                                                    | Provide us with your cover letter                                                                                                    |  |
|                                                                                                    | Exit Save as Draft                                                                                                    |  |

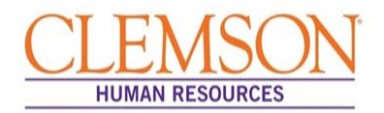

**Important Information:** In order to be considered for a position at Clemson University, you are required to enter your education and work experience in the provided sections of the application. Attaching a resume without completing all sections of the application is insufficient. Please be sure to follow the entire application process.

| Start       Resume       Education and Work Experience         Education and Work Experience - Step 3 of 6       Applying for: Director of HR Systems         Work Experience       Work Experience                                                                                                    | Work Experience to enter<br>vant work history in<br>gical order beginning with<br>t recent employer.                                                                                                    |
|----------------------------------------------------------------------------------------------------|----------------------------------------------------------------------------------------------------|
| You have not addeed any work experience         Add Work Experience         Education         You have not addeed any education degree to your application.         Act Education Degree         Volunteer         You have not addeed any volunteer service to your application.         Add Volunteer Service         You have not addeed any volunteer service to your application. | t Save as Draft     Previous Next                                                                                                    |
| Add Work Experience   * Start Date  *Employer  *Ending Job Title  Supervisor Supervisor Email Supervisor Phone  © OK to contact?  Description  Country United States  Address 1  Address 2                                                                                                    | <ul> <li>STEP 3B</li> <li>Enter all requested information for the work experience being described.</li> <li>To add additional work experience, click "Save and Add Another." Click "Save and Add Another." Click "Save and Add Another" for each work experience you want to add.</li> <li>When you've entered all of your relevant work experience, click Save to return to the main Education and</li> </ul> |
| Address 3<br>City<br>State<br>Postal<br>County<br>* Required Information<br>Save Save and Add Another Cancel                                                                                                    | Work Experience page to add your education information.                                                                                                    |

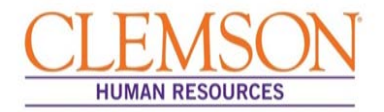

| Start         Resume         Education and Work Experience           Education and Work Experience         - Step 3 of 6           Applying for: Director of HR Systems           Work Experience | STEP 3C<br>Click Add Ec<br>your education<br>chronological<br>your most re                                                                                                    | lucation Degree to enter<br>onal background in<br>I order beginning with<br>cent school/degree.                                                                                                    |                                                                                  |
|----------------------------------------------------------------------------------------------------|----------------------------------------------------------------------------------------------------|----------------------------------------------------------------------------------------------------|----------------------------------------------------------------------------------|
| You have not added any work experience to your apply ation.                                                                                                    |                                                                                                    |                                                                                                    |                                                                                  |
| Add Work Experience                                                                                                    |                                                                                                    |                                                                                                    |                                                                                  |
| Education Degree                                                                                                    |                                                                                                    |                                                                                                    |                                                                                  |
| You have not added any education degree to your application.                                                                                                    |                                                                                                    |                                                                                                    |                                                                                  |
| Add Education Degree                                                                                                    |                                                                                                    |                                                                                                    |                                                                                  |
| Volunteer Service                                                                                                    |                                                                                                    |                                                                                                    |                                                                                  |
| You have not a ided any volunteer service to your application.                                                                                                    |                                                                                                    |                                                                                                    |                                                                                  |
| Add Vulunteer Service                                                                                                    |                                                                                                    |                                                                                                    |                                                                                  |
|                                                                                                    | Exit                                                                                                    | Save as Draft                                                                                                    |                                                                                  |
|                                                                                                    |                                                                                                    |                                                                                                    |                                                                                  |
| d Education Degree                                                                                                    |                                                                                                    | STEP 3D                                                                                                    | -                                                                                |
| d Education Degree<br>*Effective Date 09/16/2015                                                                                                    | B                                                                                                    | STEP 3D<br>Enter the requested info                                                                                                    | ormation.                                                                        |
| d Education Degree<br>*Effective Date 09/16/2015<br>*Education Degree                                                                                                    | )<br>Q                                                                                                    | STEP 3D<br>Enter the requested info                                                                                                    | ormation.                                                                        |
| d Education Degree<br>*Effective Date 09/16/2015<br>*Education Degree<br>Area of Study (Major)                                                                                                    | B                                                                                                    | STEP 3D<br>Enter the requested info                                                                                                    | ormation.                                                                        |
| d Education Degree<br>*Effective Date 09/16/2015<br>*Education Degree<br>Area of Study (Major)<br>GPA                                                                                             | ۶<br>۹                                                                                                    | STEP 3D<br>Enter the requested info<br>To add additional educat<br>information, click "Save                                                                                                    | ormation.<br>ional<br>and Add                                                    |
| d Education Degree<br>*Effective Date 09/16/2015<br>*Education Degree<br>Area of Study (Major)<br>GPA                                                                                             | اق<br>Q                                                                                                    | STEP 3D<br>Enter the requested info<br>To add additional educat<br>information, click "Save<br>Another."                                                                                                    | ormation.<br>ional<br>and Add                                                    |
| d Education Degree<br>*Effective Date 09/16/2015<br>*Education Degree<br>Area of Study (Major)<br>GPA<br>Graduate                                                                                 | 1<br>0<br>0                                                                                                    | STEP 3D<br>Enter the requested info<br>To add additional educat<br>information, click "Save<br>Another."                                                                                                    | ormation.<br>ional<br>and Add                                                    |
| d Education Degree  *Effective Date 09/16/2015 *Education Degree Area of Study (Major) GPA GPA Graduate School Name 25# characte                                                                  | Difference of the second second secon | STEP 3D<br>Enter the requested info<br>To add additional educat<br>information, click "Save<br>Another."<br>When you've entered all<br>education degrees, click<br>return to the main Educat<br>Work Experience page to                                 | ormation.<br>ional<br>and Add<br>of your<br>Save to<br>ition and<br>add          |
| d Education Degree  *Effective Date 09/16/2015 *Education Degree Area of Study (Major) GPA Graduate School Name 254 characte Required Information                                                 | I C C C C C C C C C C C C C C C C C C C                                                                                                    | STEP 3D<br>Enter the requested info<br>To add additional educat<br>information, click "Save<br>Another."<br>When you've entered all<br>education degrees, click<br>return to the main Educa<br>Work Experience page to<br>volunteer service information | ormation.<br>ional<br>and Add<br>of your<br>Save to<br>tion and<br>add<br>ation. |

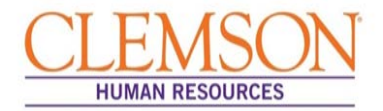

| Start Resume Education and<br>Education and Work Experience - Step 3 of 6<br>Applying for: Director of HR Systems                                                                                                    | STEP 3E<br>Click Add Volunteer Service to enter<br>your volunteer service activities in<br>chronological order beginning with<br>your most recent activity.                                                                               |
|----------------------------------------------------------------------------------------------------|----------------------------------------------------------------------------------------------------|
| Work Experience           You have not added any work experience to your applica           Add Work Experience                                                                                                    | ation.                                                                                                    |
| Education Degree         You have not added any education degree to your applie         Add Education Degree         Volunteer Service         You have not added any volunteer service to your applie         Add Volunteer Service | cation                                                                                                    |
| Add Volunteer Service<br>*Effective Date 09,<br>*Volunteer Service<br>Organization<br>Role<br>254<br>Years of Involvement<br>254                                                                                                    | Image: Step 3F         Enter requested information.         To enter additional volunteer service, click "Save and Add Another."         Image: Characters ren         A characters ren         A characters ren         A characters ren |

Cancel

Save

Save and Add Another
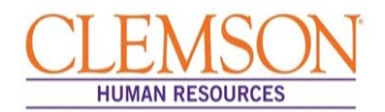

**Important Information:** If a license or certification is required for the position, be sure to add it using the instructions below.

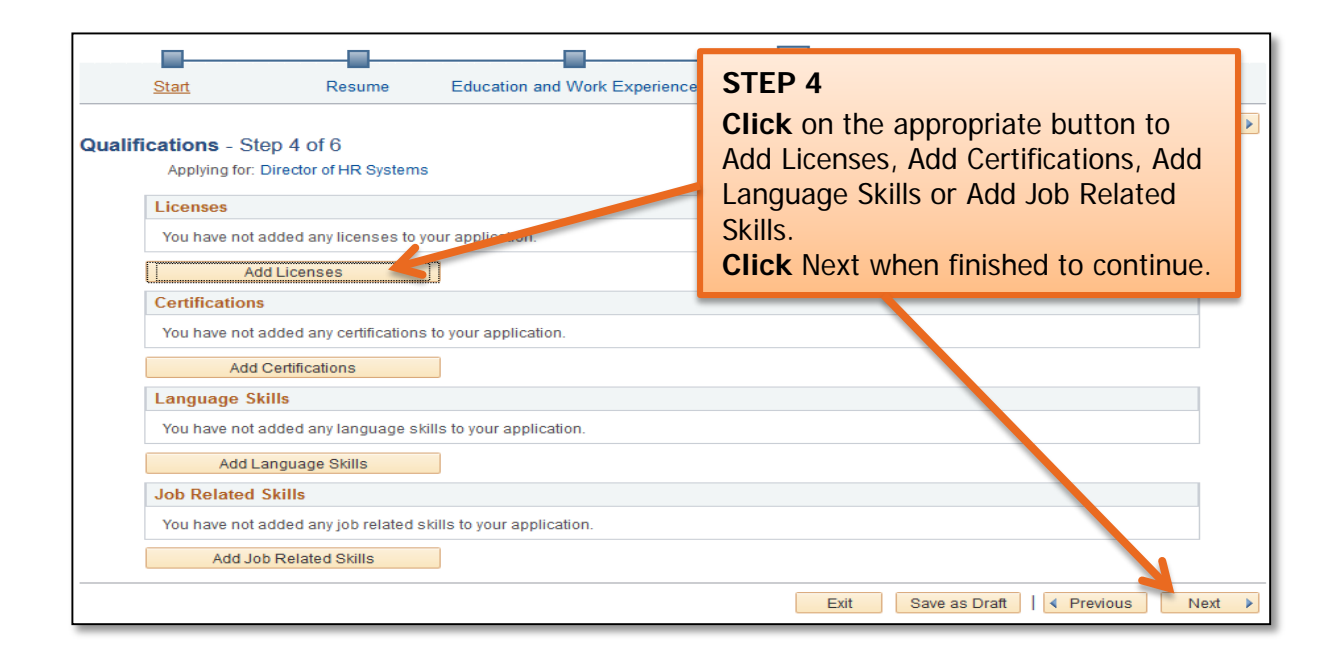

**Important Information:** Add at least three references who are familiar with your work and answer several employment related questions. References should include at least two managers or supervisors.

| Quio<br>App | ck F<br>oly | Refer<br>ing 1              | ence:<br>for a S                                         | taff Positio                                      | on | CLEMSON                                                                                                    |
|-------------|-------------|-----------------------------|----------------------------------------------------------|---------------------------------------------------|----|----------------------------------------------------------------------------------------------------|
|             | Other:      | Start Reference             | Resume<br>s - Step 5 of 6                                | Education and Work Experience<br>References   Que | Qu | <ul> <li>STEP 5A</li> <li>Click Add Reference to provide a reference's name, title and contact information.</li> <li>Click Add Reference again to add an additional reference.</li> <li>Click Next to continue.</li> </ul> |
|             |             | References (<br>You must en | (Required)<br>ter information in this se<br>Id Reference | ction                                             |    | Exit Save as Draft    Previous Next                                                                                                    |

| her: | Questionnaire - Step 5 of 6                                                                                                    | STEP 5B                                                            |  |  |  |  |  |
|------|----------------------------------------------------------------------------------------------------|--------------------------------------------------------------------|--|--|--|--|--|
|      | Applying for: Student Services Mgr I                                                                                                   | Complete the Application                                           |  |  |  |  |  |
|      | Application Questionnaire (Required)                                                                                                   |                                                                    |  |  |  |  |  |
|      | 1. Do you have a bachelor's degree and experience in student se                                                                        | Overstienneine hyvesleeting the "Vee"                              |  |  |  |  |  |
|      | () Yes                                                                                                    | Questionnaire by selecting the "Yes"                               |  |  |  |  |  |
|      | No.                                                                                                    | an "Na" washa buttan an antan'ny                                   |  |  |  |  |  |
|      |                                                                                                    | or "No" radio button or entering                                   |  |  |  |  |  |
|      | <ol><li>Are you legally authorized to work in the United States?</li></ol>                                                             |                                                                    |  |  |  |  |  |
|      |                                                                                                    | comments for each question.                                        |  |  |  |  |  |
|      | € N6                                                                                                    |                                                                    |  |  |  |  |  |
|      | 3. Are you now, or have you ever been employed by the State of                                                                         | Click Next to continue.                                            |  |  |  |  |  |
|      | Yes                                                                                                    |                                                                    |  |  |  |  |  |
|      | No                                                                                                    |                                                                    |  |  |  |  |  |
|      | <ul> <li>Yes</li> <li>No</li> <li>5. Do you have any relatives employed with the State of South C.</li> <li>Yes</li> <li>No</li> </ul> | arolina?                                                           |  |  |  |  |  |
|      |                                                                                                    |                                                                    |  |  |  |  |  |
|      | 6. Are you at least 18 years of age?                                                                                                   |                                                                    |  |  |  |  |  |
|      |                                                                                                    |                                                                    |  |  |  |  |  |
| I    |                                                                                                    |                                                                    |  |  |  |  |  |
|      | Open Ended Questions (Required)                                                                                                    |                                                                    |  |  |  |  |  |
|      | 7. Have you ever been terminated or forced to resign from any job? If yes, please explain. If no. type "No"                            |                                                                    |  |  |  |  |  |
|      | Word Count     Total Words 8. Have you ever been convicted of any unlawful offense, other please type "No" in the box below.           | 0<br>han a minor traffic violation? If yes, please explain. If no, |  |  |  |  |  |
|      | Word Count Total Words                                                                                                    | .::<br>0                                                           |  |  |  |  |  |

**Important Information:** At this point in the application process you will be given the opportunity to voluntarily share information regarding disability, veteran status and diversity status. Provision of this information is voluntary; it assists Clemson University in complying with federal and state requirements, including Equal Employment Opportunity record keeping.

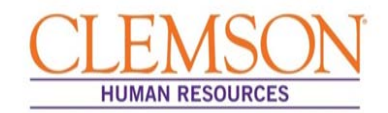

|                         | STEP 7                                                               |                                                    |
|-------------------------|----------------------------------------------------------------------|----------------------------------------------------|
| References<br>Reference | <b>Click</b> the edit icon <i>to review</i>                          | Employer Edit                                      |
| Greg Calron             | <b>Click</b> Submit Application to complete the application process. | 0                                                  |
|                         |                                                                      | Exit Save as Draft   < Previous Submit Application |

**Important Information:** Once your application has been successfully submitted, you will be taken to a confirmation page. If you wish to view or apply for additional jobs, click the Return to Job Search hyperlink at the bottom of the Application Confirmation page.

| Application Confirma                                  | ation                    |                                 |                          |                             |  |  |
|-------------------------------------------------------|--------------------------|---------------------------------|--------------------------|-----------------------------|--|--|
| Your job application has been successfully submitted. |                          |                                 |                          |                             |  |  |
| You have applied for the followi                      | ng job(s):               |                                 |                          |                             |  |  |
| Jobs Applied For                                      |                          |                                 |                          |                             |  |  |
| Job Title                                             | Job ID                   | Location                        | Job Posting Date         | Application Date            |  |  |
| Director of HR Systems                                | 100013                   | Administrative Services<br>Bldg | 09/01/2015               | 09/16/2015                  |  |  |
| Your application has been suc                         | cessfully submitted.     | If you need to update your job  | application, you will ne | eed to reapply. If you wish |  |  |
| to view the status of this job a                      | oplication, select the I | ink to return to the Job Search | page and review the I    | My Activities section.      |  |  |
| Return to Job Search View Submitted Application       |                          |                                 |                          |                             |  |  |

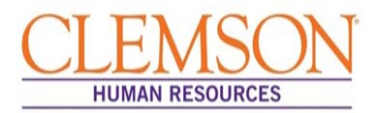

|                                                                                                    | My Activities Job Search   My Notifications   My Activities   My Favorite Jobs   My Saved Searches   My Contact Inf |          |                                 |                              |                   |                                                                                                  | Access your My Activities page<br>by logging into |
|----------------------------------------------------------------------------------------------------|----------------------------------------------------------------------------------------------------|----------|---------------------------------|------------------------------|-------------------|--------------------------------------------------------------------------------------------------|---------------------------------------------------|
| On the My Activities page <b>click</b> the job title to view your submitted application. <b>Click</b> the Withdraw button to remove your application. |                                                                                                    |          |                                 | te Created<br>(13/2008 2:25P | Date Subr         | <u>yment/</u> and clicking on<br>Employment Opportunities. My<br>Activities is located in the My |                                                   |
|                                                                                                    | Human Resources Mgr II                                                                                              | 10241    | Bldg                            | Suomillea                    | 08/30/2010 6:24P  | /I 08/30/201                                                                                     | Notifications section.                            |
|                                                                                                    | Training Manager, Office of Human Resources                                                                         | 12770    | Administrative Services<br>Bldg | Submitted                    | 09/18/2013 5:02P  | N 09/18/201                                                                                      | 3 8:38AM Withdraw                                 |
|                                                                                                    | Director of HR Systems                                                                                              | 100013   | Administrative Services<br>Bldg | Submitted                    | 09/16/2015 11:00A | M 09/16/201                                                                                      | I5 11:00AM Withdraw                               |
|                                                                                                    | Multiple Job Application                                                                                            | Multiple | -                               | Not Submitted                | 09/16/2015 11:19A | М                                                                                                | Withdraw                                          |

| Save Search                                                                 | . Job Search   My Notifications   My Act                  | ivities   My Favorite .lobs | <b>TIP</b><br>You can request that positions                                                                      |
|-----------------------------------------------------------------------------|-----------------------------------------------------------|-----------------------------|----------------------------------------------------------------------------------------------------|
| Select the checkbox a                                                       | and enter an email address if you want the search results | for this saved search to be | matching specific job titles be<br>emailed to you when they are<br>posted.                                        |
| My Saved Search                                                             |                                                           |                             | Enter a job title in the Name My                                                                                  |
| *Name My Search<br>Notify me when new jobs meet my criteria  *Email Address |                                                           |                             | Search field.<br>Check "Notify me when new jobs<br>meet my criteria."<br>Enter your email address.<br>Click Save. |
| * Required Information<br>Return to Previous Page                           | Job Search   My Notifications   My Act                    | ivities   My Favorite Jobs  | My Saved Searches   My Contact Information                                                                        |

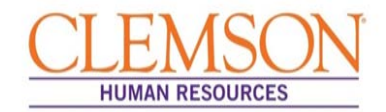

| TIF<br>You<br>Clic<br>Ent<br>the<br>Clic | <ul> <li>can email a job posting to</li> <li>ck Email to Friend.</li> <li>ter the email address to w posting sent.</li> <li>ck Send.</li> </ul>  | o a friend.<br>hich you want                                                                 | any person or group on the basis of age, color, disability, gender, pregnancy,<br>nation. Clemson University is building a culturally diverse faculty and staff<br>ns from minorities and women.                                                         |
|------------------------------------------|----------------------------------------------------------------------------------------------------|----------------------------------------------------------------------------------------------|----------------------------------------------------------------------------------------------------|
|                                          | JEANNE CLERY ACT:                                                                                                    |                                                                                              | -                                                                                                    |
|                                          | The Jeanne Clery Disclosure Act requires instit<br>surrounding areas. As a current or prospective<br>information regarding our Employment, Campu | itions of higher education to<br>Clemson University employe<br>s Safety and Benefits, please | lisclose campus security information including crime statistics for the campus and<br>e, you have a right to obtain a copy of this information for this institution. For more<br>visit the Human Resources - Prospective Employees web page shown below: |
|                                          | nttp://www.clemson.edu/cao/numanresources/                                                                                                    | rospective/                                                                                  |                                                                                                    |
|                                          | Apply Email to                                                                                                    | riend Refe                                                                                   | a Friend                                                                                                    |
|                                          | Return to Previous Page                                                                                                    | Job Search   My Notifica                                                                     | ions   My Activities   My Favorite Jobs   My Saved Searches   My Contact Information                                                                                                    |

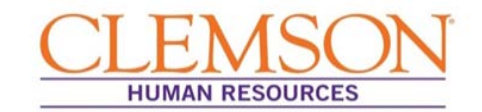

#### Personalizing Home Page

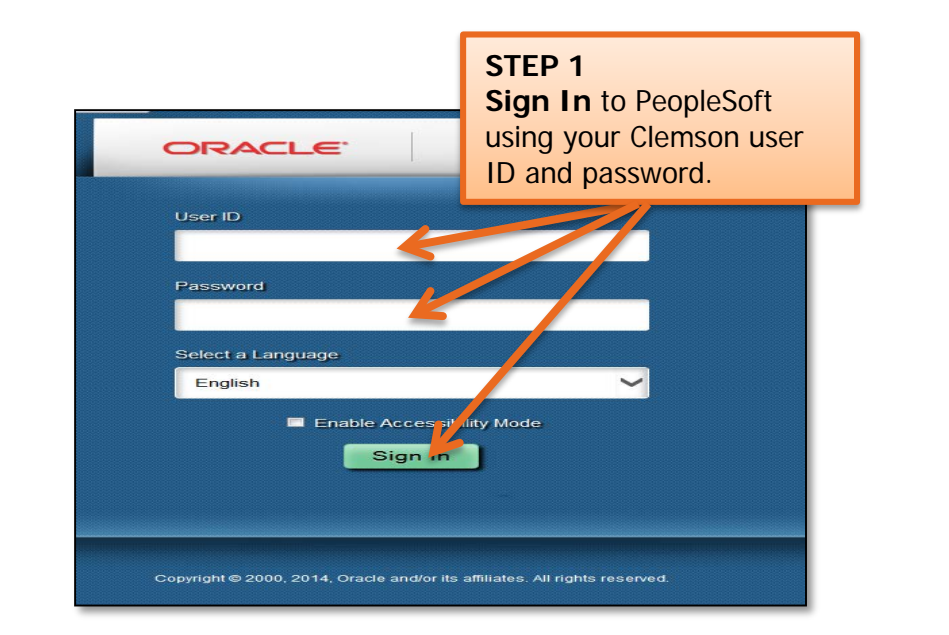

**Important Information:** When you log into the new PeopleSoft, the home page is blank. You can personalize your home page with pagelets (viewable subsections of your homepage) that lead you to locations you use often. You also have the option to set up favorites. You can use one or both of these features, or you can leave the home page blank and navigate via the Main Menu link.

| File Edit View Favorites Tools Help | STEP 2 (Content)<br>Personalize your home<br>page content by clicking<br>Content. | Home Worklist Add to Favorites Sign out |
|-------------------------------------|-----------------------------------------------------------------------------------|-----------------------------------------|
| URALLE                              |                                                                                   | Personalize Content   Layout            |
|                                     |                                                                                   |                                         |

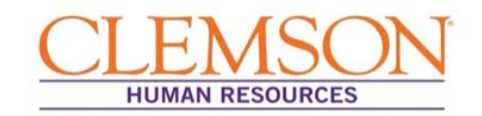

| Personalize Home Page | STEP 3 (Content)<br>Enter a welcome message, which<br>will display on your home page.<br>Click SAVE. | New Window   🗃 🔪 |
|-----------------------|----------------------------------------------------------------------------------------------------|------------------|
| Personalize Content:  |                                                                                                    |                  |
| Tab Name My Page      |                                                                                                    |                  |
| Welcome Message       |                                                                                                    |                  |

|             |             | Welcome Message<br>Displays on Home Page |    |
|-------------|-------------|------------------------------------------|----|
| Favorites 🔻 | Main Menu 🔻 |                                          |    |
| ORACL       | Good mor    | ning! Have a GREAT d                     | ay |

| 0                              |                               |                      | STEP 4 (Content)<br>Check the pagelets you<br>want to display on your |
|--------------------------------|-------------------------------|----------------------|-----------------------------------------------------------------------|
| HCM Portal Pack                | PeopleSoft Applications       | Accruiting Solutions | home page.                                                            |
| Employee Leave Summary         | Menu                          | Quick Links          | Click SAVE.                                                           |
| Manager Leave Summary          | Activity Guides - in Progress | My Alerts            |                                                                       |
| Recruiting Solutions (Classic) | wenu - Classic                | My Job Openings      |                                                                       |
| My Job Openings (Classic)      | Top Menu Features Description | My Applicant Lists   |                                                                       |
| Search Job Openings (Classic)  | My Reports                    | Today's Interviews   |                                                                       |
| Search Applications (Classic)  | Main Menu                     | Time to Fill         |                                                                       |
| Recent Job Openings (Classic)  |                               | Browse Job Opening   | S                                                                     |
| Quick Search (Classic)         |                               |                      |                                                                       |
| Save Cancel                    |                               |                      | —                                                                     |
| E Notify                       |                               |                      | Ť                                                                     |

**Important Information:** To avoid confusion on your home page, we recommend choosing only the pagelets that are applicable to you.

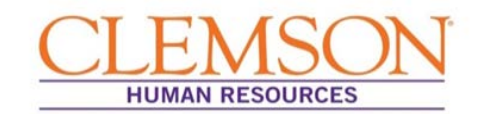

|                                                                                                  | STEP 5 (Layout)<br>Click Personalize Layout to edit the<br>look of your home page. |
|--------------------------------------------------------------------------------------------------|------------------------------------------------------------------------------------|
| Personalize Home Page                                                                            | , ,                                                                                |
| Personalize Content:                                                                             | New Window   🔤 🥿                                                                   |
| Tab Name My Page                                                                                 |                                                                                    |
| Welcome Message                                                                                  |                                                                                    |
| Choose Pagelets: Simply check the items that you want to a<br>Remember to click "Save" when done | ear on your homepage.                                                              |
| Arrange Pagelets: Go to Personalize Layout                                                       |                                                                                    |
|                                                                                                  |                                                                                    |

| Personalize Home Page Personalize Layout: My Page Tab Name My Page                                                                                                    | <ul> <li>STEP 6 (Layout)</li> <li>Choose the basic layout you desire.</li> <li>Use arrows to place pagelets in the column and in the order you prefer.</li> <li>Delete unwanted pagelets by clicking the Delete Pagelet button.</li> </ul> |  |  |  |  |  |  |
|----------------------------------------------------------------------------------------------------|----------------------------------------------------------------------------------------------------|--|--|--|--|--|--|
| Basic Layout: 2 columns<br>0 3 columns<br>Click arrows to move pagelets up and down or into neighboring columns. Click<br>to remove the selected pagelet from your portal home page. Remember to click<br>Add Pagelets: Go to Personalize Content<br># = Required - fixed position pagelet<br>* = Required - moveable pagelet<br>Left Column:<br>Menu<br>My Alerts<br>Main Menu<br>Main Menu<br>My Job C | "Delete Pagelet"<br>"Save" when done.                                                                                                    |  |  |  |  |  |  |
| <b>v</b>                                                                                                    | STEP 7 (Layout)<br>Click SAVE to retain your<br>personalized layout.                                                                                                    |  |  |  |  |  |  |

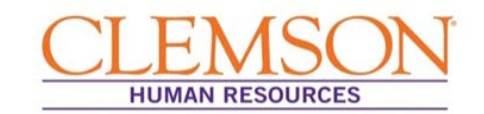

#### Setting up Favorites

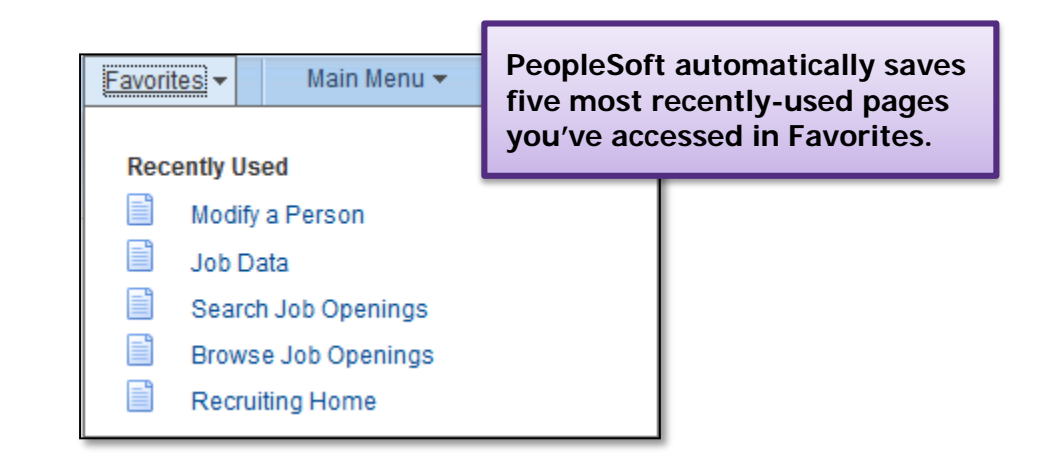

| Favorites 🔻 Main Me         | enu $ ightarrow$ Workforce Administration $ ightarrow$ P | Personal Information  V Biographical  V Driver's License Data |            |
|-----------------------------|----------------------------------------------------------|---------------------------------------------------------------|------------|
|                             |                                                          | Home Worklist Add to Favorites                                | Sign out   |
| URACLE                      |                                                          |                                                               |            |
|                             |                                                          |                                                               | New Window |
| Driver's License Data       | a                                                        | STEP 1 (Favorites)                                            |            |
| Enter any information you h | nave and click Search. Leave fields prankfor a lis       | list of all values. Navigate to the page you want             |            |
|                             |                                                          | to save in Favorites.                                         |            |
| Find an Existing Value      |                                                          | Chick Add to Favorites.                                       |            |
| Search Criteria             |                                                          |                                                               |            |
|                             |                                                          |                                                               |            |
| Empl ID                     | begins with 🔻                                            |                                                               |            |
| Name                        | begins with 🔻                                            |                                                               |            |
| Last Name                   | begins with 👻                                            |                                                               |            |
| Second Name                 | begins with 👻                                            |                                                               |            |
| Alternate Character Name    | begins with 👻                                            |                                                               |            |
| Middle Name                 | begins with 👻                                            |                                                               |            |
| National ID                 | begins with 👻                                            |                                                               |            |
| Case Sensitive              |                                                          |                                                               |            |
|                             |                                                          |                                                               |            |
| Onesch Olassa               | Desis Geerth 🕅 Deur Geerth Criteria                      |                                                               |            |
| Search Clear                | Basic Search 🗷 Save Search Criteria                      |                                                               |            |

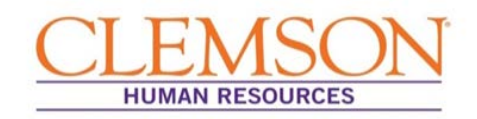

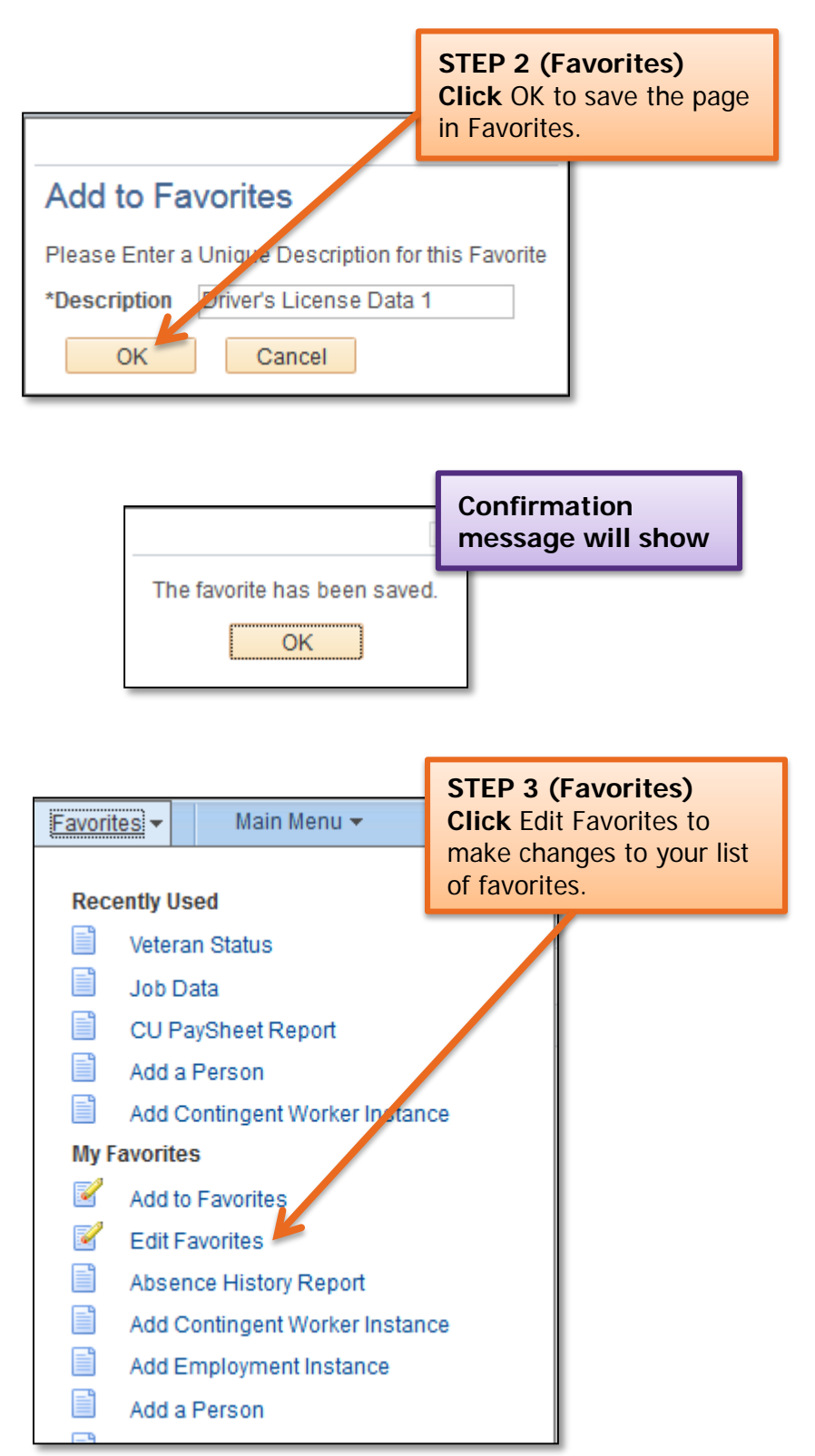

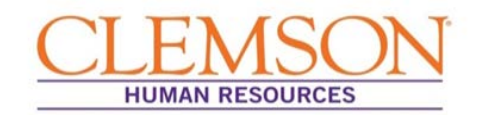

|                                                 | Edit Favorites                                          |                                 | _        | STEP 4 (Fav<br>Enter the Se<br>to change the<br>your favorites | vorites)<br>quence<br>e order<br>s appea | number<br>in which<br>r.  |                  |
|-------------------------------------------------|---------------------------------------------------------|---------------------------------|----------|----------------------------------------------------------------|------------------------------------------|---------------------------|------------------|
|                                                 | Click the Save button                                   | after editing or deleting t     | favorite | es.                                                            | 10 - 1 10                                |                           | -                |
|                                                 | Favorites Favorites                                     | ersonalize   Find   🗠  <br>port |          | First Sequence num                                             | 42 of 42<br>Select<br>to dele            | t the minue<br>te a favor | s button<br>ite. |
| STEP 5 (<br>Click SAV<br>deleting f<br>changes. | Favorites)<br>/E after editing or<br>avorites to retain | ter Instance                    |          |                                                                | 0 0 0                                    |                           |                  |
|                                                 | Base Navigation Pag                                     | je                              |          |                                                                | 0                                        | -                         |                  |

### Quick Reference: Special Pay

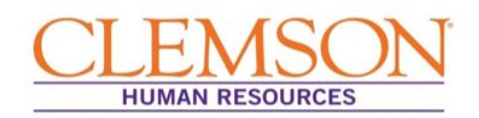

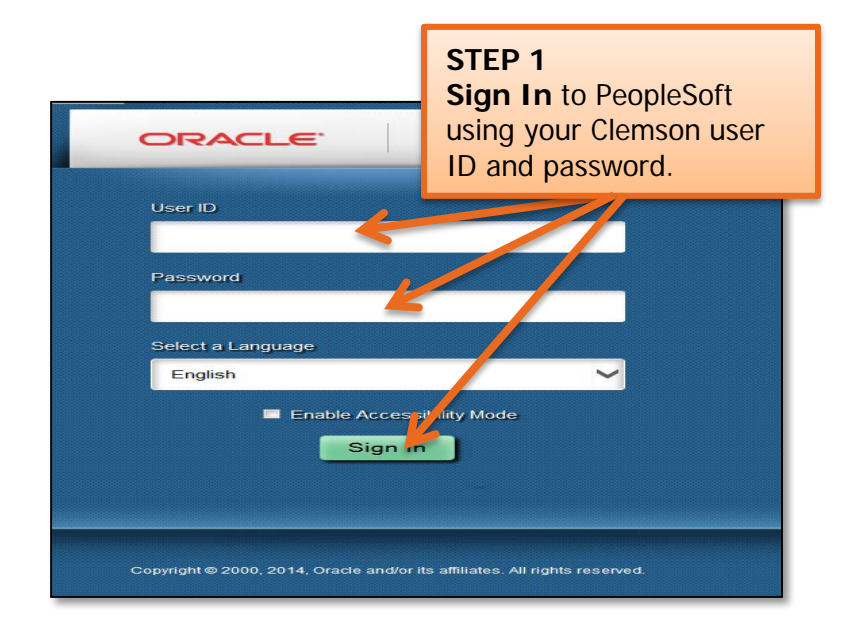

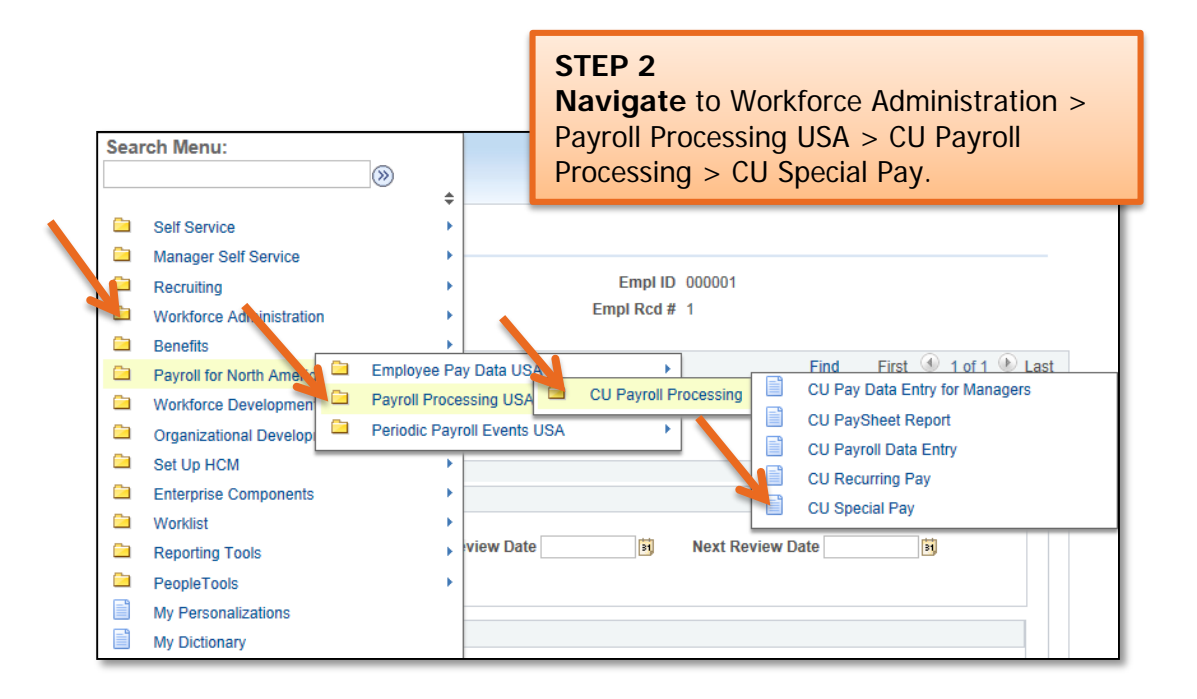

### Quick Reference: Special Pay

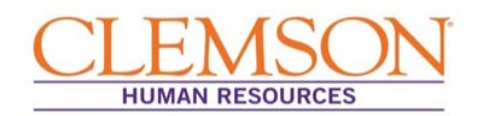

| Search Criteria                                               |                                                               |                |                                                                                                    |
|---------------------------------------------------------------|---------------------------------------------------------------|----------------|----------------------------------------------------------------------------------------------------|
| Empl ID<br>Empl Rcd Nbr<br>Name<br>Last Name<br>Department    | begins with<br>=<br>begins with<br>begins with<br>begins with |                | STEP 3<br>Enter one of the following to<br>retrieve the employee record:<br>Empl ID, Name, Social<br>Security #, or Clemson<br>University ID. |
| Social Security #<br>Clemson University ID<br>Include History | begins with 👻<br>begins with 👻                                | Case Sensitive |                                                                                                    |

**Important Information:** If your search results in more than one record for the employee, be sure you select the correct record before creating a special pay. The correct record will have the current employee record number, department number and position number.

| Special Pay Information STER<br>*Check Date: U                                                                                                    | <b>P 4</b><br><b>ct</b> the appropriate check<br>(pay date).                                                                                                    |
|----------------------------------------------------------------------------------------------------|----------------------------------------------------------------------------------------------------|
| Special Pay Type         Award       Special Event         Bonus       Intermittent Pay         Comp Payout       Missed Pay         Difference in Pay       Summer School         Last Date       Begin Date:       End Date:         Worked:       Image: Summer School       Image: Summer School         Hours to Pay:       Hourly Rate:       A         Comment:       Image: Summer School       Image: Summer School         Distribution Information       Image: Summer School       Image: Summer School         Distribution Information       Image: Summer School       Image: Summer School         Image: Summer School       Image: Summer School       Image: Summer School         Image: Summer School       Image: Summer School       Image: Summer School         Image: Summer School       Image: Summer School       Image: Summer School         Image: Summer School       Image: Summer School       Image: Summer School         Image: Summer School       Image: Summer School       Image: Summer School         Image: Summer School       Image: Summer School       Image: Summer School         Image: Summer School       Image: Summer School       Image: Summer School         Image: Summer School       Image: Summer School       Image: Summer School | Summer Pay<br>Special voor Project<br>Summer Grad Assistant<br>Other<br>ings Code:<br>mount Due:<br>First I of 1 C Last<br>Project/Grant Amount<br>I I I I I I I I I I I I I I I I I I I                                                                                  |
| Entered By<br>Kelly C Burgess Entere<br>Save Return to Search 1 Previous in List<br>Important Information: The Distributions<br>amounts must equal the Amount Due.                                                                                                    | Total Amount:         STEP 6         Enter the requested information in the         Distribution Information section.         Click the plus icon to add additional         Distribution rows.         Click the minus icon to remove unwanted         Distribution rows. |

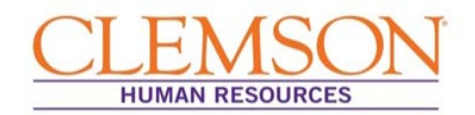

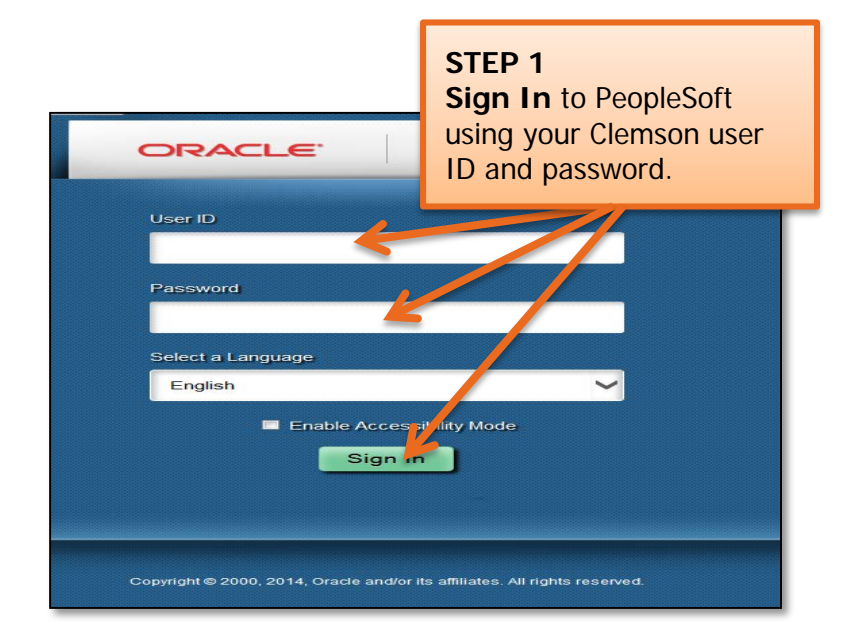

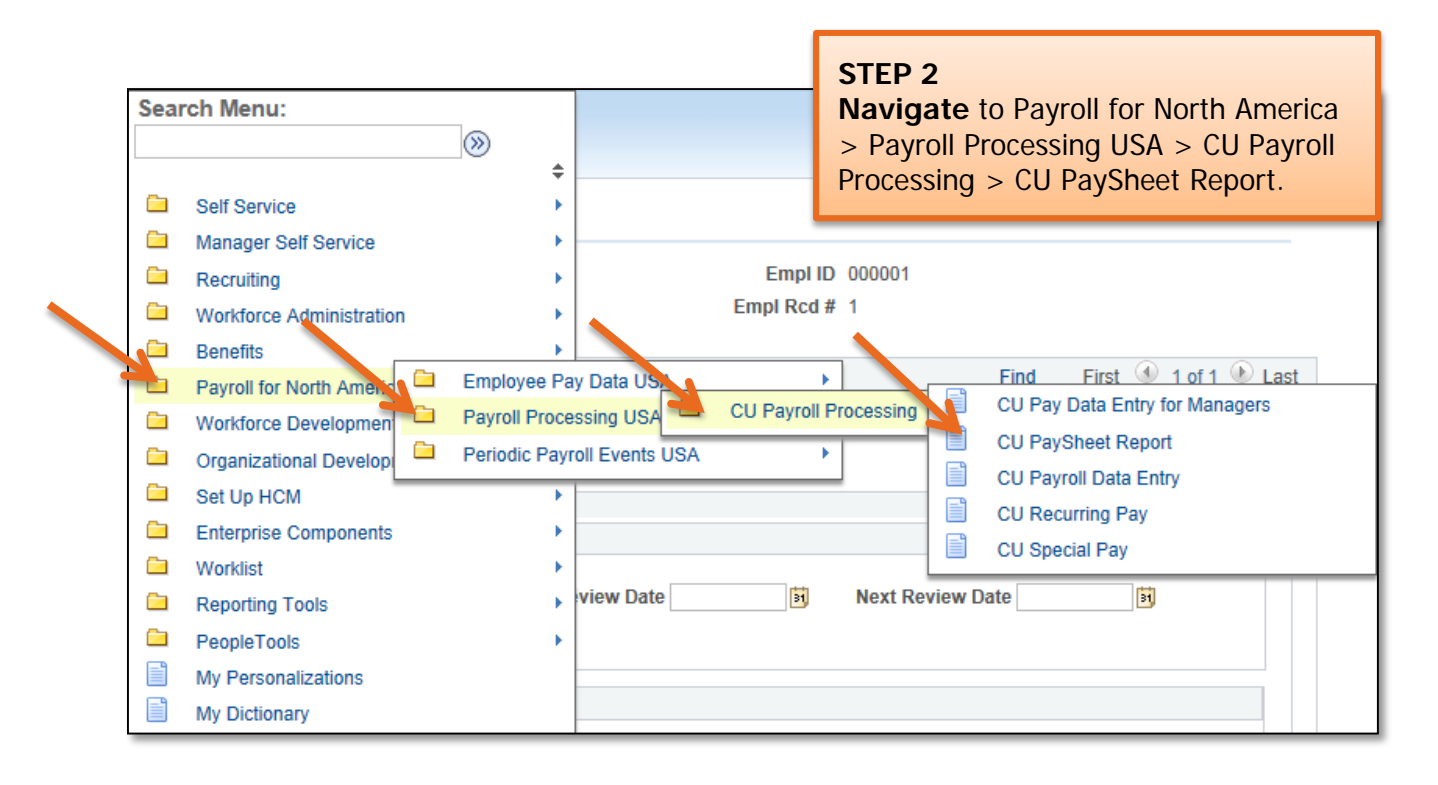

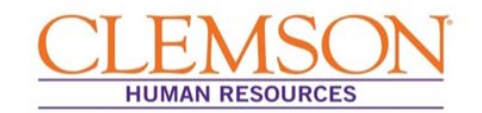

**Important Information:** If you do not have a Run Control ID, you will need to add one. Step 3 walks new users through adding a Run Control ID. Once added, your initials will serve as your ID. Users with existing IDs skip to step 4.

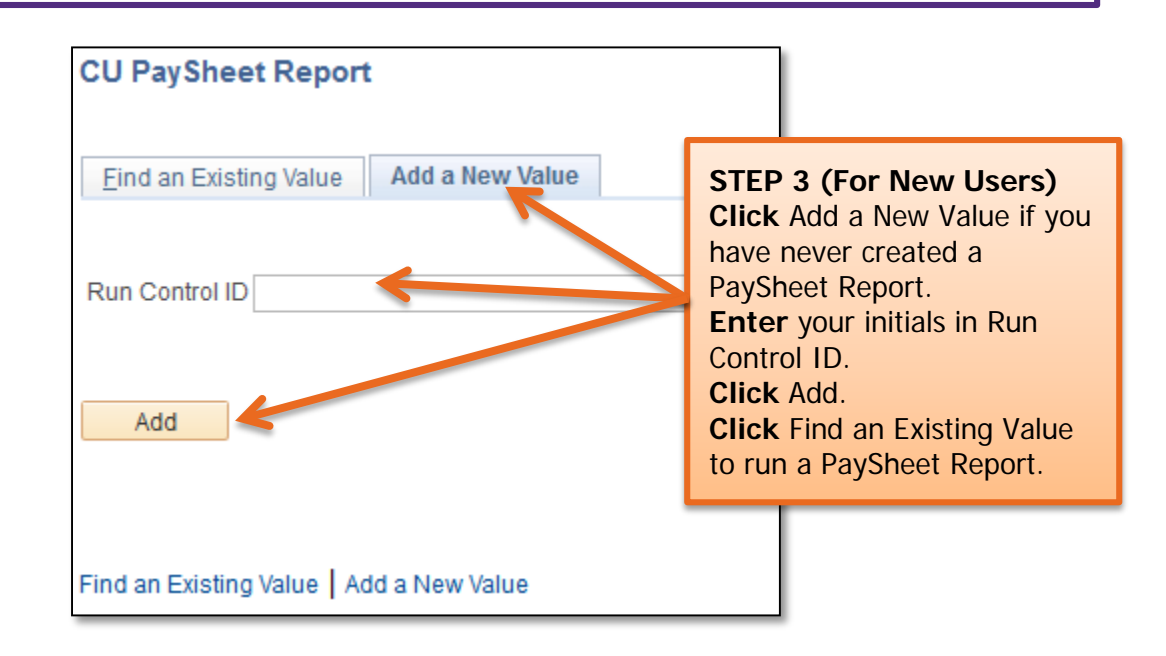

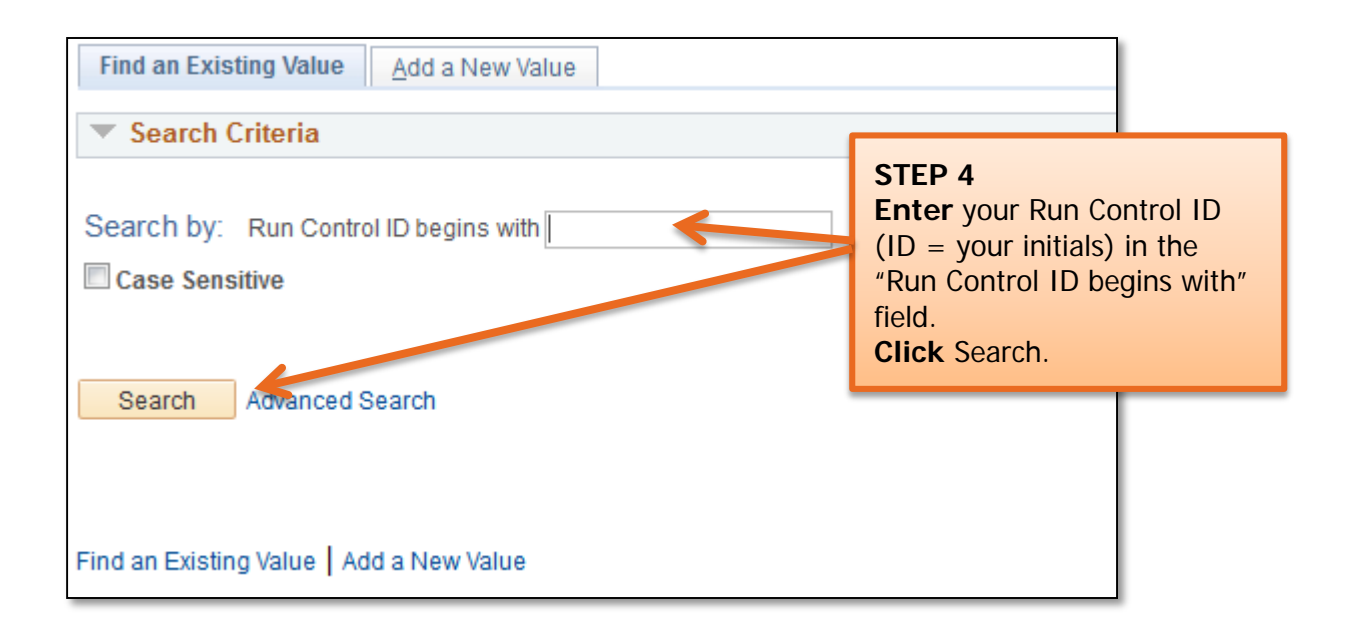

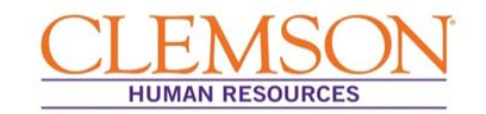

| Cu Runctl Paysh Rp        | STEP 5<br>Enter your Report Request<br>Parameters. (See parameter<br>information below.)<br>Click Run. |                       |
|---------------------------|----------------------------------------------------------------------------------------------------|-----------------------|
| Run Coptrol ID kcb        | Report Ma                                                                                              | nager Process Monitor |
| Papart Daguast Daramatara |                                                                                                    |                       |
| Report Request Parameters |                                                                                                    |                       |
| Department:               |                                                                                                    |                       |
| Pay Group:                |                                                                                                    |                       |
| OK to Pay: Y / N or leave | e blank                                                                                                |                       |
| 🔲 Only want upda          | ated records                                                                                           |                       |
|                           |                                                                                                    |                       |
|                           |                                                                                                    |                       |
| 🔚 Save 🔯 Return to Search | E Notify                                                                                               | 📑 Add 🗵               |

**Parameter Information:** You can enter some or all of the Report Request Parameters. Each additional parameter will further refine the report.

- If you leave all of the fields blank, the PaySheet Report will show all of the employees in the departments for which you have security access.
- Entering a department number will limit the PaySheet Report to employees in that department.
- Entering a Pay Group will limit the Paysheet Report to employees in that specific pay group.
- Entering "Y" in the OK to Pay box will limit the Paysheet Report to employees who are designated OK to Pay in Payroll Data Entry.
- Clicking "Only want updated records" will limit the Paysheet Report to employees you've updated in Payroll Data Entry.

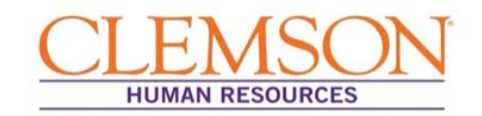

| Process Scheduler Request<br>User ID KCBURGE | STEP 6<br>Check "PaySheet repo<br>when the Process Sche<br>Request page appears<br>Click OK. | ort″<br>eduler | ntrol ID kcb |                 |                                  |
|----------------------------------------------|----------------------------------------------------------------------------------------------|----------------|--------------|-----------------|----------------------------------|
| Server Name PSUNX                            | Run Da                                                                                       | ate 11/12/201  | 5 🙀          |                 |                                  |
| Recurrence                                   | → Run Tir                                                                                    | me 2:51:50PM   | Rese         | et to Current D | )ate/Time                        |
| Time Zone                                    | ٩                                                                                            |                |              |                 |                                  |
| Process List                                 |                                                                                              |                |              |                 |                                  |
| Select, Description                          | Process Name                                                                                 | Process Ty     | уре *Туре    | *Format         | Distribution                     |
| PaySheet report                              | PAY604CU                                                                                     | SQR Repo       | rt Web 🗸     | PDF             | <ul> <li>Distribution</li> </ul> |
| Spec/Oth Erns PaySheet Of     OK     Cancel  | nly PAY612CU                                                                                 | SQR Repo       | rt Web 🗸     | PDF             | <ul> <li>Distribution</li> </ul> |

| Proces<br>View I                                                                                                    | ss List<br>Process F | Serve<br>Seque | er List |      |                 |                                             | _                         | Clicking "Re<br>the run stat<br>status as the<br>progresses. | fresh" will u<br>us and distri<br>e report gen | pdate<br>bution<br>eration |
|----------------------------------------------------------------------------------------------------|----------------------|----------------|---------|------|-----------------|---------------------------------------------|---------------------------|--------------------------------------------------------------|------------------------------------------------|----------------------------|
| View Process Request For         User ID KCBURGE         Server         Run Status           Run Status         Status         Status         Status         Status                                            Status           Shows   Success   Status   Shows   Status   Shows   Status   Shows   Status   Shows   Status   Shows   Status   Shows   Status   Shows   Status   Shows   Shows   Status   Shows   Status   Shows   Shows   Shows   Status   Shows   Shows |                      |                |         |      |                 | ✓ 1     to     S     S     S Save On Renoch | Days -                    | Refresh                                                      |                                                |                            |
| Proce                                                                                                    | ess List             |                |         |      |                 |                                             | Personalize   Find   View | / All   🖉   🔜 🛛 F                                            | irst 🕚 1 of 1 🕑                                | Last                       |
| Select                                                                                                    | Instance             | Seq.           | Process | Туре | Process<br>Name | User                                        | Run Date/Time             | Run Status                                                   | Distribution<br>Status                         | tails                      |
|                                                                                                    | 799350               |                | SQR Re  | port | PAY604CU        | KCBURGE                                     | 11/12/2015 2:51:50PM EST  | Success                                                      | Posted De                                      | tails                      |

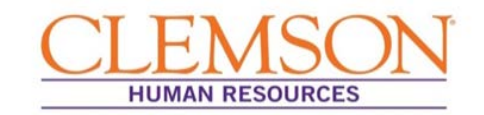

| Process Detail                             |                                                                                                    |                                                                                                    |  |  |  |
|--------------------------------------------|----------------------------------------------------------------------------------------------------|----------------------------------------------------------------------------------------------------|--|--|--|
| Process                                    | STEP 8                                                                                                    |                                                                                                    |  |  |  |
| Instance<br>Name<br>Run Status             | <b>Click</b> View Log/Trace to<br>generate the PDF PaySheet<br>Report. See next page for View<br>Log/Trace screen shot.                               | Type SQR Report<br>escription PaySheet report<br>ion Status Posted                                                               |  |  |  |
| Run                                        |                                                                                                    | Update Process                                                                                                    |  |  |  |
| Run Control<br>Locati<br>Serv<br>Recurren  | IID kcb<br>ion Server<br>ver PSUNX<br>ice                                                                                                    | <ul> <li>Hold Request</li> <li>Queue Request</li> <li>Cancel Request</li> <li>Delete Request</li> <li>Restart Request</li> </ul> |  |  |  |
| Date/Time                                  |                                                                                                    | Actions                                                                                                    |  |  |  |
| Request C<br>Run Any<br>Began P<br>Ended P | reated On 11/12/2015 2:53:03PM EST<br>time After 11/12/2015 2:51:50PM EST<br>rocess At 11/12/2015 2:53:12PM EST<br>rocess At 11/12/2015 2:53:40PM EST | Parameters Transfer<br>Vessage Log<br>Barn Timings<br>View Log/Trace                                                             |  |  |  |
| OK Cano                                    | el                                                                                                    |                                                                                                    |  |  |  |

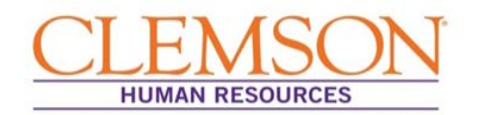

| View Log/T      | race          |             |              |        |               |          |          |       |
|-----------------|---------------|-------------|--------------|--------|---------------|----------|----------|-------|
| Report          |               |             |              | STE    |               | link to  |          |       |
| Report ID       | 520273        | Process Ins | tance 7      | uploa  | ad the report | ort.     | ge Log   |       |
| Name            | PAY604CU      | Proces      | sType So     | ак кер |               |          |          |       |
| Run Status      | Success       |             |              |        |               |          |          |       |
| PaySheet rep    | ort           |             |              |        |               |          |          |       |
| Distribution    | n Details     |             |              |        |               |          |          |       |
| Distribution I  | Node WinNode  | FAI         | piration Dat | te     | 11/19/2015    |          |          |       |
| File List       |               |             |              |        |               |          |          |       |
| Name            |               | Fi          | le Size (byt | es)    | Datetime Cr   | reated   |          |       |
| SQR_PAY604      | CU_799350.100 | 1,          | 811          |        | 11/12/2015    | 2:53:40. | 683842PI | M EST |
| pay604cu_79     | 9350.PDF 🦊    | 27          | 7,963        |        | 11/12/2015    | 2:53:40. | 683842PI | M EST |
| pay604cu_79     | 9350.out      | 43          | 37           |        | 11/12/2015    | 2:53:40. | 683842PI | M EST |
| Distribute T    | 0             |             |              |        |               |          |          |       |
| Distribution II | ) Туре        | *           | Distribution | n ID   |               |          |          |       |
| User            |               | ŀ           | CBURGE       |        |               |          |          |       |
| Return          | ]             |             |              |        |               |          |          |       |

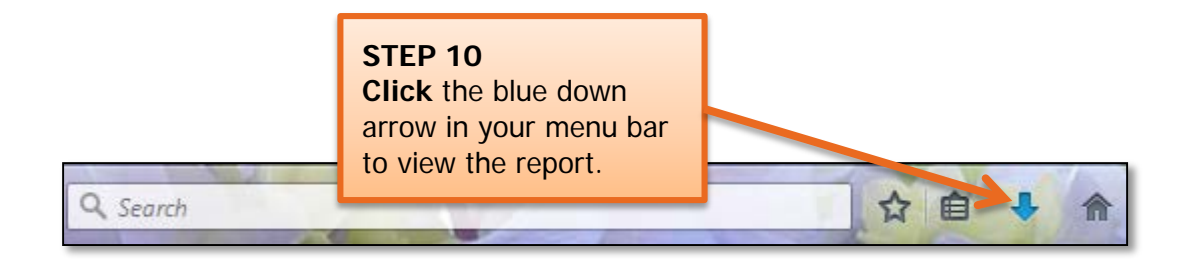

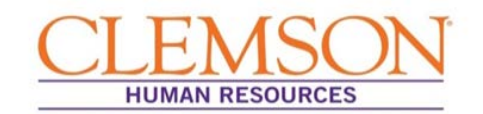

|   | <u>O</u> pen<br>Open<br>C <u>r</u> eate<br>Save<br>Save <u>A</u> s Shi | Ctrl+O<br>Ctrl+S<br>ift+Ctrl+S |     | STEP 11<br>Select File then Save As to save the<br>PaySheet Report to a file or to your<br>desktop.<br>Select File then Print to print a copy of<br>the Paysheet Report. |      |        |               |         |             |                              |                  |          |                |                                 |                             |
|---|------------------------------------------------------------------------|--------------------------------|-----|----------------------------------------------------------------------------------------------------|------|--------|---------------|---------|-------------|------------------------------|------------------|----------|----------------|---------------------------------|-----------------------------|
|   | Save as Ot <u>h</u> er<br>Expor <u>t</u> To<br>Send File               | )<br> <br>                     |     | CLEMSON UNIVERSITY BUSINESS SYSTEMS<br>Pay Sheet Entries<br>As Of 09/05/2014 Page No.<br>Run Date<br>Run Time                                                            |      |        |               |         |             |                              |                  |          |                | age No.<br>un Date:<br>un Time: | 1<br>09/05/2014<br>14:21:01 |
|   | Revert                                                                 |                                | lid | Rcd#                                                                                                    | Dept | Paygrp | Pay Period Rt | Hrly Rt | Pay End dt  | Account Code                 | <u>OK to Pay</u> | Source   | <u>Earn cd</u> | Hours                           | Amount                      |
|   | Close                                                                  | Ctrl+W                         | 763 | 0                                                                                                    | 0303 | 12A    | 1,695.50      | 20.79   | 31-AUG-2014 | 5001-15-0303-406-130-1500376 | Үев              | Reg Load | REG            | 0.00                            | 1,695.50                    |
|   | Prop <u>e</u> rties                                                    | Ctrl+D                         | 107 | 0                                                                                                    | 0303 | 12A    | 2,077.08      | 25.47   | 31-AUG-2014 | 5001-15-0303-406-130-1500376 | Yes              | Reg Load | REG            | 0.00                            | 2,077.08                    |
|   | Dat                                                                    | C+rl + D                       | 618 | 0                                                                                                    | 0303 | 12A    | 2,452.00      | 30.06   | 31-AUG-2014 | 5001-15-0303-406-130-1500376 | Yes              | Reg Load | REG            | 0.00                            | 2,452.00                    |
| E | <u>P</u> rint                                                          | Ctri+P                         | 871 | 0                                                                                                    | 0303 | 12A    | 4,622.21      | 56.67   | 31-AUG-2014 | 5051-15-0303-406-130-1500000 | Yes              | Reg Load | REG            | 0.00                            | 4,622.21                    |
|   | $\underline{1}$ C:\Users\kcburge\\add_contingent(7).pdf                |                                | 146 | 0                                                                                                    | 0303 | 12A    | 1,625.21      | 19.93   | 31-AUG-2014 | 5001-15-0303-406-130-1500376 | Yes              | Reg Load | REG            | 0.00                            | 1,625.21                    |
|   | 2 C:\Users\kcburge\Downloads\disclosure2006.pc                         | df                             |     |                                                                                                    |      |        |               |         |             | Pay Group                    | Totals           | REG      | 0.             | 00                              | 12,472.00                   |
|   | $\underline{3}$ C:\\Mrs. Arts CV_Template_Sample.pdf                   |                                |     |                                                                                                    |      |        |               |         |             |                              |                  |          |                |                                 |                             |
|   | $4$ C:\Users\kcburge\\instructions(2).pdf                              |                                | 607 | 0                                                                                                    | 0303 | 12H    | 2,035.80      | 46.80   | 31-AUG-2014 | 5157-15-0303-101-130-1500008 | Yes              | Reg Load | REG            | 40.00                           | 0.00                        |
|   | 5 C:\Truescreen_Directng_Requests(2).pdf                               |                                |     |                                                                                                    |      |        |               |         |             | 5157-16-7127-901-155-1600071 | No<br>Yes        | Dept     | RE2            | 0.00                            | 650.00                      |
|   | View All Recent <u>Files</u>                                           |                                | 407 | 1                                                                                                    | 0303 | 12H    | 252.84        | 7.75    | 31-AUG-2014 | 5150-15-0303-406-130-1500000 | Yes              | Reg Load | REG            | 11.00                           | 0.00                        |
|   | E <u>x</u> it                                                          | Ctrl+Q                         | 167 | 0                                                                                                    | 0303 | 12H    | 337.13        | 7.75    | 31-AUG-2014 | 5150-15-0303-406-130-1500000 | No               |          |                |                                 |                             |

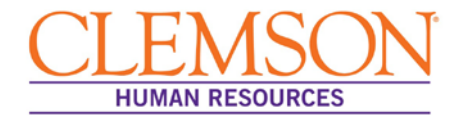

#### **General Question**

# Why is the University upgrading to PeopleSoft 9.2 and adopting a new hiring system called Tiger Talent?

The University is upgrading both its hiring process and CUBS-HR to better align with the University's strategic 2020 goals.

**CUBS-HR** is being upgraded to the most current version of PeopleSoft so the University will be able to provide the following:

- Advanced information security
- Additional functionality, including paycheck modeling, employee profiles and a user-friendly experience for applicants
- Advanced support for continuous improvement efforts, including system updates to critical areas such as payroll taxes
- A reduction of downtime for servicing the system

**Hiring process** changes were in response to the needs of hiring managers and OHR liaisons. Prior to the upgrade, the hiring process was not well-defined, lacked visibility and was overly drawn out. Tiger Talent addresses these concerns. During the pilot phase of Tiger Talent, pilot groups realized a 75.5 percent reduction in lead times for requests to hire and a 71.4 percent increase in requests to hire processed without any interruptions in the process.

#### Will I be able to view my position description in PeopleSoft?

Please see your HR partner for a copy of the position description. PeopleSoft does not provide for viewing position descriptions.

#### What does ACA stand for?

ACA stands for the Affordable Care Act.

#### Will my queries be available in the new PeopleSoft system?

If you ran a PeopleSoft query in the past 12 months, that query will be moved to your upgraded version of PeopleSoft.

#### Tiger Talent Questions

#### How will I know the status of the transaction in Tiger Talent?

You will be able to see all transactions for your area in Tiger Talent. Log in to Tiger Talent and click **View Summary**.

#### Is a compensation market analysis done for every position that is recruited?

Yes. A market analysis is required for all positions requested via Tiger Talent.

#### Can I enter the maximum budgeted amount instead of the top of the state pay band when I create a new hire request?

The Office of Human Resources, revised 12/7/2015

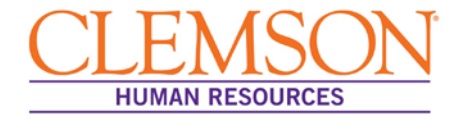

Yes. You can enter the maximum budgeted amount.

#### **Hiring Questions**

#### Will the process for tracking ACA override types change?

Yes. HR partners will now enter override types directly into the ACA field in CUBS. Consequently, the process of creating spreadsheets and delivering them to others in OHR will be discontinued.

#### Will monthly spreadsheets still be sent for ACA types?

No. The last spreadsheet for ACA types will be sent to the Benefits team by January 5, 2016.

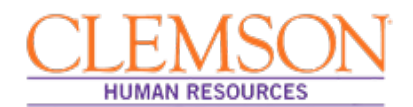

#### Resources

Policies and Procedures: <u>Clemson University Policies and Procedures Manual</u>

Related Forms: <u>HR Professionals Webpage</u>

Systems:

PeopleSoft/CUBS

Please send requests for additional information to <u>Ask-HR</u>.